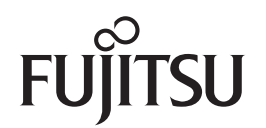

# fi-6800 Image Scanner

# 操作指南

感謝您購買 fi-6800 彩色影像掃描器。 本手冊說明本產品的基本操作和處理。 關於掃描器的安裝,連接和移除安裝軟體等資訊,請參閱「入門指南」。

P3PC-2492-04ZTZ0

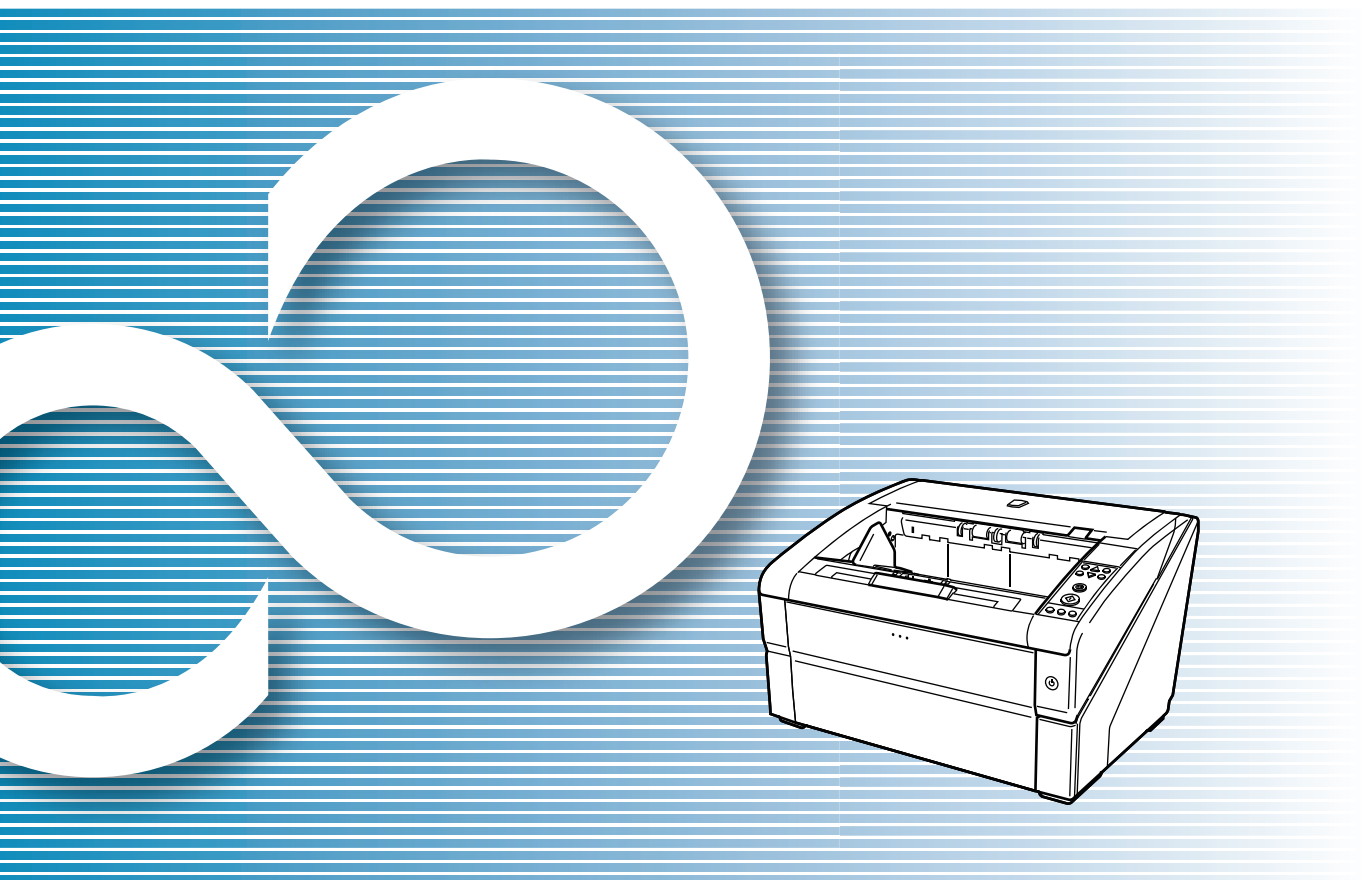

|                                             | 目具            |
|---------------------------------------------|---------------|
|                                             | 目錄            |
|                                             | 索引            |
|                                             | 引言            |
| 說明掃描器元件的名稱與功能、以及基本操<br>作方法。                 | 掃描器概要         |
| 說明如何在掃描器上裝載文件。                              | 文件的裝載方<br>法   |
| 說明掃描器驅動程式的掃描參數。                             | 指定掃描設定        |
| 說明操作面板的使用方法。                                | 操作面板的使<br>用方法 |
| 說明各種掃描方式。                                   | 各種掃描方式        |
| 說明如何清潔掃描器。                                  | 日常維護          |
| 說明如何更換耗材。                                   | 更換耗材          |
| 說明疑難排解方法。                                   | 疑難排解          |
| 說明如何使用 Software Operation Panel<br>指定掃描器設定。 | 操作設定          |
|                                             | 附錄            |
|                                             | 用語表           |
| ₩ 本手冊的使用方法                                  |               |

# 本手册的使用方法

以下說明使用本手冊的要領。

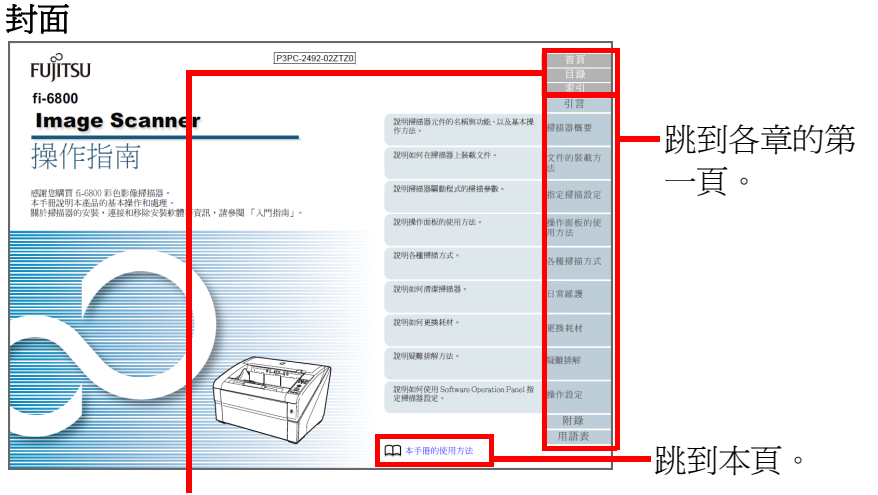

首頁:跳到封面。 目錄:跳到目錄頁。 索引:跳到索引頁。

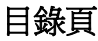

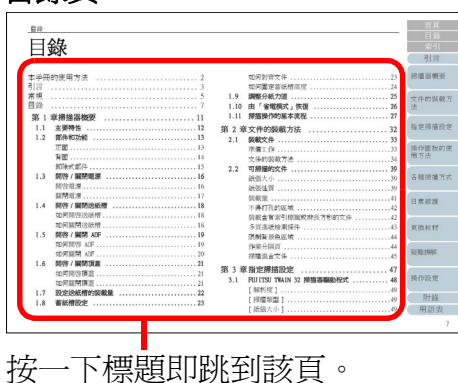

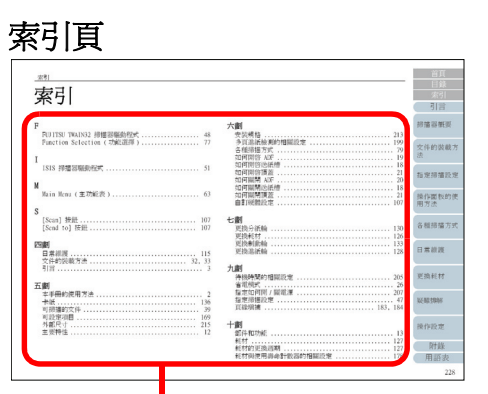

按一下索引標題即跳到該頁。

### 一般注意事項:

- 若要顯示或列印本手冊,需要 Adobe<sup>®</sup> Acrobat<sup>®</sup> (7.0 或更新的版本)、或 Adobe<sup>®</sup> Reader<sup>®</sup> (7.0 或更新的版本)。
- 按一下藍色字串(將滑鼠指標停留在字串上方會變為向上的手型指標,如 ) 即可移動到連結的章節。
- 您可以在此手冊中使用 Adobe<sup>®</sup> Acrobat<sup>®</sup> 或 Adobe<sup>®</sup> Reader<sup>®</sup> 的「導覽」選項。

關於詳細資訊,請參閱 Adobe<sup>®</sup> Acrobat<sup>®</sup> 或 Adobe<sup>®</sup> Reader<sup>®</sup> 的「說 明」。

• 使用 PageUp 鍵可以回到上一頁,使用 PageDown 鍵則可以前進到下 一頁。

|   | 首頁            |
|---|---------------|
| - | 目錄            |
|   | 索引            |
|   | 引言            |
|   | 掃描器概要         |
|   | 文件的裝載方<br>法   |
|   | 指定掃描設定        |
|   | 操作面板的使<br>用方法 |
|   | 各種掃描方式        |
| Ĺ | 日常維護          |
| 1 | 更換耗材          |
|   | 疑難排解          |
|   | 操作設定          |

附錄

用語表

|   | r |   | <u> </u> |
|---|---|---|----------|
| ヒ |   | 1 | 11       |
| J |   |   |          |
|   | • | • | •        |

#### 感謝您購買 fi-6800 彩色影像掃描器。

本手冊用來說明使用 ScandAll PRO 執行掃描的基本操作方式。 產品隨附的 ScandAll PRO 版本若有變更,恕不另行通知;在 此情況下,實際的螢幕顯示可能會與本手冊中的畫面圖例有所 不同。如需更多有關 ScandAll PRO 的資訊,請參閱 [ScandAll PRO 使用指南]手冊的說明。

### 關於本產品

本產品搭載有 ADF (自動送紙器),可以自動進紙並執行雙面 掃描。

Kofax VRS Professional 和 VRS 卡(自選)亦是本掃描器的 準備。(以下簡稱為「Kofax VRS(自選)」)

### 使用手冊

本產品附有下列使用手冊,需要時敬請閱讀。

| 使用手冊              | 概要說明                                                |
|-------------------|-----------------------------------------------------|
| 安全注意事項<br>(印刷版)   | 本手冊包含安全使用掃描器的相關重要資<br>訊。<br>使用 fi-6800 之前,請務必閱讀此手冊。 |
| 入門指南              | 概要說明從安裝到操作掃描器的程序。                                   |
| (PDF 版)           | 收錄於 Setup DVD-ROM 中。                                |
| 操作指南              | 提供掃描器的操作與日常維護方法,耗材更換方法,疑難排解方法等詳細資訊。收錄於              |
| (PDF版)            | Setup DVD-ROM 中。                                    |
| ScandAll PRO 使用指南 | 提供如何使用 ScandAll PRO 掃描文件的資                          |
| (PDF 版)           | 訊。收錄於 Setup DVD-ROM 中。                              |

| fi-680PRF/PRB 列印器操<br>作指南<br>(印刷版)提供 fi-680PRF/PRB 的操作與日常維護方<br>法,耗材更換方法,疑難排解方法等詳細資<br>訊。fi-680PRF/PRB 列印器是 fi-6800 掃描<br>器的選購配件。文件的算法TWAIN 使用指南<br>(PDF 版)說明如何安裝和操作 TWAIN 掃描器驅動程<br>式。收錄於 Setup DVD-ROM 中。指定掃折Image Processing<br>Software Option 使用指說明如何安裝和操作 Image Processing<br>Software Option 。收錄於 Setup DVD-ROM操作面格 | 麦載了     |
|----------------------------------------------------------------------------------------------------|---------|
| TWAIN 使用指南<br>(PDF 版)説明如何安裝和操作 TWAIN 掃描器驅動程<br>式。收錄於 Setup DVD-ROM 中。指定掃抗Image Processing<br>Software Option 使用指説明如何安裝和操作 Image Processing<br>Software Option。收錄於 Setup DVD-ROM操作面格                                                                                                    | <b></b> |
| Image Processing<br>Software Option 使用指説明如何安裝和操作 Image Processing<br>Software Option。收錄於 Setup DVD-ROM操作面格                                                                                                    |         |
| 南 (PDF 版) 中。 用方法                                                                                                    | 反的傢     |
| Scanner Central Admin<br>使用指南 (PDF 版)説明 Scanner Central Admin 的概要、安<br>裝、操作和維護方法。收錄於 Setup DVD-<br>ROM 中。各種掃抗                                                                                                    | 当方 ゴ    |
| Error Recovery Guide<br>(錯誤修復指南)<br>(HTML 說明)詳述掃描器狀態,並說明問題的解決方法。<br>含有說明耗材清潔與更換方法的影片。收錄<br>於 Set up DVD-ROM 中。日常維許                                                                                                    | 崔支      |
| 說明 - 內嵌於掃描器驅<br>動程式中 說明掃描器驅動程式的使用方法以及掃描器<br>的設定方法。<br>可於各掃描器驅動程式中參考此文件。 更換耗林                                                                                                    | 才       |
| 說明 - 內嵌於相關應用<br>程式中 說明應用程式軟體的使用與設定方法。若有<br>需要請使用說明檔。可於應用程式中參考此<br>文件。 疑難排解                                                                                                    | フ<br>祥  |

操作設定

附錄

用語表

引言

### 商標

Microsoft、Windows、Windows Server、Windows Vista 和 SharePoint 是 Microsoft Corporation 在美國或 / 與其他國 家之商標或註冊商標。

ISIS 是 EMC Corporation 在美國之商標或註冊商標。 Adobe、Adobe 標誌、Acrobat 和 Reader 是 Adobe Systems Incorporated 在美國或 / 與其他國家之註冊商標或商號。 Kofax 和 VRS 是 Kofax, Inc. 的商標或註冊商標。 PaperStream 是 PFU LIMITED 在日本之註冊商標。 其他公司名稱和產品名稱分別是其所屬公司之商標或註冊商 標。

### 製造商

PFU LIMITED

International Sales Dept., Imaging Business Division, Products Group Solid Square East Tower, 580 Horikawa-cho, Saiwai-ku, Kawasaki-shi Kanagawa 212-8563, Japan Phone: (81-44) 540-4538 © PFU LIMITED 2009-2013

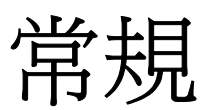

### 安全資訊

本手冊說明如何安全與正確使用本產品的重要詳細資訊。開始使用本產品之前,請詳閱本手冊。

### 本手冊使用的標誌

本手冊使用下列標誌作爲標記常規:

| 0 |  |
|---|--|
| 8 |  |

 $\checkmark$ 

此標誌表示特別重要的資訊,請務必閱讀此資訊。

此標誌提示操作者關於操作上的實用建議。

# 本手冊中的命名常規

### 作業系統和產品在本手冊中標示如下:

| 產品                                                                                                    | 顯示                        | 為               |
|----------------------------------------------------------------------------------------------------|---------------------------|-----------------|
| Windows <sup>®</sup> 2000 Professional                                                                                                    | Windows<br>2000           | Windows<br>(*1) |
| Windows <sup>®</sup> XP Professional,<br>Windows <sup>®</sup> XP Professional ×64 Edition,<br>Windows <sup>®</sup> XP Home Edition                                                                                                    | Windows XP                |                 |
| Windows Server <sup>™</sup> 2003 Standard Edition,<br>Windows Server <sup>™</sup> 2003 Standard ×64 Edition,<br>Windows Server <sup>™</sup> 2003 R2 Standard Edition,<br>Windows Server <sup>™</sup> 2003 R2 Standard ×64<br>Edition                                    | Windows<br>Server<br>2003 |                 |
| Windows Vista <sup>®</sup> Home Basic (32/64-bit),<br>Windows Vista <sup>®</sup> Home Premium (32/64-bit),<br>Windows Vista <sup>®</sup> Business (32/64-bit),<br>Windows Vista <sup>®</sup> Enterprise (32/64-bit),<br>Windows Vista <sup>®</sup> Ultimate (32/64-bit) | Windows<br>Vista          |                 |
| Windows Server™ 2008 Standard (32/64-bit),<br>Windows Server™ 2008 R2 Standard (64-bit)                                                                                                    | Windows<br>Server<br>2008 |                 |
| Windows <sup>®</sup> 7 家用進階版 (32/64-bit),<br>Windows <sup>®</sup> 7 專業版 (32/64-bit),<br>Windows <sup>®</sup> 7 企業版 (32/64-bit),<br>Windows <sup>®</sup> 7 旗艦版 (32/64-bit)                                                                                               | Windows 7                 |                 |
| Windows Server™ 2012 Standard (64-bit)                                                                                                    | Windows<br>Server<br>2012 |                 |

## 掃描器概要

引言

首頁

目錄

# 文件的裝載方 法 指定掃描設定 操作面板的使 用方法

各種掃描方式

日常維護

更換耗材

疑難排解

操作設定

附錄 用語表

| 產品                                                                                                    | 顯示         | 「爲              |
|----------------------------------------------------------------------------------------------------|------------|-----------------|
| Windows <sup>®</sup> 8 (32/64-bit),<br>Windows <sup>®</sup> 8 專業版 (32/64-bit),<br>Windows <sup>®</sup> 8 企業版 (32/64-bit) | Windows 8  | Windows<br>(*1) |
| Microsoft <sup>®</sup> Office SharePoint <sup>®</sup> Portal Server 2003                                                 | SharePoint | Server          |
| Microsoft <sup>®</sup> Office SharePoint <sup>®</sup> Server 2007                                                        |            |                 |
| Microsoft <sup>®</sup> SharePoint <sup>®</sup> Server 2010                                                               |            |                 |

\*1: 當上述作業系統版本之間並無差異時,一律統稱為「Windows」。

### 本手冊中的箭頭符號

本手冊使用右箭頭符號 (→),以分隔應連續選擇的圖示或功能 表選項。

範例: 按一下 [掃描] 功能表 → [掃描之設定]。

### 本手冊中的畫面圖例

為求提升產品品質,本手冊中的畫面圖例若有更改,恕不另行 通知。 如果實際的螢幕顯示與本手冊中的畫面圖例有所不同,請依照 實際的螢幕顯示進行操作,同時參閱所使用掃描器應用程式的 使用手冊。 本手冊中使用的畫面圖例分別有 TWAIN 驅動程式、ISIS 驅動 程式、ScandAll PRO (影像掃描應用程式)。 本手冊會以 Windows Vista 的畫面作爲圖例說明操作。顯示的 視窗與操作因使用的作業系統而異。亦請注意,根據掃描器機 型而定,一旦更新 TWAIN 掃描器驅動程式或 ISIS 掃描器驅動 程式,本手冊中的畫面圖例和記載的操作方法可能會有所不

同。在此情況下,請參閱更新驅動程式時所提供的使用手冊

|              | 自貝            |
|--------------|---------------|
|              | 目錄            |
|              | 索引            |
| 1            | 引言            |
| <b></b><br>行 | 掃描器概要         |
| 访            | 文件的裝載方<br>法   |
| 吟<br>幾<br>動  | 指定掃描設定        |
| 0            | 操作面板的使<br>用方法 |
|              | 各種掃描方式        |
|              | 日常維護          |
|              | 更換耗材          |
|              | 疑難排解          |
|              | 操作設定          |
|              | 附錄            |
|              | 用語表           |

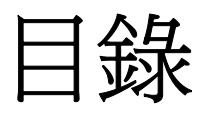

|                | 2  |
|----------------|----|
| 引言             | 3  |
| 常規             | 5  |
| 目錄             | 7  |
| 第 1 章掃描器概要     | 11 |
| 1.1 主要特性       | 12 |
| 1.2 部件和功能      | 13 |
| 正面             | 13 |
| 背面             | 14 |
| 卸除式部件          | 15 |
| 1.3 開啓 / 關閉電源  | 16 |
| 開啓電源           | 16 |
| 關閉電源           | 17 |
| 1.4 開啓 / 關閉送紙槽 | 18 |
| 如何開啓送紙槽        | 18 |
| 如何關閉送紙槽        | 18 |
| 1.5 開啓/關閉 ADF  | 19 |
| 如何開啓 ADF       | 19 |
| 如何關閉 ADF       | 20 |
| 1.6 開啓 / 關閉頂蓋  | 21 |
| 如何開啓頂蓋         | 21 |
| 如何關閉頂蓋         | 21 |
|                |    |

| 1 0   |                    | H= H+ U Hu Hi |
|-------|--------------------|---------------|
| 1.8   | 畜紙槽設定 23           | 师油奋慨安         |
|       | 如何對齊文件23           |               |
|       | 如何固定蓄紙槽高度24        | 文件的裝載方        |
| 1.9   | 調整分紙力道 25          | 法             |
| 1.10  | 由「省電模式」恢復26        |               |
| 1.11  | 掃描操作的基本流程 27       | 指定掃描設定        |
| 1.12  | 影像掃描應用程式 30        |               |
| 1.13  | 集中管理掃描器 31         | 晶作面板的庙        |
|       |                    | 用方法           |
| 毋 ∠ 早 | - 义件的袭戰万法          |               |
| 2.1   | 裝載文件 33            |               |
|       | 準備工作               | 各種掃描方式        |
|       | 文件的裝載方法34          |               |
| 2.2   | 可掃描的文件 39          | 口曾维菲          |
|       | 紙張大小               | 口市社成          |
|       | 紙張性質               |               |
|       | 裝載量41              | 更換耗材          |
|       | 不得打孔的區域42          |               |
|       | 裝載含有索引標籤或非長方形的文件42 | ドマサリレルトマ      |
|       | 多頁進紙檢測條件43         | 疑難排將          |
|       | 限制背景色區域44          |               |
|       | 作業分隔頁44            | 揭作铅完          |
|       | 掃描混合文件45           | JAT PRIZ      |
|       |                    | 附錄            |

附錄

用語表

首頁

目錄

索引

引言

| 第3章 | 章指定掃描設定            | 47   |
|-----|--------------------|------|
| 3.1 | TWAIN 掃描器驅動程式      | . 48 |
|     | [解析度]              | . 48 |
|     | [ 掃描類型 ]           | . 48 |
|     | [紙張大小]             | . 48 |
|     | [圖像模式]             | . 49 |
|     | [掃描]按鈕             | . 49 |
|     | [預覽]按鈕             | . 49 |
|     | [ 關閉 ] / [ 確定 ] 按鈕 | . 49 |
|     | [重設]按鈕             | . 49 |
|     | [說明]按鈕             | . 49 |
|     | [關於]按鈕             | . 49 |
|     | [選項]按鈕             | . 49 |
|     | [進階]按鈕             | . 50 |
|     | [設定]按鈕             | . 50 |
| 3.2 | ISIS 掃描器驅動程式       | . 51 |
|     | [主畫面]標籤            | . 52 |
|     | [配置]標籤             | . 52 |
|     | [影像處理]標籤           | . 53 |
|     | [紙張處理]標籤           | . 54 |
|     | [多頁進紙檢測]標籤         | . 54 |
|     | [Gamma] 標籤         | . 55 |
|     | [濾色]標籤             | . 55 |
|     | [跳過空白頁]標籤          | . 56 |
|     | [壓縮]標籤             | . 56 |
|     | [列印器]標籤            | . 57 |
|     | [關於]標籤             | . 57 |
| 第4章 | 章操作面板的使用方法 ······  | 58   |

|     |                             | 首頁             |
|-----|-----------------------------|----------------|
| 4.1 | 操作面板 59                     | 目錄             |
|     | 操作面板的名稱與功能59                | 索引             |
|     | LCD 的顯示內容60                 | 引言             |
|     | 關於指示欄62                     | 프 111 11 11 11 |
| 4.2 | Main Menu(主功能表)63           | <b>炉</b> 描     |
|     | Main Menu 的使用方法63           |                |
|     | Main Menu 的可設定項目72          | 文件的裝載方         |
| 4.3 | Function Selection (功能選擇)   | 法              |
|     | Function Selection 的使用方法    |                |
|     | Function Selection 可設定的項目79 | 指定掃描設定         |
| 第5章 | <sup>6</sup> 各種掃描方式80       |                |
| 5.1 | 摘要 81                       | 操作面板的使用方法      |
| 5.2 | 掃描不同類型和大小的文件 82             |                |
|     | 掃描文件的二面82                   | 友任母世十十         |
|     | 掃描不同寬度的文件83                 | 谷悝师抽力式         |
|     | 掃描長度大於 A3 尺寸的文件84           |                |
| 5.3 | 進階掃描 85                     | 日常維護           |
|     | 從影像濾除顏色 ( 濾色 )85            |                |
|     | 跳過空白頁                       |                |
|     | 使掃描影像更明亮89                  | 史換耗材           |
|     | 消除裝訂孔91                     |                |
|     | 手動送入文件93                    | 疑難排解           |
| 5.4 | 設定掃描後的操作和處理96               |                |
|     | 自動校正歪斜的文件影像96               |                |
|     | 自動校正頁面方向98                  | 操作設定           |
|     | 以 Multi-Image 模式輸出100       |                |
|     | 自動檢測文件色彩 (彩色/黑白)102         | 附錄             |
|     |                             | 用語表            |

8

|     | 在[影像調整]對話方塊中調整掃描出來的 |
|-----|---------------------|
|     | 影像104               |
| 5.5 | 自訂硬體設定105           |
|     | 使用掃描器上的按鈕開始掃描 105   |
|     | 檢測多頁進紙錯誤 107        |
|     | 對固定格式略過多頁進紙檢測 109   |
| 第6章 | 日常維護113             |
| 6.1 | 清潔用品以及需要清潔的部位114    |
|     | 清潔用品114             |
|     | 清潔部位與清潔頻率 114       |
| 6.2 | 清潔 ADF (使用清潔紙)116   |
| 6.3 | 清潔 ADF (使用抹布)118    |
| 第7章 | 至更換耗材125            |
| 7.1 | 耗材與更換週期126          |
| 7.2 | 更換進紙輪127            |
| 7.3 | 更換分紙輪129            |
| 7.4 | 更換制動輪132            |
| 第8章 | . 疑難排解              |
| 8.1 | 卡紙135               |
| 8.2 | 操作面板上的錯誤指示137       |
|     | 暫時性異常 138           |
|     | 裝置異常141             |
| 8.3 | 疑難排解148             |
|     | 掃描器無法啓動。 149        |
|     | LCD 顯示器關閉。150       |
|     | 無法啓動掃描。 151         |
|     |                     |

|          |                          | - 1    |                   |
|----------|--------------------------|--------|-------------------|
| 在黑白      | ]模式下掃描時,相片 /             |        |                   |
| 圖片       | 的畫質不佳。152                | 2      | <u> </u>          |
| 掃描出      | 出來的文字或線條品質未符理想。153       | ;      | 引言                |
| 影像變      | ₺形或模糊。154                | ļ      |                   |
| 掃描出      | 出來的影像出現直向線條。155          | ;      | 掃描器概要             |
| 經常發      | §生多頁進紙。156               | )      |                   |
| 經常發      | ٷ生文件無法送入 ADF 的狀況。158     | )<br>) | 文件的裝載方            |
| 經常發      | •生卡紙 / 進紙異常。159          | )      | 法                 |
| 掃描出      | 日來的影像變長。160              | )      |                   |
| 掃描出      | 日來的影像前端出現陰影。161          |        | 指定掃描設定            |
| 8.4 聯絡掃  | <b>措器特約服務中心之前162</b>     | 2      |                   |
| 一般.      |                          | 2      | 操作面板的使            |
| 錯誤狀      | 代態162                    | 2      | 用方法               |
| 8.5 查看產  | き品標籤164                  | ł      |                   |
| 位置.      |                          | ł      | 各種掃描方式            |
| 第9章操作    | 没定                       | ;      |                   |
| 9.1 啓動 3 | Software Operation Panel | ;      | 日常維護              |
| 9.2 可設定  | <br>至項目 167              | ,      |                   |
| 裝置設      | 定167                     | ,      |                   |
| 裝置設      | 定 2169                   | )      | 更換耗材              |
| 9.3 張數計  |                          | ,      |                   |
| 確認與      | 真重設計數器177                | ,      | <b>毕业</b> 在11年4月2 |
| 指定掃      | 閉描器的清潔週期 [ 清潔週期 ]180     | )      | 为亡天世17十万十         |
| 指定拜      | 「材的更換週期 [ 使用壽命計數器 ]180   | )      |                   |
| 9.4 掃描的  | カ相關設定181                 |        | 操作設定              |
| 調整掃      | 持描的開始位置                  |        |                   |
| [偏       | 移量 / 垂直放大倍數調整 ]181       |        | 附錄                |
|          |                          |        | 用語表               |

首頁

| 首頁    |
|-------|
| 目錄    |
| 索引    |
| 引言    |
| 掃描器概要 |

| 消除掃描影像頁緣上的陰影或線條              |
|------------------------------|
| [ 頁緣塡補 ( 自動頁面尺寸檢測 )]183      |
| 指定要濾除的顏色 [ 濾色 ] 184          |
| 指定濾色 [ 多元濾色 ]                |
| 縮短掃描間隔 [ 預先進紙 ] 186          |
| 指定進紙重試次數 [進紙重試次數]187         |
| 指定送紙間隔 [ 設定送紙間隔 ] 187        |
| 設定進紙速度 [進紙速度]188             |
| 進紙操作設定 [避免多頁進紙之設定]188        |
| 裁剪影像邊界 [ 自動檢測紙張尺寸時的邊界 ] 189  |
| 設定自動檢測彩色 / 黑白 [ 自動判別 ] 190   |
| 發生錯誤時發出警報 [ 警示器設定 ] 191      |
| 將掃描範圍外檢測爲卡紙                  |
| [掃描範圍外的卡紙檢測]191              |
| 保護文件免於受損的功能設定 [紙張保護] 192     |
| 指定「紙張保護」的敏感度等級               |
| [紙張保護敏感度]193                 |
| 掃描含有索引標籤或非長方形文件之設定           |
| [含有索引標籤的文件之掃描設定              |
| (自動頁面尺寸檢測)]194               |
| 掃描深色背景文件                     |
| [深色背景文件之掃描設定]195             |
| 調整輸出影像的結果 [預留頁緣 / 裁剪頁緣 ] 196 |
| 調整「預留掃描」的的輸出結果               |
| [預留掃描控制]197                  |

[頁緣塡補 (ADF)].....182

消除掃描影像頁緣上的陰影或線條

| 9.5 | 多頁進紙檢測的相關設定 | · · · · · · · · · · · · · · · · · · · | 198 |
|-----|-------------|---------------------------------------|-----|
|-----|-------------|---------------------------------------|-----|

|         | 指完多百進紙輪測的古津 [ 多百進紙輪測 ] 108                     | 日球                                                                                                    |
|---------|------------------------------------------------|----------------------------------------------------------------------------------------------------|
|         | 1日尼沙貝延私慨烈的力伍[沙貝延私慨烈]190<br>手動没知道于下的「タ百進紅脸測」190 | 索引                                                                                                    |
|         | 于朝达和陕风下的一岁只连和慨烈」 可止                            | 司言                                                                                                    |
|         | [于虰送紙時的多貝進紙檢測]199                              |                                                                                                    |
|         | 指定多貞進紕的檢測區域                                    | <b><sup> </sup> </b>   <sup>  </sup> <sup>  </sup> <sup>  </sup> <sup>  </sup> <sup>  </sup> <sup>  </sup> <sup>  </sup> |
|         | [指定多頁進紙檢測區域]199                                | 加加田田悦女                                                                                                    |
|         | 指定不檢測多頁進紙的區域                                   |                                                                                                    |
|         | [智慧型多頁進紙檢測之設定]                                 | 文件的裝載方                                                                                                    |
| 9.6     | 待機時間的相關設定 204                                  | 法                                                                                                    |
|         | 設定手動送紙的待機時間                                    |                                                                                                    |
|         | [手動送紙時的超時時間]204                                | 指定掃描設定                                                                                                    |
|         | 設定進入「省電模式」之前的等待時間                              |                                                                                                    |
|         | [省電功率]                                         | 操作面板的使                                                                                                    |
| 9.7     | 電源開/關控制的相關設定                                   | 用方法                                                                                                    |
| 2       | 電源關閉時的分紙力道設定                                   |                                                                                                    |
|         | [電源關閉時文件厚度之設定] 206                             | 各種掃描方式                                                                                                    |
| 98      | 維護/躍購配件的相關設定 207                               |                                                                                                    |
| 2.0     | 設定掃描哭的維給調即[維給調期] 207                           |                                                                                                    |
|         |                                                | 日常維護                                                                                                    |
|         | 71中御叹疋 [ 迭坪71中帝 ]                              |                                                                                                    |
| 附錄      |                                                |                                                                                                    |
| A.1     | 基本規格 210                                       | 更換耗材                                                                                                    |
| A.2     | 安裝規格 212                                       |                                                                                                    |
| A.3     | 外部尺寸 214                                       | 忌 <b>羅</b> 排解                                                                                                    |
| A.4     | 掃描器選購配件 215                                    | 万丈夫正19下万十                                                                                                    |
| A.5     | 移除安裝軟體 216                                     |                                                                                                    |
| 用語表     |                                                | 操作設定                                                                                                    |
| 索引      |                                                |                                                                                                    |
| ~!` ~ ! |                                                | 附錄                                                                                                    |

附錄

用語表

# 第1章 掃描器概要

本章說明掃描器元件的名稱與功能,以及基本操作方法。

| .1 主要特性          |  |
|------------------|--|
| .2 部件和功能         |  |
| .3 開啓 / 關閉電源     |  |
| .4 開啓 / 關閉送紙槽 18 |  |
| .5 開啓 / 關閉 ADF   |  |
| .6 開啓 / 關閉頂蓋     |  |
| .7 設定送紙槽的裝載量     |  |
| .8 蓄紙槽設定         |  |
| .9 調整分紙力道        |  |
| .10 由「省電模式」恢復    |  |
| .11 掃描操作的基本流程    |  |
| .12 影像掃描應用程式     |  |
| .13 集中管理掃描器      |  |

| 目錄          |
|-------------|
| 索引          |
| 引言          |
| 掃描器概要       |
| 文件的裝載方<br>法 |
| 指定掃描設定      |
| 操作面板的使用方法   |
| 各種掃描方式      |
| 日常維護        |
| 更換耗材        |
| 疑難排解        |
| 操作設定        |
| 附錄          |
| 用語表         |

# 1.1 主要特性

本節說明本產品的主要特性。 本掃描器擁有下列特性:

### 掃描速度每分鐘達 130 張 /260 頁 (在「JPEG 壓縮」設定下)

本掃描器搭載新開發的高速 CCD 和高速影像處理電路,能夠以每分鐘 130 張/260 頁的速度掃描 A4/Letter 大小的彩色文件,一日大約可掃 描 60,000 張。

#### 搭載 LCD (液晶顯示器)

本掃描器搭載了 LCD,可以顯示各種掃描的操作設定,已掃描頁數和異常狀態,讓您輕易檢查掃描狀態。

#### 提升掃描前與掃描後的工作效率

本掃描器支援「批次掃描」功能,可以一次掃描一疊紙張厚度 / 大小 / 色彩 / 亮度不同的文件,簡化了掃描前排序文件的程序。此外,本掃描 器採用新的「升降式蓄紙槽」,可以自動將送紙槽保持在一定高度,防 止掃描文件在出紙時出現散亂情況,並提升掃描操作的效率。

#### 減少因多頁進紙造成的工作遺漏失誤

本掃描器搭載超音波多頁進紙感應器,當有二頁以上的紙張同時送進掃 描器時(稱為「多頁進紙」),可以正確地檢測出錯誤。即使是掃描一 疊混合不同紙張厚度/大小/色彩/亮度的文件,仍然可以使用此多頁 進紙檢測功能,來防止任何可能發生的工作遺漏失誤。

#### 智慧型多頁進紙檢測功能

如果文件的指定位置貼有相同大小的紙張,「智慧型多頁進紙檢測功能」 會識別出所貼紙張的位置。此功能不會針對貼於該位置的紙張,將每張 紙檢測爲多頁進紙,讓您可以繼續掃描。此外,「紙張保護」之類的功 能可以防止貴重文件受損。

#### 多項實用的操作功能

「內建防塵玻璃的輸紙道」可以保持掃描玻璃表面清潔,藉由延長清潔 週期來減少操作者的工作量。

採用「自動蓄紙槽」,可以整齊地堆疊掃描出來的文件,藉由縮短準備 與排序文件的時間來減少操作者的工作量。

「自動畫質檢查器」可以檢查掃描出來的影像,並顯示任何掃描效果不 佳的影像。

#### 進階影像處理功能

掃描器的自動檢測功能,可以根據文件內容輸出彩色或黑白影像,讓您 不必在每次掃描時變更設定。

#### 搭載正面 / 背面列印器選購配件

本掃描器可以安裝正面 / 背面列印器,在管理 / 確認發票或商務單據時 往往需要此選購配件。您可以選購正面列印器 (列印於文件正面)或背 面列印器 (列印於文件背面),以提升掃描器的使用效率。

#### 集中管理多台掃描器

隨附的「Scanner Central Admin Agent」應用程式可一併管理多台掃描器。例如,更新掃描器設定和驅動程式以及監視各掃描器的操作狀態。

|           | 与言            |
|-----------|---------------|
| 讓您        | 掃描器概要         |
| 豦時<br>或背  | 文件的裝載方<br>法   |
| ;掃描<br>態。 | 指定掃描設定        |
|           | 操作面板的使<br>用方法 |
|           | 各種掃描方式        |
|           | 日常維護          |
|           | 更換耗材          |
|           | 疑難排解          |
|           | 操作設定          |
| (         | 附錄            |
|           | 用語表           |
|           |               |

<u>→ 1 </u>→.

# 1.2部件和功能

本節針對掃描器的部件名稱加以說明。

正面

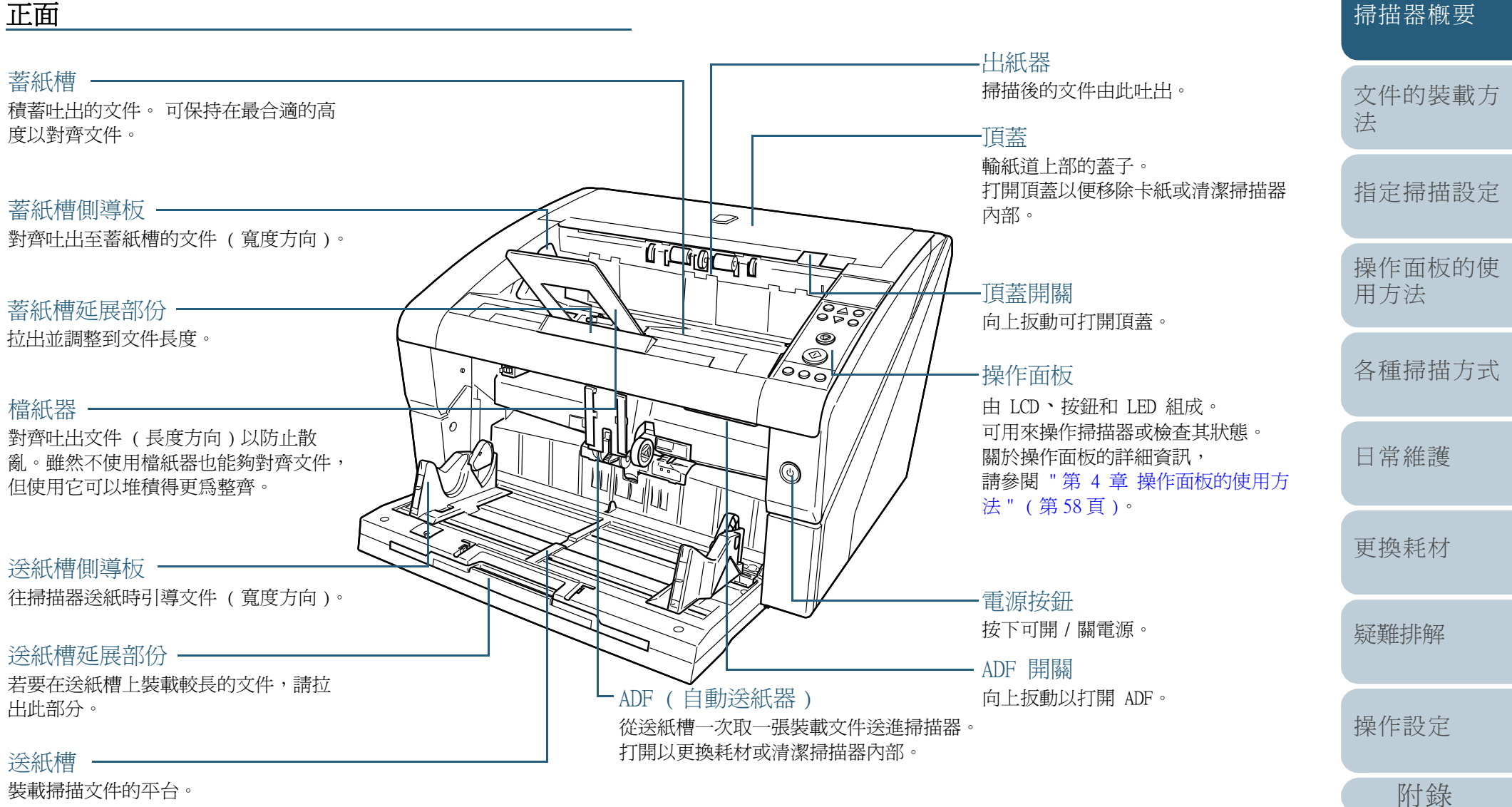

# 引言

用語表

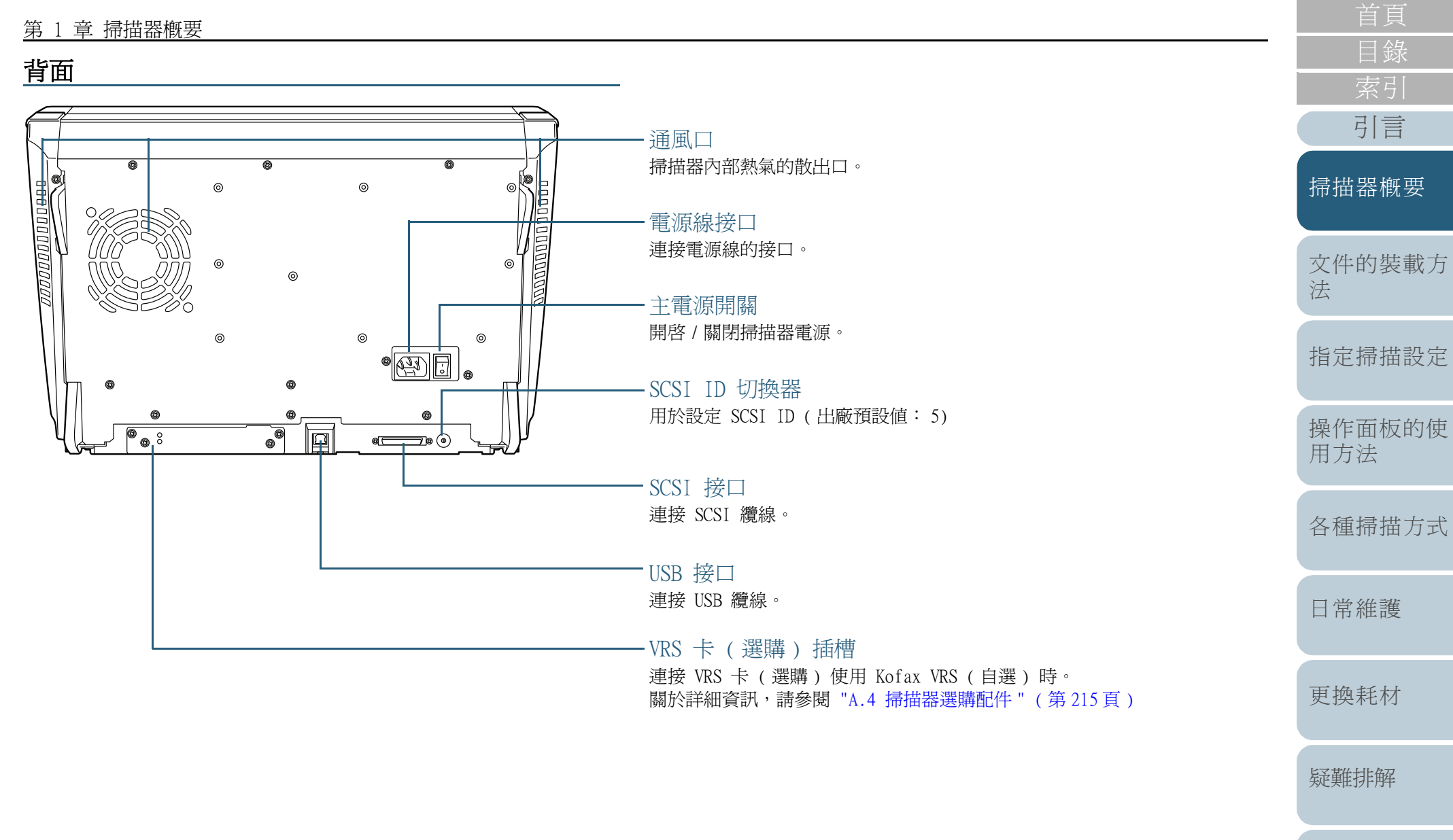

操作設定

用語表

附錄

#### 第1章 掃描器概要

### 卸除式部件

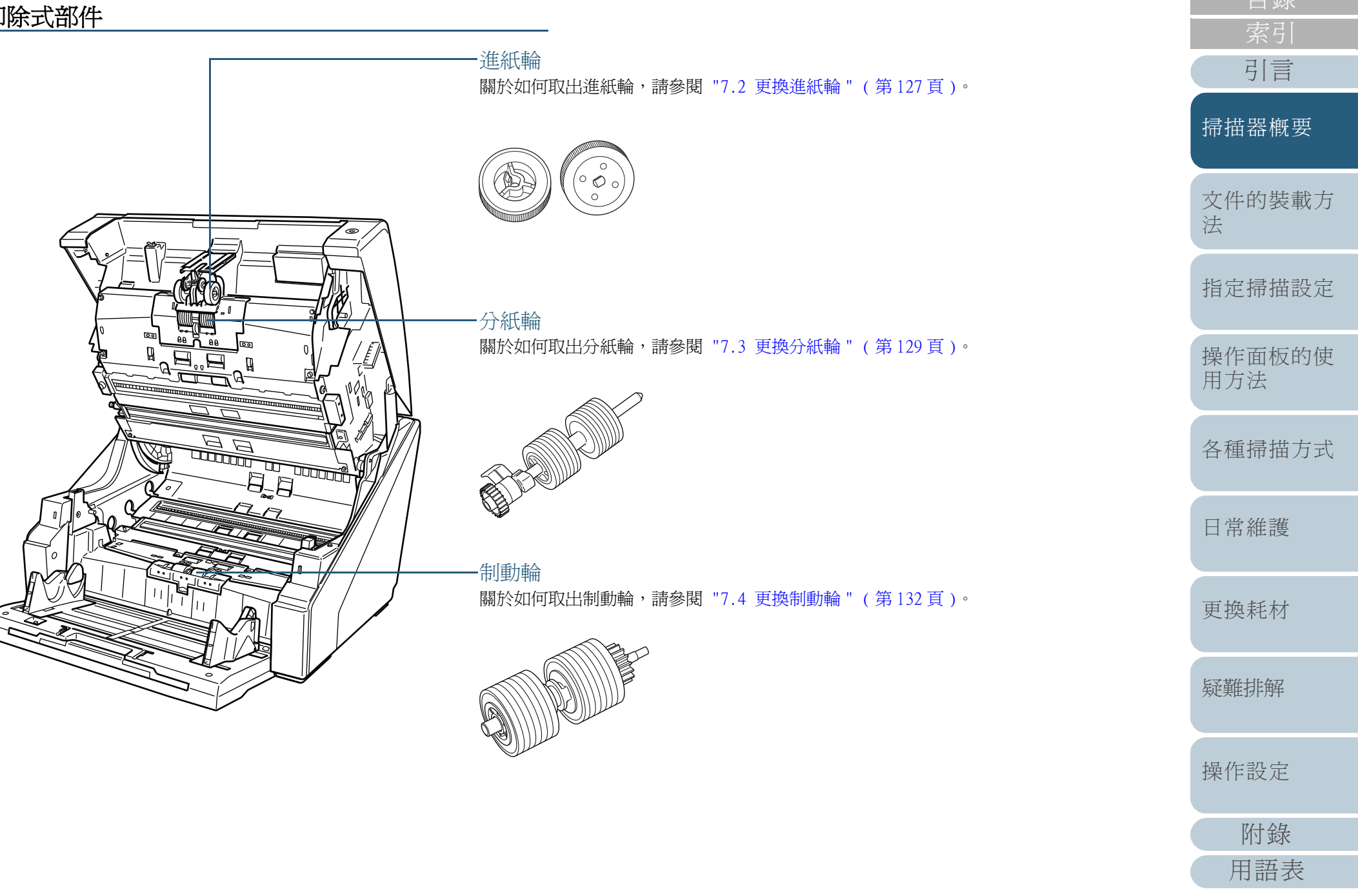

# 1.3 開啓 / 關閉電源

本節說明如何開啓/關閉掃描器電源。

開啓電源

開啓電源的步驟如下:

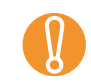

透過 SCSI 連接時,請先打開掃描器電源,確認 LCD 上顯示 [Ready],再啓動電腦。

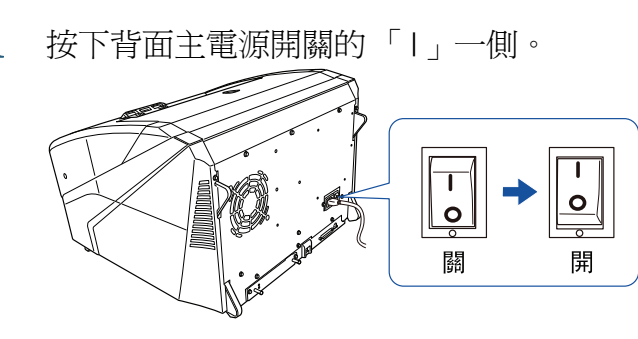

2 打開送紙槽。 關於如何打開送紙槽的資訊,請參閱 "1.4 開啓/關閉送紙槽"(第)

18頁)。

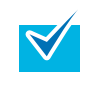

請務必先打開送紙槽,再按下電源按鈕開啓電源。

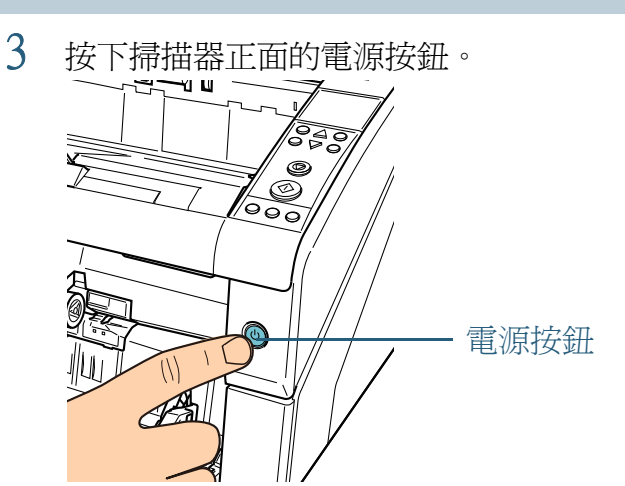

➡ 電源打開,電源按鈕亮起藍燈。
 注意:在啓動過程中,操作面板 LCD 會顯示如下的畫面。

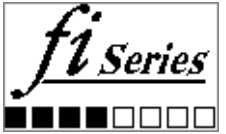

當 LCD 顯示 [Ready] 時,表示掃描器已準備就緒,可以開始掃描。

引言 掃描器概要 文件的裝載方 法 指定掃描設定 操作面板的使 用方法 各種掃描方式 日常維護 更換耗材

疑難排解

操作設定

附錄 用語表

#### 第1章 掃描器概要

### 關閉電源

關閉電源的步驟如下:

# 按住正面電源按鈕超過 2 秒鐘。 ➡ 電源關閉,電源按鈕燈熄滅。

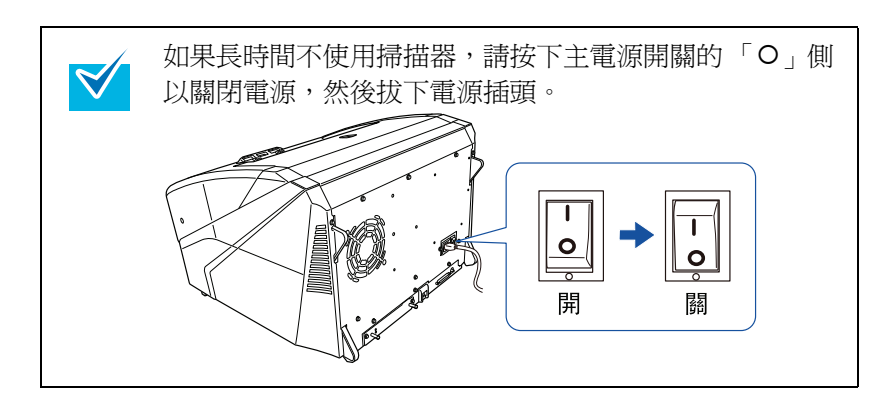

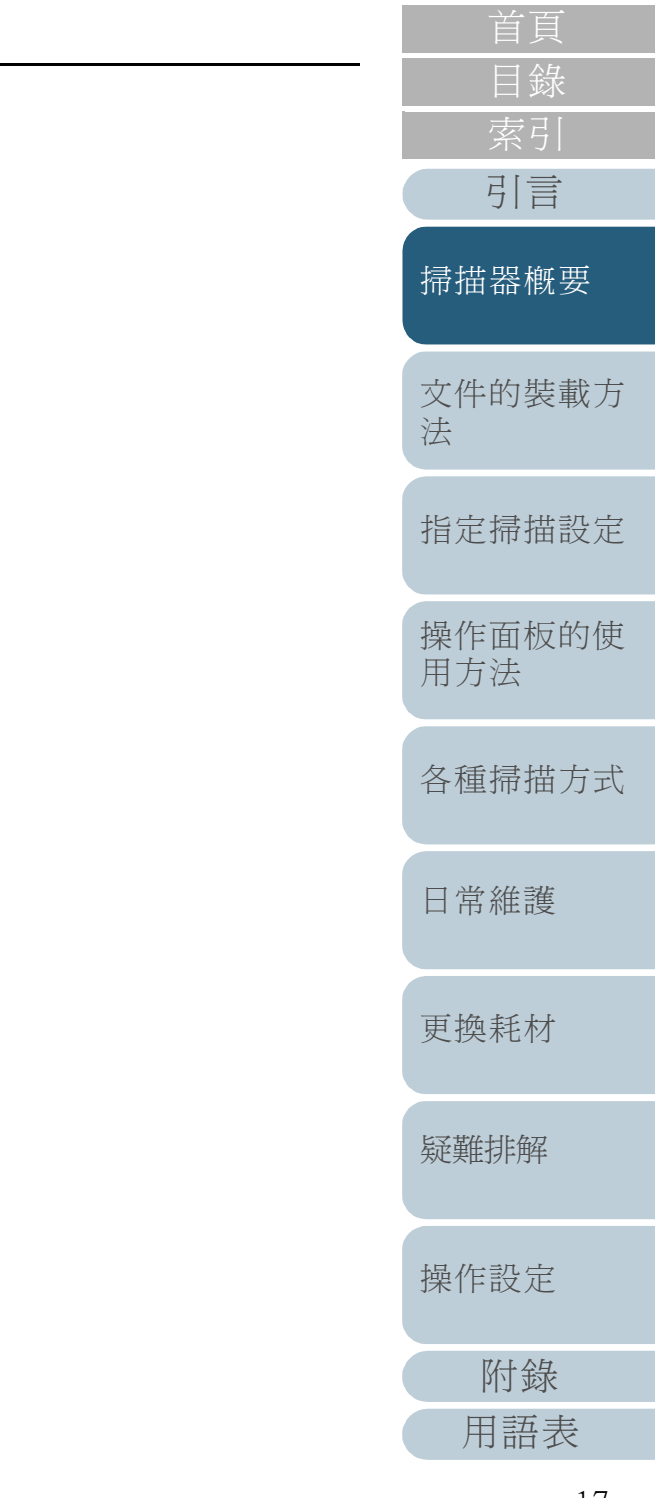

# 1.4 開啓 / 關閉送紙槽

本節說明如何開啓與關閉送紙槽。 如何開啓送紙槽

開啓送紙槽的步驟如下:

按下送紙槽上方的中間部分。 1

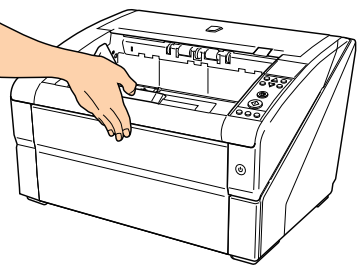

2 以手扶住送紙槽將其放下。

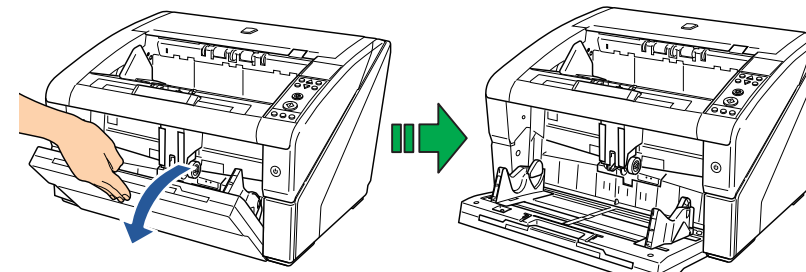

3 將送紙槽延展部分調整到文件長度。

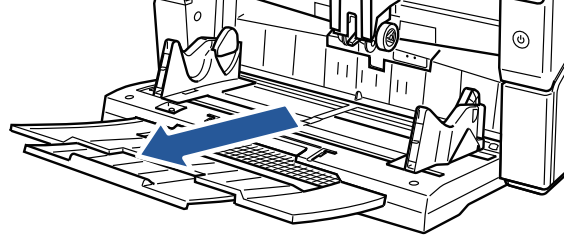

## 如何關閉送紙槽

關閉送紙槽的步驟如下:

- 拿開送紙槽上的所有文件。
- 2 收起送紙槽延展部分。 6 送紙槽延展部份
- 3 若調整過送紙槽的高度,請將其設回低位。 在掃描器的操作面板上將送紙槽調低。 關於如何調整送紙槽高度的詳細資訊,請參閱 "1.7 設定送紙槽的裝 載量"(第22頁)。
- 4 關上送紙槽。 確實關上送紙槽直到鎖住。

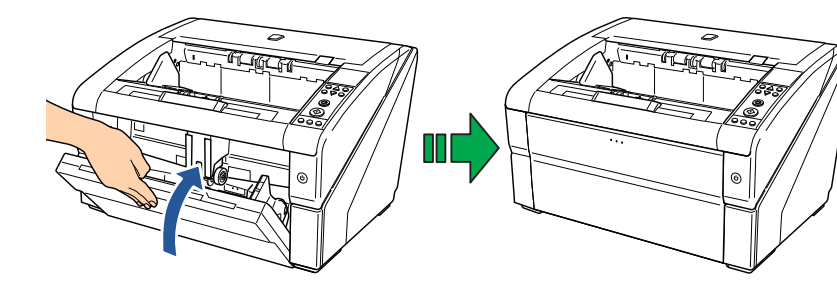

| 首頁            |
|---------------|
| 目錄            |
| 索引            |
| 引言            |
| 掃描器概要         |
| 文件的裝載方<br>法   |
| 指定掃描設定        |
| 操作面板的使<br>用方法 |

各種掃描方式

日常維護

更換耗材 疑難排解 操作設定

附錄

用語表

# 1.5 開啓 / 關閉 ADF

本本節說明如何開啓與關閉 ADF。 如何開啓 ADF

開啓 ADF 的步驟如下:

1 拿開蓄紙槽上的所有文件。

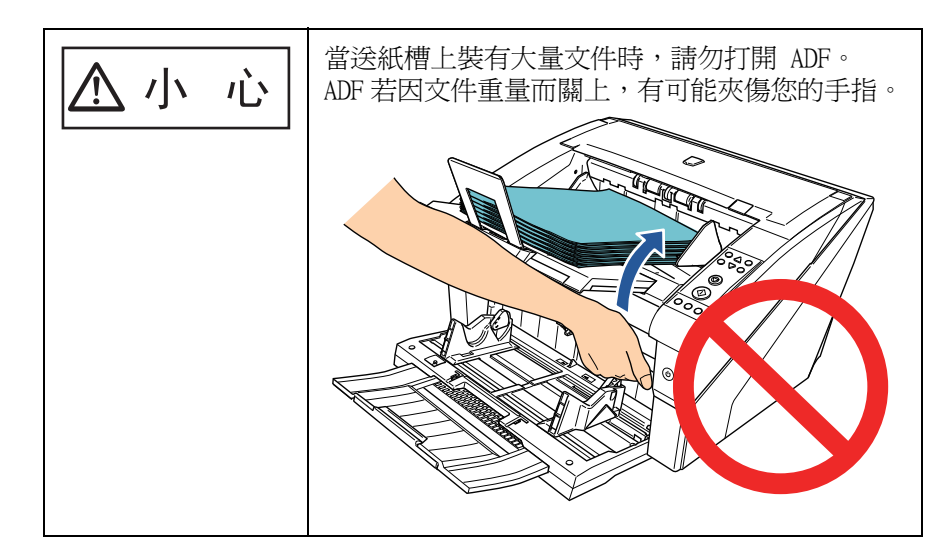

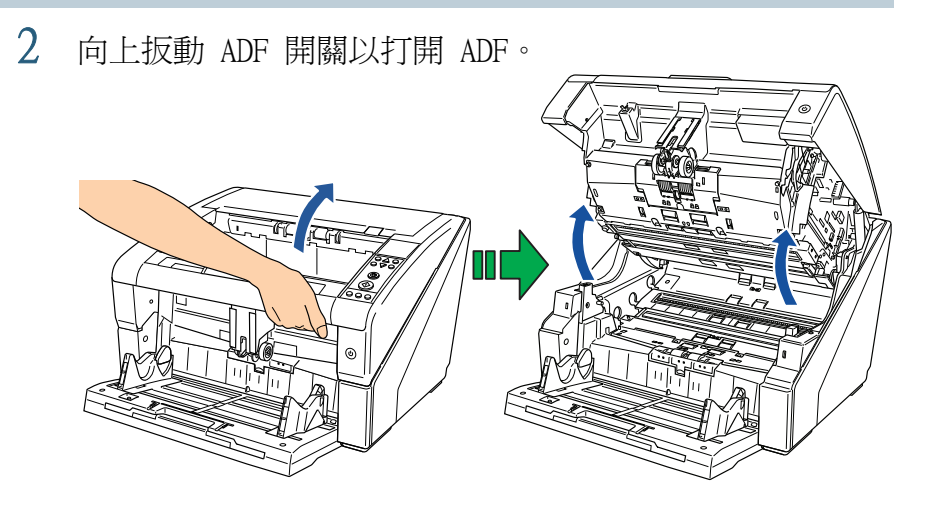

| 首頁       |
|----------|
| 目錄       |
| 索引       |
| <u> </u> |
| 引言       |

#### 掃描器概要

文件的裝載方 法

指定掃描設定

操作面板的使 用方法

各種掃描方式

日常維護

更換耗材

疑難排解

操作設定

附錄 用語表

#### 第1章 掃描器概要

### 如何關閉 ADF

關閉 ADF 的步驟如下:

1 以雙手扶住 ADF 的兩側,緩緩地向下壓。 壓下 ADF 直到鎖住。

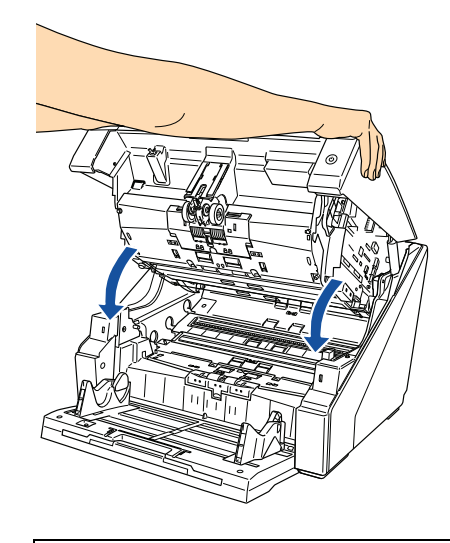

- 確認沒有異物留在 ADF 內。 Ŋ
  - 並小心不要夾傷手指。

首頁

# 1.6 開啓 / 關閉頂蓋

本節說明如何開啓與關閉頂蓋。 如何開啓頂蓋

開啓頂蓋的步驟如下:

1 向上扳動頂蓋開關以打開頂蓋。 頂蓋

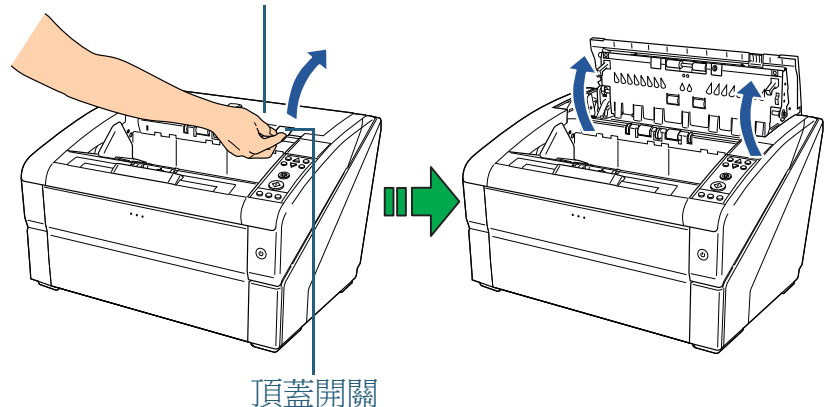

## 目錄 引言 如何關閉頂蓋 掃描器概要 關閉頂蓋的步驟如下: 1 關上頂蓋,向下壓直到鎖住。 文件的裝載方 法 -FLIGLEF 指定掃描設定 1000 操作面板的使 用方法 • 確認沒有異物留在頂蓋內。 各種掃描方式 • 並小心不要夾傷手指。 日常維護 更換耗材

疑難排解

操作設定

附錄

用語表

首頁

# 1.7 設定送紙槽的裝載量

如果只有少數文件,可以將送紙槽設定在較高的位置,以縮短 文件移到送紙位置的時間。

- 當送紙槽上下移動時,請勿碰觸以免夾傷手指。
- 當送紙槽移動時,請勿在其上放置任何物品。如果夾到任何 物品,有可能使掃描器受損。
- 請勿在送紙槽下方放置任何物品,以免因碰觸導致掃描器受 損。
- 當送紙槽關上時,請勿在操作面板上調整送紙槽的高度,以

僅當操作面板的 LCD 顯示 [Ready] 時,才可以使用此功能。

送紙槽的裝載量可以設定為三種不同容量。

Upper (高): 最多可裝載 100 張 (\*1) 高、 Middle (中): 最多可裝載 山 300 張 (\*1) 低 Lower (低): 最多可裝載 500 張 (\*1)

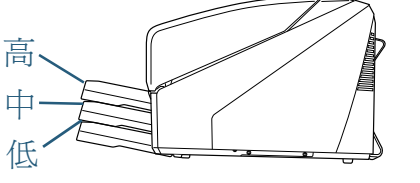

\*1: 使用紙張厚度為 80 g/m<sup>2</sup> (20 磅) 的文件時。 裝載量隨文件的紙張厚度而異。 關於更多詳細資訊, 請參閱 "2.2 可 掃描的文件"(第39頁)。

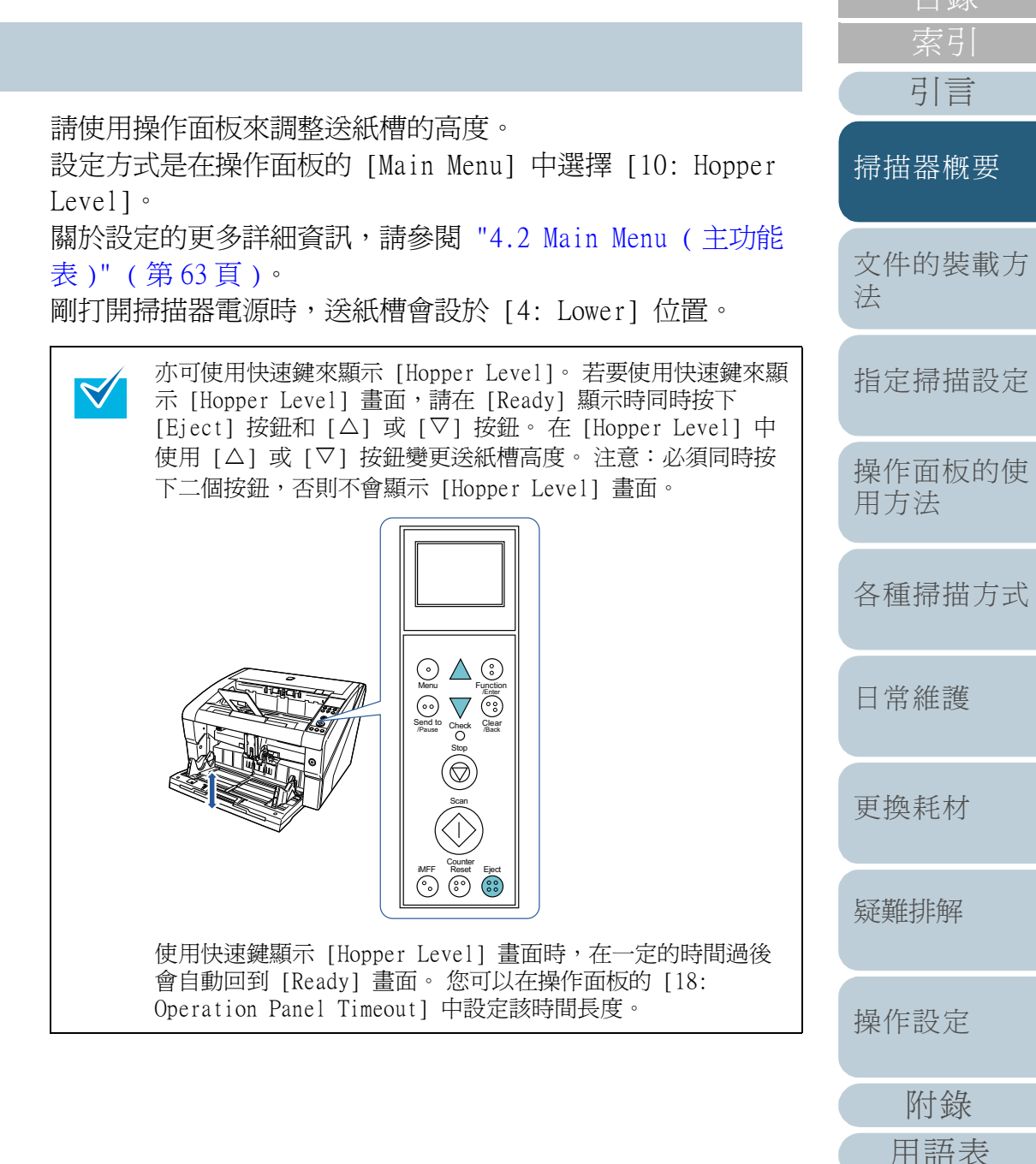

# 1.8 蓄紙槽設定

執行掃描時,送紙槽上裝載的文件經掃描後會吐出到蓄紙槽 上。

如下列步驟所示,使用蓄紙槽延展部分和蓄紙槽側導板可以對 齊文件,使其堆疊整齊。

您亦可將蓄紙槽固定在一定高度。

## 如何對齊文件

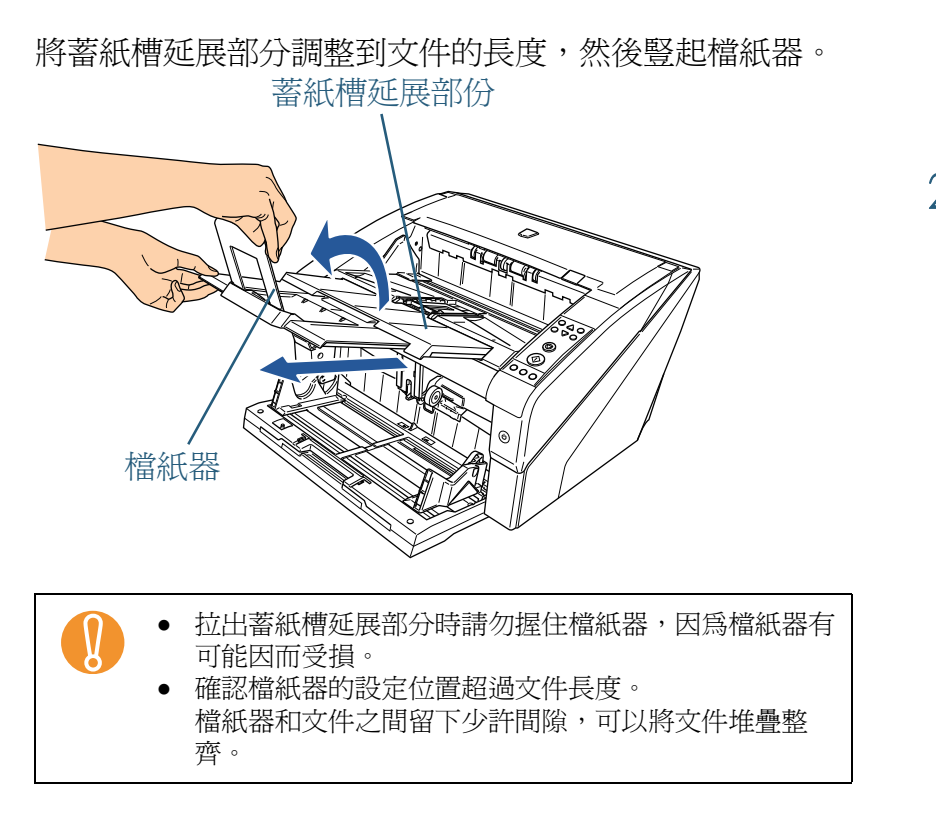

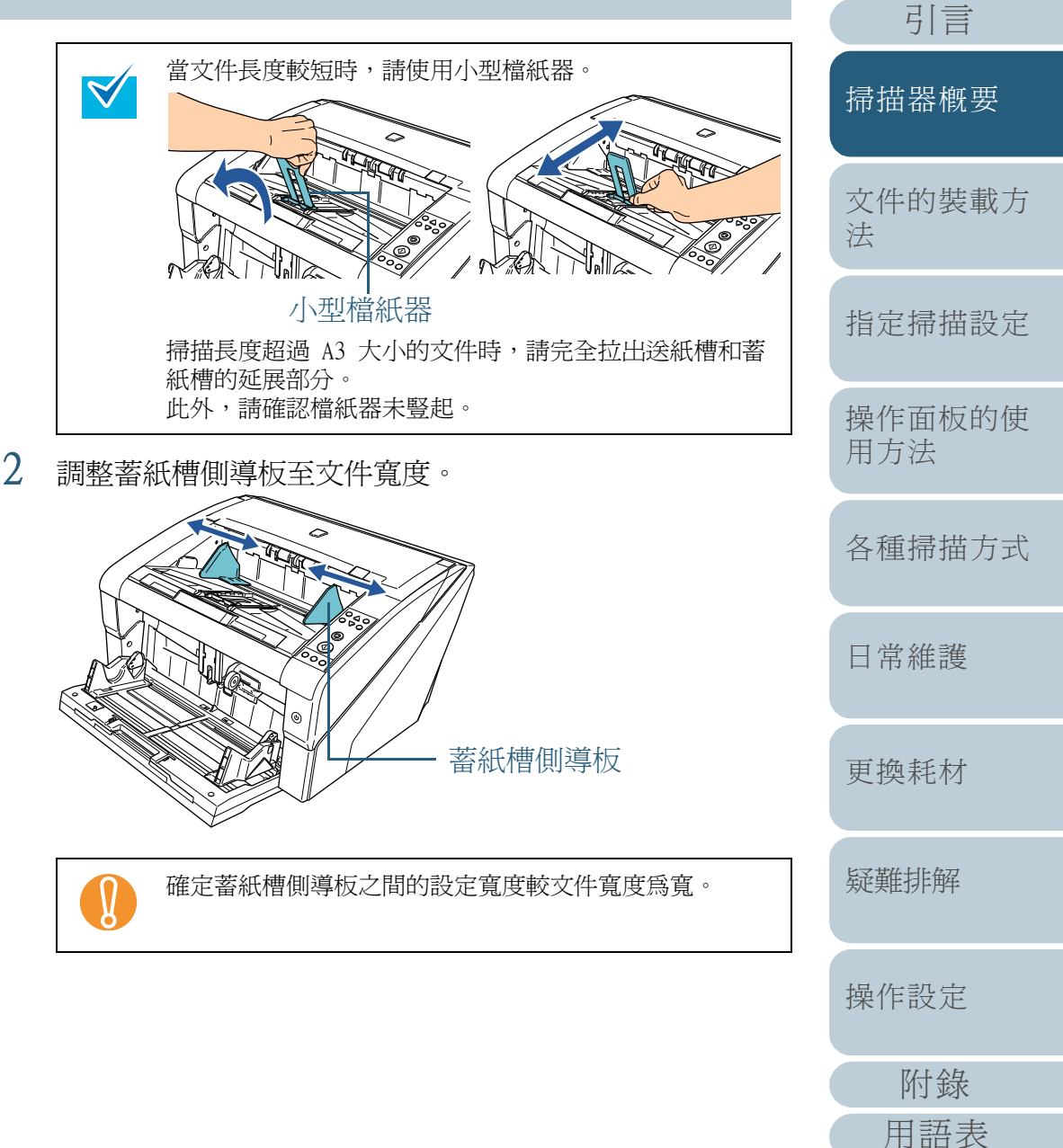

### 如何固定蓄紙槽高度

對於嚴重變形(捲曲、摺疊或皺折)的文件,在輸出過程中吐 出到蓄紙槽時可能會散亂不齊。在此情況下,掃描時固定蓄紙 槽高度或許可以使文件堆疊整齊。

- 1 如果顯示出掃描器驅動程式的設定對話方塊,請將其關閉。
- 2 在操作面板的 [Main Menu] 中將 [9: Stacker Positioning] 選擇為 [2: Fixed]。 關於設定的更多詳細資訊,請參閱 "4.2 Main Menu (主功能表)" ( 第63頁)。
  - ♀ 送紙槽的高度已固定。

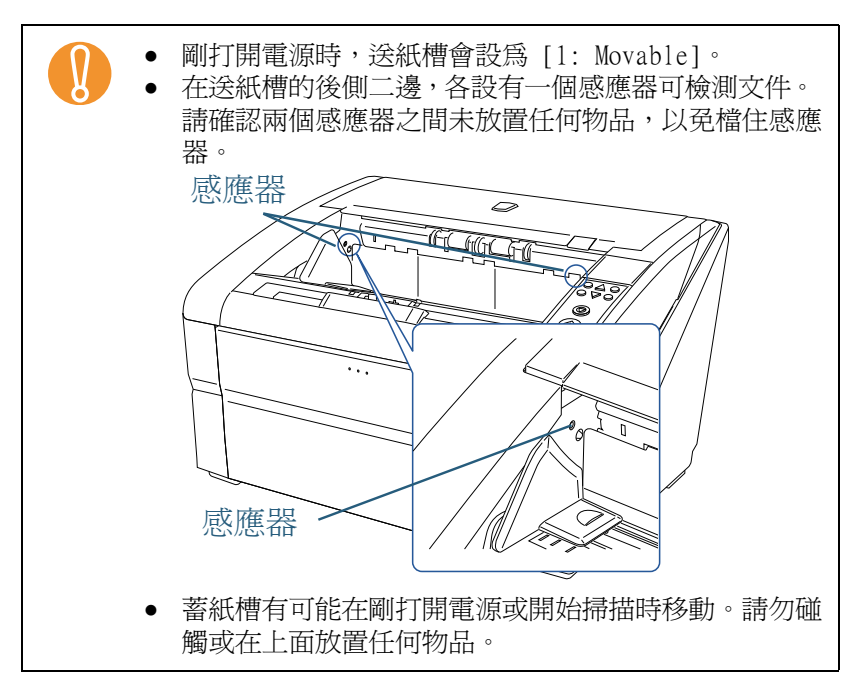

| 首頁<br>目錄      |
|---------------|
| 索引<br>引言      |
| 掃描器概要         |
| 文件的裝載方<br>法   |
| 指定掃描設定        |
| 操作面板的使<br>用方法 |
| 各種掃描方式        |
| 日常維護          |
| 更換耗材          |
| 疑難排解          |
| 操作設定          |
| 附錄            |
| 用語表           |

# 1.9 調整分紙力道

如果經常發生多頁進紙,進紙異常或卡紙問題,可以藉由調整 分紙力道來改善。在一般情況下,請使用預設值。

分紙力道可以設定為 5 個不同等級。

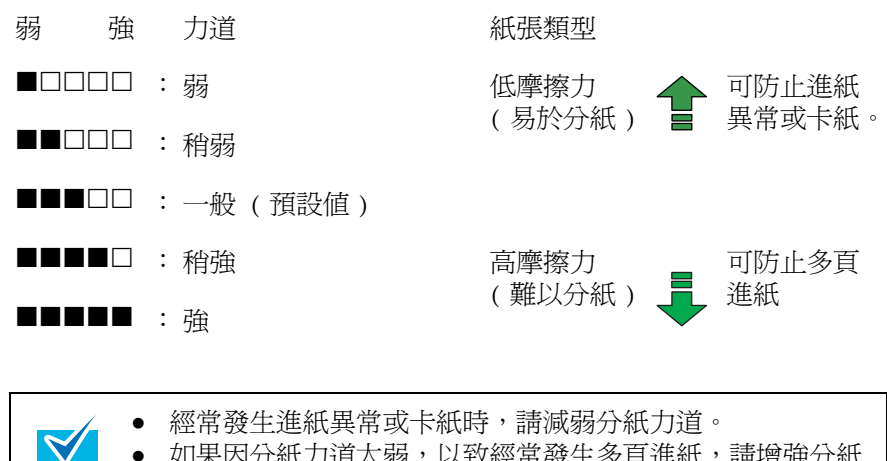

- 如果因分紙力道太弱,以致經常發生多頁進紙,請增強分紙力道。
  耗材磨損或進紙機組變髒亦可能會造成多頁進紙,進紙異常
  - 和卡紙等問題。改變分紙力道後若仍無法改善問題,請試著 更換耗材或清潔掃描器內部。

請使用操作面板來調整分紙力道。

可以在操作面板的 [Main Menu] 中調整 [11: Paper

Separation Force]  $\circ$ 

關於設定的更多詳細資訊,請參閱 "4.2 Main Menu (主功能表)" (第63頁)。 剛打開電源時,分紙力道會設定為 [■■■□□]。

然而,您亦可藉由指定 Software Operation Panel 中的設定,使掃描器記憶分紙力道設定。關於更多詳細資訊,請參閱 " 電源關閉時的分紙力道設定 [ 電源關閉時文件厚度之設定]"(第 206 頁)。

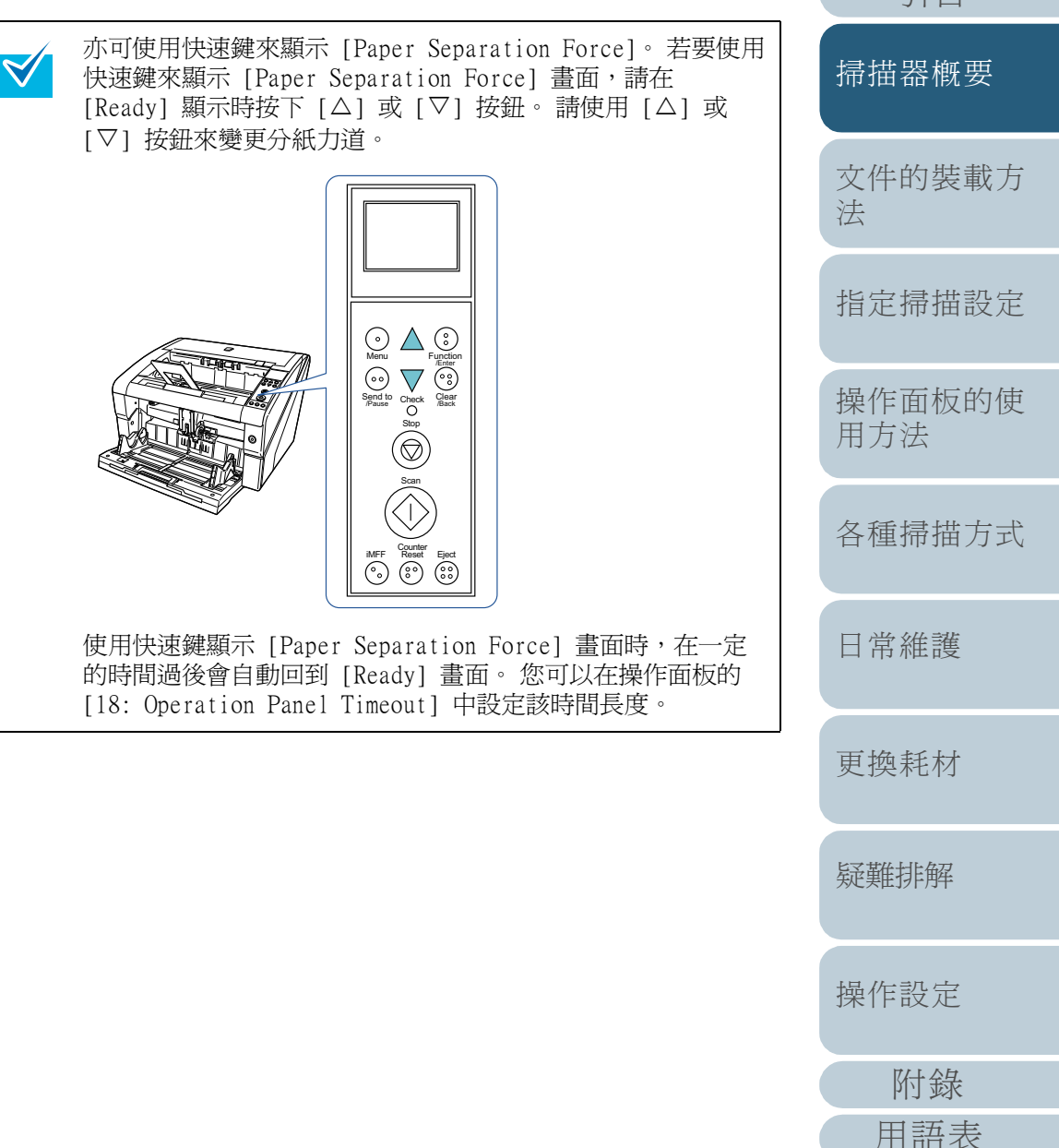

首頁 目錄 索引 引言

# 1.10由「省電模式」恢復

省電模式可以節省掃描器電源開啓時所消耗的電力。 掃描器若是在電源開啓的狀態下閒置 15 分鐘以上,會自動進 入省電模式。

當掃描器進入「省電模式」時,操作面板的 LCD 會關掉,電 源按鈕則會持續亮藍燈。

若要由「省電模式」恢復,請執行下列其中一項作業:

• 將文件放上送紙槽。

 $\checkmark$ 

- 按下操作面板上的任何按鈕(電源按鈕除外)。
  注意:若按住電源按鈕超過二秒鐘,掃描器電源會關閉。
- 從掃描器驅動程式執行指令。
- 此外,可以設定掃描器在開啓電源後若閒置一段指定的時間,自動關閉電源。

自動關閉電源可節省所消耗的電力。

要啓用此設定,請在 Software Operation Panel 的 [ 裝置設 定 ] 中 勾選 [ 在一段時間後關閉電源 ] 核取方塊。

關於詳細資訊,請參閱"設定進入「省電模式」之前的等待時間[省 電功率]"(第 205 頁)。

若要在自動關閉電源後重新開啓掃描器的電源,請按下掃描器 上的電源按鈕。關於詳細資訊,請參閱 "1.3 開啓/關閉電源"( 第16百)。

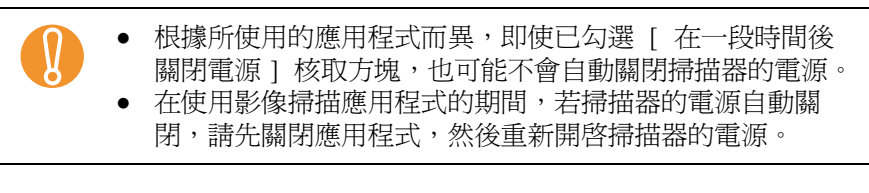

進入「省電模式」之前的等待時間可以在 Software Operation Panel 中變更。 關於更多詳細資訊,請參閱 "設定進入「省電模式」之前的等 待時間 [省電功率]"(第 205 頁)。

引言 掃描器概要 文件的裝載方 法 指定掃描設定 操作面板的使 用方法 各種掃描方式 日常維護 更換耗材 疑難排解 操作設定 附錄 用語表

附錄

用語表

 $\checkmark$ 

# 1.11 掃描操作的基本流程

本節說明掃描操作的基本流程。

爲了執行掃描,必須安裝掃描器驅動程式和支援該驅動程式的 應用程式。

本產品隨附 TWAIN 驅動程式和 ISIS 驅動程式 (符合個別標準)以及支援上述兩種驅動程式的應用程式「ScandAll PRO」。

- 關於掃描器驅動程式的詳細資訊,請參閱下列文件:
  - "第3章指定掃描設定"(第47頁)
  - TWAIN 掃描器驅動程式說明
  - ISIS 掃描器驅動程式說明
  - 關於 ScandAll PRO 的詳細資訊,請參閱下列文件:
    - ScandAll PRO 使用指南
    - ScandAll PRO 說明

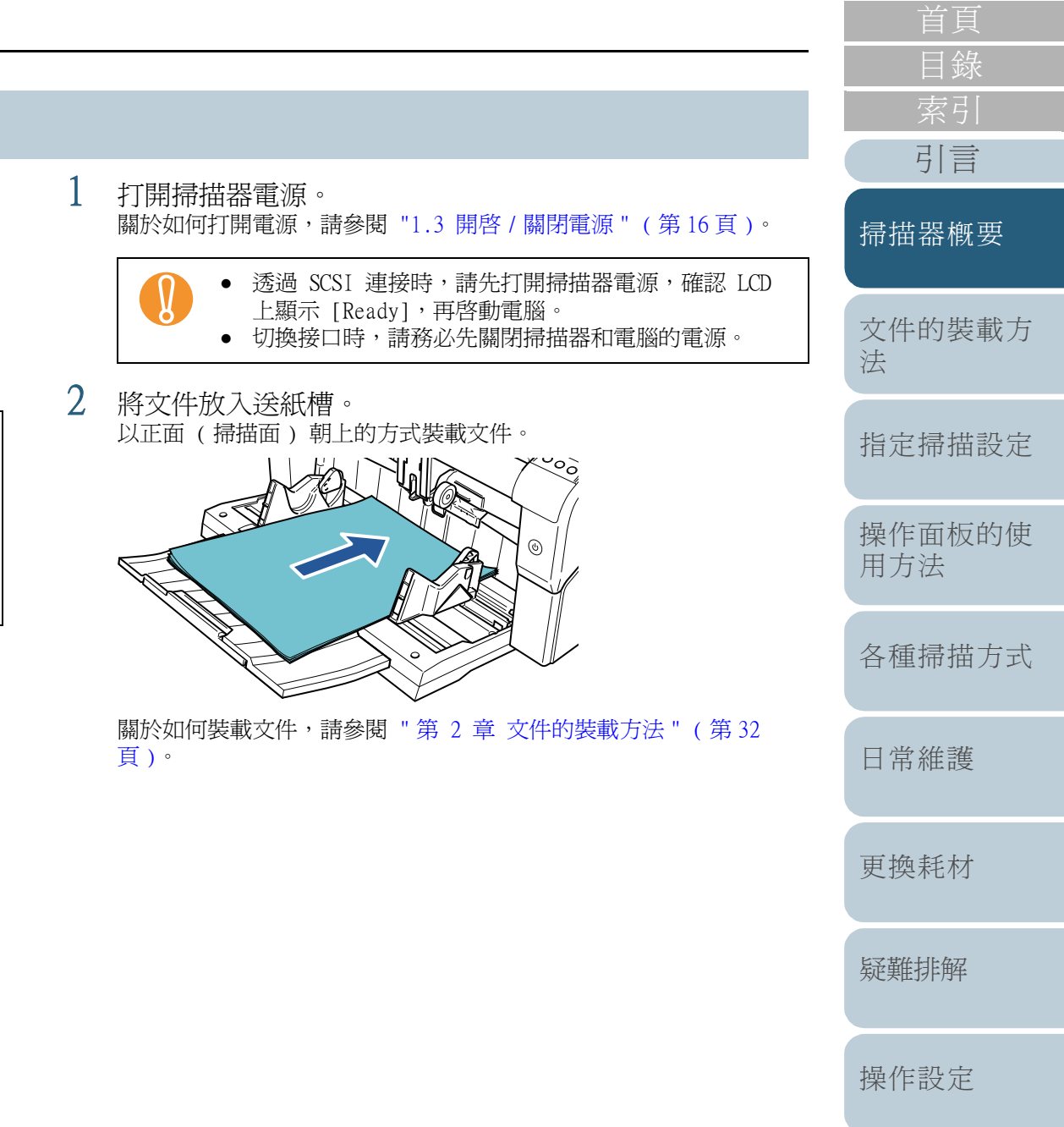

#### 第1章 掃描器概要

3 啓動要用來掃描的應用程式。 以下使用 ScandAll PRO 為例來說明步驟。

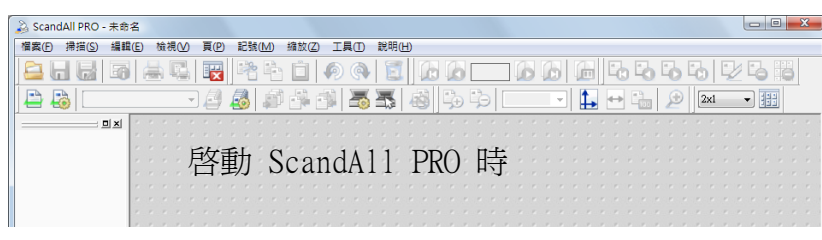

關於如何啓動 ScandAll PRO,請參閱「ScandAll PRO 使用指南」。

4 選擇要用來掃描的掃描器驅動程式。

| Tura Hatta                                           |          |        |    | eter#      |                          |
|------------------------------------------------------|----------|--------|----|------------|--------------------------|
| Alter (اعراده                                        | 假倪       | 快速键    | 項日 | 密碼         |                          |
| - 裝置驅動程:                                             | 式        |        |    |            |                          |
| ) <u>T</u> WAIN                                      |          |        |    |            |                          |
| ☑ 啟用:                                                | 帚描器的自重   | 加速す(D) | )  |            |                          |
|                                                      | 00       |        |    |            |                          |
| 19 / 616 <u>1</u> 🔘                                  | 6        |        |    | )          |                          |
| ─通知掃描結:                                              | 果(P) ——— |        |    |            |                          |
|                                                      |          |        |    |            |                          |
| 不輸出                                                  |          |        | •  |            |                          |
| 不輸出                                                  |          | _      | •  |            |                          |
| <b>不輸出</b><br>檔名(E):                                 | C:\Users |        | •  | ingent lag | 瀏覽(B).                   |
| 不輸出<br>檔名(E):                                        | C:\Users |        | •  | ingent lag | 瀏覽(B).                   |
| <ul><li>不輸出</li><li>構名(F):</li><li>暫存目錄(y)</li></ul> | C:\Users |        | •  | legest by  | )<br>瀏覽(B).              |
| 不輸出<br>檔名(F):<br>暫存目錄(y)<br>C:\Users                 | C:\Users |        | •  | legest by  | 》覽(B)<br>》 <b>覽(</b> C)  |
| 不輸出<br>檔名(F):<br>暫存目錄(y)<br>C:\U*m                   | C:\Users | ()<br> | •  | legest by  | 潮覽(B).<br><b>潮覽(O)</b> . |

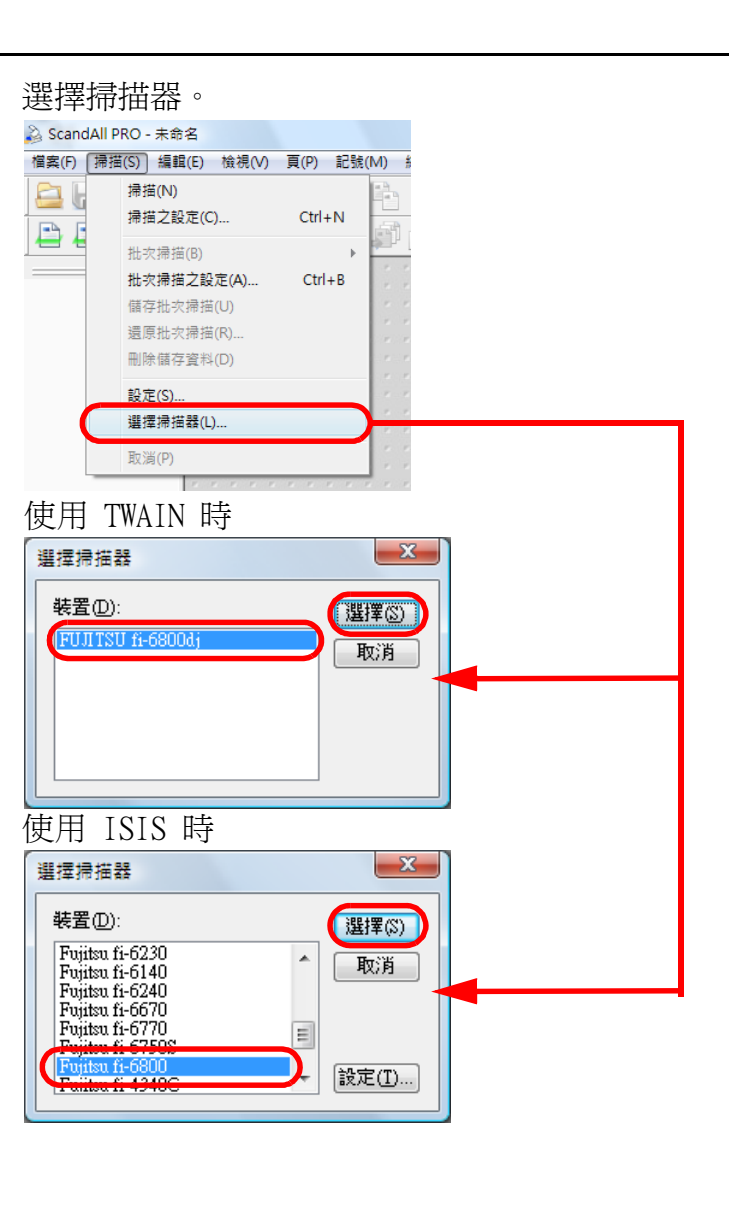

5

| - | <u>首頁</u><br>日錄<br>索引<br>引言 |
|---|-----------------------------|
|   | 掃描器概要                       |
|   | 文件的裝載方<br>法                 |
|   | 指定掃描設定                      |
|   | 操作面板的使<br>用方法               |
|   | 各種掃描方式                      |
|   | 日常維護                        |
|   | 更換耗材                        |
|   | 疑難排解                        |
|   | 操作設定                        |
|   | 附錄                          |
|   | 用語表                         |
|   |                             |

7

在設定掃描器驅動程式的對話方塊中指定掃描設定。

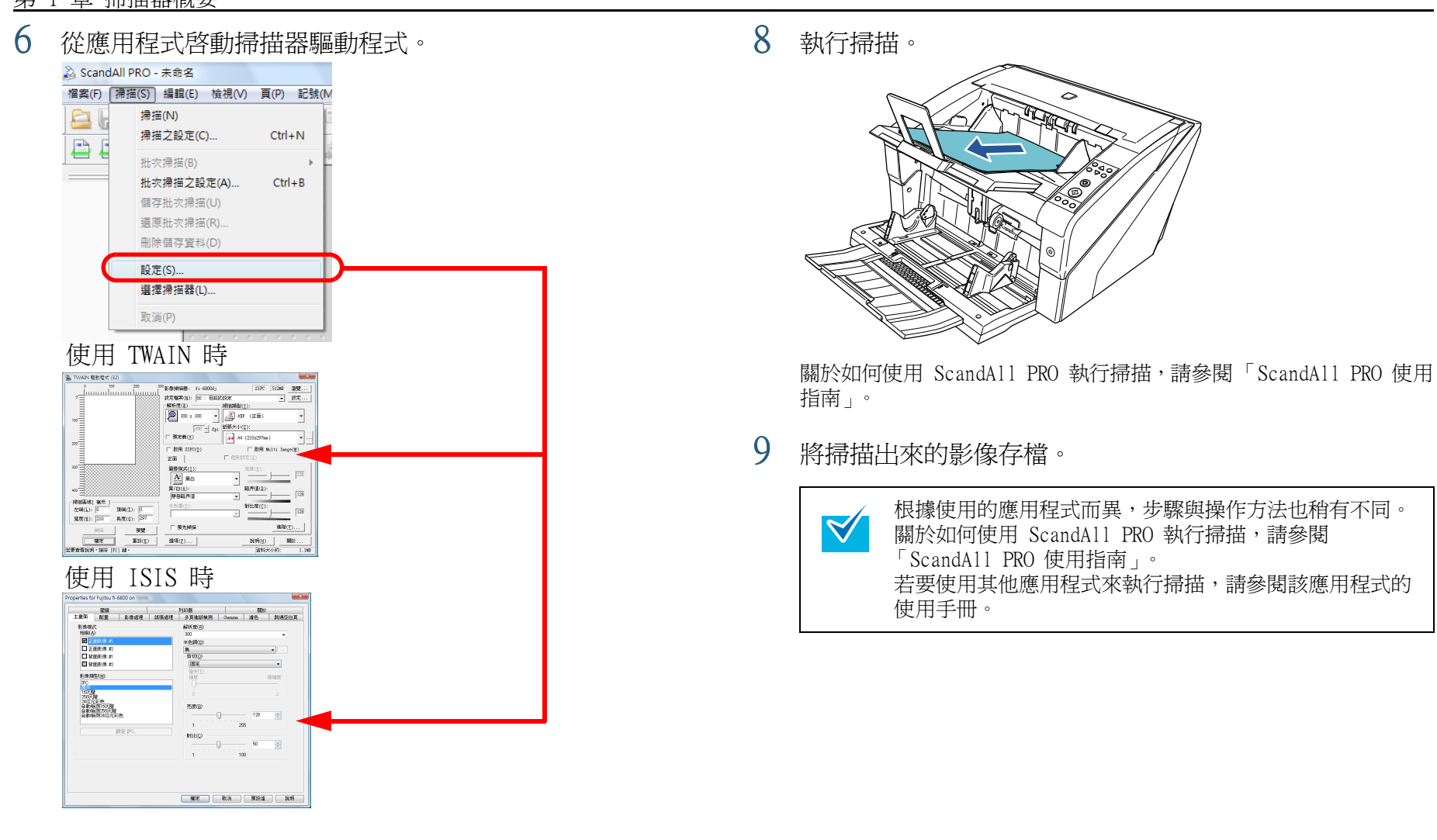

引言 掃描器概要 文件的裝載方 法 指定掃描設定 操作面板的使 用方法 各種掃描方式 日常維護 更換耗材 疑難排解 操作設定 附錄 用語表

# 1.12影像掃描應用程式

本節說明隨附「ScandAll PRO」影像掃描應用程式(於本手冊 用作範例說明程序)的相關資訊。

ScandAll PRO 同時支援 TWAIN/ISIS 驅動程式。將掃描設定定義爲設定檔,即可根據喜好自訂設定。

掃描器概要

文件的裝載方 法

指定掃描設定

操作面板的使 用方法

各種掃描方式

日常維護

更換耗材

疑難排解

操作設定

附錄 用語表

# 1.13集中管理掃描器

本節透過以下功能來說明如何集中管理大量的掃描器。

- 同時更新多台掃描器的設定和其驅動程式。 由於不需要逐一更新掃描器,所以更新大量掃描器時可節省大量的時 間。
- 可監視掃描器,檢查是否需要更換耗材或是否發生錯誤。 掃描器會對更換耗材和錯誤發出警示,可輕易檢查掃描器的操作狀 能。

若要使用上述功能,需要本產品隨附的「Scanner Central Admin (包含四個應用程式)」。

• Scanner Central Admin Server 在集中管理掃描器的主電腦中安裝此應用程式。 將掃描器登錄於 Scanner Central Admin Server,即可建立一個管理

系統以集中管理所有掃描器。

• Scanner Central Admin Console

在上傳更新模組或監視掃描器操作狀態的電腦中安裝此應用程式。 管理員可從 Scanner Central Admin Console 視窗執行這些工作,亦 可檢查從掃描器發出的更換耗材和錯誤警示通知。

• Scanner Central Admin Agent

在已連接掃描器的電腦中安裝此應用程式。允許掃描器連結到 Scanner Central Admin Server。與 Scanner Central Admin Server 連結,您 可以對掃描器套用掃描器設定更新,並傳送更換耗材和錯誤的警示通 知。

• SCAModule Creator

此應用程式用來建立更新模組,以便上傳到 Scanner Central Admin Server °

只有建立更新模組時,才需要此應用程式。

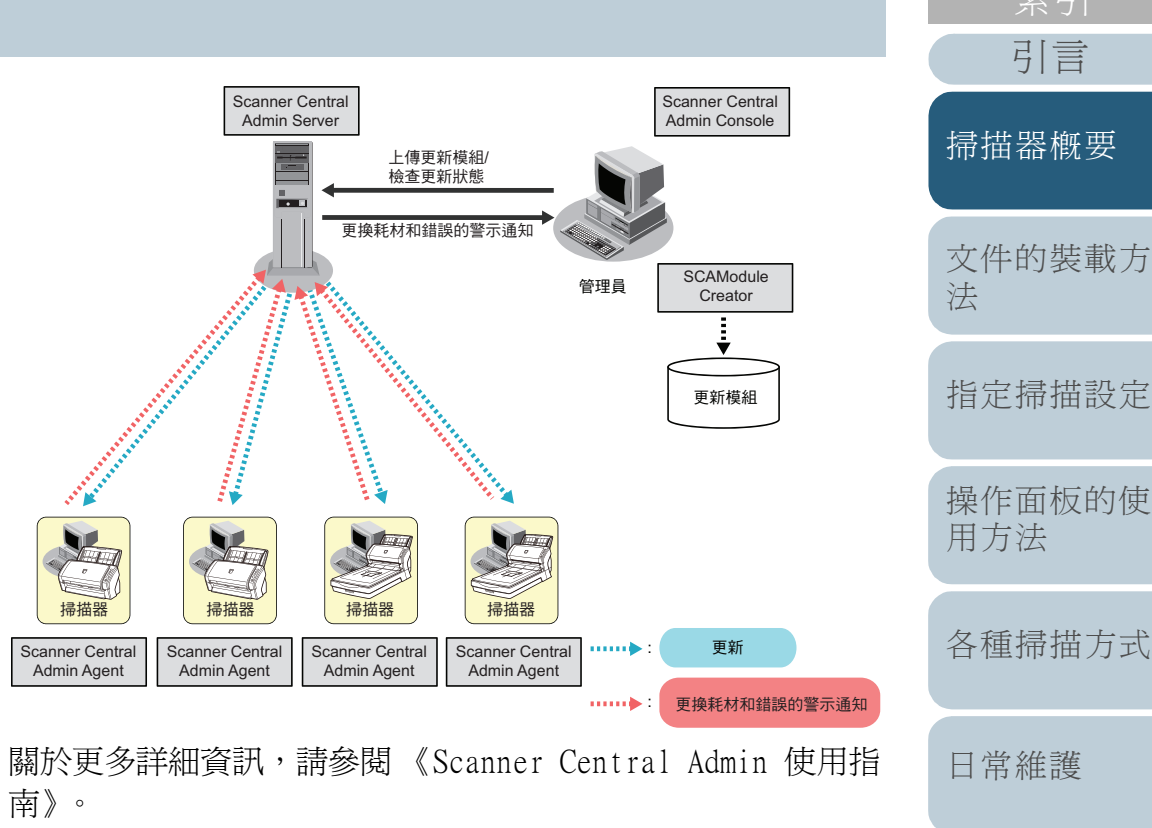

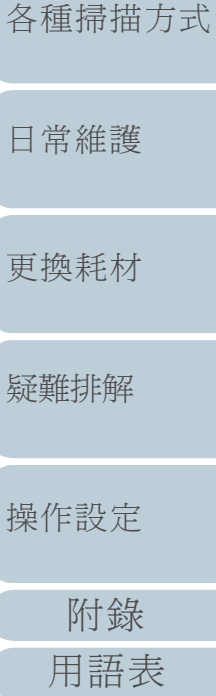

引言

# 第2章 文件的裝載方法

### 本章說明如何在掃描器上裝載文件。

| 2.1 | 裝載文件   | 33 |
|-----|--------|----|
| 2.2 | 可掃描的文件 | 39 |

|      | 首負          |
|------|-------------|
|      | 目錄          |
|      | 索引          |
|      | 引言          |
| 掃打   | 苗器概要        |
| 文位法  | 牛的裝載方       |
| 指    | 定掃描設定       |
| 操作用之 | 作面板的使<br>方法 |
| 各利   | 重掃描方式       |
|      | 常維護         |
| 更打   | 奥耗材         |
| 疑其   | 雜排解         |
| 操作   | 作設定         |
|      | 附錄          |
|      | 用語表         |

# 2.1 裝載文件

本節說明如何在掃描器上裝載文件。 準備工作

依照下列方式準備文件。

| $\sim$ |  |
|--------|--|
|        |  |
|        |  |

關於一般操作所需的紙張大小和性質等詳細資訊,請參閱 "2.2 可掃描的文件"(第39頁)。

### 榆杳文件。

 $\checkmark$ 

- 1 請檢查要裝載的文件是否大小一致,因爲裝載文件的方式會因文件 是否大小一致而異。
- 2 最多可以裝載 500 張紙 (紙張重量為 80 g/m<sup>2</sup> [20 磅],文件疊 的厚度小於 50 mm, 而且總重量小於 5 公斤)。

關於更多詳細資訊,請參閱 "裝載量"(第 41 頁)。

- 關於如何裝載含有索引標籤或非長方形的文件,請參 閱 " 裝載含有索引標籤或非長方形的文件 " ( 第 42 百)。
  - 關於不同寬度的文件,請參閱 "掃描混合文件" (第 45 頁)和"掃描不同寬度的文件"(第83頁)。

2 搧鬏文件。 1 握住文件二端使其彎曲。

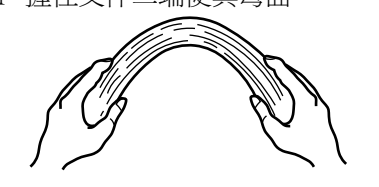

2 雙手緊緊地握住文件,並往另一方向彎曲(如下圖)。

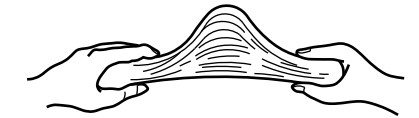

- 3 重複步驟 1) 和步驟 2) 數次。
- 4 將文件疊旋轉 90 度,換一個方向搧鬆。
- 5 對齊文件邊緣。

| $\checkmark$ | 關於<br>Guide |
|--------------|-------------|
|              | Erro        |

如何鬆紙的詳細資訊,請參閱 Error Recovery e °

Error Recovery Guide 收錄於 Setup DVD-ROM 中。 關於 如何安裝 Error Recovery Guide, 請參閱「入門指南」 的「安裝掃描器軟體」。

|   | 首頁            |
|---|---------------|
| - | 目錄            |
|   | 索引            |
|   | 引言            |
|   | 掃描器概要         |
|   | 文件的裝載方<br>法   |
|   | 指定掃描設定        |
|   | 操作面板的使<br>用方法 |
| ] | 各種掃描方式        |
|   | 日常維護          |
|   | 更換耗材          |
|   | 疑難排解          |
|   | 操作設定          |
|   | 附錄            |

用語表

#### 第2章 文件的裝載方法

### 文件的裝載方法

裝載文件的方法有二種。

**將文件放置在送紙槽的中間** 此方法主要用於大小一致的文件。

### 將文件放置在送紙槽的左側或右側

此方法主要用於大小不一致的文件,或要變更文件的中央位置。

注意:將文件放置在送紙槽的左側或右側時,「多頁進紙檢測」 套用的條件會有所差異。

## ■將文件放置在送紙槽的中間

1 將文件放入送紙槽。 文件面朝上放在送紙槽上。

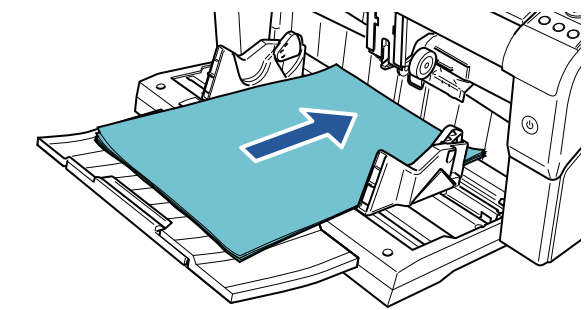

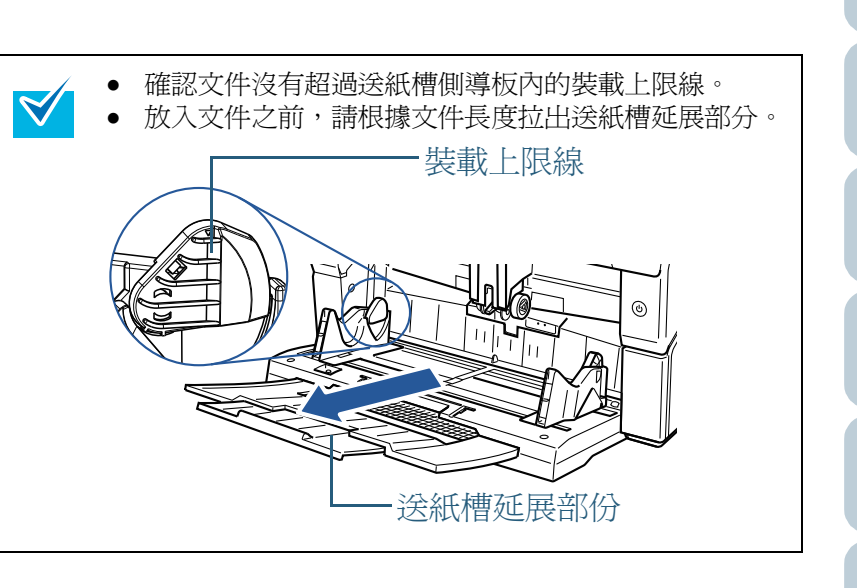

|    | 百貝            |
|----|---------------|
|    | 目錄            |
|    | <u> </u>      |
|    | 引言            |
|    | 掃描器概要         |
|    | 文件的裝載方<br>法   |
|    | 指定掃描設定        |
| 。行 | 操作面板的使<br>用方法 |
|    | 各種掃描方式        |
|    | 日常維護          |
|    | 更換耗材          |
|    | 疑難排解          |
|    | 操作設定          |
|    | 附錄            |
|    | 用語表           |
|    |               |

### 2 調整送紙槽側導板到文件寬度。

按下側導板調整按鈕並同時移動送紙槽側導板,使送紙槽側導板緊靠 文件二側。

否則掃描出來的文件可能會歪斜。

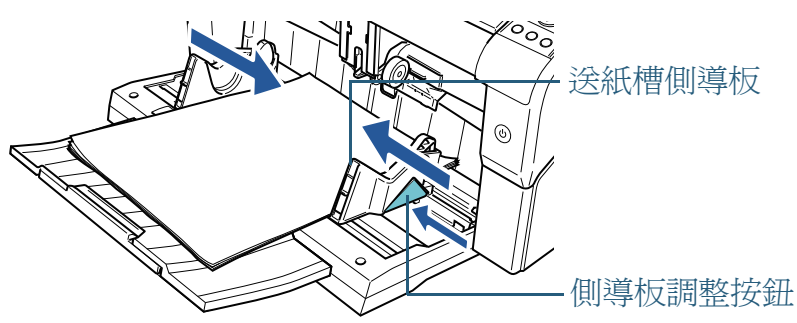

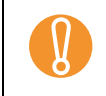

拆下所有迴紋針和訂書針。如果發生多頁進紙或進紙異 常,請減少文件數量。

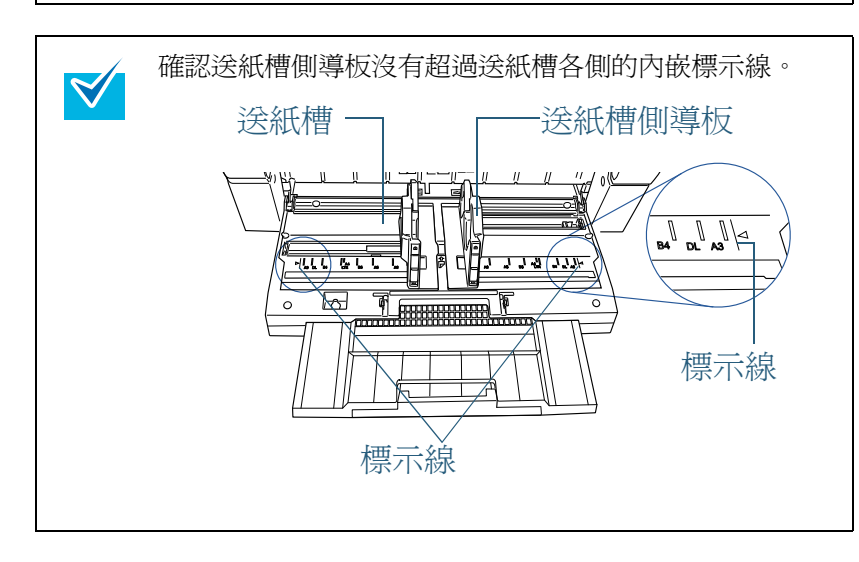

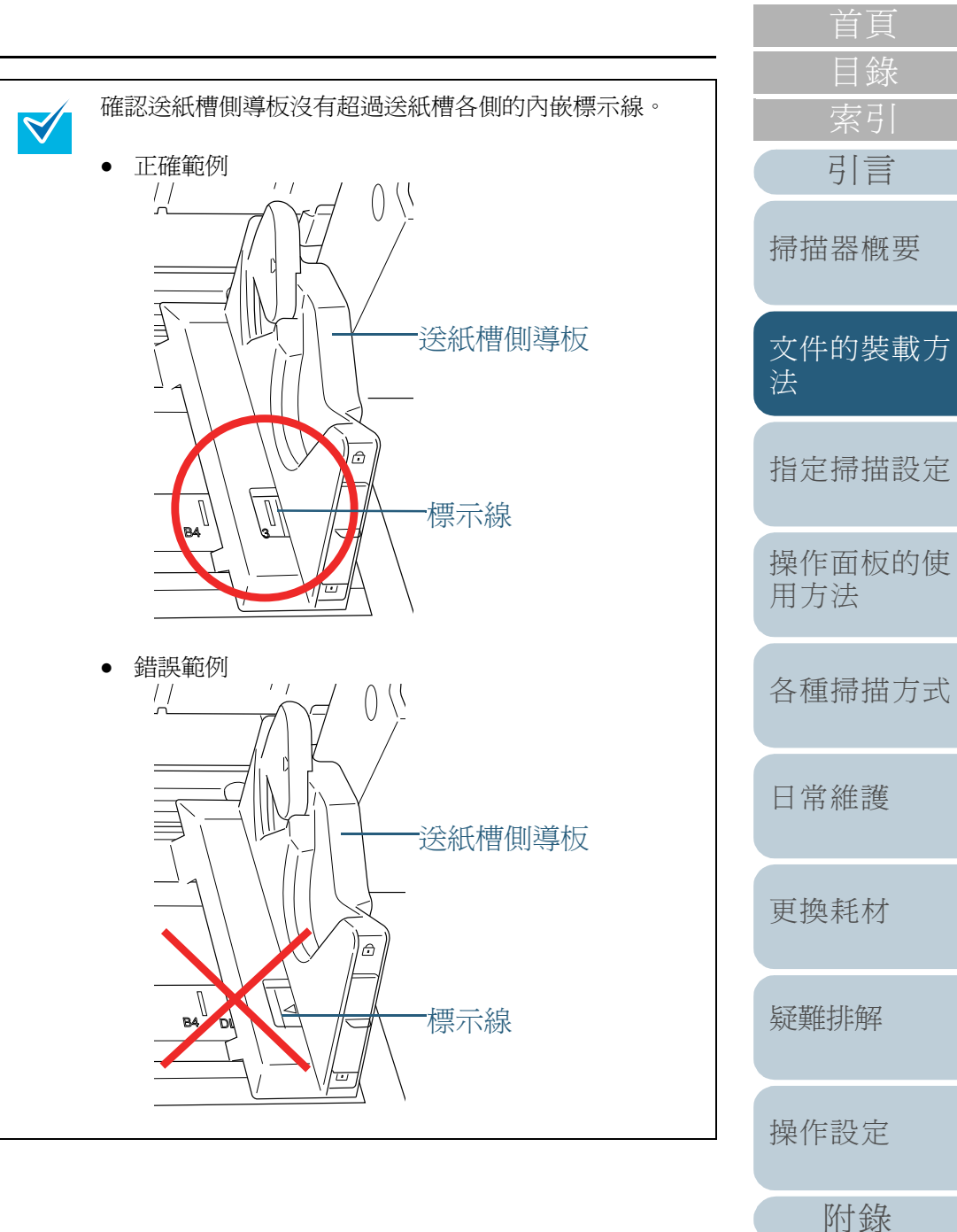

用語表

#### 第2章 文件的裝載方法

- 3 將蓄紙槽延展部分調整到文件的長度,然後豎起檔紙器。 關於如何設定蓄紙槽,請參閱 "1.8 蓄紙槽設定 "(第23頁)。
- 4 啓動掃描應用程式來掃描文件。 關於如何使用 ScandAll PRO 執行掃描,請參閱「ScandAll PRO 使用 指南」。

## ■將文件放置在送紙槽的左側或右側

1 將送紙槽側導板移動至最外側。

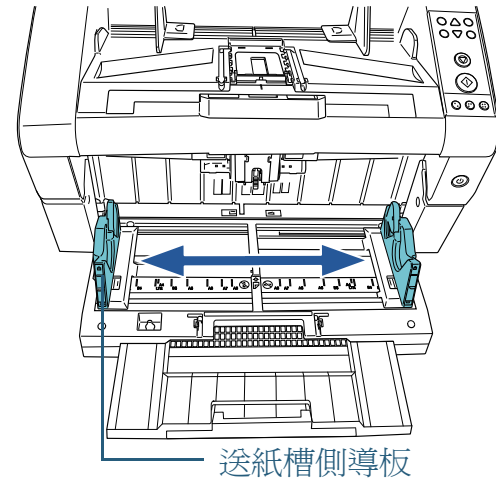

2 放置文件,讓最小的文件也能以進紙輪進紙。 文件面朝上放在送紙槽上。

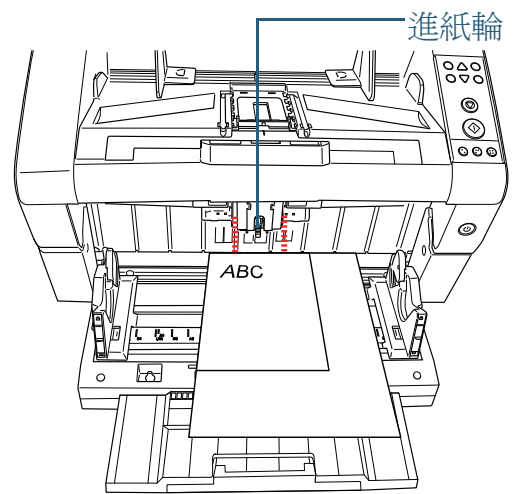

|   | 首頁            |
|---|---------------|
|   | 目錄            |
|   | 索引            |
| ( | 引言            |
|   | 掃描器概要         |
|   | 文件的裝載方<br>法   |
|   | 指定掃描設定        |
|   | 操作面板的使<br>用方法 |
|   | 各種掃描方式        |
|   | 日常維護          |
|   | 更換耗材          |
|   | 疑難排解          |
|   | 操作設定          |
|   | 附錄            |
| ( | 用語表           |
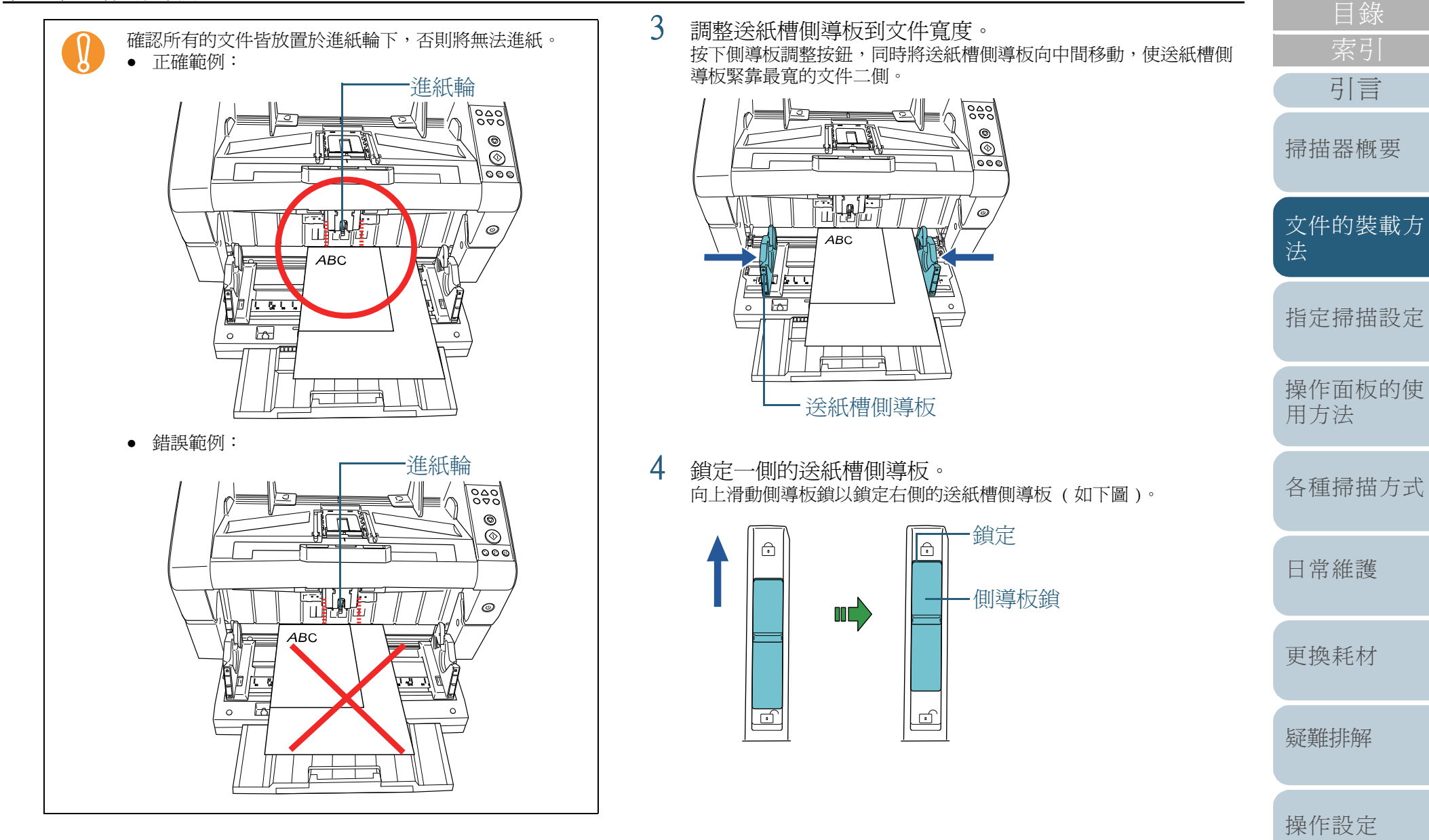

附錄

用語表

引言

5 按下側導板調整按鈕,同時將另一側的送紙槽側導板移動 到目標位置。

按下側導板調整按鈕,同時移動左側的送紙槽側導板,使其緊靠文件 邊緣(如下圖)。

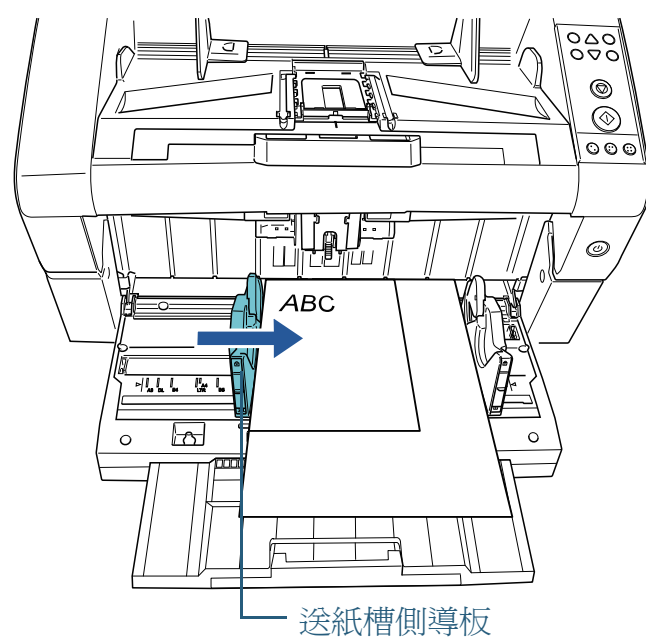

6 將蓄紙槽延展部分調整到文件的長度,然後豎起檔紙器。 關於如何設定蓄紙槽,請參閱 "1.8 蓄紙槽設定"(第 23 頁)。 啓動掃描應用程式來掃描文件。 關於如何使用 ScandAll PRO 執行掃描,請參閱「ScandAll PRO 使用 指南」。

7

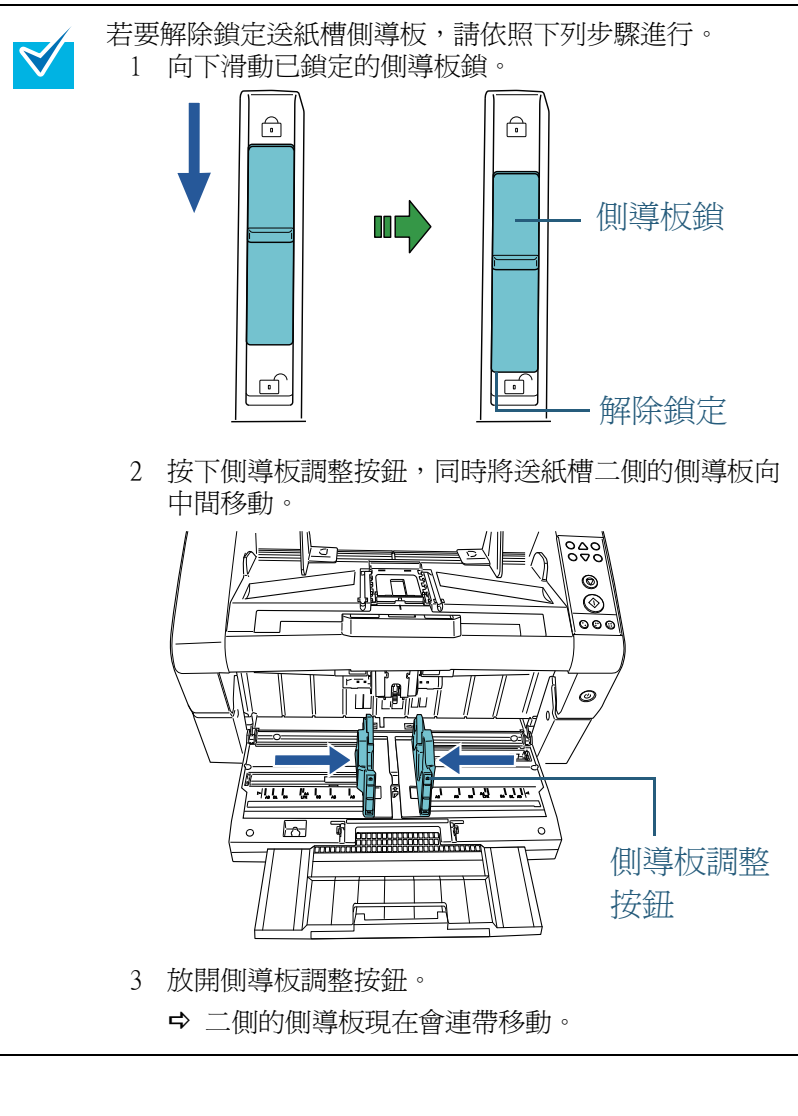

引言 掃描器概要 文件的裝載方 指定掃描設定 操作面板的使 用方法 各種掃描方式 日常維護 更換耗材 疑難排解 操作設定 附錄 用語表

# 2.2 可掃描的文件

# 紙張大小

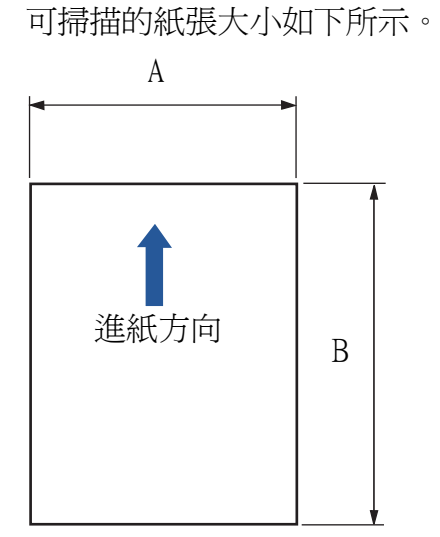

紙張性質

### 紙張類型

建議的掃描紙張類型如下:

• 道林紙

• 木漿紙

使用上述以外的紙張類型時,在實際掃描文件之前,請先使用同一類型的紙張測試,確認是否可以掃描。

### 紙張重量

可掃描的紙張重量如下:

- 大於 A5,小於 A4: 20 g/m<sup>2</sup> 到 209.3 g/m<sup>2</sup> (5.5 磅到 56.1 磅)
- 小於 A5, 大於 A4: 40.7 g/m<sup>2</sup> 到 209.3 g/m<sup>2</sup> (11.0 磅到 56.1 磅)

# 文件的裝載方 法

指定掃描設定

操作面板的使 用方法

各種掃描方式

日常維護

更換耗材

疑難排解

操作設定

附錄 用語表

A:52 mm (2.0 英吋) 到 304.8 mm (12.0 英吋)

B:74 mm (2.9 英吋) 到 431.8 mm (17.0 英吋)(\*1)

\*1:「長頁掃描」功能最長可掃描 3048 mm (120 英吋,進紙方向)的文件。

• 皺折或捲曲的文件

• 摺疊或破損的文件

• 非正方形或長方形的文件

此外, 請勿掃描下列類型的文件:

• 寬度大於 304.8 mm (12 英吋) 的文件

• 證書或現金券等不得損壞的重要文件

• 非紙類文件,例如布料、金屬箔或投影片。

• 加有訂書針或迴紋針的文件

下列類型的文件可能無法順利掃描:

• 厚度不一的紙張 (如信封和黏有相片的文件)

注意事項

描圖紙

銅板紙

複寫紙

• 感光紙

• 打孔文件

• 非常薄的文件

相片(相紙)

• 墨水未乾的文件

• 小於 A8 尺寸的文件

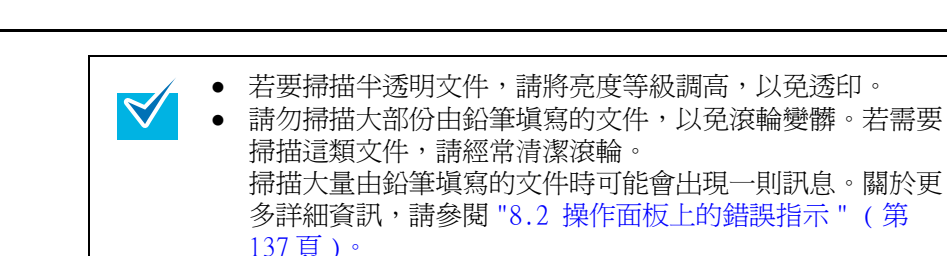

#### 如果經常發生進紙異常、卡紙或多頁進紙等問題,請參閱 "1.9 調整分紙力道"(第25頁)。

#### 所有文件的前端皆應平坦。請確認文件前端的捲曲度不超過 以下範圍:

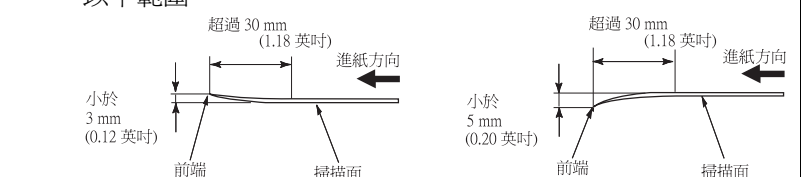

- 由於無碳複寫紙所含的化學物質,可能會使滾輪(如進紙輪)
   受損,因此請留意下列風險:
  - 清潔: 如果經常發生卡紙問題,請清潔各個滾輪。關於如何清潔滾輪,請參閱 "第6章日常維護" (第113頁)。
    - 更換零件: 相較於掃描木漿紙,掃描無碳複寫紙可能會使各 滾輪的使用壽命縮短。
  - 相較於掃描道林紙,掃描木漿紙時可能會使各滾輪的使用壽 命縮短。
  - 掃描時,文件上的相片/便利貼若碰觸到滾輪,可能會使滾 輪受損。
  - 掃描相片等表面光滑的文件時,可能使文件表面受損。

| 首頁   |
|------|
| 目錄   |
| 索引   |
|      |
| 5  言 |

掃描器概要

文件的裝載方 法

指定掃描設定

操作面板的使 用方法

各種掃描方式

日常維護

更換耗材

疑難排解

操作設定

附錄 用語表

# 裝載量

送紙槽上可裝載的文件張數因紙張大小和紙張厚度而定。請參 照下表:

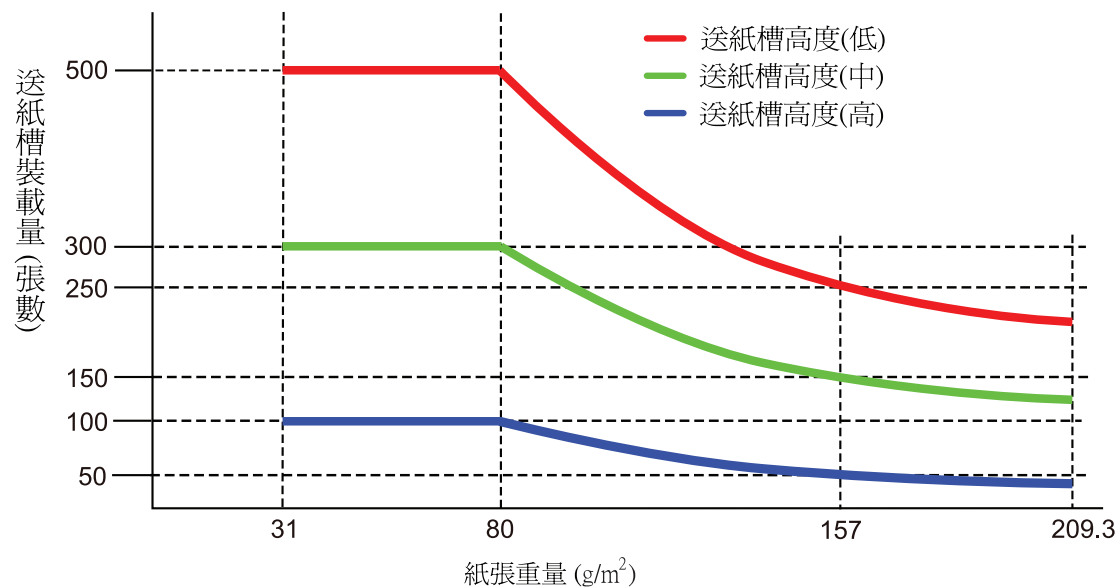

| 紙張厚度(單位)                |      | 換算 |    |    |      |    |      |     |     |     |     |      |
|-------------------------|------|----|----|----|------|----|------|-----|-----|-----|-----|------|
| g/m <sup>2</sup> (紙張重量) | 31   | 40 | 52 | 64 | 75   | 80 | 90   | 104 | 127 | 157 | 203 | 209  |
| 磅                       | 8.3  | 11 | 14 | 17 | 20   | 21 | 24   | 28  | 34  | 42  | 54  | 56.1 |
| 公斤                      | 26.7 | 35 | 45 | 55 | 64.5 | 69 | 77.5 | 90  | 110 | 135 | 174 | 180  |

| _ | 首頁            |
|---|---------------|
|   | 日銾<br>索引      |
|   | 引言            |
|   | 掃描器概要         |
|   | 文件的裝載方<br>法   |
|   | 指定掃描設定        |
|   | 操作面板的使<br>用方法 |
|   | 各種掃描方式        |
|   | 日常維護          |
|   | 更換耗材          |
|   | 疑難排解          |
|   | 操作設定          |
|   | 附錄            |
|   | 用語表           |
|   |               |

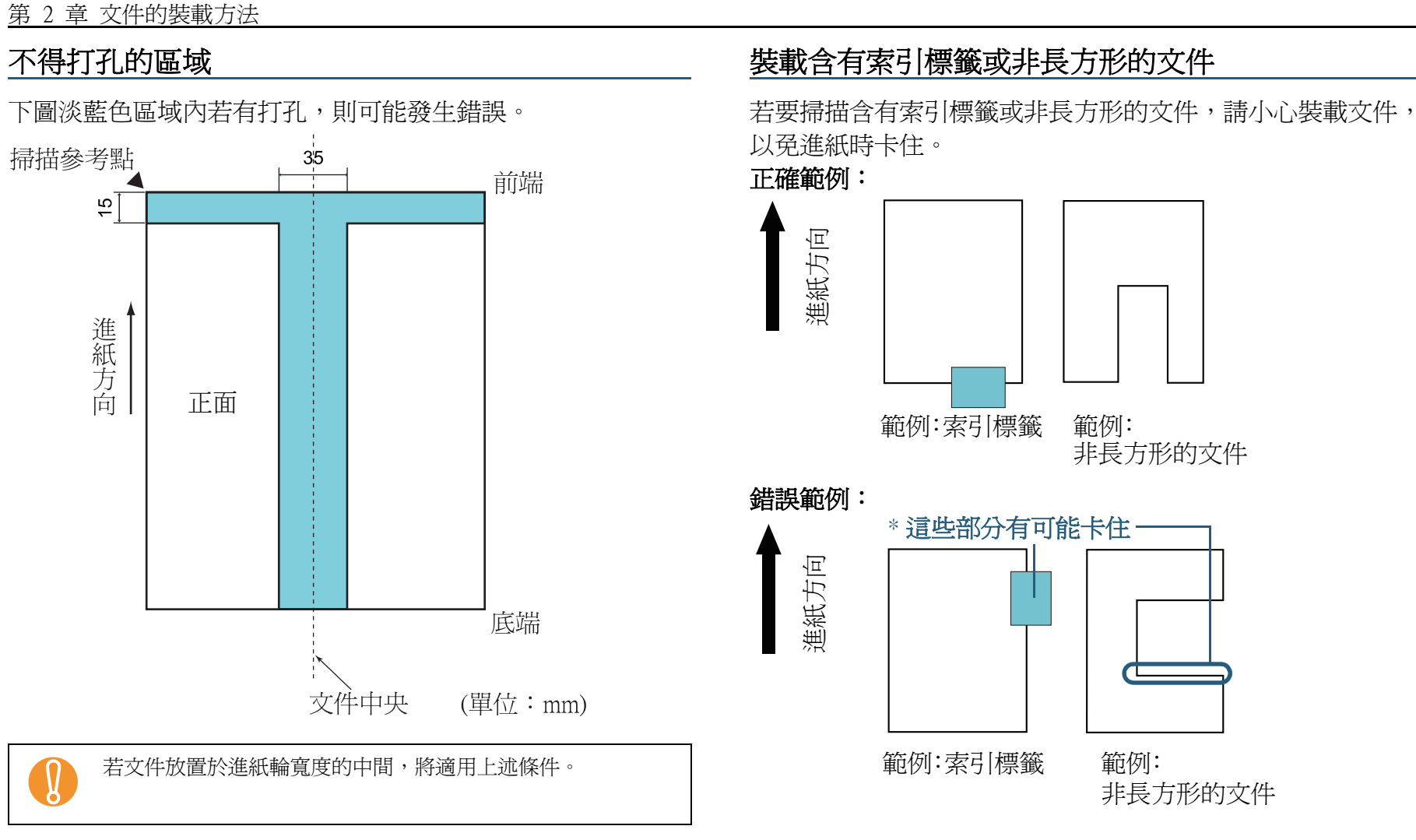

M

V

文件中央垂直線為中心的 35 mm 範圍內若有任何打孔,可以將 文件向左或向右移動,以発發生錯誤。 若是以錯誤的方式(見上圖)裝載文件,進紙時可能會卡住圖中標示部分,以致造成卡紙或扯破文件。
如果文件的索引標籤或非長方形部分沒有通過送紙輪/輔助輪,則這些部分可能會殘留在作成的影像中並被拉長。

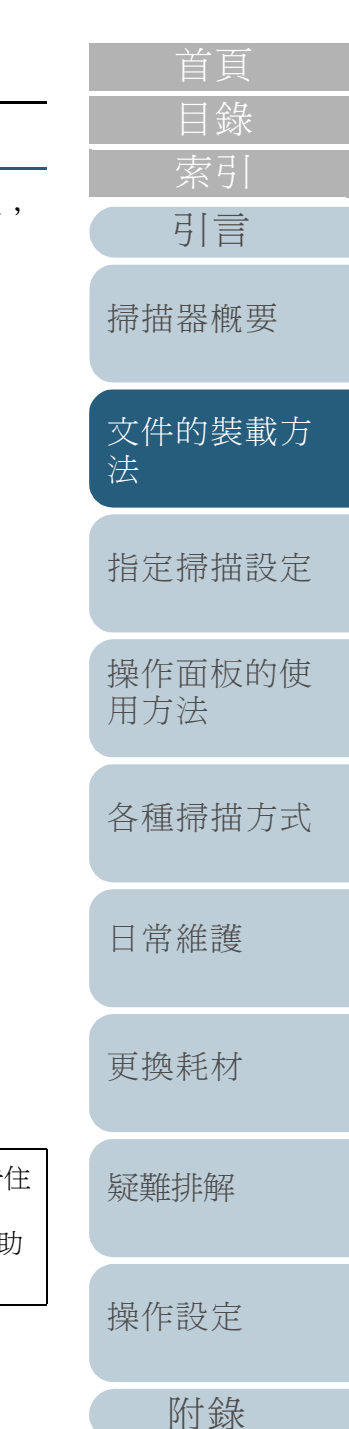

用語表

# 多百淮紙檢測條件

多頁進紙錯誤是指經由 ADF 一次送進二張以上的紙張。 檢測 出文件長度不一時,亦稱為「多頁進紙」。

可以藉由檢測重疊,檢測長度或檢測重疊和長度二者來執行多 **頁進紙檢測**,但必須符合下列條件才能夠檢測正確。

# 檢測重疊

- 請在送紙槽中裝載同一紙張厚度的文件。
- 紙張厚度: 20 g/m<sup>2</sup> 到 209.3 g/m<sup>2</sup> (8.3 磅到 56.1 磅) (0.025 mm [0.002 英吋]到 0.25 mm [0.010 英吋])
- 請勿在文件左、中、右三條垂直線爲中心的 35 mm (1.38 英时) 範圍 內打孔。 見圖 1。
- 請勿在文件左、中、右三條垂直線為中心的 35 mm (1.38 英吋) 範圍 內黏貼其他文件。 見圖 1。

# 檢測長度

- 請在送紙槽中裝載同一長度的文件。
- 文件長度差異:1% 以下
- 請勿在文件中央垂直線為中心的 35 mm (1.38 英时) 範圍內打孔。見 圖 2。

# 檢測重疊和長度

- 請在送紙槽中裝載同一厚度和長度的文件。
- 紙張厚度: 20 g/m<sup>2</sup> 到 209.3 g/m<sup>2</sup> (8.3 磅到 56.1 磅) (0.025 mm [0.002 英吋]到 0.25 mm [0.010 英吋])
- 文件長度差異:1% 以下
- 請勿在文件左、中、右三條垂直線爲中心的 35 mm (1.38 英时) 範圍 内打孔。 見圖 1。
- 請勿在文件左、中、右三條垂直線為中心的 35 mm (1.38 英吋) 範圍 內黏貼其他文件。 見圖 1。

若文件放置於進紙輪寬度的中間,將適用上述條件。

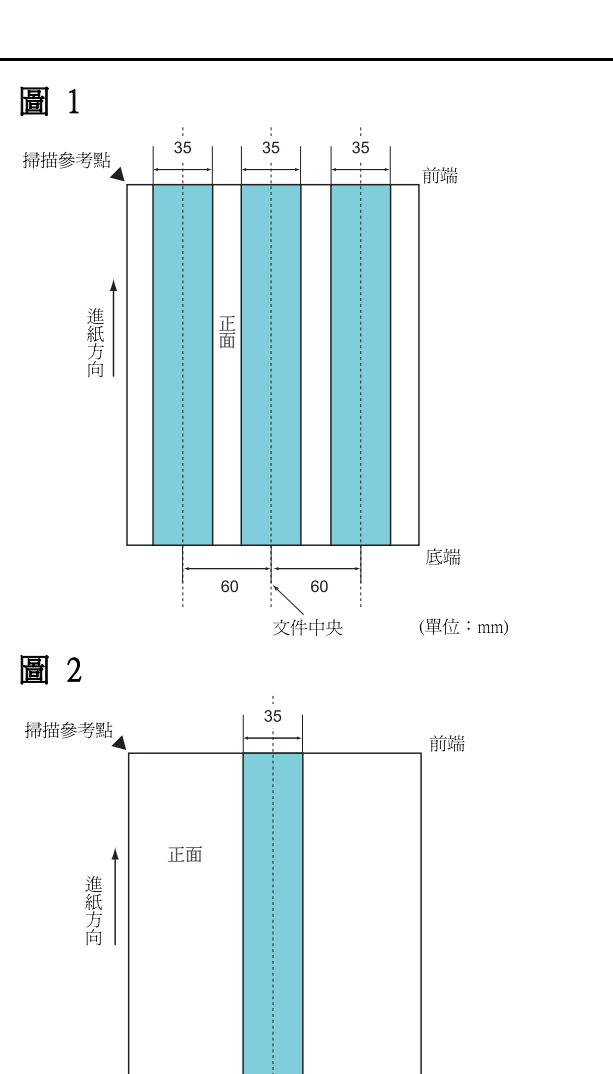

文件中央

設定"(第198頁)。

 $\checkmark$ 

底端

(單位:mm)

件前端的 15 mm 範圍內檢測多頁進紙。

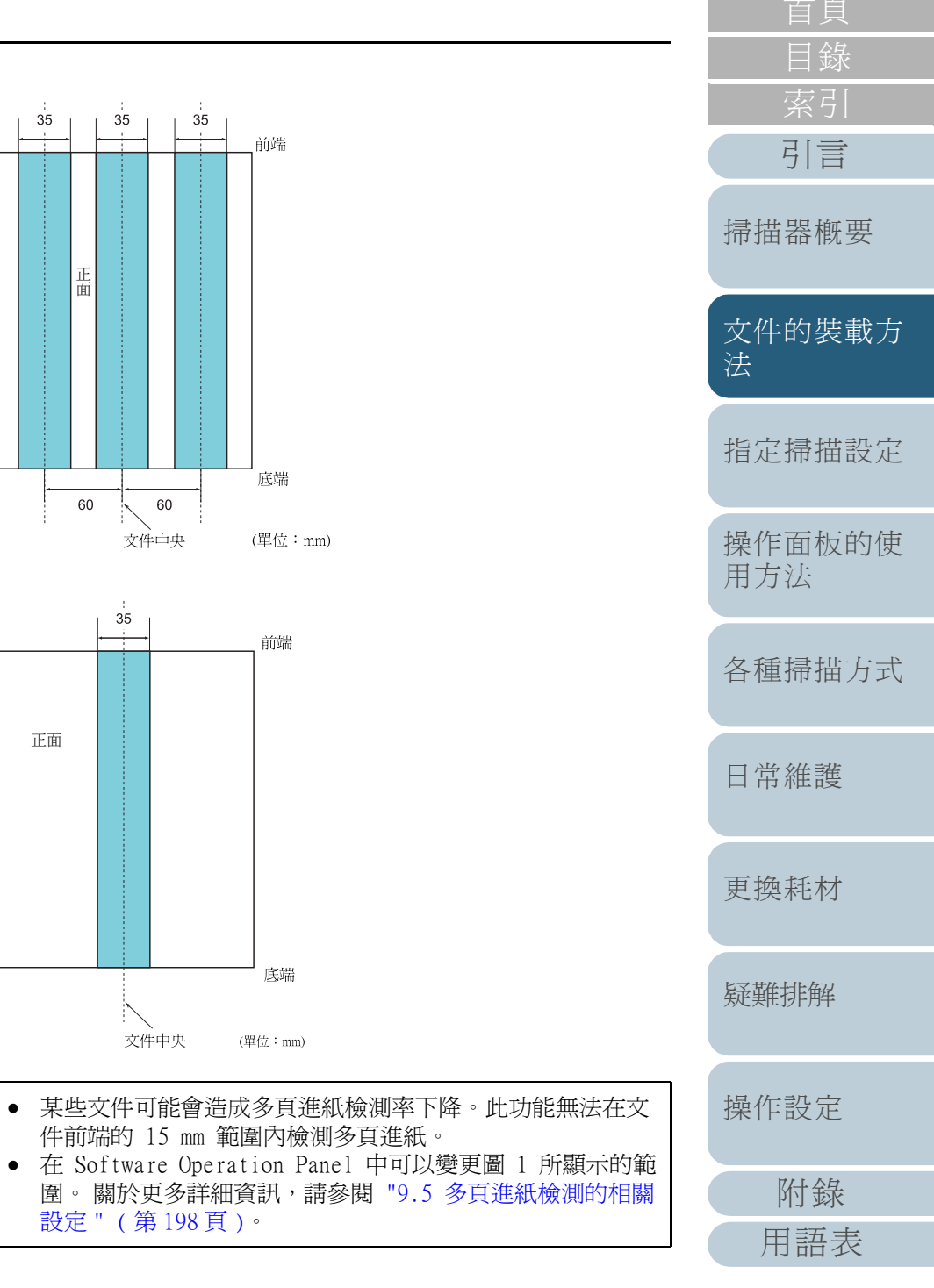

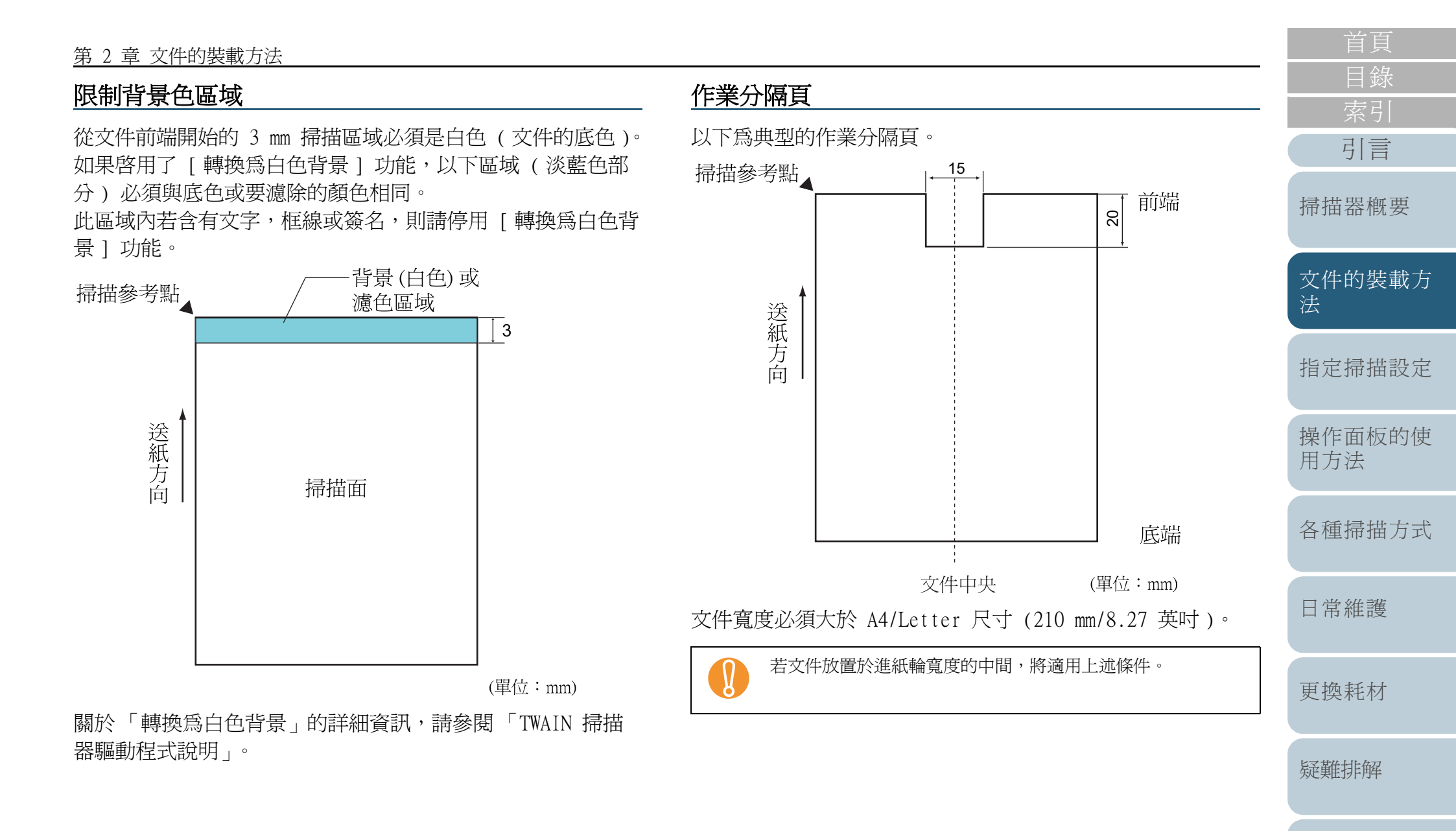

操作設定

附錄

用語表

# 掃描混合文件

掃描混合不同紙張厚度 / 摩擦係數 / 大小的文件時,有下列限 制條件。掃描混合文件之前,請先測試掃描幾張,確認是否可 以進紙。

關於如何掃描混合文件,請參閱 "掃描不同寬度的文件"(第 83頁)。

# 紙張類型

請讓進紙方向與紙張纖維的方向一致。

#### 紙張厚度

若要掃描一疊紙張厚度不同的文件,紙張厚度有如下限制:

- A5 或更大,A4 或更小: 20 g/m<sup>2</sup> 到 209.3 g/m<sup>2</sup> (5.5 磅到 56.1 磅)
- 小於 A5, 大於 A4: 40.7 g/m<sup>2</sup> 到 209.3 g/m<sup>2</sup> (11.0 磅到 56.1 磅)

### 摩擦係數

建議使用同一廠牌的同類型紙張。

如果文件中混合不同廠牌的紙張,由於摩擦係數的差異加大,往往會影響進紙性能。

建議的摩擦係數如下:

0.35 到 0.60 (紙張摩擦係數的參考値)

### 文件位置

使用的紙張大小請符合中央進紙輪 64 mm 的寬度。

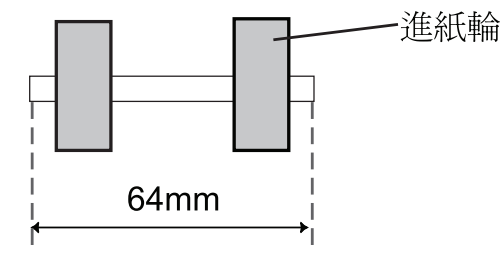

# 紙張大小

如果較寬的文件放置於較小的文件上面,則上面較寬的文件可能會下垂並影響進紙性能。

請儘可能符合下列條件:

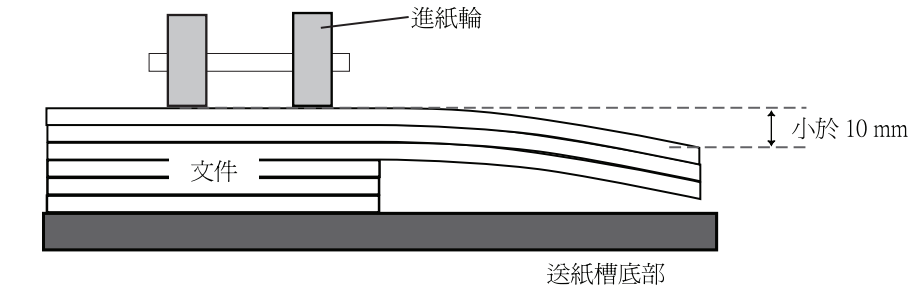

- 掃描混合不同尺寸的文件時,由於送紙槽側導板無法對對齊 每張文件,因此較容易發生歪斜情況。建議啓用[自動頁 面尺寸檢測]來執行掃描。
  - 啓用[自動頁面尺寸檢測]時,無法同時藉由檢測長度來檢 測多頁進紙。

| 自貝          |
|-------------|
| 目錄          |
| 索引          |
| 引言          |
| 掃描器概要       |
| 文件的裝載方<br>法 |
| 指定掃描設定      |
| 操作面板的使用方法   |
| 各種掃描方式      |
| 日常維護        |
| 更換耗材        |
| 疑難排解        |
| 操作設定        |
| 附錄          |
| 用語表         |
|             |

#### 第2章 文件的裝載方法

#### 掃描一疊不同尺寸的文件時,請參照下表尺寸。

| 1 | 最大尺寸 | ţ    | A3  | DL  | B4  | LTR | A4  | B5  | A5  | B6  | A6  | B7 | A7   | B8   | A8   |
|---|------|------|-----|-----|-----|-----|-----|-----|-----|-----|-----|----|------|------|------|
|   | 寬度   | (mm) | 297 | 279 | 257 | 216 | 210 | 182 | 149 | 129 | 105 | 91 | 74.3 | 64.3 | 52.5 |
|   | A3   | 297  |     |     |     |     |     |     |     |     |     |    |      |      |      |
|   | DL   | 279  |     |     |     |     |     |     |     |     |     |    |      |      |      |
|   | B4   | 257  |     |     |     |     |     |     |     |     |     |    |      |      |      |
|   | LTR  | 216  |     |     |     |     |     |     |     |     |     |    |      |      |      |
|   | A4   | 210  |     |     |     |     |     |     |     |     |     |    |      |      |      |
| Ţ | B5   | 182  |     |     |     |     |     |     |     |     |     |    |      |      |      |
|   | A5   | 149  |     |     |     |     |     |     |     |     |     |    |      |      |      |
| 毆 | B6   | 129  |     |     |     |     | 允許筆 | 直圍  |     |     |     |    |      |      |      |
|   | A6   | 105  |     |     |     |     |     |     |     |     |     |    |      |      |      |
|   | B7   | 91   |     |     |     |     |     |     |     |     |     |    |      |      |      |
|   | Α7   | 74.3 |     |     |     |     |     |     |     |     |     |    |      |      |      |
|   | B8   | 64.3 |     |     |     |     |     |     |     |     |     |    |      |      |      |
|   | A8   | 52.5 |     |     |     |     |     |     |     |     |     |    |      |      |      |

DL:11 × 17 英吋 LTR:Letter 尺寸

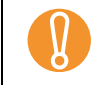

A8 尺寸無法混合其他尺寸的文件一起掃描。

首頁 目錄 引言 掃描器概要 文件的裝載方 指定掃描設定 操作面板的使 用方法 各種掃描方式 日常維護 更換耗材 疑難排解 操作設定 附錄 用語表

# 第3章 指定掃描設定

# 本章說明掃描器驅動程式的掃描參數。

| 3.1 | WAIN 掃描器驅動程式 | 18 |
|-----|--------------|----|
| 3.2 | SIS 掃描器驅動程式  | 51 |

|   | 首頁            |
|---|---------------|
|   | 目錄            |
|   | 索引            |
| ( | 引言            |
|   | 掃描器概要         |
|   | 文件的裝載方<br>法   |
|   | 指定掃描設定        |
|   | 操作面板的使<br>用方法 |
|   | 各種掃描方式        |
|   | 日常維護          |
|   | 更換耗材          |
|   | 疑難排解          |
|   | 操作設定          |
|   | 附錄            |
|   | 用語表           |

# 3.1 TWAIN 掃描器驅動程式

TWAIN 掃描器驅動程式是符合 TWAIN 標準的驅動程式軟體。此 驅動程式可搭配支援 TWAIN 標準的應用程式來執行掃描。 一般而言,掃描器驅動程式會透過應用程式啓動,然後在驅動 程式的設定對話方塊中指定掃描設定(某些應用程式可能不會 顯示此設定對話方塊)。

V

啓動掃描器驅動程式的方法因應用程式而異。 關於詳細資訊,請參閱應用程式的使用手冊或說明檔。

| 0 100 200             | <sup>300</sup> 影像掃描器: fi-6800dj | SIPC 512MB 瀏覽       |
|-----------------------|---------------------------------|---------------------|
| •=                    | ↓ 設定檔案(№): 00 : 目前              | 的設定                 |
|                       |                                 |                     |
| 100                   | 🦉 300 x 300 🗸                   | ▲ ADF (正面) -        |
|                       | 300 🕂 dpi                       | 紙張大小(2):            |
| 200                   |                                 | A4 (210x297mm)      |
|                       | ○ 取用 SIPC(0)                    | □ 啟用 Multi Image(M) |
|                       | 正面                              | ▶ 個別設定(2)           |
| 300                   | ■個像模式(I):                       | 亮度(B):              |
| 3                     |                                 | ▼ 128               |
| 400 <sup>±</sup>      | ▲ □□==□<br>黒/白(A):              |                     |
|                       | 靜態臨界值                           | ▼ 128               |
|                       | ,<br>半色調(F):                    |                     |
| 左端(L): 0 頂端(I): 0     |                                 | 128                 |
| 寬度(₩): 210 長度(6): 297 |                                 |                     |
| 掃描 <b>預覽</b>          | □ 預先掃描                          | 進階(⊻)               |
| 確定 重設(Ӗ)              | 選項( <u>P</u> )                  | 說明(∐)               |
| ·                     |                                 | 資料大小約: 1.1MB        |

TWAIN 掃描器驅動程式的設定可以在以上視窗中指定。

以下為主要設定項目的說明。

關於詳細資訊,請參閱「TWAIN 掃描器驅動程式說明」。

|                                                                                                    | <u> </u>      |
|----------------------------------------------------------------------------------------------------|---------------|
|                                                                                                    | 引言            |
| <b>上解                                    </b>                                                        | 掃描器概要         |
| 或指定一個自訂的解析度 (50 dpi 到 600 dpi,以 1 dpi 為<br>單位遞增)。                                                    | 文件的裝載方<br>法   |
| 藉田勾選 [ 預定義 ] 核取万塊,可以從 [ 最好 ]、[ 較好 ] 和<br>[ 正常 ] 之中,選擇一個預先定義的解析度以執行掃描。<br>按一下 [] 按鈕可以變更 [ 預定義 ] 的設定值。 | 指定掃描設定        |
| <b>1 种油架空</b><br>指定掃描面。<br>可指定下列掃描面:                                                                 | 操作面板的使<br>用方法 |
| <ul> <li>ADF(正面)</li> <li>ADF(雙面)</li> <li>長頁(正面)</li> </ul>                                         | 各種掃描方式        |
| <ul> <li>長頁(雙面)</li> <li>ADF(背面)</li> <li>[紙張大小]</li> </ul>                                          | 日常維護          |
| 從顯示的清單中選擇一個紙張大小。<br>使用[]按鈕可以在清單中新增最多三個自訂大小。<br>亦可戀更清單中項目 (紙碟大小)的顯示順序。                                | 更換耗材          |
| 小可交交相半于沒口 ( 孤水八小 ) 时線小順小                                                                             | 疑難排解          |
|                                                                                                    | 操作設定          |
|                                                                                                    | 附錄            |

用語表

#### 第3章指定扫描设定

# 圖像模式 ]

# 為掃描影像指定輸出的影像類型。

| 模式                 | 概要說明                                                                  |
|--------------------|-----------------------------------------------------------------------|
| 黑白                 | 以黑白模式執行掃描。                                                            |
| 半色調                | 透過半色調處理以黑白模式執行掃描。                                                     |
| 灰階                 | 以黑到白的漸層方式執行掃描。可以選擇 [ 灰階 ]<br>(256) 或 [4 位元灰階 ] (4 位元或 16 灰階 )。        |
| SEE (可選擇的邊<br>緣強化) | 使用半色調處理掃描線圖和相片,並強調文件的線<br>條和文字部分。<br>對於圖文並列的文件,此模式最適合用來強調其中<br>的文字部分。 |
| 彩色                 | 以彩色模式執行掃描。可以選擇 [24 色] (24 位<br>元彩色)、[256 色] 或 [8 色]。                  |

# 掃描1 按鈕

按一下此按鈕可以依照目前的設定開始掃描。

預覽 | 按鈕

使用此按鈕可以預覽掃描出來的影像。 以目前設定執行測試掃描,然後在「預覽」視窗中顯示結果。

關閉]/「確定]按鈕

按一下此按鈕以儲存目前的設定並關閉視窗。

重設 | 按鈕

按一下此按鈕以復原變更。

說明1 按鈕

按一下此按鈕以顯示「TWAIN 掃描器驅動程式說明」。亦可按 下 [F1] 鍵來顯示。

# 關於1 按鈕

「旋轉」標籤

「工作 / 快取 ] 標籤

• [列印器 (列印字元)] 標籤

紙、紙張保護、和跳過空白頁等設定。

指定列印器(選購配件)的列印設定。

按一下此按鈕以顯示 TWAIN 掃描器驅動程式的版本資訊。 [ 選項 ] 按鈕

#### 在如下的視窗中設定選項。 選項 |工作/快取|列印器(列印字元)|一般 | 啟動 | 篩選器| 壓縮 旋轉 翻面 ○ 複寫簿(E) 旋轉 旋轉角度(<u>R</u>): 消除裝訂孔(出): 不消除 0.0度 - $\overline{\mathbf{v}}$ 自動檢測尺寸和歪斜校正(D): 裁切寬度(S): 0 mm 👻 不散用 -優先度(P): 速度 進確度 2 0:長方形文件 1:不含索引標籤的文件 2:含有索引標籤的文件 □ 預留掃描(0) □ 上下分割(Ⅴ)

指定雙面文件的裝訂方向、影像旋轉、歪斜校正、頁面尺寸檢測、頁 尾檢測、預留掃描、消除裝訂孔、裁切寬度等設定。 指定快取、批量檢測、多頁進紙檢測、顯示多頁進紙影像、預先進 操作設定 附錄 除非掃描器上裝有列印器,否則不會顯示此標籤。 用語表

X

確定

取消

說明

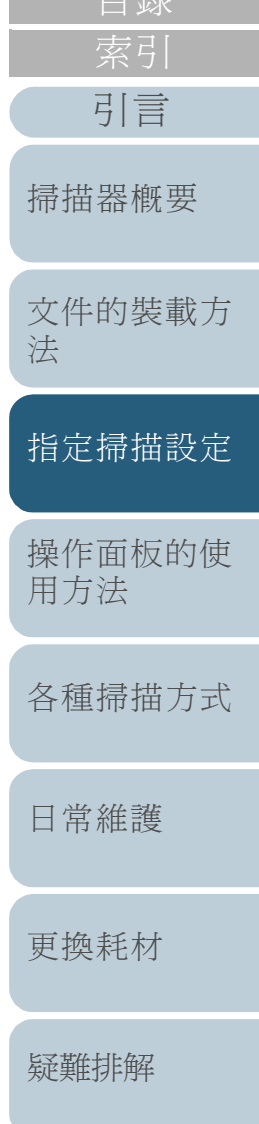

49

#### 第3章指定掃描設定

- [一般]標籤
   指定 [TWAIN Driver (32)]對話方塊中的顯示單位。
   可以選擇英吋、mm 或像素。
- [ 啓動 ] 標籤 指定掃描器操作面板的設定。
- [篩選器]標籤 選擇影像處理的篩選器。

| 項目    | 概要說明               |
|-------|--------------------|
| 電子列印器 | 在掃描出來的影像資料上列印英數字串。 |
| 頁緣塡補  | 以指定的顏色塡補掃描出來的影像頁緣。 |

#### • [ 壓縮 ] 標籤

指定 JPEG 傳輸的壓縮率。

# [進階]按鈕

按一下此按鈕以設定影像處理的相關進階設定。 可以設定「Gamma 模式」、「轉換為白色背景」、「濾色」、 「反色」和「抽取輪廓」等項目。

# [設定] 按鈕

按一下此按鈕以管理設定檔。

在[設定檔案]下,將[TWAIN Driver (32)]對話方塊中指定的設定儲存為檔案,即可簡單變更掃描設定。

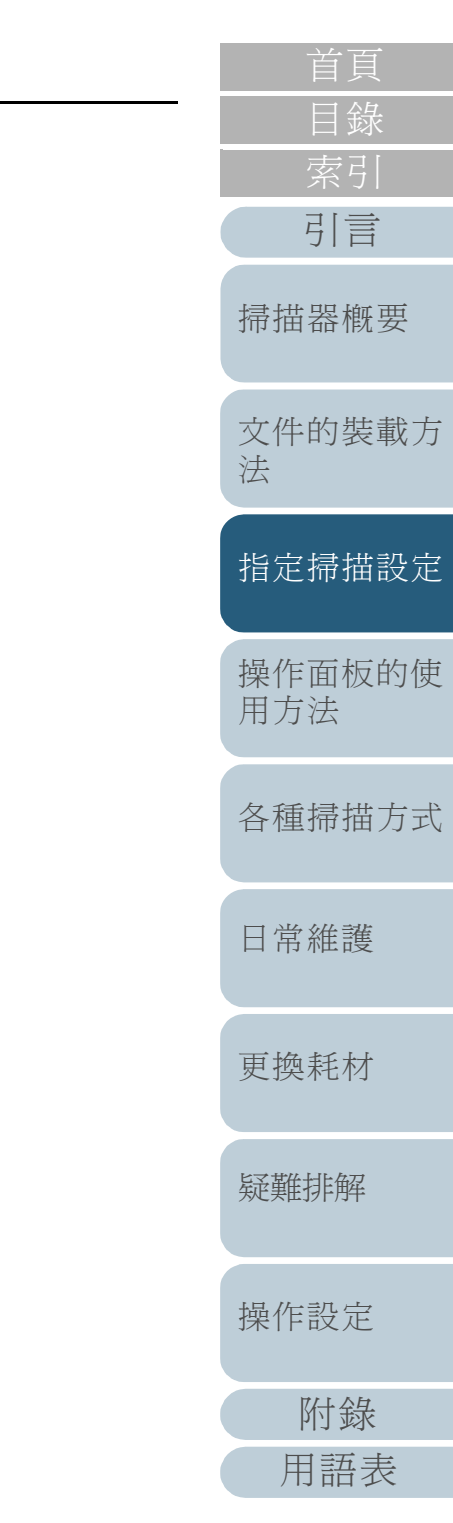

# 3.2 ISIS 掃描器驅動程式

ISIS 掃描器驅動程式是符合 ISIS 標準的驅動程式軟體。此驅動程式可搭配支援 ISIS 的應用程式來執行掃描。

一般而言,掃描器驅動程式會透過應用程式啓動,然後在驅動 程式的設定對話方塊中指定掃描設定(某些應用程式可能不會 顯示此設定對話方塊)。

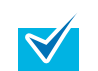

啓動掃描器驅動程式的方法因應用程式而異。 關於詳細資訊,請參閱應用程式的使用手冊或說明檔。

|                                         | 列印器                       | 掃描器概要     |
|-----------------------------------------|---------------------------|-----------|
| 主畫面 配置 影像處理 第                           | 張處理 多頁進紙檢測 Gamma 濾色 跳過空白頁 |           |
| 影像模式                                    | 解析度( <u>R</u> ):          |           |
| 111歳(白)                                 |                           | <b></b>   |
| □ 正面影像 #2                               |                           | 入口时衣取     |
| □ 1 1 1 1 1 1 1 1 1 1 1 1 1 1 1 1 1 1 1 | 剪切(_)                     | 法         |
| □ 背面影像 #2                               | 固定                        |           |
|                                         |                           |           |
| IPC                                     |                           | 指定掃描設     |
| 16灰階                                    | 0 2                       |           |
| 266次階<br>24位元彩色                         |                           |           |
| 自動檢測256灰階。                              | 光度(B)                     | 操作面板的     |
| 目動檢測241立元彩色                             |                           | 用方法       |
|                                         | 1 255                     | 113/3/124 |
| BAAL 5. C.M.                            | 對比(C)                     |           |
|                                         | 50                        | 友稀桂壯士     |
|                                         | 1 100                     | 合性师佃刀     |
|                                         |                           |           |
|                                         |                           |           |
|                                         |                           | 日堂維護      |
|                                         |                           |           |
|                                         |                           |           |
|                                         |                           |           |
| ヽ 掃描器驅動程式的                              | 設定可以仕上運對話力塊甲指定。           | 更換耗材      |
|                                         |                           |           |
| 《更多詳細資訊,請望                              | \$茵 ' 1818 掃描卷驅動桿式說明   。  |           |
| 《更多詳細資訊,請望                              | 》阅 ' ISIS 掃描器驅動程式說明」。     |           |
| 》前面間過去所至24年、                            | ≶閱 ′ 1S1S 掃描器驅動桯式說明」。     |           |

操作設定

附錄

用語表

#### 第3章指定掃描設定

# [主畫面]標籤

|             | 壓縮                                                                                                    |         |      | 列印器            |             | 關於     |             |
|-------------|----------------------------------------------------------------------------------------------------|---------|------|----------------|-------------|--------|-------------|
| 主畫面         | 配置                                                                                                    | 影像處理    | 紙張處理 | 多頁進紙檢測         | Gamma       | 濾色     | 跳過空白頁       |
| 影像模式        | -                                                                                                    |         |      | 解析度(R):        |             |        |             |
| 相機(A)       |                                                                                                    |         |      | 300            |             |        | -           |
| I III       | ■影像 #1                                                                                                    |         |      | 半色調(D):        |             |        |             |
| 口正面         | ■影像 #2                                                                                                    |         |      | 無              |             |        | <b>-</b>    |
| 口背面         | 影像 #1                                                                                                    |         |      | 剪切(0)          |             |        |             |
| □ 背祖        | ī影像 #2                                                                                                    |         |      | 固定             |             |        | •           |
| 岳公使 ※百开     | enter and the second second second second second second second second second second second second second second |         |      | 優先(P):         |             |        |             |
| IPC         | E1 <u>00</u> 7-                                                                                                 |         |      |                |             |        | 稍唯 <u>退</u> |
|             |                                                                                                    |         |      | -              |             |        |             |
| 256灰隆       |                                                                                                    |         |      | 0              |             |        | 2           |
| 24位元<br>自動檢 | 彩色<br>測16灰階                                                                                                    |         |      | 売度(B)          |             |        |             |
| 自動檢         | 測256灰階<br>測24位テ撃                                                                                                | 缶       |      |                | ]           | 128    |             |
| E 90100     | M1241127645                                                                                                    | · 🖵     |      | 1 1 1 1 1      |             | _      |             |
|             |                                                                                                    | 会定 IPC  |      | 1              | 25          | 5      |             |
|             |                                                                                                    | XAE B V |      | 對比( <u>C</u> ) |             |        |             |
|             |                                                                                                    |         |      | [              | ]           | 50     | -           |
|             |                                                                                                    |         |      | 1              | 10 T        | n      |             |
|             |                                                                                                    |         |      |                | 10          | -      |             |
|             |                                                                                                    |         |      |                |             |        |             |
|             |                                                                                                    |         |      |                |             |        |             |
|             |                                                                                                    |         |      |                |             |        |             |
|             |                                                                                                    |         |      |                |             |        |             |
|             |                                                                                                    |         |      | 麻定             | <b>取</b> い置 | - 猫設/街 | 台州          |

可以指定掃描面、色彩(彩色/灰階/黑白)、解析度、亮度 和對比等設定。

| <b>耐墨 1 / 一 体 体</b>                                                                                               | 目錄          |
|----------------------------------------------------------------------------------------------------|-------------|
|                                                                                                    | 索引          |
| roperties for Fujitsu fi-6800 on STI -                                                                            | 引言          |
|                                                                                                    | 掃描器概要       |
| 翻面     < 0.00 - 0.00 英吋 >     0"       ● 書籍     □     < 0.00 英吋 >     0"       ● 複寫簿     □     0 0.00 英吋 >     0" | 文件的裝載方<br>法 |
| <ul> <li>◎ 由上端進紙</li> <li>◎ 由上端進紙</li> <li>○ 由下端進紙</li> </ul>                                                     | 指定掃描設定      |
| ◎ 由右端進紙<br>● 由右端進紙<br>掃描區域( <u>A</u> )                                                                            | 操作面板的使用方法   |
|                                                                                                    | 各種掃描方式      |
| ■ ● ● ● ● ● ● ● ● ● ● ● ● ● ● ● ● ● ● ●                                                                           | 日常維護        |
| Ч紙張大小等設定。<br>一下 [ 掃描區域 ] 按鈕即顯示 [Scan Area] 對話方塊。                                                                  | 更換耗材        |
| 必須安義 ScandAll PKU,才可以勾選[影像万问]中的[目動]核取方塊。                                                                          | 疑難排解        |

附錄 用語表

首頁

#### 第3章指定标准设定

#### [Scan Area] 對話方塊 X Scan Area 紙張大小(P): Letter - 85 x 11 英吋 -0 百面配置 ◎ 直向(0) ◎ 横向(L) 2 $\sim$ 3 unit 區域 4 ▼ 撷取(N) X: 0" 5 11 <u>Y</u>: 0" 6 3 寬度(W): 81/2" 長度(H): 11" 單位(U): 英时 8 3 -9 -確定 取消 1

可以針對特定的紙張大小指定掃描區域。

#### [影像處理]標籤 × Properties for Fujitsu fi-6800 on 「主畫面」配置 (影像處理) 紙張處理 | 多頁進紙檢測 | Gamma | 濾色 | 跳過空白頁 | 壓縮 | 列印器 | 關於 影像模式 快速設定(Q): 相機(A): 掃描器概要 一般文件(預設) -☑ 正面影像 #1 ④ 使用売度控制(U) □ 正面影像 #2 ○ 標準(①) 0(最小) -□ 背面影像 #1 ◎ 進階(\/) 0 (浅色 OCR) -□ 背面影像 #2 □ 反轉額色 \* 文件的裝載方 影像類型(M): H T □ 消除背景 法 IPC □ 加強背景/前景 業日 16灰階 256灰階 24位元彩色 自動檢測16灰階 自動檢測256灰階 自動檢測24位元彩色 **—**— 選項 指定掃描設定 無 • 依照底色(W): 設定 IPC... 不啟用 -操作面板的使 消除裝訂孔 ■ 取用(○) 用方法 各種掃描方式 確定 取消 預設値 說明

可以選擇經常用來掃描的設定形式。

此外,亦可針對非白色背景或含裝訂孔的掃描文件指定設定。

引言

日常維護

更換耗材

疑難排解

操作設定

附錄

用語表

#### 第3章指定掃描設定

# 〔紙張處理〕標籤

| roperties for Fujitsu fi-6800 on |                                            | ×              |
|----------------------------------|--------------------------------------------|----------------|
| 壓縮                               | 列印器                                        | 關於             |
| 主畫面 配置 影像處                       | 理 紙張處理 多頁進紙檢測                              | Gamma 濾色 跳過空白頁 |
| 紙張來源( <u>A</u> )                 | 百面違項<br>預先進紙(P)<br>硬體設備<br>背景(B)<br>白<br>回 | •<br>•<br>•(c) |
|                                  |                                            |                |
|                                  | 確定                                         | 取消 預設值 說明      |

目錄 [多頁進紙檢測]標籤 x Properties for Fujitsu fi-6800 on STI -引言 | 主要 | 配置 | 影像處理 | 紙張處理 | 多頁進紙檢測 | Gamma | 濾色 | 跳過空白頁 | 壓縮 | 列印器 | 關於 多頁進紙檢測 多頁進紙的解決辦法 掃描器概要 ○ 硬體設備 (S) ▼ 啟用 榆測的依據: ☑ 顯示多頁進紙的影像 ☑ 檢測重疊(0) 自動取消定時器 歪斜檢測(K) 文件的裝載方 📃 檢測長度(R)  $\square$ - 0 🚔 +/- 20mm -法 不散用 60 📃 檢測後不中止掃描(工) 指定掃描設定 操作面板的使 用方法 各種掃描方式 確定
取消
預設値 說明 可以指定多頁進紙檢測的設定。 日常維護

可以指定「預先掃描」、「預先進紙」(亦即掃描之前先將文件送到起始位置)和「紙張保護」等設定。

疑難排解

操作設定

更換耗材

附錄 用語表

# [Gamma] 標籤

| <b>建面 配置 影像處理 紙張處理 多</b> 耳 | 軍進紙檢測 Gamma 遍色   跳過空白頁   壓縮   列印器   關於 |   |
|----------------------------|----------------------------------------|---|
| 影像模式                       | 樣式( <u>P</u> ):                        |   |
| 相機(A):                     | ● 硬體設備 🔹 🐨                             |   |
| ⊻ 正面影像 #1                  |                                        |   |
|                            | 自訂屬性                                   |   |
|                            | Gamma( <u>G</u> ):                     |   |
| □ 背面影像 #2                  |                                        |   |
| 影像類型(M):                   | 売度(B):                                 |   |
| IPC                        |                                        |   |
| 馬口<br>16灰階                 | 對比( <u>C</u> ):                        |   |
| 256灰階<br>24位元彩色            | ▲ ● 目動                                 |   |
| 首動検測16灰階                   | )等形( <u>S</u> ):                       |   |
| 自動檢測260次階<br>自動檢測24位元彩色    |                                        |   |
|                            |                                        |   |
| 設定 IPC                     |                                        |   |
|                            |                                        |   |
|                            |                                        |   |
|                            |                                        |   |
|                            |                                        |   |
|                            |                                        |   |
|                            |                                        |   |
|                            |                                        |   |
|                            |                                        |   |
|                            |                                        | _ |

可以指定 Gamma 校正樣式。 亦可自訂詳細設定,例如 Gamma 值和亮度等設定。

| 「濾伯」 梗簗                                                                                    |               |
|--------------------------------------------------------------------------------------------|---------------|
|                                                                                            | 索引            |
| Properties for Fujitsu fi-6800 on                                                          | 引言            |
| 王正祖 前量 新設備<br>彩像模式<br>相機(A):<br>型 正面影像 #2<br>北工 影像 #2<br>北工 影像 #2                          | 掃描器概要         |
| ● 直到列称 #1<br>● 背面形像 #2<br>影像類型(M):<br>下PC<br>目の列称 #1<br>● 遊除結色<br>● 使用自訂滤色<br>「PC<br>編輯(D) | 文件的裝載方<br>法   |
| 260 灰階<br>24 位元彩色<br>自動検測16 灰階<br>自動検測250 次階<br>自動検測24 位元彩色                                | 指定掃描設定        |
|                                                                                            | 操作面板的使<br>用方法 |
| <u>確定</u> 取消 預設值 說明                                                                        | 各種掃描方式        |
| 選擇掃描文件時要濾除的顏色。                                                                             | 日常維護          |

# 操作設定 附錄 用語表

更換耗材

疑難排解

首頁

目錄

# [跳過空白頁] 標籤

| Properties for Fujitsu fi-6800 on                                                                                                    | ×                          |
|----------------------------------------------------------------------------------------------------|----------------------------|
| 主畫面 配置 影像處理 紙張處理 多頁進紙檢測                                                                                                    | 則 Gamma 濾色 跳過空白頁 壓縮 列印器 關於 |
| 主畫面     配置     影像處理     紙張處理     多頁進紙檢述       影像模式     相概(Δ)       □     正面影像     #2       □     背面影像     #2       □     背面影像     #2       ●     背面影像     #2       ●     背面影像     #2       ●     背面影像     #2       ●     背面影像     #2       ●     背面影像     #2       ●     背面影像     #2       ●     皆面影像     #2       ●     官面影像     #2       ●     節動檢測160匹階     目動檢測160匹階       目動檢測1260匹階     目動檢測124位元彩色       □     設定 IPC | <u>期</u> Gamma 演会          |
|                                                                                                    | <u>確定</u> 取消 預設值 說明        |

|                                                                                                    | 百貝          |
|----------------------------------------------------------------------------------------------------|-------------|
| <b>厭 婝 1 栖 簗</b>                                                                                                    | 目錄          |
|                                                                                                    | 索引          |
| Properties for Fujitsu fi-6800 on STI -                                                                                                    | 引言          |
| 王要     NE     影像處理     訟張處理     多貝進試像測     Gamma     適也     認過空日貝     医論     グ山口器     确於       畫質等級(Q)     下載自訂畫質表     超高壓痛、(監查質、<br>、高壓痛、(K盡質<br>高壓痛、(K盡質<br>一個整質     「「「」」」     「」     「」     「」     「」     「」     「」     「」     「」     「」     「」     「」     「」     「」     「」     「」     「」     「」     「」     「」     「」     「」     「」     「」     「」     「」     「」     「」     「」     「」     「」     「」     「」     「」     「」     「」     「」     「」     「」     「」     「」     「」     「」     「」     「」     「」     「」     「」     「」     「」     「」     「」     「」     「」     「」     「」     「」     「」     「」     「」     「」     「」     「」     「」     「」     「」     「」     「」     「」     「」     「」     「」     「」     「」     「」     「」     「」     「」     「」     「」     「」     「」     「」     「」     「」     「」     「」     「」     「」     』     』     』     』     』     』     』     』     』     』     』     』     』     』     』     』     』     』     』     』 | 掃描器概要       |
| 低壓縮。高速質                                                                                                    | 文件的裝載方<br>法 |
| 15.4.5C7¥VU)<br>YUV 4.4.4<br>YUV 4.9.2                                                                                                    | 指定掃描設定      |
|                                                                                                    | 操作面板的使用方法   |
| 確定 取消 預設值 說明                                                                                                    | 各種掃描方式      |
|                                                                                                    |             |

可以指定跳過空白頁的設定。

以黑白模式掃描時,可以使用雜點比率分別針對白色和黑色背 景來處理空白頁。

以灰階 / 彩色模式掃描時,可以使用靈敏度一併針對白色和黑 色背景來處理空白頁。 可以指定以彩色 / 灰階模式掃描的壓縮率和影像畫質, 亦可指定用來壓縮的樣本比率。

| 各種掃描方式 |
|--------|
| 日常維護   |
| 更換耗材   |
| 疑難排解   |
| 操作設定   |
| 附錄     |
| 用語表    |
|        |

# 列印器]標籤

| Properties for Fujitsu fi-6800 on STI -                                          |                        |                              |  |  |  |
|----------------------------------------------------------------------------------|------------------------|------------------------------|--|--|--|
| 主要 配置 影像處理 紙張                                                                    | 島理 多頁進紙檢測 Gamma        | ma 濾色 跳過空白頁 壓縮 列印器 關於        |  |  |  |
| 列印器模式(j):<br>                                                                    |                        |                              |  |  |  |
| 格式範本(E):                                                                         |                        | ]頁端留白(G):                    |  |  |  |
| ABCD123%S                                                                        | <b>@</b>               | ) 0.5 in                     |  |  |  |
| 日期<br>格式(I):<br>MMDDYYYY                                                         | 定義符號( <u>D</u> ):<br>無 | 單位(U):<br>英寸<br>▼型(Q):<br>標準 |  |  |  |
| 計数器                                                                              | 0                      | 旋轉( <u>B)</u><br>90度 ▼       |  |  |  |
| 位數( <u>W</u> )                                                                   | 8                      |                              |  |  |  |
| >>>//度                                                                           | 以1遞增                   |                              |  |  |  |
| (%):<br>ABCD12300000000<br>ABCD12300000001<br>ABCD12300000002<br>ABCD12300000003 |                        |                              |  |  |  |
|                                                                                  |                        | 確定 取消 預設值 說明                 |  |  |  |

指定列印器(選購配件)的列印設定。除非安裝有列印器, 否則不會顯示此標籤。

主要 配置 影像處理 紙張處理 多頁進紙檢測 Gamma 濾色 跳過空白頁 壓縮 列印器 關於 fi6800 Version 2.1. Fujitsu fi-6800 掃描器概要 ISIS Copyright (c) 2009 EMC Corporation QuickDriver Version 1.0.10812.17001 CERTIFIED Device Information: FemalesCO -\* 文件的裝載方 Frankel/MCC -1.04 0.040 法 Serie/Konter -----FeetBaadCate 11-21-2008 100 12108033803 3-3-3888 EMC2, Captiva, and ISIS are registered trademarks, and QuickDriver is a trademark of EMC Corporation. All other trademarks used herein are the property of their respective owners. (C) Copyright 2009 EMC Corporation. All rights reserved. 指定掃描設定 操作面板的使 用方法 預設值 說明 確定 取消 選擇此標籤以檢視 ISIS 掃描器驅動程式的版本資訊,以及連

各種掃描方式 日常維護 更換耗材 疑難排解 操作設定 附錄 用語表

引言

X

Properties for Fujitsu fi-6800 on STI -

接到電腦的掃描器資訊。

# 第4章 操作面板的使用方法 引言 掃描器概要 文件的裝載方 法 本章說明操作面板的使用方法。 指定掃描設定 操作面板的使 用方法 各種掃描方式 日常維護 更換耗材 疑難排解 操作設定 附錄 用語表

### 第 4 章 操作面板的使用方法

# 4.1 操作面板

操作面板由 LCD,按鈕和 LED 組成。 操作面板的名稱與功能

|  |                                            |                                                                                                    | ー LCD<br>顯示掃描器狀態。<br>ー [Menu] 按鈕                      | — [Function/Enter] 按鈕<br>確認所選的項目。<br>切換按下 [Send to/Pause] 按鈕時, 啓動應用 | 文件的裝載方<br>法 |
|--|--------------------------------------------|----------------------------------------------------------------------------------------------------|-------------------------------------------------------|---------------------------------------------------------------------|-------------|
|  |                                            |                                                                                                    | 指定掃描操作的各種類型。                                          | 程式的代號 (No.01 到 No.50/No.C)。<br>—[Clear/Back] 按鈕                     | 指定掃描設定      |
|  |                                            | Menu<br>Menu<br>Menu | □[△]/[∨]按亚<br>切換選取的項目。<br>變更分紙力道。                     | 取消所選的項目並回到上一個畫面。<br>清除顯示的錯誤內容。                                      | 操作面板的使用方法   |
|  | Step                                       | [Send to/Pause] 按鈕 (*1)<br>啓動已連結的應用程式軟體。<br>暫停掃描。                                                                                                    | - Check LED<br>發生錯誤時會亮橘燈。當耗材的使用壽命結<br>束時會閃爍。          | 各種掃描方式                                                              |             |
|  |                                            | Scan<br>Counter<br>iMFF Reset Eject<br>O O O O O O O                                                                                                    | [Scan] 按鈕 (*1)<br>啓動已連結的應用程式軟體。<br>繼續掃描。              | —[Stop] 按鈕<br>立即停止掃描。                                               | 日常維護        |
|  |                                            |                                                                                                    |                                                       | ┎[Eject] 按鈕<br>發生多頁進紙時會吐出文件。                                        | 更換耗材        |
|  | 電源按鈕 —————<br>開啓 / 關閉電源。<br>當掃描器電源開啓時會亮藍燈。 | └────[iMFF] 打<br>按住超過 2<br>的設定。 衣                                                                                                    | 安鈕<br>2 秒鐘時,會變更「智慧型多頁進紙檢測」功能<br>E發生多頁進紙時按下此按鈕,可以決定是否記 | [Counter Reset] 按鈕<br>重設頁計數器。<br>在「手動送紙」模式下掃描時,按下此按鈕<br>會停止掃描。      | 疑難排解        |
|  | *1: 關於如何使用 [Scan] 或 [5                     | 憶多頁進紙<br>Send to/Pause] 按鈕著                                                                                                    | 5.樣式。<br>如何掃描,請參閱                                     |                                                                     | 操作設定        |
|  | Setup DVD-ROM 所提供的「                        | TWAIN 掃描器驅動程式                                                                                                    | 式說明」或 "使用掃描器上的按鈕開始掃描"(第                               | 第 105 頁)。                                                           | 附錄          |

用語表

首頁

目錄 索引

引言

掃描器概要

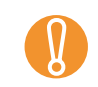

當 Software Operation Panel 正在執行時,請勿使用操作面 板。

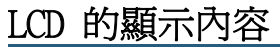

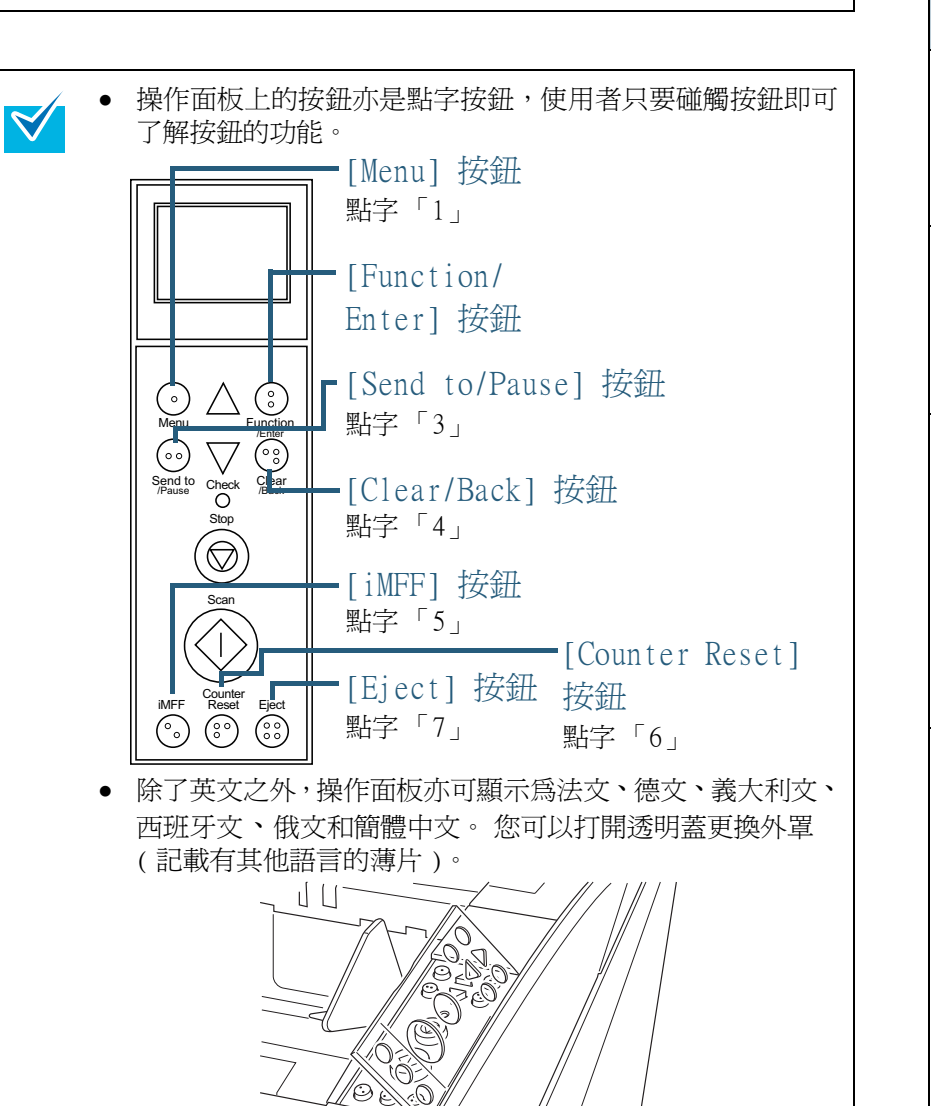

| 顯示內容                                          | 概要說明                                                                                                    | 引言          |
|-----------------------------------------------|----------------------------------------------------------------------------------------------------|-------------|
| <u>fi series</u>                              | 啓動中。                                                                                                    | 掃描器概要       |
| ■■■■□□□□□<br>Ready                            | 準備就緒,可以開始掃描。                                                                                                    | 文件的裝載方<br>法 |
| Total: 0<br>Scan : 0<br>I 計數器<br>IIIIII I 計示欄 | 表示已成功啓動。<br>關於指示欄的更多詳細資訊,請參<br>閱 "關於指示欄"(第 62 頁)。                                                                         | 指定掃描設定      |
| <sup>Main Menu</sup>                          | 可以從功能表選擇一個項目。<br>當您在 [Ready] 畫面中按下<br>[Menu] 按鈕時,會顯示 [Main<br>Menu] 畫面。                                                   | 操作面板的使用方法   |
| J:P1CK Speed  _                               | Main Menu 可以用來指定多項掃描<br>的操作設定。<br>關於 Main Menu 畫面的資訊,請參<br>閱 "4 2 Main Menu (主Th能表)"                                      | 各種掃描方式      |
| Function Selecti - 標題                         | (第63頁)。<br>可以選擇一個功能。                                                                                                    | 日常維護        |
| NO.UI                                         | 「富忍在 [Ready] 畫面中按下<br>[Function/Enter] 按鈕時,會顯<br>示 [Function Selection] 畫面。<br>使用此功能,可以設定按下 [Send<br>te Doweal 控知時所啟動的應用程 | 更換耗材        |
|                                               | to/Pause] 按鈕時州各動的應用程<br>式。<br>關於 Function Selection 畫面的<br>資訊,請參閱 "4.3 Function                                           | 疑難排解        |
|                                               | 互任(11011(功能选择)(第78<br>頁)。                                                                                                 | 操作設定        |
|                                               |                                                                                                    | 附錄          |

用語表

| 顯示內容                                                                                   | 概要說明                                                                                                    |  |  |
|----------------------------------------------------------------------------------------|----------------------------------------------------------------------------------------------------|--|--|
| J5:25 Error v<br>Stopped scanning<br>to prevent pape<br>r damage .<br>Remove the docum | 表示在掃描過程中發生的可解決錯<br>誤。<br>顯示的錯誤碼會以字母「J」或<br>「U」開頭。<br>關於錯誤的更多詳細資訊,請參閱<br>"暫時性異常"(第138頁)。<br>按下 [Clear/Back] 或 [Stop] 按<br>鈕可以清除錯誤顯示。<br>注意:若是「卡紙」錯誤,當掃描<br>器內持續一段時間沒有放入文件的<br>話([Ready] 狀態),訊息會消失。       |  |  |
| E2:74 Error 文<br>Optical error (f<br>DF Front)<br>If the status re<br>mains the same a | 表示在啓動或掃描過程中發生裝置<br>異常(警示)。<br>顯示的錯誤碼會以字母「E」、<br>「F」、「C」、「H」、「A」或「L」<br>開頭。<br>關於錯誤的更多詳細資訊,請參閱<br>"裝置異常"(第141頁)。<br>顯示出裝置錯誤警示時,請透過主<br>電源開關關閉電源再重新打開。<br>重新打開電源後如果持續發出警報<br>聲,請聯絡維修人員,原購買經銷<br>商或特約服務中心。 |  |  |
|                                                                                        | 如果在設定的休眠間隔內沒有操作<br>掃描器,則會自動進入「省電模<br>式」。<br>按下操作面板上的任何按鈕即可回<br>到上一個畫面。                                                                                                    |  |  |

|   | 首百            |
|---|---------------|
| - |               |
|   |               |
|   | 索引            |
|   | 引言            |
|   | 掃描器概要         |
|   | 文件的裝載方<br>法   |
|   | 指定掃描設定        |
|   | 操作面板的使<br>用方法 |
|   | 各種掃描方式        |
|   | 日常維護          |
|   | 更換耗材          |
|   | 疑難排解          |
|   | 操作設定          |
|   | 附錄            |
|   | 用語表           |
|   |               |

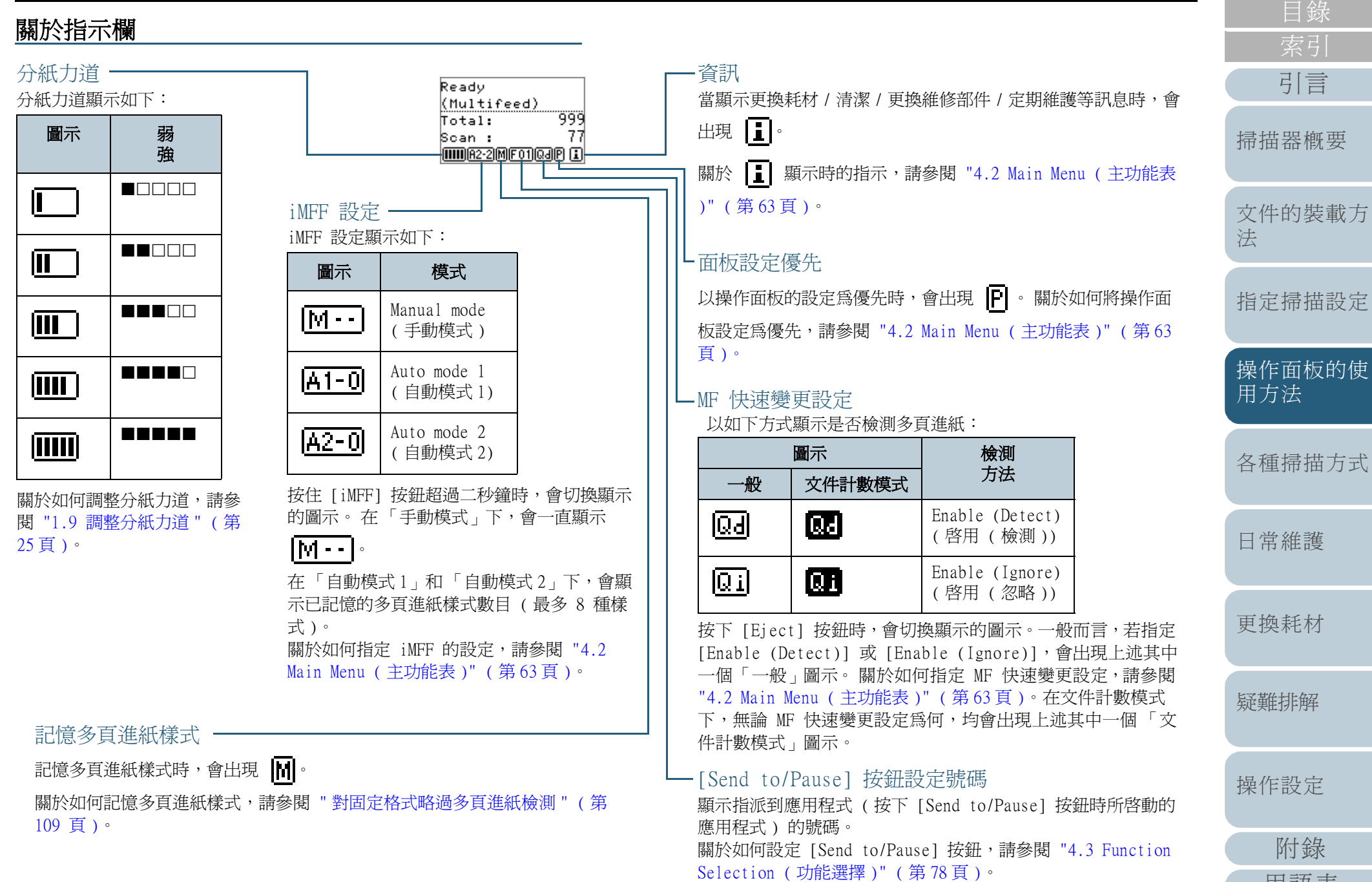

| 口 小亡 1反 |
|---------|
| 奥耗材     |
| 維排解     |
| 乍設定     |
| 附錄      |
| 用語表     |
| 62      |

# 4.2 Main Menu (主功能表)

本節說明 Main Menu 的相關資訊。

當您在 [Ready] 畫面中按下 [Menu] 按鈕時,會顯示 [Main Menu] 畫面。

Main Menu 可以用來指定掃描時的多項操作設定。

# Main Menu 的使用方法

本節會根據以下分類說明 Main Menu 的使用方法。

首頁 目錄 索引 引言

掃描器概要

| 1912年1月7年                                                        |                                                                                                    |                                                                                                    |                     |
|------------------------------------------------------------------|----------------------------------------------------------------------------------------------------|----------------------------------------------------------------------------------------------------|---------------------|
| 操作                                                               | 概要說明                                                                                                    | 設定項目                                                                                                    | <b></b> 力 伊 的 毕 載 古 |
| 操作設定 可以指定操作掃描器與使用操作 。<br>關於設定的更多詳細資訊,請參<br>閱 "操作設定"<br>(第 65 頁)。 | 可以指定操作掃<br>描器與使用操作                                                                                                    | <ol> <li>iMFF settings (iMFF 設定)</li> <li>No. of Paper Feed Retries<br/>(進紙重試次數)</li> <li>Pick Speed (進紙速度)</li> <li>Soft Pick Setting<br/>( 游召各百進紙之記定)</li> </ol> | 这种的表戰力              |
|                                                                  | 面板的各項設定。<br>關於設定的更多<br>詳細資訊,請參<br>閱 "操作設定 "                                                                                    |                                                                                                    | 指定掃描設定              |
|                                                                  | (第65頁)。                                                                                                    | <ul> <li>5: Manual Feed Timeout<br/>(手動送紙逾時)</li> <li>6: Paper Protection (紙張保護)</li> </ul>                                                                        | 操作面板的使<br>用方法       |
|                                                                  | <ul> <li>7: MF Quick Change (MF 快速變更)</li> <li>8: Alarm Volume (警報音量)</li> <li>9: Stacker Positioning<br/>(蓄紙槽位置調整)</li> </ul> | 各種掃描方式                                                                                                    |                     |
|                                                                  |                                                                                                    | <ol> <li>Hopper Level (送紙槽高度)</li> <li>Paper Separation Force<br/>(分紙力道)</li> </ol>                                                                                | 日常維護                |
|                                                                  | 12<br>13<br>14<br>15<br>16<br>17<br>18<br>19                                                                                   | <ul> <li>12. Afaim Sound Time<br/>(警報鳴響時間)</li> <li>13: Button Sound Vol (按鈕音量)</li> <li>14: Contrast (對比)</li> </ul>                                              | 更換耗材                |
|                                                                  |                                                                                                    | 15: Backlight ON (背光照明時間)<br>16: LED Blink Cycle (LED 閃動間隔)<br>17: Horizontal Scroll Speed<br>(構向捲動速度)                                                             | 疑難排解                |
|                                                                  |                                                                                                    | 18: Operation Panel Timeout<br>(操作面板逾時)<br>19: Language (語言)                                                                                                    | 操作設定                |
|                                                                  |                                                                                                    | 20: Prioritize Panel Settings<br>(面板設定優先)                                                                                                    | 附錄                  |
|                                                                  |                                                                                                    | 1                                                                                                    | 用語表                 |

### 第 4 章 操作面板的使用方法

| 操作                 | 概要說明                                                                                             | 設定項目                                       | 操作           | 概要說明                                           | 設定項目                              |
|--------------------|--------------------------------------------------------------------------------------------------|--------------------------------------------|--------------|------------------------------------------------|-----------------------------------|
| 操作設定               | 可以指定操作掃描器與使用操作                                                                                   | 24: Ope. Panel Initialization<br>(操作面板初期化) | 檢查已掃<br>描的張數 | 比較「文件計數<br>模式」和「文件                             | 25: Doc Counting Mode<br>(文件計數模式) |
|                    | 面板的各項設定。<br>關於設定的更多<br>詳細資訊,請參<br>閱 "操作設定 "<br>(第 65 頁)。                                         |                                            |              | 計數檢查模式」<br>已掃描的張數。<br>關於更多詳細資<br>訊,請參閱 " 檢     |                                   |
| 清潔掃描               | 您可以使用清潔                                                                                          | 21: Cleaning (清潔)                          | -            | "(第68頁)。                                       |                                   |
| 奋                  | <ul> <li>紙寺用品清潔掃</li> <li>描器。</li> <li>關於更多詳細資</li> <li>訊,請參閱 " 第</li> <li>6 章 日常維護 "</li> </ul> |                                            | 檢查資訊<br>     | 當顯示更換耗材 /<br>清潔 / 更換維修<br>部件 / 定期維護<br>等訊息時,會出 | Information ( 資訊 )                |
|                    | (第113頁)。                                                                                         |                                            |              | 現 ]]。                                          |                                   |
| 列印器的<br>列印測試<br>功能 | 若有安裝列印器,<br>可以執行列印測<br>試。                                                                        | 22: Print Test (列印測試)                      |              | 商貢訂忘並保收<br>適當的措施。<br>關於設定的更多<br>詳細資訊,請參        |                                   |
|                    | 關於更多詳細資<br>訊,請參閱「fi-                                                                             |                                            |              | 閱 " 檢查資訊 "<br>( 第 70 頁 )。                      |                                   |
|                    | 680PRF/PRB 列印<br>器操作指南」。                                                                         |                                            | _            |                                                |                                   |
| 檢查並重<br>設耗材 /      | 您可以檢查耗材<br>的更換週期以及                                                                               | 23: Show/Clear Counters<br>(顯示 / 歸零耗材計數器)  |              |                                                |                                   |
| 清潔計數<br>器          | 維修部件的掃描<br>紙張總數。                                                                                 |                                            |              |                                                |                                   |
|                    | 更換耗材或執行<br>清潔後,亦可使<br>用它來重設計數<br>器。                                                              |                                            |              |                                                |                                   |
|                    | 關於更多詳細資<br>訊,請參閱 " 檢<br>查和重設計數器"<br>(第 66 頁)。                                                    |                                            |              |                                                |                                   |
|                    |                                                                                                  |                                            |              |                                                |                                   |
|                    |                                                                                                  |                                            |              |                                                |                                   |

首頁

### 第 4 章 操作面板的使用方法

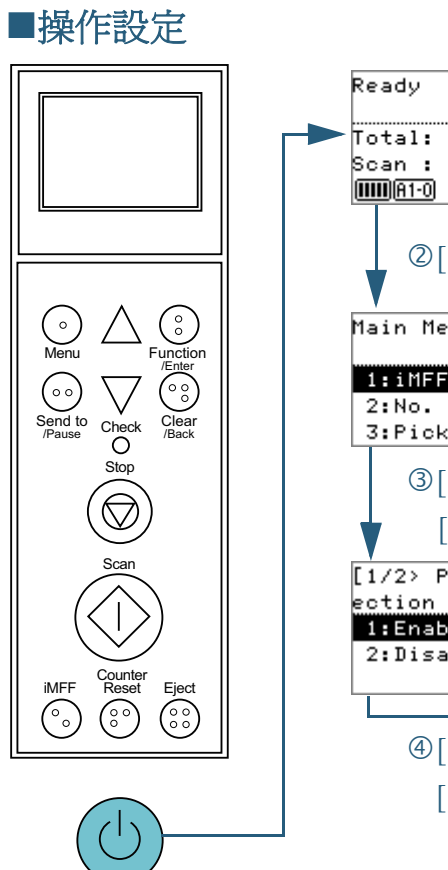

① 電源按鈕

| Ready                                               |  |
|-----------------------------------------------------|--|
| ► Total: 0<br>Scan: 0<br>(MMM(R1-0) [FO1)           |  |
| ②[Menu] 按鈕                                          |  |
| Main Menu<br>⇔                                      |  |
| 1:iMFF Settings<br>2:No. of Paper…<br>3:Pick Speed  |  |
| ③[△] / [▽] 按鈕                                       |  |
| ▼ [Function/Enter] 按鈕                               |  |
| [1/2≻ Paper Prot<br>ection<br>f:Enable<br>2:Disable |  |
| ④[△] / [▽] 按鈕                                       |  |
| [Function/Enter] 按鈕                                 |  |
|                                                     |  |
|                                                     |  |
|                                                     |  |

| 1 |                                                                                       | 目錄            |
|---|---------------------------------------------------------------------------------------|---------------|
| 1 | 按下掃描器正面的電源按鈕。<br>➡ LCD 顯示 [Ready]。                                                    | 索引            |
| 2 | 按下 [Menu] 按鈕。                                                                         | 引言            |
|   | ➡ LCD 顯示 [Main Menu]。                                                                 | 掃描器概要         |
| 3 | 按下 [△] 或 [▽] 按鈕選擇一個設定項目,然後按                                                           |               |
|   | 關於設定項目的更多詳細資訊,請參閱 "Main Menu 的可設定項目"(<br>第 72 頁)。                                     | 文件的裝載方<br>法   |
| 1 |                                                                                       | 指定掃描設定        |
| 4 | 按下[△]或[∨]按鈕選擇一個參數,然俊按<br>[Function/Enter] 按鈕確認。                                       |               |
|   | 關於設定參數的更多詳細資訊,請參閱 "Main Menu 的可設定項目"(<br>第 72 頁)。                                     | 操作面板的使<br>用方法 |
|   | ✿ 如果 LCD 顯示 [Main Menu],表示已完成設定。<br>如果 LCD 顯示一個設定項目,請重複執行步驟 4,直到顯示 [Main<br>Menu] 畫面。 |               |
|   |                                                                                       | 各種掃描方式        |
|   |                                                                                       | 日常維護          |
|   |                                                                                       |               |
|   |                                                                                       | 更換耗材          |
|   |                                                                                       | 疑難排解          |

操作設定

附錄

用語表

首頁

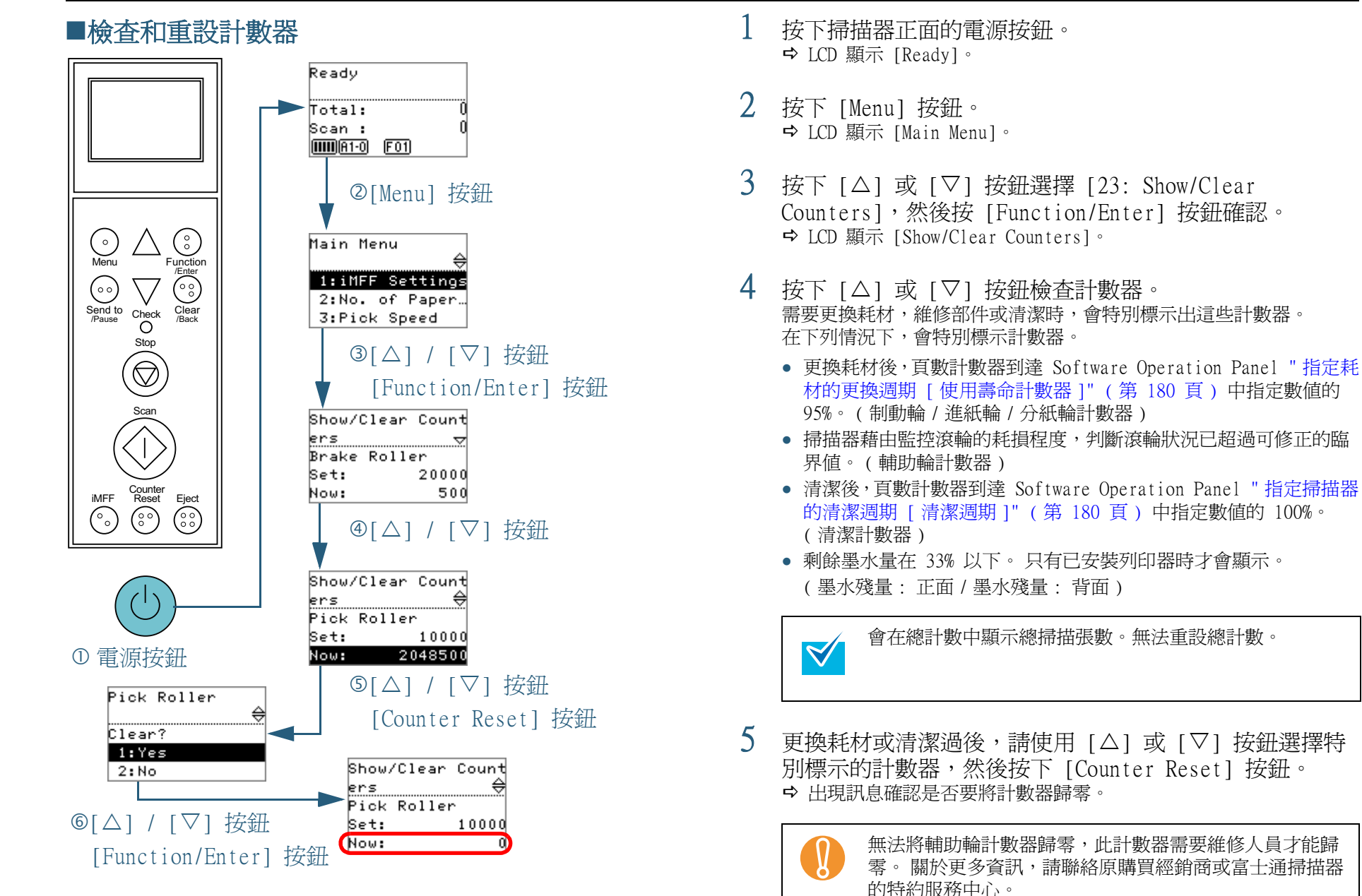

指定掃描設定 操作面板的使 用方法 各種掃描方式 日常維護 更換耗材 疑難排解 操作設定 附錄 用語表

引言

掃描器概要

文件的裝載方

法

# 6 按下 [△] 或 [▽] 按鈕選擇 [1: Yes], 然後按

[Function/Enter] 按鈕確認。

➡ 計數器的數值歸零。 墨水殘量值則會重設為 100。 目錄 索引 引言

首頁

法指定掃描設定

文件的裝載方

掃描器概要

操作面板的使用方法

各種掃描方式

日常維護

更換耗材

疑難排解

操作設定

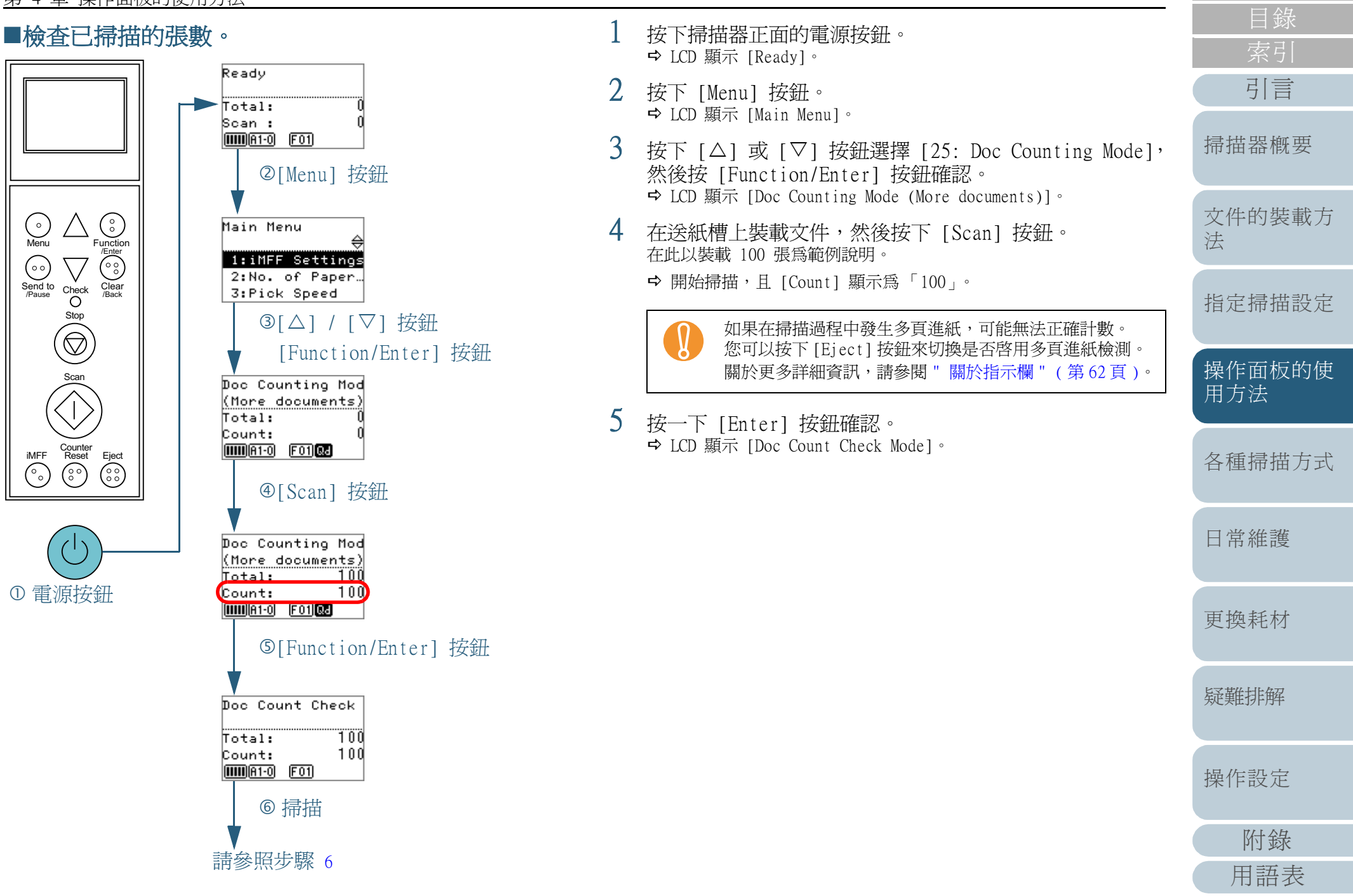

### 第 4 章 操作面板的使用方法

- 6 在送紙槽上裝載文件, 啓動掃描應用程式, 然後執行掃描。 關於使用 ScandAll PRO 的掃描程序, 請參閱「ScandAll PRO 使用指南」。
  - ➡ 根據已掃描的張數而定,LCD 會顯示如下:

| 張數    | 顯示內容                                                                   | 概要說明                                                                                                  |
|-------|------------------------------------------------------------------------|----------------------------------------------------------------------------------------------------|
| 75 張  | Doc Count Check<br>(Checked)<br>Total: 175<br>Count: 25<br>MMMA10 F01  | 由於在步驟 4 已將計數器設定為<br>100,會顯示為 -25 張。<br>[-] 出現於右上方,[Count] 顯示<br>為「25」。<br>若在此時追加裝載文件,最多可<br>以掃描 25 張。 |
| 100 張 | Doc Count Check<br>(Checked)<br>Total: 200<br>Count: 0<br>MMM R1-0 F01 | 由於在步驟 4 已將計數器設定為<br>100,會顯示為 +/- 0。<br>[=] 出現於右上方,[Count] 顯示<br>爲「0」。                                 |
| 110 張 | Doc Count Check<br>(Checked)<br>Total: 200<br>Count: 0<br>MMMA1-0 F01  | 由於在步驟 4 已將計數器設定為<br>100,會顯示為 +10 張。<br>[+] 出現於右上方,[Count] 顯示<br>為「0」。一旦掃描完 100 張,<br>便會停止掃描。          |

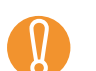

- 如果在掃描過程中發生多頁進紙,可能無法正確計數。
  在下列情況下,掃描會由「文件計數檢查模式」恢復正
- 定]中選擇[只掃描指定的頁數]時)
- 使用「作業分隔頁」掃描時

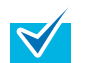

- 按下 [Counter Reset] 按鈕時,會回到步驟 5 的
- [Doc Count Check Mode] 畫面。按下 [Stop] 按鈕時,會結束 [Doc Count Check
- 按下[Stop] 按鈕時,曾紀宋 [Doc Count Check Mode],並回到 [Ready] 畫面。

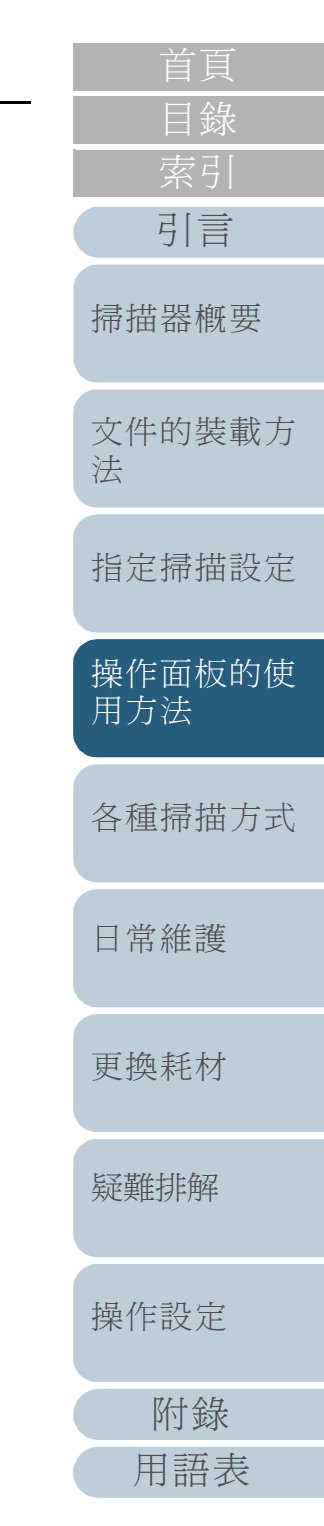

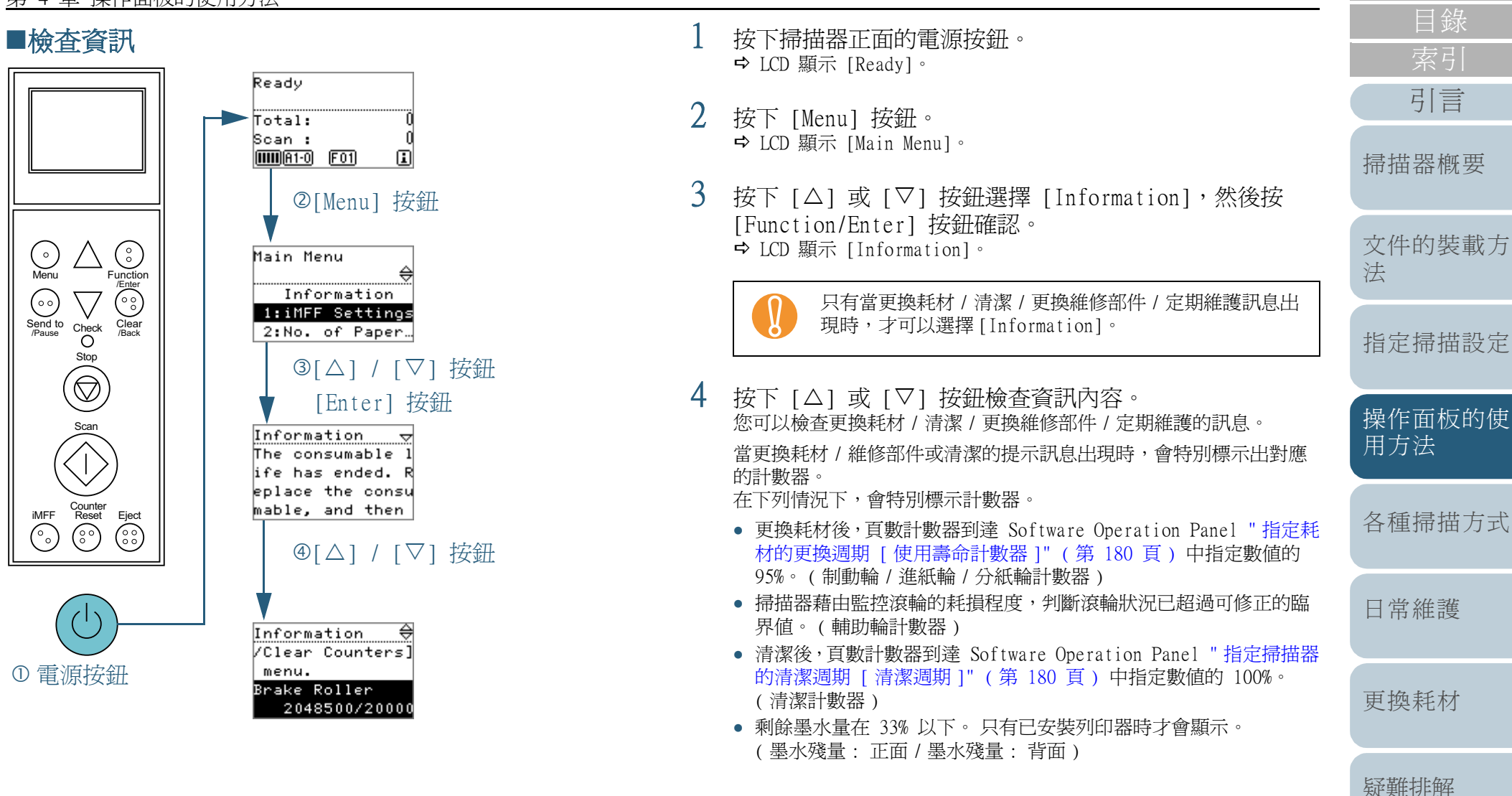

| 離排解 |
|-----|
| 作設定 |
| 附錄  |
| 用語表 |

操

引言

5 根據 [Information] 的內容採取適當的措施。 如果出現更換耗材 / 清潔 / 更換維修部件的提示訊息,請依照指示進 行操作。

關於如何更換耗材,請參閱下列說明:

- 進紙輪 "7.2 更換進紙輪"(第127頁)
- 分紙輪 "7.3 更換分紙輪"(第129頁)
- 制動輪 "7.4 更換制動輪"(第132頁)

關於清潔的詳細資訊,請參閱 "第6章日常維護"(第113頁)。

維修部件 (輔助輪) 需要由維修人員進行更換。關於詳細資訊,請聯絡原購買經銷商或富士通掃描器的特約服務中心。

如果出現一般維修的提示訊息,請將掃描器交由維修人員進行定期維護/檢查。關於詳細資訊,請聯絡原購買經銷商或富士通掃描器的特約服務中心。

引言 掃描器概要 文件的裝載方 法 指定掃描設定 操作面板的使 用方法 各種掃描方式 日常維護 更換耗材 疑難排解 操作設定 附錄 用語表 71

### 第 4 章 操作面板的使用方法

# Main Menu 的可設定項目

| Main Menu 的可設定項日                            |                                                                                                    |                                                                                                    |                   | 索引            |
|---------------------------------------------|----------------------------------------------------------------------------------------------------|----------------------------------------------------------------------------------------------------|-------------------|---------------|
| 項目                                          | 概要說明                                                                                                    | 設定 / 數值                                                                                              | 出廠預設値             | 引言            |
|                                             | - : 無設定 / 數值                                                                                                    |                                                                                                    |                   | 掃描器概要         |
| 1: iMFF Setting<br>(iMFF 設定)                | 如果文件的指定位置貼有相同大小的紙張,您可以使掃描器記憶<br>所貼紙張的位置,不再對相同的重疊樣式檢測爲多頁進紙。<br>注意:必須事先在掃描器驅動程式的設定對話方塊中指定[檢測<br>重疊(超音波)],或在"指定多頁進紙檢測的方法[多頁進紙<br>檢測]"(第 198 頁)中指定多頁進紙檢測設定。 | 1: Manual mode (手動模式)<br>2: Auto mode 1 (自動模式1)<br>3: Auto mode 2 (自動模式2)<br>4: Clear pattern (清除樣式) | 1: Manual<br>mode | 文件的裝載方法       |
|                                             | 着田選擇 [4: Clear pattern],可以清除「目動模式」中先前<br>所記憶的重疊樣式 (長度,位置)。亦可從 Software Operation<br>Panel 設定此項。                                                         |                                                                                                    |                   | 指定掃描設定        |
| 2: No. of Paper Feed<br>Retries<br>(進紙重試次數) | 用來變更進紙重試次數 (文件無法正確進紙時)。<br>亦可從 Software Operation Panel 設定此項。                                                                                           | 1 到 12 ( 次 )                                                                                         | 3                 | 操作面板的像<br>用方法 |
| 3: Pick Speed<br>(進紙速度)                     | 如果經常發生多頁進紙和卡紙問題,降低進紙速度或許可以改善<br>狀況。<br>亦可從 Software Operation Panel 設定此項。                                                                               | 1: Normal (中)<br>2: Slow (慢)                                                                         | 1: Normal         | 各種掃描方式        |
| 4: Soft Pick Setting<br>(避免多頁進紙之設<br>定)     | 若紙張在分紙輪處滑開造成進紙異常,或掃描寬度較窄的薄紙時<br>發生卡紙,降低進紙輪組件並保持在較低位置或許可以改善問題<br>(停用「避免多頁進紙之設定」)。<br>亦可從 Software Operation Panel 設定此項。                                  | 1: Disable (停用)<br>2: Enable (啓用)                                                                    | 2: Enable         | 日常維護          |
| 5: Manual Feed<br>Timeout<br>(手動送紙逾時)       | 指定要取消「手動送紙」模式的等待時間。<br>亦可從 Software Operation Panel 設定此項。                                                                                               | SCSI 或 USB 接口:<br>5、10、20、30、40、50、60、70、<br>80、90、100、110、120、180、240、                              | 10                | 更換耗材          |
|                                             |                                                                                                    | 300、360、420、480、540、,600、<br>900、1200、1500、1800、1999(秒)<br>VRS 卡 ( 選購 ) 接口:                          |                   | 疑難排解          |
|                                             |                                                                                                    | 5、10、20、30(秒)                                                                                        |                   | 操作設定          |

72

附錄

用語表

首頁 目錄
# 第4章操作面板的使用方法

| 項目                                     | 概要說明                                                                                                    | 設定 / 數値                                                                     | 出廠預設值                                   | 日郊<br>        |
|----------------------------------------|----------------------------------------------------------------------------------------------------|-----------------------------------------------------------------------------|-----------------------------------------|---------------|
|                                        |                                                                                                    | - : 無設定 / 數値                                                                |                                         | 引言            |
| 6: Paper Protection<br>(紙張保護)          | 選擇是否要啓用「紙張保護」功能。<br>啓用此項設定可以在檢測出異常捲曲的文件時停止掃描,因此可<br>降低文件受損的可能性。<br>啓用「紙張保護」時,可以指定敏感度等級來檢測異常進紙的文                                                                      | 1: Enable (啓用)<br>2: Disable (停用)<br>Sensitivity (敏感度):                     | 2: Disabled<br>Sensitivity<br>2: Normal | 掃描器概要         |
|                                        | 件。<br>當滾輪無法順利送紙時,會造成文件變形(捲曲、彎曲或皺折)。<br>若要檢測出這些問題並停止掃描,請選擇[1: Low]僅檢測嚴重<br>變形的文件;以及[3: High] 同時檢測輕微變形的文件。                                                             |                                                                             | 文件的裝載方<br>法                             |               |
|                                        | 「手動送紙」模式曾停用「紙張保護」功能。<br>您亦可在掃描器驅動程式的設定對話方塊或 Software Operation<br>Panel 中指定 [Enable/Disable]。在此情況下,除非您已指定<br>以操作面板的設定為優先,否則會以掃描器驅動程式的設定為優                            |                                                                             |                                         | 指定掃描設定        |
|                                        | 先。小可從 Software Operation Panel 設定敏感度。 注意: 恋可以將操作面板設定指定為優先。                                                                                                    |                                                                             |                                         | 操作面板的使<br>用方法 |
| 7: MF Quick Change<br>(MF 快速變更)        | 可以讓您切換是否要按下按鈕來檢測多頁進紙。若選擇 [1:<br>Disable],則會以驅動程式的設定為優先。<br>如果選擇 [2: Enable(Detect)] 或 [3: Enable(Ignore)],則每<br>當按下 [Eject] 按鈕時,會在檢測/不檢測多頁進紙之間進行切<br>換。在掃描過程中可以切換此項。 | 1: Disable (停用)<br>2: Enable(Detect) (啓用(檢測))<br>3: Enable(Ignore) (啓用(忽略)) | 1: Disabled                             | 各種掃描方式        |
|                                        | [2: Enable(Detect)]預設為檢測多頁進紙,並根據驅動程式的設定來執行多頁進紙檢測。<br>[3: Enable(Ignore)]預設為不檢測多頁進紙,而且此設定會較驅動程式設定優先。                                                                  |                                                                             |                                         | 日常維護          |
| 8: Alarm Volume<br>(警報音量)              | 指定是否要在發生多頁進紙或卡紙等異常情況時鳴響警報。<br>亦可從 Software Operation Panel 設定此項。                                                                                                    | 1. OFF ( 關閉 )<br>2. Low ( 低 )<br>3. High ( 高 )                              | 1: OFF                                  | 更換耗材          |
| 9: Stacker<br>Positioning<br>(蓄紙槽位置調整) | 調整蓄紙槽的位置。可以將蓄紙槽設定在一定的高度。                                                                                                    | 1. Movable (可動)<br>2. Fixed (固定)                                            | (*1)                                    | 疑難排解          |
| 10: Hopper Level<br>(送紙槽高度)            | 在待命期間變更送紙槽高度。選擇 [1: Manual (Continuous)]<br>會將掃描器切換為「手動送紙模式 (連續送紙模式)」。在「手<br>動送紙模式 (單張送紙模式)」下無法變更送紙槽高度。                                                              | 1. Manual (Continuous)(手動(連續))<br>2. Upper(上)<br>3. Middle(中)               | (*2)                                    | 操作設定          |
|                                        | 設定此項時,請拿開送紙槽上的所有文件。<br>取消手動送紙模式(連續模式)時,送紙槽會設為[4·Lower]。                                                                                                    | 4. Lower (下)                                                                |                                         | 附錄            |
|                                        |                                                                                                    |                                                                             |                                         | 用語表           |

#### 第 4 章 操作面板的使用方法

|                                         |                                                                                         |                                                                                | 日 録       |               |
|-----------------------------------------|-----------------------------------------------------------------------------------------|--------------------------------------------------------------------------------|-----------|---------------|
| 項目                                      | 概要說明                                                                                    | 設定 / 數值                                                                        | 出廠預設値     |               |
|                                         |                                                                                         | - : 無設定 / 數値                                                                   |           | 引言            |
| 11: Paper Separation<br>Force<br>(分紙力道) | 如果經常發生多頁進紙,進紙異常或卡紙問題,請調整分紙力<br>道。<br>在一般情況下,請使用預設值。<br>關於更多詳細資訊,請參閱 "1.9 調整分紙力道"(第25頁)。 | Weak Strong<br>(弱 強)<br>■□□□□□                                                 |           | 掃描器概要         |
|                                         |                                                                                         |                                                                                |           | 文件的裝載方<br>法   |
| 12: Alarm Sound Time<br>(警報鳴響時間)        | 指定發生多頁進紙和卡紙等異常時警報鳴響的時間長度。                                                               | 0.5、1、1.5、2.0、2.5(秒)                                                           | 2.0       | 指定掃描設定        |
| 13: Button Sound Vol                    | 指定按下操作面板上的按鈕時是否要發出聲音。                                                                   | 1: OFF ( 關閉 )                                                                  | 1. OFF    |               |
| (                                       |                                                                                         | 2: Low (低)<br>3: High (高)<br>(聲音長度固定為 0.01 秒)                                  |           | 操作面板的使<br>用方法 |
| 14: Contrast<br>(對比)                    | 指定操作面板上 LCD 的對比。                                                                        | Weak Strong<br>(弱 強)<br>■□□□□□                                                 |           | 各種掃描方式        |
|                                         |                                                                                         |                                                                                |           | 日常維護          |
| 15: Backlight ON<br>(背光照明時間)            | 指定背光照明的時間長度。<br>從電源開啓後到初始化完成為止,無論設定為何,此項設定皆處於 [ON] 的狀態。                                 | OFF (關閉)、ON (開啓)、5、10、20、<br>30、40、50、60、90、120、150、180、<br>210、240、270、300(秒) | ON        | 更換耗材          |
| 16: LED Blink Cycle<br>(LED 閃動間隔)       | 指定 LCD 顯示 🚺 (Information) 時的 Check LED 閃爍間隔。                                            | 0.5、1.0、1.5、2.0、2.5(秒)                                                         | 2.0       | 疑難排解          |
| 17: Horizontal Scroll                   | 指定顯示項目的橫向捲動速度。<br>當 ICD 無法顯示所有內容時,顯示內容會構向操動。                                            | 1. Fast (快)<br>2. Normal (中)                                                   | 2: Normal |               |
| (橫向捲動速度)                                | 田 LLD 黑石湖小川石内石矿 刻小门谷冒便问抢到。                                                              | 2. Norman (中)<br>3. Slow (慢)<br>4. OFF (關閉)                                    |           | 操作設定          |

附錄 用語表

首頁

| 項目                                           | 概要說明                                                                                                    | 設定 / 數値                                                                        | 出廠預設値      | 索引            |
|----------------------------------------------|----------------------------------------------------------------------------------------------------|--------------------------------------------------------------------------------|------------|---------------|
|                                              |                                                                                                    | - : 無設定 / 數値                                                                   | -          | 引言            |
| 18: Operation Panel<br>Timeout<br>(操作面板逾時)   | 指定從 [Hopper Level] 或 [Paper Separation Force] 返回<br>[Ready] 畫面的時間。<br>注意:只有使用快速鍵從 [Ready] 畫面顯示 [Hopper Level] 或<br>[Paper Separation Force] 時,才可以使用此選項。 | OFF ( 關閉 ), 5 到 9 ( 秒 )                                                        | 7          | 掃描器概要         |
|                                              | 若要使用快速鍵來顯示 [Hopper Level] 畫面,請在 [Ready] 顯<br>示時同時按下 [Eject] 按鈕和 [△] 或 [▽] 按鈕。<br>注意:必須同時按下二個按鈕,否則不會顯示 [Hopper Level]<br>畫面。                             |                                                                                |            | 文件的裝載方<br>法   |
|                                              | 若要使用快速鍵來顯示 [Paper Separation Force] 畫面,請在<br>[Ready] 畫面時按下 [△] 或 [▽] 按鈕。                                                                                |                                                                                |            | 指定掃描設定        |
| 19: Language<br>(語言)                         | 指定顯示資料的語言。                                                                                                    | 1: Japanese (日文)<br>2: English (英文)<br>3: French (法文)<br>4: German (德文)        | 2: English | 操作面板的使<br>用方法 |
|                                              |                                                                                                    | 5: Italian (義大利文)<br>6: Spanish (西班牙文)<br>7: Russian (俄文)<br>8: Chinese (簡體中文) |            | 各種掃描方式        |
| 20: Prioritize Panel<br>Settings<br>(面板設定優先) | 以操作面板的「紙張保護」設定爲優先。<br>選擇 [1: Paper Protection] 時,會以操作面板的「紙張保護」<br>設定爲優先。<br>選擇 [2: Clear] 時,「紙碼保護」和「訂書針檢測」二項設定                                          | 1: Paper Protection (紙張保護)<br>2: Clear (清除)                                    | 2: Clear   | 日常維護          |
|                                              | 均不會指定爲優先。                                                                                                    |                                                                                |            | 更換耗材          |
| 21: Cleaning<br>(清潔)                         | 清潔掃描器時,請使用此項設定。<br>關於更多詳細資訊,請參閱 "第 6 章 日常維護 " (第 113 頁)。                                                                                                | -                                                                              | -          |               |

疑難排解

首頁

操作設定

附錄 用語表

#### 第 4 章 操作面板的使用方法

|                                                  |                                                                    |                                                                                                    | 目錄                     |               |
|--------------------------------------------------|--------------------------------------------------------------------|----------------------------------------------------------------------------------------------------|------------------------|---------------|
| 項目                                               | 概要說明                                                               | 設定 / 數値                                                                                                | 出廠預設値                  | 索引            |
|                                                  |                                                                    | - : 無設定 / 數値                                                                                           |                        | 引言            |
| 22: Test Print<br>(列印測試)                         | 若有安裝列印器,可以使用此選項執行列印測試。<br>關於更多詳細資訊,請參閱「fi-680PRF/PRB 列印器操作指<br>南」。 | No. of sheets scanned (掃描頁數):<br>1: Single sheet only (只有一頁)<br>2: Multiple sheets (多頁)                | (*3)                   | 掃描器概要         |
|                                                  |                                                                    | Print (列印):(*4)<br>1: Front Side (正面)<br>2: Back Side (背面)                                             |                        | 文件的裝載7<br>法   |
|                                                  |                                                                    | Print Pattern (列印形式):<br>1:(L)ABCDEFGHIJKLMNOPQRSTUVWXYZ[¥]^_`<br>00000000                             |                        | 指定掃描設定        |
|                                                  |                                                                    | 2:(L)abcdergn1jkTmnopqFstuvwxy2{1}~00<br>000000<br>3:(L)!" #\$%&' ()*+,/<br>0123456789:;<=>?@00000000  |                        | 操作面板的修<br>用方法 |
|                                                  |                                                                    | 4:(P)ABCDEFGHIJKLMNOPQRSTUVWXYZ[\]^_`<br>00000000<br>5:(P)abcdefghijklmnopqrstuvwxyz{I}~00<br>000000   |                        | 各種掃描方式        |
|                                                  |                                                                    | 6:(P)!" #\$%&' ()*+,/<br>0123456789:;<=>?@00000000                                                     |                        | 日常維護          |
|                                                  |                                                                    | 1est Print (列印測試):<br>1: Yes (是)<br>2: No (否)                                                          |                        | 更換耗材          |
| 23: Show/Clear<br>Counters<br>(顯示 / 歸零耗材計<br>數器) | 檢查計數器以決定何時更換耗材。<br>此外,當您更換耗材或執行清潔後,亦可使用它來重設計數器。                    | Brake Roller/Pick Roller/Separator<br>Roller/Assist Roller/Cleaning<br>(制動輪 / 進紙輪 / 分紙輪 / 輔助輪 /<br>清潔) | 0                      | 疑難排解          |
|                                                  |                                                                    | Ink Level: Front/Ink Level: Back<br>(墨水殘量: 正面 / 墨水殘量:背面)<br>(只有已安裝列印器時)                                | 只有已當安<br>裝列印器時<br>才會顯示 | 操作設定          |

附錄 用語表

首頁

#### 第 4 章 操作面板的使用方法

| 項目                                            | 概要說明                                                 | 設定 / 數值                                                                                                    | 出廠預設値        |         |
|-----------------------------------------------|------------------------------------------------------|----------------------------------------------------------------------------------------------------|--------------|---------|
|                                               |                                                      | - : 無設定 / 數値                                                                                                    |              | 引言      |
| 24: Ope. Panel<br>Initialization<br>(操作面板初期化) | 初始化操作面板的設定<br>(語言設定和無出廠預設值的項目除外)。                    | 1: Yes (是)<br>2: No (否)                                                                                                    | (*5)         | 掃描器概要   |
| 25: Doc Counting Mode<br>(文件計數模式)             | 比較「文件計數模式」和「文件計數檢查模式」已掃描的張數。                         | -                                                                                                    | -            | 文件的裝載方  |
| Information<br>(資訊)                           | 只有 LCD 顯示 🚺 時,[Main Menu] 才中會出現<br>[Information] 項目。 | Message for replacing consumables/<br>cleaning/replacing maintenance parts/<br>regular maintenance<br>(更換耗材 / 清潔 / 更換維修部件 / 定期<br>維護的資訊) | 有資訊時才<br>會顯示 | 法指定掃描設定 |

\*1: 雖然沒有出廠預設值,但是電源剛打開時會設為 [1: Movable]。因此即使您初始化操作面板,設定也不會改變。

\*2: 雖然沒有出廠預設值,但是電源剛打開時會設為 [4: Lower]。因此即使您初始化操作面板,設定也不會改變。

\*3: 雖然沒有出廠預設值,但是電源剛打開時會如下設定: [No. of sheets scanned] 設定為 [2: Multiple sheets]; [Print] 設定為 [1: Front Side]; [Print Pattern] 設定為 [1: (L)ABCDEFGHIJKLMNOPQRSTUVWXYZ[I]^\_' 00000000]; [Test Print] 設定為 [1: Yes]。 因此即使您初始化操作面板,設定也不會改變。

\*4: 除非已安裝正面和背面列印器,否則不會出現 [Print: 1: Front Side/2: Back Side]。

\*5: 雖然沒有出廠預設值,但是電源剛打開時會設為 [2: No]。因此即使您初始化操作面板,設定也不會改變。

操作面板的使

各種掃描方式

日常維護

更換耗材

疑難排解

操作設定

附錄

用語表

用方法

# 4.3 Function Selection (功能選擇)

本節說明 Function Selection。

當您在 [Ready] 畫面按下 [Function/Enter] 按鈕時,會顯示 [Function Selection] 畫面。

藉由使用 Function Selection,可以設定按下 [Send to/ Pause] 按鈕時所啓動的應用程式。

# Function Selection 的使用方法

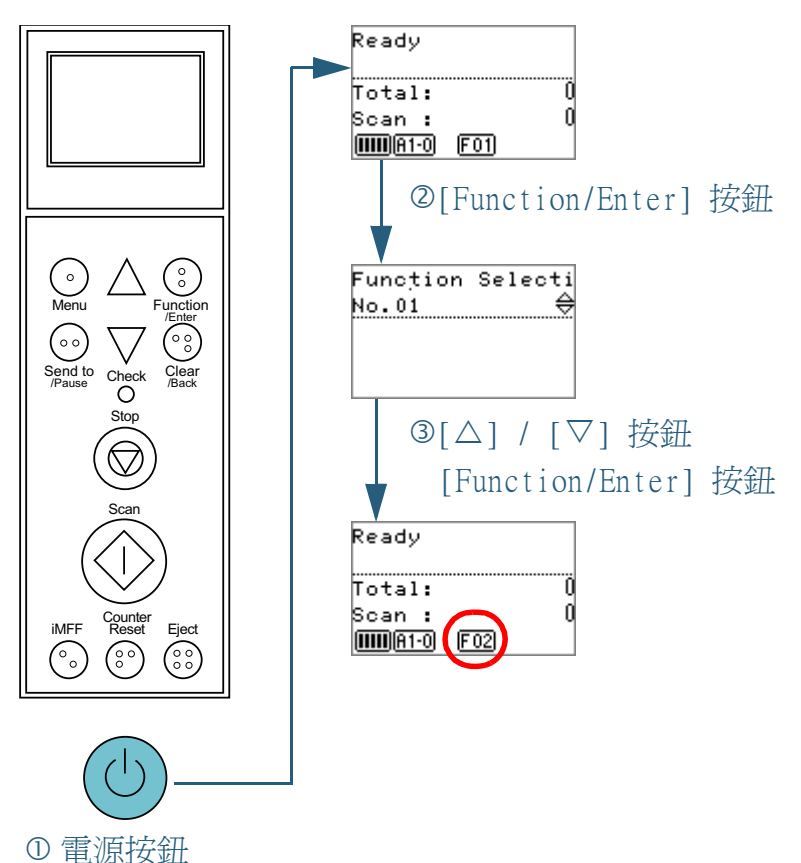

引言 按下掃描器正面的電源按鈕。 ➡ LCD 顯示 [Ready]。當電源剛開啓時,指示欄會顯示為 [F01]。 掃描器概要 按下 [Function/Enter] 按鈕。 ➡ LCD 顯示 [Function Selection]。 文件的裝載方 法 3 按下 [△] 或 [▽] 按鈕選擇一個參數,然後按 [Function/Enter] 按鈕確認。 關於設定參數的更多詳細資訊,請參閱 "Function Selection 可設定 指定掃描設定 的項目"(第79頁)。 ➡ 當 LCD 顯示 [Main Menu] 畫面時,設定到此完成。 操作面板的使 指示欄顯示設定的參數。 在此範例中,指示欄顯示為「F02」。 用方法 注意:No.C 表示該項設定已於 Software Operation Panel 固定。 若選擇 No.C,指示欄會顯示為「SOP」。 各種掃描方式 日常維護 更換耗材 疑難排解

操作設定

附錄

用語表

#### 第 4 章 操作面板的使用方法

# Function Selection 可設定的項目

| 設定項目                            | 概要說明                                                                                    | 參數                                                       | 出廠預設值 |    | 引言         |
|---------------------------------|-----------------------------------------------------------------------------------------|----------------------------------------------------------|-------|----|------------|
| Function<br>Selection<br>(功能選擇) | 設定要以 [Send to/Pause] 按鈕啓動的應用程式。<br>畫面會顯示電腦中所設定的掃描器按鈕事件 ([Send to 1] 到<br>[Send to 50])。 | No.01 到 No.50/No.C<br>(No.C 表示 Software Operation Panel) | (*1)  | 掃打 | 掃描器概要      |
|                                 | 關於如何設定掃描器按鈕事件,請參閱 "使用掃描器上的按鈕開<br>始掃描"(第 105 頁)。注意:若是使用 Kofax VRS (自選),則<br>無法使用此項目。     |                                                          |       |    | 文件的裝載<br>法 |

\*1: 雖然沒有出廠預設值,但是電源剛打開時會設為 [No.01],因此即使您初始化操作面板,設定也不會改變。

首頁 目錄 引言

文件的裝載方

指定掃描設定

操作面板的使 用方法

各種掃描方式

日常維護

更換耗材

疑難排解

操作設定

附錄 用語表

本章以 ScandAll PRO 啓動 TWAIN 為例,說明掃描文件的各種方式。

| 5.1 | 摘要           | 31 |
|-----|--------------|----|
| 5.2 | 掃描不同類型和大小的文件 | 32 |
| 5.3 | 進階掃描         | 35 |
| 5.4 | 設定掃描後的操作和處理  | 96 |
| 5.5 | 自訂硬體設定       | )5 |

| 目貝            |
|---------------|
| 目錄            |
| 索引            |
| 引言            |
| 掃描器概要         |
| 文件的裝載方<br>法   |
| 指定掃描設定        |
| 操作面板的使<br>用方法 |
| 各種掃描方式        |
| 日常維護          |
| 更換耗材          |
| 疑難排解          |
| 操作設定          |
| 附錄            |
| 用語表           |
|               |

# 5.1 摘要

下列為掃描文件的各種方式。

掃描不同類型和大小的文件

- "掃描文件的二面"(第82頁)
- "掃描不同寬度的文件"(第83頁)
- "掃描長度大於 A3 尺寸的文件"(第 84 頁)

#### 進階掃描

- " 從影像濾除顏色 ( 濾色 )" ( 第 85 頁 )
- "跳過空白頁"(第87頁)
- "使掃描影像更明亮"(第 89 頁)
- " 消除裝訂孔 " ( 第 91 頁 )
- " 手動送入文件 " ( 第 93 頁 )

#### 設定掃描後的操作和處理

- "自動校正歪斜的文件影像"(第96頁)
- "自動校正頁面方向"(第98頁)
- "以 Multi-Image 模式輸出" (第 100 頁)
- "自動檢測文件色彩(彩色/黑白)"(第 102 頁)
- "在[影像調整]對話方塊中調整掃描出來的影像"(第 104 頁)

#### 自訂硬體設定

- "使用掃描器上的按鈕開始掃描"(第 105 頁)
- "檢測多頁進紙錯誤"(第107頁)
- "對固定格式略過多頁進紙檢測"(第109頁)

關於如何透過以下方式掃描文件的資訊,請參閱《ScandAll PRO使用指南》。

- 以 PDF 檔案格式儲存掃描影像
- 使用分隔碼分割多頁文件
- 使用條碼分割多頁文件
- 指定 Zone OCR 辨識結果作為檔案名稱
- 指定條碼辨識結果作爲檔案名稱
- 爲每個批次掃描建立儲存資料夾
- 將批次掃描中已掃描的影像儲存到 SharePoint Server
- 重新啓動已暫停的批次掃描
- 輸出索引資訊檔並與應用程式連結
- 在掃描文件中檢測錯誤

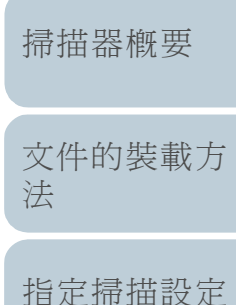

操作面板的使 用方法

各種掃描方式

日常維護

更換耗材

疑難排解

操作設定

附錄 用語表

 自貝

 日錄

 索引

 引言

# 5.2 掃描不同類型和大小的文件

### 掃描文件的二面

- 將文件放上送紙槽。
   關於如何裝載文件,請參閱 "第2章 文件的裝載方法"(第32頁)。
- 2 啓動 ScandAll PRO,然後開啓 [TWAIN Driver (32)] 對 話方塊。 關於如何顯示 [TWAIN Driver (32)] 對話方塊,請參閱「ScandAll PRO 使用指南」。
- 3 將 [ 掃描類型 ] 選擇為 [ ADF ( 雙面 ) ]。

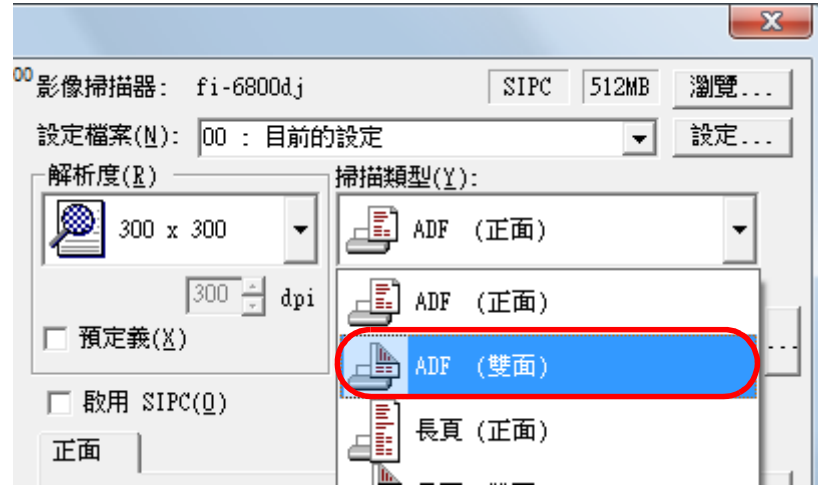

- 4 指定其他設定,例如 [紙張大小]。

從 ScandAll PRO 執行掃描。 關於如何執行掃描,請參閱「ScandAll PRO 使用指南」。

6

首頁 目錄 索引

引言

掃描器概要

文件的裝載方 法

指定掃描設定

操作面板的使 用方法

各種掃描方式

日常維護

更換耗材

疑難排解

操作設定

附錄 用語表

#### 掃描不同寬度的文件

掃描一批不同寬度的文件時,請依照下列程序裝載文件:

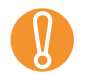

#### • 同時掃描不同寬度的文件時,某些較小的文件可能會歪斜或

- 無法送進掃描器。請盡量掃描同一寬度的文件。
- 關於掃描混合文件相關條件的更多詳細資訊,請參閱 "掃描 混合文件"(第 45 頁)。
- 若要避免影像歪斜,請在[自動檢測尺寸和歪斜校正] 中選擇[自動頁面尺寸檢測]。
   關於設定的更多詳細資訊,請參閱 "自動校正歪斜的文件影像"(第 96頁)。
- 2 對齊文件邊緣。

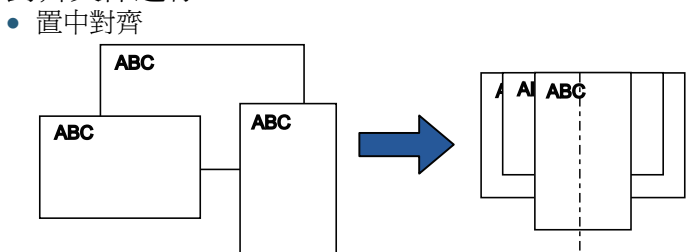

• 靠邊對齊

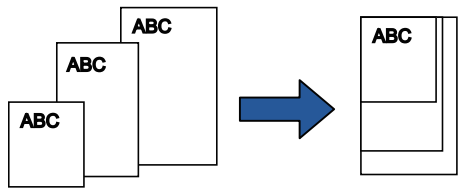

3 在送紙槽上放置文件,將送紙槽側導板調整到整批文件中 最寬文件的寬度。 關於如何在送紙槽上裝載文件,請參閱 "2.1 裝載文件"(第33頁)。

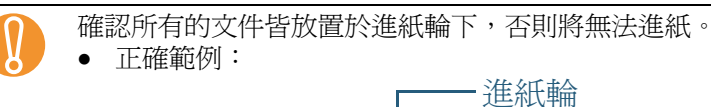

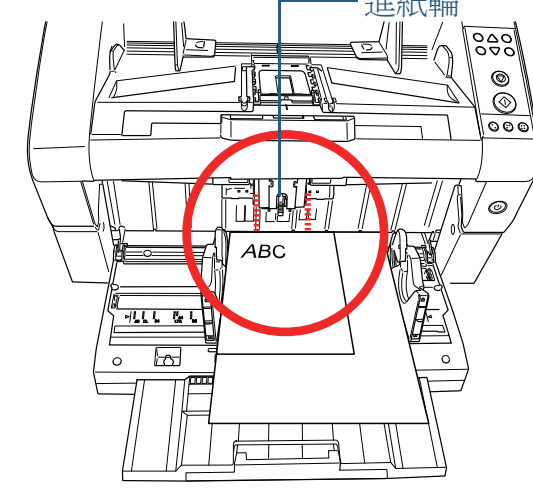

● 錯誤範例:

4

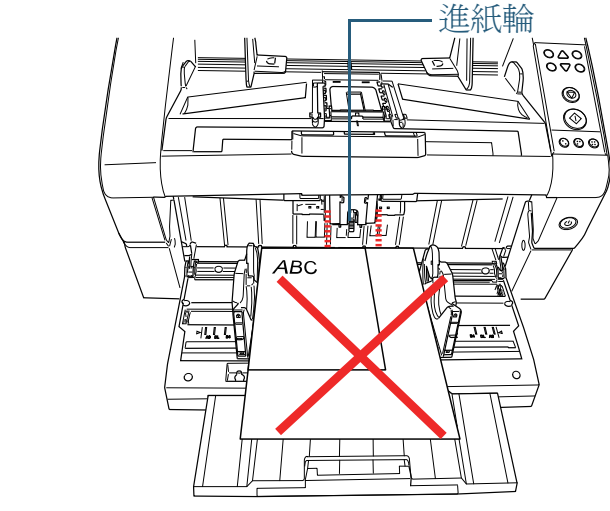

從 ScandAll PRO 執行掃描。 關於如何執行掃描,請參閱「ScandAll PRO 使用指南」。

|   | 自貝          |
|---|-------------|
| - | 目錄          |
| 1 | 索引          |
|   | 引言          |
|   | 掃描器概要       |
|   | 文件的裝載方<br>法 |
|   | 指定掃描設定      |
|   | 操作面板的使用方法   |
|   | 各種掃描方式      |
|   | 日常維護        |
|   | 更換耗材        |
|   | 疑難排解        |
|   | 操作設定        |
|   | 附錄          |
|   | 用語表         |

# 掃描長度大於 A3 尺寸的文件

將文件放上送紙槽。
 關於如何裝載文件,請參閱 "第2章 文件的裝載方法"(第32頁)。

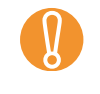

掃描長度大於 A3 大小的文件時,請將送紙槽和蓄紙槽的 延展部分完全拉出。 此外,請確認檔紙器未豎起。

- 2 啓動 ScandAll PRO,然後開啓 [TWAIN Driver (32)] 對話方塊。 關於如何顯示 [TWAIN Driver (32)] 對話方塊,請參閱「ScandAll PRO 使用指南」。
- 3 從 [掃描類型] 下拉式清單選擇 [長頁(正面)] 或 [長頁(雙面)]。 對於單面掃描,請選[長頁(正面)];對於雙面掃描,請選[長頁 (雙面)]。

|               |                   | <b>X</b> |
|---------------|-------------------|----------|
| fi-6800dj     | SIPC 512MB        | 瀏覽       |
| 00 : 目前的      | 設定 💌              | 設定       |
|               | 掃描類型( <u>Y</u> ): |          |
| 300 🔻         | 률 ADF (正面)        | •        |
| 300 × dpi     | ADF (正面)          |          |
| ,<br>         | 📥 ADF (雙面)        |          |
| ο( <u>U</u> ) | 長頁(正面)            |          |
| ):            | 長頁 (雙面)           |          |
|               |                   |          |

➡ 出現 [長頁尺寸設定]對話方塊。

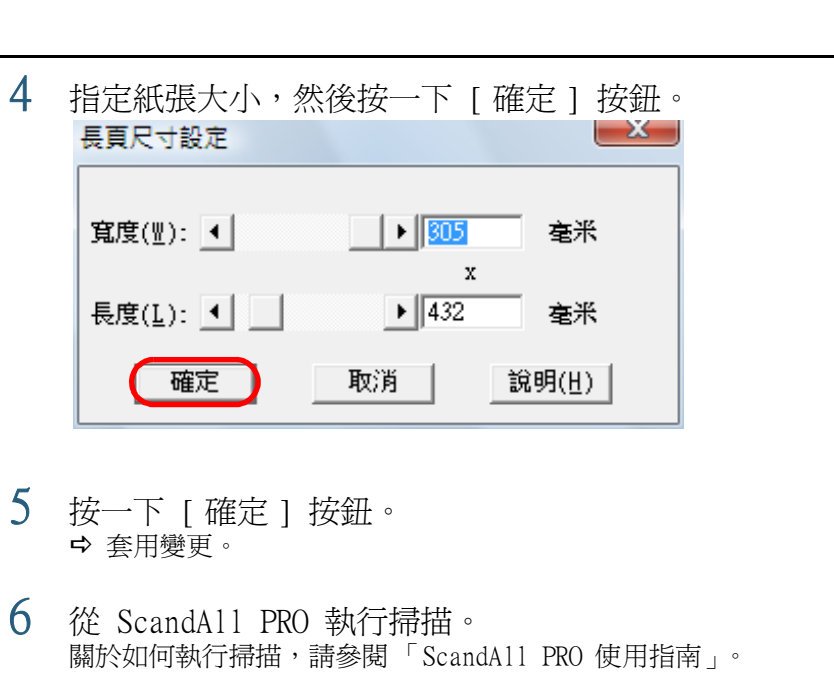

• 長頁掃描無法搭配下列功能使用:

析度設定為 300 dpi 以下。

• 若要掃描長度大於 864 mm (34 英吋) 的文件, 請將

- Multi Image 輸出 - 自動檢測彩色 - 黑白

|   | 索引            |
|---|---------------|
|   | 引言            |
|   | 掃描器概要         |
|   | 文件的裝載方<br>法   |
|   | 指定掃描設定        |
|   | 操作面板的使<br>用方法 |
| 解 | 各種掃描方式        |
|   | 日常維護          |
|   | 更換耗材          |
|   | 疑難排解          |
|   | 操作設定          |
|   | 附錄            |
|   | 用語表           |
|   | 84            |

 $\checkmark$ 

# 5.3 進階掃描

# 從影像濾除顏色(濾色)

您可以從掃描出來的影像中移除(亦即濾色)三原色(綠、 紅、藍)的其中一種。

例如,當您掃描綠底黑字的文件時,可以輸出只含黑字部分的 影像。

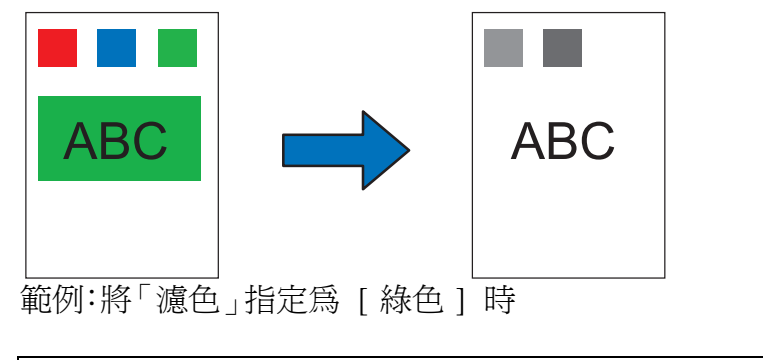

- 唯有在黑白或灰階模式下,才可以指定「濾色」。
- 「濾色」對於淡色(低彩度顏色)效果最佳,對於深色則可 能無法濾除。
- 將文件放上送紙槽。 關於如何裝載文件,請參閱 "第2章 文件的裝載方法"(第32頁)。
- 2 啓動 ScandAll PRO, 然後開啓 [TWAIN Driver (32)] 對 話方塊。 關於如何顯示 [TWAIN Driver (32)] 對話方塊,請參閱「ScandAll PRO 使用指南」。

|   |                                                                   | 目錄            |
|---|-------------------------------------------------------------------|---------------|
|   |                                                                   | 索引            |
| 0 |                                                                   | 引言            |
| 3 | 按一下 [進階] 按鈕。<br>□ 預先掃描                                            | 掃描器概要         |
|   | 選項(P)     說明(H)     關於       資料大小約:     1.1MB                     | 文件的裝載方<br>注   |
|   | ➡ 出現 [ 進階 ] 對話方塊。                                                 | 14            |
| 4 | 從 [ 更多 ] 下的 [ 濾色 ] 下拉式清單選擇要濾除的顏<br>色。                             | 指定掃描設定        |
|   | 進階(正面)<br>圖像模式( <u>I</u> ): 黑白 ▼ - 靜態臨界值                          | 操作面板的使<br>用方法 |
|   | 友階 圖像篩選 Gamma                                                     | 各種掃描方式        |
|   | Gamma模式     正常       自訂(C):     1.6                               | 日常維護          |
|   | 更多<br>轉換為白色背景(₩): 自動<br>→<br>→                                    | 更換耗材          |
|   | → 通 E(①):                                                         | 疑難排解          |
|   | 若選擇 [硬體設備],會啓用 Software Operational Panel 的設定。 選擇 [無]時,則不會濾除任何顏色。 | 操作設定          |
|   |                                                                   | 附錄            |

用語表

若要濾除特定的顏色,請選擇 [ 自訂 1]、[ 自訂 2]、[ 自訂 3] 或 [ 自訂 4]。

當您選擇[自訂 1]、[自訂 2]、[自訂 3]或[自訂 4]時,會顯 示出[選擇濾色]對話方塊,您可以在此選擇最多三種濾色。

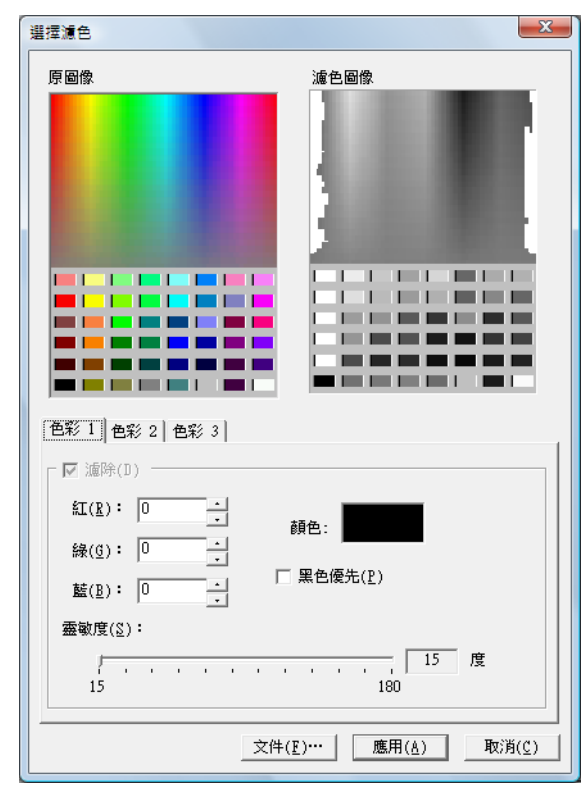

- [原圖像]
   顯示調色的色彩範本。按一下以選擇顏色。
- [濾色圖像] 顯示濾色後的影像。
- [色彩 1]、[色彩 2] 和 [色彩 3] 標籤 指定要濾除的顏色。一次最多可以選擇三種顏色。

- [濾除]核取方塊 若要指定超過一種濾色,請在 [ 色彩 2] 和 [ 色彩 3] 標籤上勾 選此核取方塊。 引言 - [紅] / [綠] / [藍] 以數值顯示指定的濾色資訊。可以直接輸入這些數值,或按一下 [▲] / [▼] 按鈕變更數值。 掃描器概要 - [ 顏色 ] 顯示指定的顏色。 • [黑色優先]核取方塊 文件的裝載方 若不要濾除任何文字, 請勾選此核取方塊。此選項可防止濾除黑 法 色等低彩度顏色(常用的文字色彩)。 [靈敏度] 指定掃描設定 指定所選濾色的允許範圍。 範圍:15 到 180 度 **此數值**載大, 濾色範圍也越廣。 操作面板的使 「文件」 按鈕 用方法 可讓您在 [ 原圖像 ] 框中檢視影像檔 (\*.bmp) 並選擇濾色。 [應用] 按鈕 套用指定的設定並關閉對話方塊。 各種掃描方式 [取消] 按鈕 取消指定的設定並關閉對話方塊。 日常維護 5 按一下 [ 確定 ] 按鈕。 ➡ 返回 [TWAIN Driver (32)] 對話方塊。 6 按一下 [TWAIN Driver (32)] 對話方塊中的 [確定] 按 更換耗材 鈤。 ➡ 儲存設定。 疑難排解 從 ScandAll PRO 執行掃描。 關於如何執行掃描,請參閱「ScandAll PRO 使用指南」。 操作設定

附錄

用語表

## 跳過空白頁

掃描時檢測文件空白頁(黑或白)並自動將其移除。 例如以雙面模式掃描一批混合雙面和單面的文件時,作成的影 像不會含有單面影像的背面(空白頁)。

- 將文件放上送紙槽。
   關於如何裝載文件,請參閱 "第2章 文件的裝載方法"(第32頁)。
- 2 啓動 ScandAll PRO,然後開啓 [TWAIN Driver (32)] 對 話方塊。 關於如何顯示 [TWAIN Driver (32)] 對話方塊,請參閱「ScandAll PRO 使用指南」。
- 3 按一下[選項]按鈕。

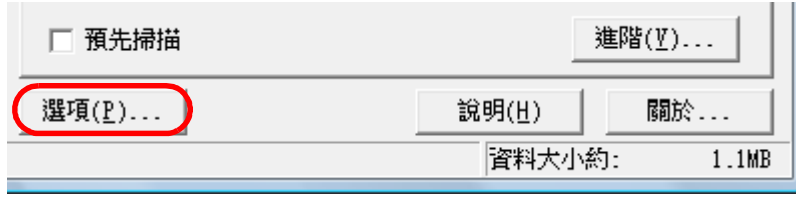

♀ 出現 [選項]對話方塊。

按一下「工作/快取]標籤,然後取消勾選「跳過空白 頁1 核取方塊。 邂頊 X 【工作/快取】列印器(列印字元)】一般 】 散動 】 篩選器 】 壓縮 旋轉 確定 快取記 取消 使用雙記憶體 快取棋式(C): -10 · MB 說明 記憶體大小(M): ADF 選項 ఱ T 批量検測(T))・

| 多頁進紙檢測( <u>F</u> ): | 檢查重疊(超音波) ▼                             |
|---------------------|-----------------------------------------|
|                     | ▶ 顯示多頁進紙的影像(型)                          |
| 預先進紙(P):            | ▶ ● ● ● ● ● ● ● ● ● ● ● ● ● ● ● ● ● ● ● |
|                     | □ 異常歪斜檢測(Q)                             |
|                     | ▼ 紙張保護(A)                               |
| 跳過空白頁 ———           |                                         |
| ☑ 跳過空白頁( <u>6</u> ) |                                         |
| 黑點比例( <u>B</u> )    |                                         |
|                     | 7- %                                    |
|                     |                                         |
| 白點比例(型)             |                                         |
|                     | /  %                                    |
|                     |                                         |

4

若已勾選此核取方塊,快取模式會自動切換為 [使用雙記憶體]。

5 使用 [跳過空白頁]的滑桿來調整跳過空白頁的比例。 • 黑白模式

| 黑點比例(≧)                                           | 更 |
|---------------------------------------------------|---|
| 白點比例(型)  %                                        | 疑 |
| 對於白色頁面,請調整 [黑點比例];對於黑色頁面,請調整<br>[ 白點比例 ]。         | 操 |
| 滑桿右側的數值表示影像的雜點比例 (*1),若掃描影像包含較<br>小的雜訊值,則會辨識為空白頁。 |   |

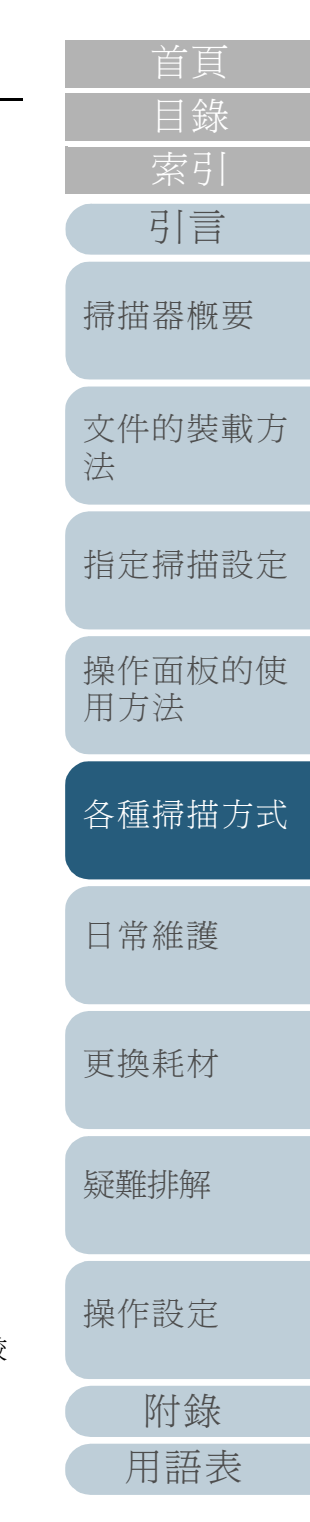

| 數値範圍從 | 0.2% | 到 | 3.0% | ( | 以 | 0.2 | 爲單位遞增 | ) | 或 | 「關閉」 |  |
|-------|------|---|------|---|---|-----|-------|---|---|------|--|
| () °  |      |   |      |   |   |     |       |   |   |      |  |

\*1: 黑點佔掃描範圍 (白紙)的比例。

• 彩色 / 灰階模式

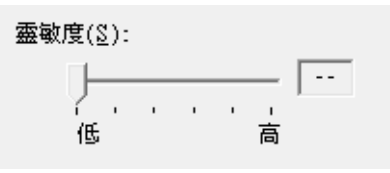

指定跳過空白頁的靈敏度(1到5五個等級)。設定的數值越大,越有可能將頁面檢測爲空白。

- 6 按一下 [確定] 按鈕。
   ➡ 指定 [TWAIN Driver (32)] 對話方塊中的顯示單位。
- 7 按一下 [TWAIN Driver (32)] 對話方塊中的 [確定] 按 鈕。
   ➡ 儲存設定。
- 8 從 ScandAll PRO 執行掃描。 關於如何執行掃描,請參閱「ScandAll PRO 使用指南」。

|   | 首頁                                                  |
|---|-----------------------------------------------------|
| _ | 目錄                                                  |
|   | 索引                                                  |
|   | 引言                                                  |
|   | 掃描器概要                                               |
|   | 文件的裝載方<br>法                                         |
|   | 指定掃描設定                                              |
|   | 操作面板的使用方法                                           |
|   |                                                     |
|   | 各種掃描方式                                              |
|   | 各種掃描方式<br>日常維護                                      |
|   | 各種掃描方式<br>日常維護<br>更換耗材                              |
|   | 各種掃描方式<br>日常維護<br>更換耗材<br>疑難排解                      |
|   | 各種掃描方式<br>日常維護<br>更換耗材<br>疑難排解<br>操作設定              |
|   | 各種掃描方式<br>日常維護<br>更換耗材<br>疑難排解<br>操作設定<br>附錄        |
|   | 各種掃描方式<br>日常維護<br>更換耗材<br>疑難排解<br>操作設定<br>附錄<br>用語表 |

### 使掃描影像更明亮

以灰階 / 彩色模式掃描時,可以增加掃描影像的亮度。

- 將文件放上送紙槽。
   關於如何裝載文件,請參閱 "第2章 文件的裝載方法"(第32頁)。
- 2 啟動 ScandAll PRO,然後開啟 [TWAIN Driver (32)] 對話方 塊。

關於如何顯示 [TWAIN Driver (32)] 對話方塊,請參閱「ScandAll PRO 使用指南」。

3 從[圖像模式]選擇灰階或彩色。

|                     | ×                |
|---------------------|------------------|
| 影像掃描器: fi- dj       | 瀏覽               |
| 設定檔案(N): 00 : 目前的設定 | ▼ 設定             |
| 解析度(R) 掃描類型         | 엩(Y):            |
| 300 x 300 🔹 🚞       | 平台 🗾             |
| 300 ÷ dpi 紙張大/      | ν(Z):            |
| □ 預定義(X)            | 44 (210x297mm) 💌 |
| □ 取用 SIPC(0)        | ┌                |
| 正面                  | リ設定(\$)          |
| 圖像模式(I):            | - 売度(B):         |
|                     |                  |
| 半色調                 | 臨界值(D):<br>      |
| 天階                  | 對比度(C):          |
| 🚺 4位元灰階             |                  |
| 彩色 🛛 🗧              | 進階(♡)            |
| 1 256色              |                  |
| 8 #                 |                  |

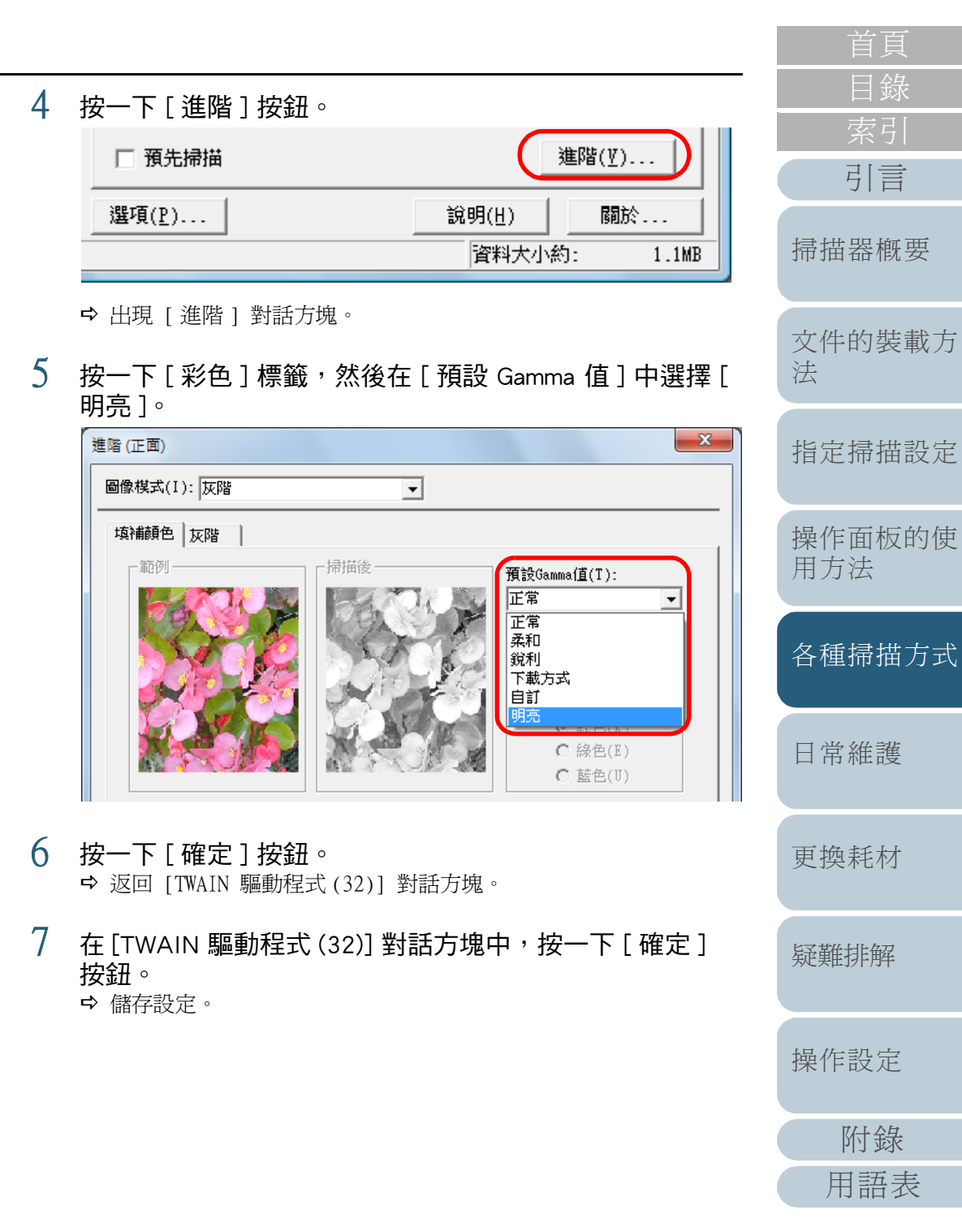

8 從 ScandAll PRO 執行掃描。 關於如何執行掃描,請參閱「ScandAll PRO 使用指南」。

| <b>V</b> | 使用 ScandAll PRO 以外的應用程式時,亦可增加 TWAIN 驅動<br>程式的預設亮度。從 Setup DVD-ROM 中選擇 [ 工具 ] → |
|----------|--------------------------------------------------------------------------------|
|          | [FtSwtGmm] → [Twain] 亚按网下 「FtSwtGmm.exe」,然後在<br>[ 掃描預設值 (TWAIN)] 對話方塊選擇(明亮)。   |
|          | ■ 掃描預設值(TWAIN)                                                                 |
|          | 指定彩色/灰階掃描的 Gamma、陰影和高光度預設值:                                                    |
|          | ○ 標準(N) ● 明亮(B) ● OK 取消                                                        |

| 首頁          |
|-------------|
| 目錄          |
| 索引          |
| 引言          |
| 掃描器概要       |
| 文件的裝載方<br>法 |
| 指定掃描設定      |
| 操作面板的使用方法   |
| 各種掃描方式      |
| 日常維護        |
| 更換耗材        |
| 疑難排解        |
| 操作設定        |
| 附錄          |
| 用語表         |
| 90          |

# 消除裝訂孔

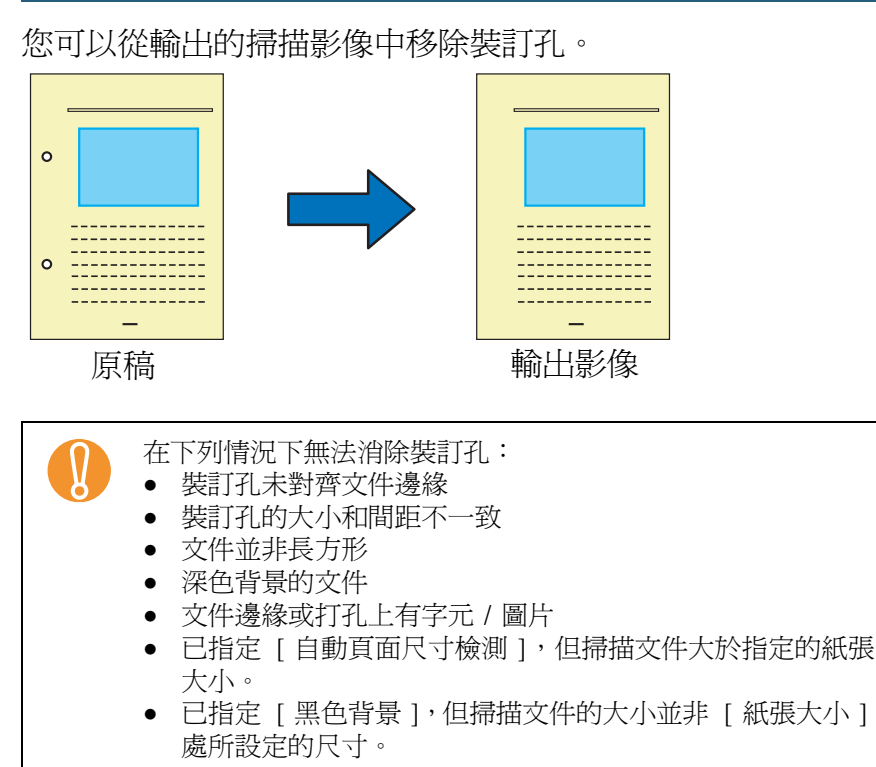

1 將文件放上送紙槽。

關於如何裝載文件,請參閱 "第2章 文件的裝載方法"(第32頁)。

2 啓動 ScandAll PRO, 然後開啓 [TWAIN Driver (32)] 對 話方塊。 關於如何顯示 [TWAIN Driver (32)] 對話方塊,請參閱「ScandAll PRO 使用指南」。

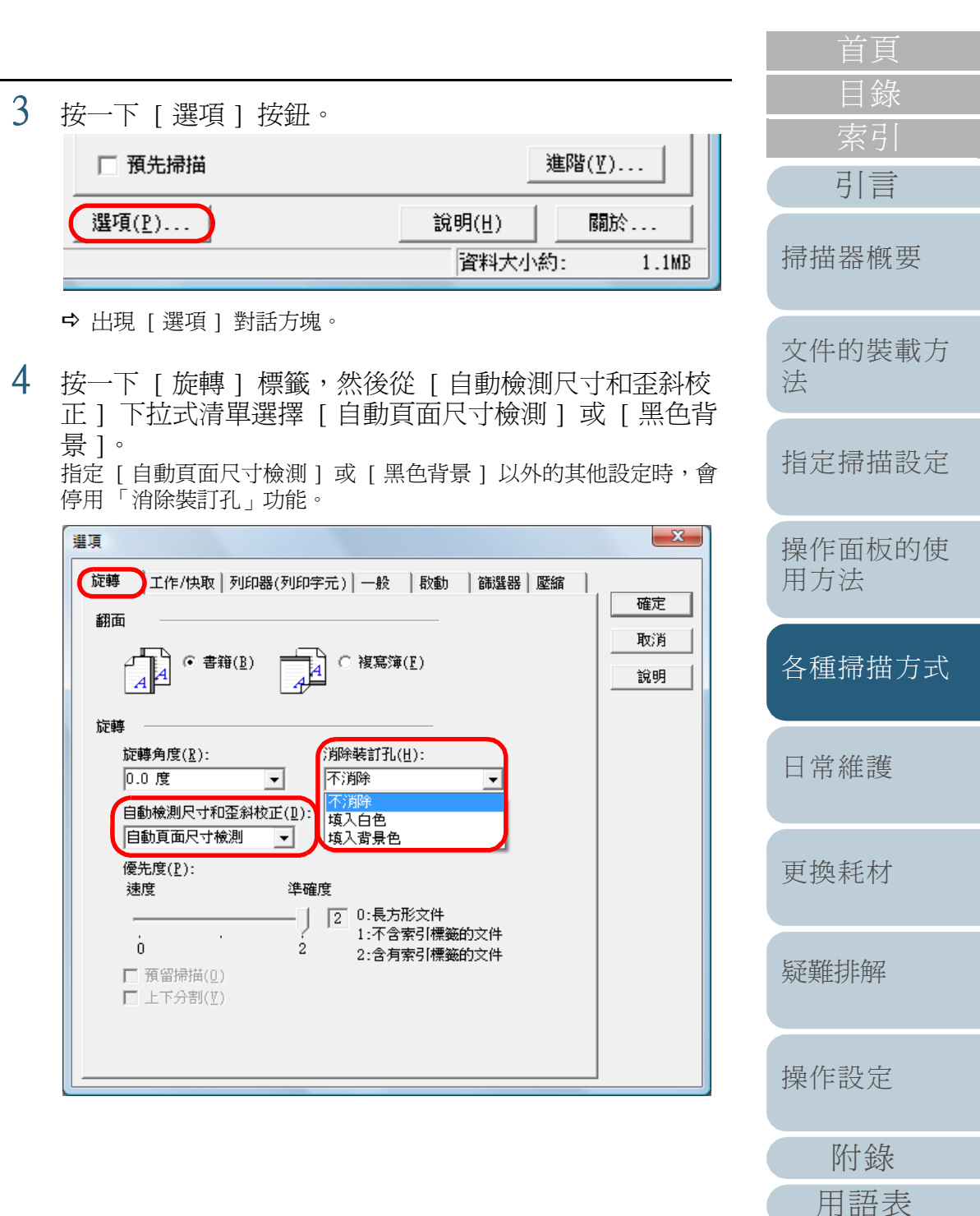

- 5 在[消除裝訂孔]下選擇[填入白色]或[填入背景 色]。 掃描彩色文件時,請選擇[填入背景色]。若選擇[填入白色],裝 訂孔會看似填上白色方塊。
- 7 按一下 [TWAIN Driver (32)] 對話方塊中的 [確定] 按 鈕。
   ➡ 儲存設定。
- 8 從 ScandAll PRO 執行掃描。 關於如何執行掃描,請參閱「ScandAll PRO 使用指南」。

✓ 對於某些文件類型,此功能可能會誤將文字或圖片檢測為 裝訂孔而填上顏色,或沒有填補實際的裝訂孔。在此情況 下,請選擇 [自動頁面尺寸檢測],並將 [優先度] 指定 爲「2」,以提高消除裝訂孔的準確度。

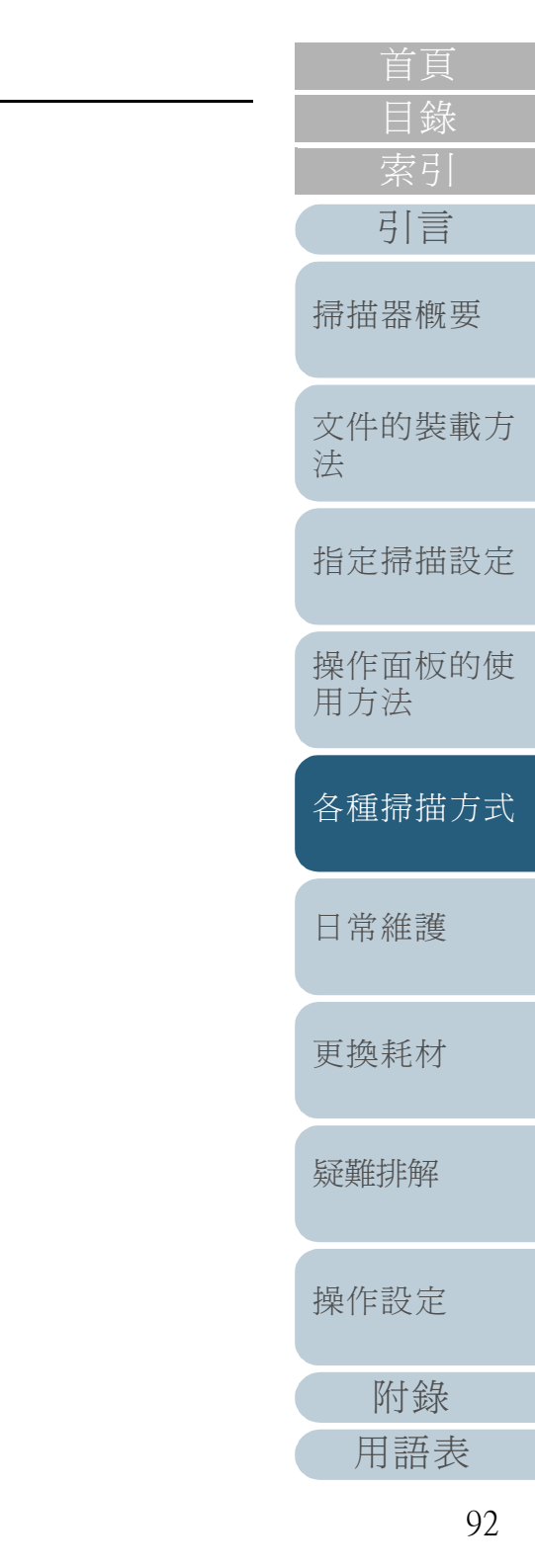

### 手動送入文件

除了一般自動送紙,亦即將一疊文件放到送紙槽上逐頁掃描的 功能外,亦可使用「手動送紙」模式,以手動方式逐頁送紙來 執行掃描。

一般而言,掃描器會在掃描完所有裝載的文件後停止掃描。 在「手動送紙」模式下,掃描器會在一定時間內,等待您送入 下一張文件。若是在該特定時間內送入其他文件,掃描器會繼 續掃描,否則會停止掃描動作。

使用此選項可以讓您同時執行掃描並逐頁檢查文件。 手動送紙對下列情況十分有用:

- 同時執行掃描並逐頁檢查文件內容。
- 掃描文件無法一起裝載,否則會造成多頁進紙或卡紙。
- 連續掃描無法同時一起裝載的文件,例如剪報或雜誌等。

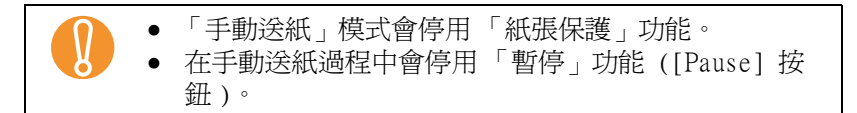

手動送紙模式有二種。

#### 單張送紙模式

一次手動送入一頁文件作掃描。

- 適合用來掃描厚紙、信封、對摺等難以使用「自動送紙」模式掃描的 文件(對於對摺的文件,請以摺線作為前端)。
- 降低文件送進 ADF 時所承受的壓力 (因為進紙輪沒有碰觸到文件)。
- 準確送進並掃描文件其中一個特定頁面。
- 無論分紙力道設定(五個等級)爲何,皆不套用分紙力道,因此此模式可用來掃描信封之類,在「自動送紙」模式下會造成卡紙的文件。

#### 連續送紙模式

- 一次手動送入多頁文件作連續掃描。
- 即使誤送多頁文件,仍然可以逐頁掃描。
- 掃描多於一頁文件時,可以在掃描的同時逐頁檢查文件。
- 準確送進並掃描文件中多個頁面。
- 如同透過「自動送紙」模式掃描,此模式也會啓用分紙力道設定(五 個等級)。如果經常發生多頁進紙,進紙異常或卡紙問題,請調整分 紙力道。

# ■ 以「單頁送紙」模式掃描時

**拉起進紙輪組件。** 以手指向上扳動中間凸出部分。

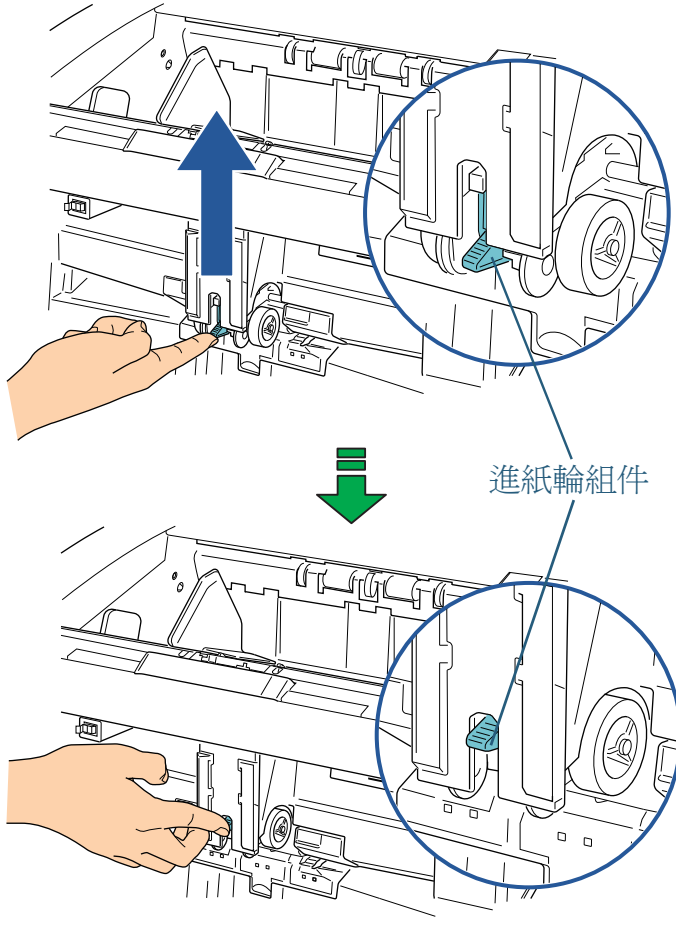

- ➡ 進紙輪組件會卡住定位。 送紙槽向上移到送紙位置。
  - 送紙槽上若有文件,請先將其取出。
  - 當送紙槽上升時,請小心手指或任何物品遭到夾傷。

| 首頁          |
|-------------|
| 目錄          |
| 索引          |
| 引言          |
| 掃描器概要       |
| 文件的裝載方<br>法 |
| 指定掃描設定      |
| 堤佐五七的庙      |

操作面板的使 用方法

各種掃描方式

日常維護

更換耗材

疑難排解

操作設定

附錄 用語表

- 2 文件面朝上放在送紙槽上。 此時請勿讓文件前端抵靠送紙槽內側,最好稍微向外放置。
- 3 從 ScandAll PRO 執行掃描。 關於如何執行掃描,請參閱「ScandAll PRO 使用指南」。
- 4 將文件向前推一下,使前端碰觸到內側的滾輪。

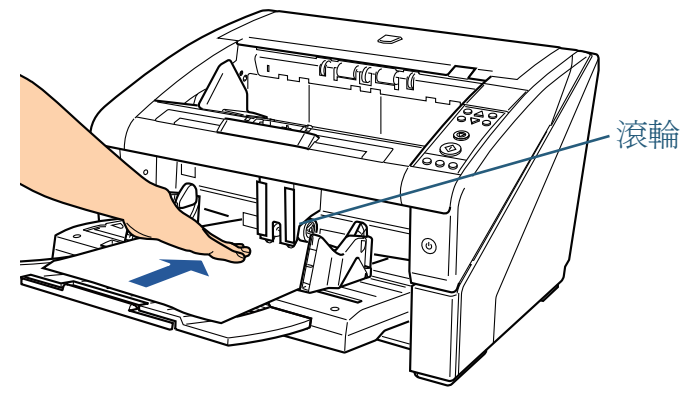

➡ 文件送進掃描器,經掃描後吐出到蓄紙槽上。 掃描後,掃描器會在一定的時間內 (Software Operation Panel 中設定的時間),等待您送入下一張文件。

一旦確定滾輪正在送入文件,即可放開文件。

重複步驟 4,直到掃描完所有文件。

5

- ◆ 按下操作面板上的 [Counter Reset] 按鈕可以立即停止掃描。
  - 如果在一定的時間內 (Software Operation Panel 中 設定的時間) 沒有將文件裝入送紙槽,會停止掃描動 作。
  - 即使送紙槽上沒有任何文件,掃描器仍會在手動送紙的 逾時時間內等待文件。
  - 手動送紙時的超時時間可以在操作面板上或 Software Operation Panel 中設定。
  - 若要解除「手動送紙」模式,請將進紙輪組件放下到 原來的位置。將手指放在中央凸出部分向下壓。

進紙輪組件

|        | 首頁          |
|--------|-------------|
|        | 目錄          |
|        | 索引          |
| 亨      | 引言          |
| 户<br>b | 掃描器概要       |
| 的      |             |
| e      | 文件的裝載方<br>法 |
| IJ     |             |
|        | 指定掃描設定      |
|        | 揭佐西虹的庙      |
|        | 操作面极的使用方法   |
|        | 各種掃描方式      |
| -      |             |
| ,<br>, | 日常維護        |
|        | 更換耗材        |
|        | 疑難排解        |
|        | 操作設定        |

附錄

用語表

- 以「連續送紙」模式掃描時
- 如果送紙槽關上,請將其打開。
   關於如何打開送紙槽,請參閱 "1.4 開啓/關閉送紙槽"(第18頁)。
- 2 在操作面板上選擇 [Main Menu] → [10: Hopper Level] → [1: Manual (Continuous)] 來進行設定。 關於設定的更多詳細資訊,請參閱 "4.2 Main Menu (主功能表)" ( 第 63 頁)。
  - ➡ 送紙槽上升到送紙位置。
    - 確認送紙槽上沒有文件。
       當沒紙槽上沿時,請小心
      - 當送紙槽上升時,請小心手指或任何物品遭到夾傷。

 亦可使用快速鍵從 [Hopper Level] 畫面設定 [Manual (Continuous)]。關於設定的詳細資訊,請參閱 "1.7 設定 送紙槽的裝載量"(第 22 頁)。

- 3 文件面朝上放在送紙槽上。 此時請勿讓文件前端抵靠送紙槽內側,最好稍微向外放置。
- 4 從 ScandAll PRO 執行掃描。 關於如何執行掃描,請參閱「ScandAll PRO 使用指南」。

5 將文件前端推向滾輪。 如果裝載多張文件,請只推入最上面一張。

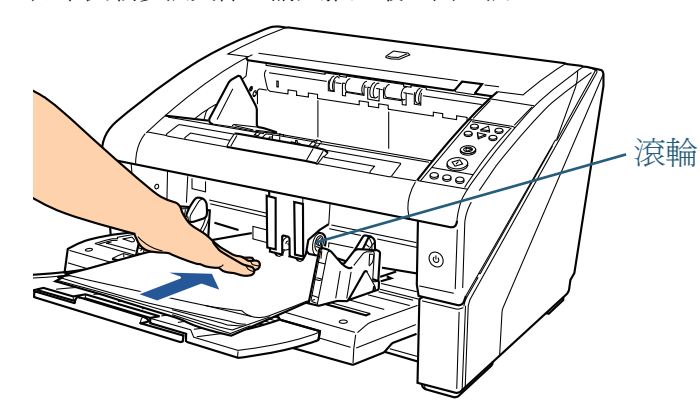

➡ 文件送進掃描器,經掃描後吐出到蓄紙槽上。 掃描後,掃描器會在一定的時間內 (Software Operation Panel 中設定的時間),等待您送入下一張文件。

> 在「連續送紙」模式下,即使不小心送入多張文件,掃描 器也會將文件分開逐張掃描。

### 6 重複步驟 5,直到掃描完所有文件。

 $\checkmark$ 

按下操作面板上的 [Counter Reset] 按鈕可以立即停止掃描。
如果在一定的時間內 (Software Operation Panel 中設定的時間) 沒有將文件裝入送紙槽,會停止掃描動作。
即使送紙槽上沒有任何文件,掃描器仍會在手動送紙的適時時間內等待文件。
手動送紙時的超時時間可以在操作面板上或 Software Operation Panel 中設定。
「連續送紙」模式可以在操作面板 [Main Menu] 的 [11: Hopper level] 中清除。當您清除 [Manual (Continuous Feed)] 時,送紙槽會設為 [4: Lower]。關於設定的更多詳細資訊,請參閱 "4.2 Main Menu (主功能表)" (第63頁)。

|   | 首頁                                                  |
|---|-----------------------------------------------------|
| - | 目錄                                                  |
|   | 索引                                                  |
|   | 引言                                                  |
|   | 掃描器概要                                               |
|   | 文件的裝載方<br>法                                         |
|   | 指定掃描設定                                              |
| 1 | 操作面板的使用方法                                           |
|   |                                                     |
|   | 各種掃描方式                                              |
|   | 各種掃描方式<br>日常維護                                      |
|   | 各種掃描方式<br>日常維護<br>更換耗材                              |
|   | 各種掃描方式<br>日常維護<br>更換耗材<br>疑難排解                      |
|   | 各種掃描方式<br>日常維護<br>更換耗材<br>疑難排解<br>操作設定              |
|   | 各種掃描方式<br>日常維護<br>更換耗材<br>疑難排解<br>操作設定<br>附錄        |
|   | 各種掃描方式<br>日常維護<br>更換耗材<br>疑難排解<br>操作設定<br>附錄<br>用語表 |

# 5.4 設定掃描後的操作和處理

# 自動校正歪斜的文件影像

文件送入 ADF 時若發生歪斜,可以自動校正掃描出來的影像。

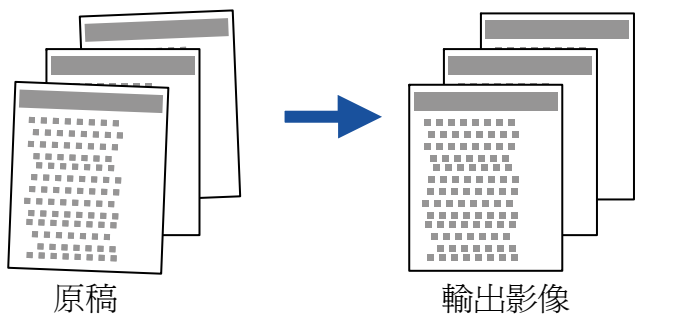

- 將文件放入送紙槽。
   關於如何裝載文件,請參閱 "第2章 文件的裝載方法"(第32頁)。
- 2 啓動 ScandAll PRO,然後開啓 [TWAIN Driver (32)] 對話方塊。 關於如何顯示 [TWAIN Driver (32)] 對話方塊,請參閱「ScandAll PRO 使用指南」。
- 3 按一下[選項]按鈕。

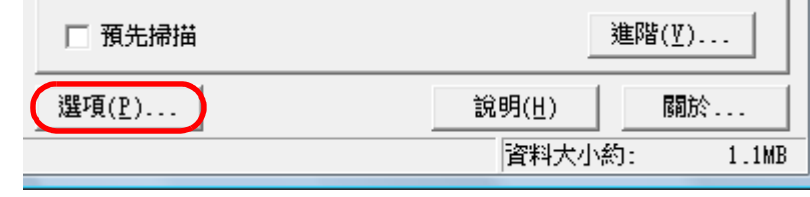

♀ 出現 [選項]對話方塊。

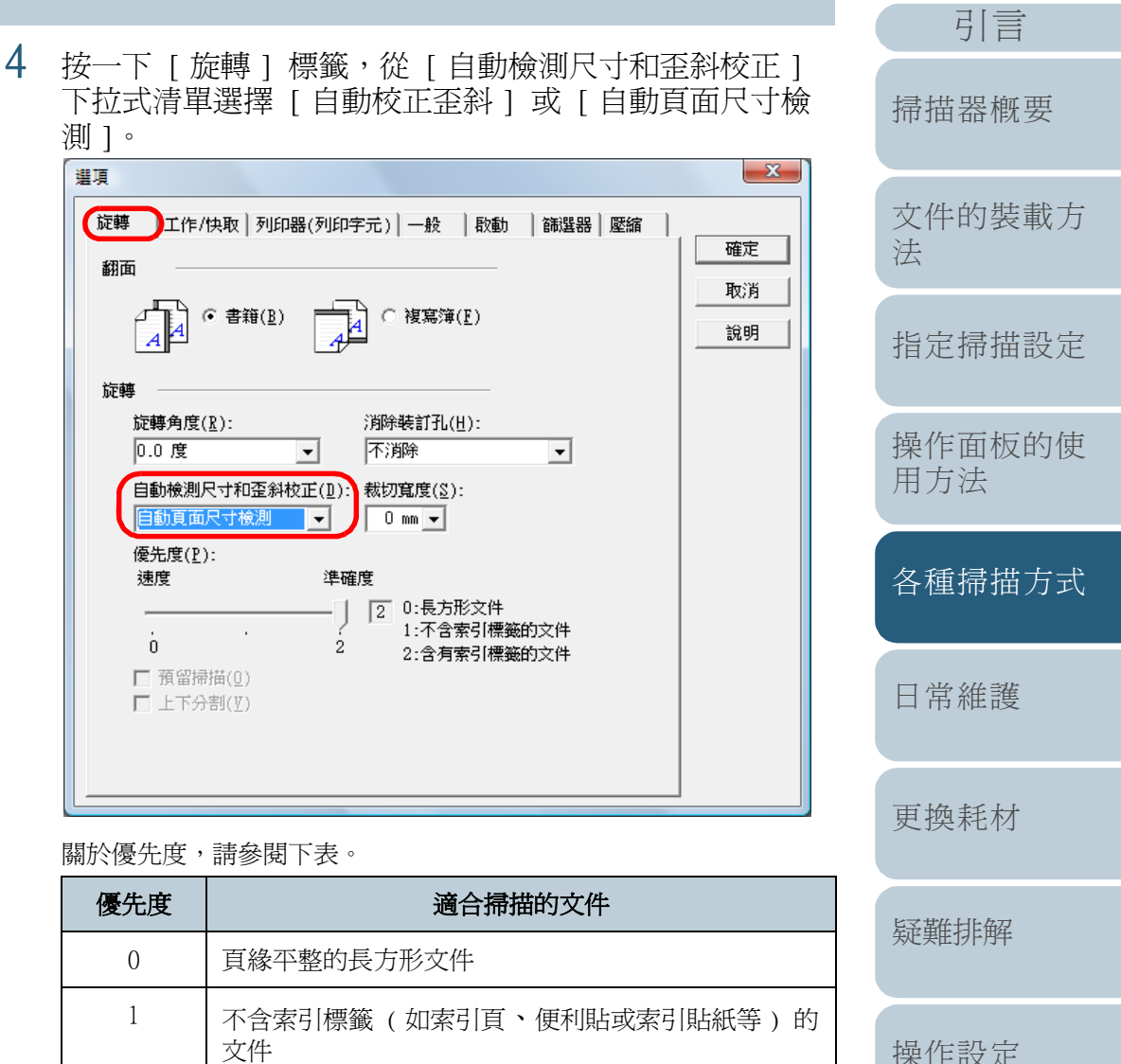

文件 含索引標籤(如索引頁、便利貼或索引貼紙等)的文 件

2

96

附錄

用語表

#### 關於裁切寬度,請參閱下表。

非長方形的文件深色頁緣的文件

| 裁切寬度          | 概要說明                                                                         |
|---------------|------------------------------------------------------------------------------|
| 0 mm          | 不調整輸出影像。                                                                     |
| 1 mm 到 5 mm   | 在文件外緣加上黑邊,使影像可以完整顯示<br>(不會被截掉)。<br>指定要加上的黑邊寬度 (1 mm 到 5 mm,以 1 mm<br>為單位遞增)。 |
| -5 mm 到 -1 mm | 刪除文件的邊緣部分,使不留黑邊。<br>指定要刪除寬度(-5 mm 到 -1 mm,以 1 mm 為<br>單位遞增)。                 |

- 5 按一下 [確定] 按鈕。 ⇒ 返回 [TWAIN Driver (32)] 對話方塊。
- 6 按一下 [TWAIN Driver (32)] 對話方塊中的 [確定] 按 鈕。
   ➡ 儲存設定。
- 7 從 ScandAll PRO 執行掃描。 關於如何執行掃描,請參閱「ScandAll PRO 使用指南」。

|   | 首頁                                           |
|---|----------------------------------------------|
| . | 目錄                                           |
|   | 索引                                           |
|   | 引言                                           |
|   | 掃描器概要                                        |
|   | 文件的裝載方<br>法                                  |
|   | 指定掃描設定                                       |
|   | 操作面板的使<br>用方法                                |
|   |                                              |
|   | 各種掃描方式                                       |
|   | 各種掃描方式<br>日常維護                               |
|   | 各種掃描方式<br>日常維護<br>更換耗材                       |
|   | 各種掃描方式<br>日常維護<br>更換耗材<br>疑難排解               |
|   | 各種掃描方式<br>日常維護<br>更換耗材<br>疑難排解<br>操作設定       |
|   | 各種掃描方式<br>日常維護<br>更換耗材<br>疑難排解<br>操作設定<br>附錄 |

|   | 範圍,也可能不會在文件外緣加上指定寬度的黑邊。                                                       |
|---|-------------------------------------------------------------------------------|
|   |                                                                               |
| • | 選擇 [自動校正歪斜]時,無法自動檢測文件的紙張大小。                                                   |
| • | 選擇[自動頁面尺寸檢測]可能會使掃描速度變慢。注<br>意:您可以變更[優先度]中的設定來改變[自動頁<br>面尺寸檢測]的準確度。            |
|   | <ul> <li>掃描文件前,若要以掃描速度為優先,請指定較小的<br/>數值。若要以檢測準確度為優先,請指定較大的數<br/>值。</li> </ul> |
|   | - 若要對含有索引頁,便利貼或索引標籤的文件檢測紙<br>張大小,請將優先度指定為「2」。                                 |

對於下列類型的文件,無法使用 [ 自動頁面尺寸檢測 ]。
 紙張重量在 52 g/m<sup>2</sup> (14 磅)以下的薄文件

● 掃描寬文件時,即使指定了 1 mm 到 5 mm 的裁切寬度

# 自動校正頁面方向

掃描一疊混合不同頁面方向的文件時,可以自動將掃描出來的 影像旋轉至正確的頁面方向。 4

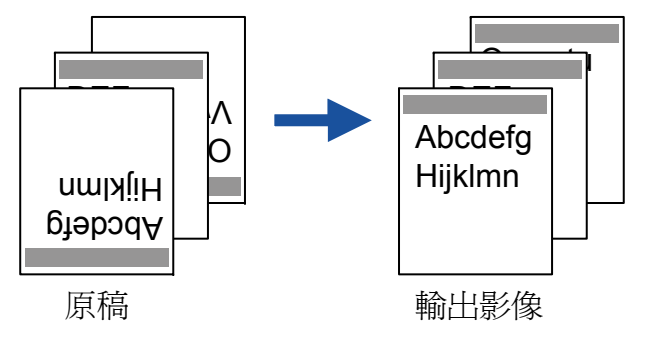

- 將文件放入送紙槽。
   關於如何裝載文件,請參閱 "第2章 文件的裝載方法"(第32 頁)。
- 2 啓動 ScandAll PRO,然後開啓 [TWAIN Driver (32)] 對 話方塊。 關於如何顯示 [TWAIN Driver (32)] 對話方塊,請參閱「ScandAll PRO 使用指南」。
- 3 按一下 [ 選項 ] 按鈕。

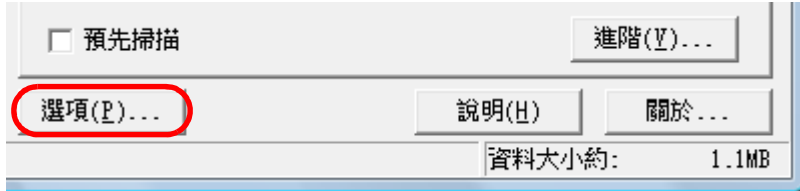

♀ 出現 [選項]對話方塊。

|                                                                                                    | 日只            |
|----------------------------------------------------------------------------------------------------|---------------|
| 按一下 [ 旋轉 ] 標籤,從 [ 旋轉角度 ] 下拉式清單選擇                                                                                      | 日錄            |
|                                                                                                    | 引言            |
| 旋轉     工作/快取     列印器(列印字元)     一般     散動     篩選器     壓縮       翻面      確定       取消      取消                             | 掃描器概要         |
| <i>社 旋轉 旋轉角度(L): 旋轉角度(L):</i>                                                                                         | 文件的裝載方<br>法   |
| 目動     ▼     ↑↑/用标       0.0 度     □): 裁切寬度(≦):       90.0 度     □): 裁切寬度(≦):       -90.0 度     □       180.0 度     □ | 指定掃描設定        |
| 建確度       ····································                                                                        | 操作面板的使<br>用方法 |
| □ 原面面位)                                                                                                    | 各種掃描方式        |
| []                                                                                                    | 日常維護          |
|                                                                                                    | 更換耗材          |
|                                                                                                    | 疑難排解          |
|                                                                                                    | 操作設定          |
|                                                                                                    | 附錄            |
|                                                                                                    | 用語表           |
|                                                                                                    | 98            |

| <ul> <li>因為此功能是根據文件上的列印字元來檢測頁面方向,<br/>所以對於下列類型的文件可能無法調整正確。</li> <li>掃描解析度超出下列範圍的文件:<br/>300 到 600 dpi (黑白模式)<br/>200 到 600 dpi (彩色或灰階模式)</li> <li>含有許多極大或極小字元的文件</li> <li>字元間距 / 行距過小或字元重疊的文件<br/>今有許多相比或圖表,但僅今小數字页的文件</li> </ul> | 5 | 按一下 [ 確定 ] 按鈕。<br>➡ 返回 [TWAIN Driver (32)] 對話方塊。<br>按一下 [TWAIN Driver (32)] 對話方塊中的 [ 確定 ] 按<br>鈕。<br>➡ 儲存設定。 | 目錄       索引       引言       掃描器概要 |
|----------------------------------------------------------------------------------------------------|---|----------------------------------------------------------------------------------------------------|----------------------------------|
| - 以不同方向列印字元的文件 (如設計圖等)<br>- 只含大寫字元的文件<br>- 含有手寫字元的文件<br>- 否刹的文件                                                                                                    | 1 | 從 ScandAll PRO 執行掃描。<br>關於如何執行掃描,請參閱「ScandAll PRO 使用指南」。                                                     | 文件的裝載方<br>法                      |
| <ul> <li>- 正和的文件</li> <li>- 以非支援語言(日文、英文、法文、德文、義大利<br/>文、西班牙文、簡體中文、繁體中文、韓文、俄文<br/>和葡萄牙文)書寫的文件</li> </ul>                                                                                                    |   |                                                                                                    | 指定掃描設定                           |
| <ul> <li>字元後含圖樣背景的文件</li> <li>版面配置複雜的文件</li> <li>含有大量影像雜訊的文件</li> <li>Windows [地區及語言選項]中所選的語言會用來判斷</li> </ul>                                                                                                    |   |                                                                                                    | 操作面板的使用方法                        |
| <ul> <li>文字方向。</li> <li>根據掃描時所使用的掃描器驅動程式設定而異(例如遞<br/>色),可能無法正確地校正影像方向。</li> <li>如果無法正確地校正影像方向,請使用驅動程式的</li> </ul>                                                                                                    |   |                                                                                                    | 各種掃描方式                           |
| 「強調圖像」功能來校正。<br>● 掃描出來的影像邊緣可能會出現陰影。<br>● 只有已安裝 ScandAll PRO 時,才可於 [旋轉角度]中<br>選擇 [自動]。                                                                                                    |   |                                                                                                    | 日常維護                             |
| L                                                                                                    | Į |                                                                                                    | 更換耗材                             |

99

疑難排解

操作設定

附錄

用語表

首頁

# 以 Multi-Image 模式輸出

一次掃描可以得到彩色 / 灰階和黑白二種輸出影像 (稱為「Multi Image 輸出」功能)。

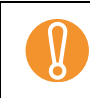

某些應用程式不支援此功能。

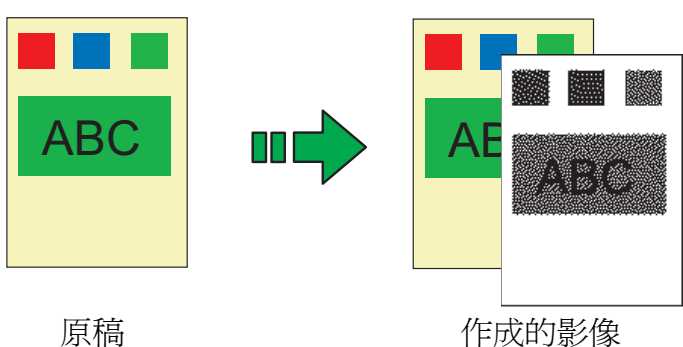

範例:掃描彩色文件時

- 將文件放上送紙槽。
   關於如何裝載文件,請參閱 "第2章 文件的裝載方法"(第32頁)。
- 2 啓動 ScandAll PRO,然後開啓 [TWAIN Driver (32)] 對 話方塊。 關於如何顯示 [TWAIN Driver (32)] 對話方塊,請參閱「ScandAll PRO 使用指南」。

| 勾選 [ 啓用 Multi Image] 核取方塊。                   |
|----------------------------------------------|
|                                              |
| fi-6800dj SIPC 512MB 瀏覽                      |
| : 00 : 目前的設定 💽 設定                            |
|                                              |
| (300 ) ADF (正面) ·                            |
| 300 → dpi 紙張大小(Z):                           |
| .) <b>44</b> A4 (210x297mm) ▼                |
| ?C( <u>O</u> ) (□ 啟用 Multi Image( <u>M</u> ) |
| ➡ 出現 [Multi Image 設定 ] 對話方塊。                 |
| Multi image 設定                               |
|                                              |
| ☞ Multi Image 輸出                             |
|                                              |
| _ 順序 (Multi Image 輸出) ————                   |
| ○ 一級: 彩色/灰階<br>二級: 黑白                        |
| ● 一級: 黑白/t=R#                                |
|                                              |
| 選擇目前的設定————————————————————————————————————  |
|                                              |
| ○ 止 <b>闻</b> • 二級<br>○ 反面: 一級                |
| ○ 反面: 二級                                     |
|                                              |

3

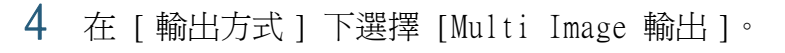

| - | 目錄                                 |
|---|------------------------------------|
|   | 索引                                 |
| ( | 引言                                 |
|   | 掃描器概要                              |
|   | 文件的裝載方<br>法                        |
|   | 指定掃描設定                             |
|   | 操作面板的使<br>用方法                      |
|   | 各種掃描方式                             |
|   |                                    |
|   | 日常維護                               |
|   | 日常維護<br>更換耗材                       |
|   | 日常維護<br>更換耗材<br>疑難排解               |
|   | 日常維護<br>更換耗材<br>疑難排解<br>操作設定       |
|   | 日常維護<br>更換耗材<br>疑難排解<br>操作設定<br>附錄 |

- 5 在 [ 順序 (Multi Image 輸出 ) ] 中選擇輸出多頁影像的 順序。
  -級:彩色 / 灰階 二級:黑白 先輸出彩色或灰階影像,接著輸出黑白影像。
  -級:黑白 二級:彩色 / 灰階 先輸出黑白影像,接著輸出彩色或灰階影像。
  6 在 [ 選擇目前的設定 ] 下選擇掃描面 ( 若使用「雙面掃描」模式 )。 按一下 [TWAIN Driver (32)] 對話方塊中的 [ 確定 ] 按鈕。
  7 按一下 [TWAIN Driver (32)] 對話方塊中的 [ 確定 ] 按
- 8 從 ScandAll PRO 執行掃描。 關於如何執行掃描,請參閱「ScandAll PRO 使用指南」。

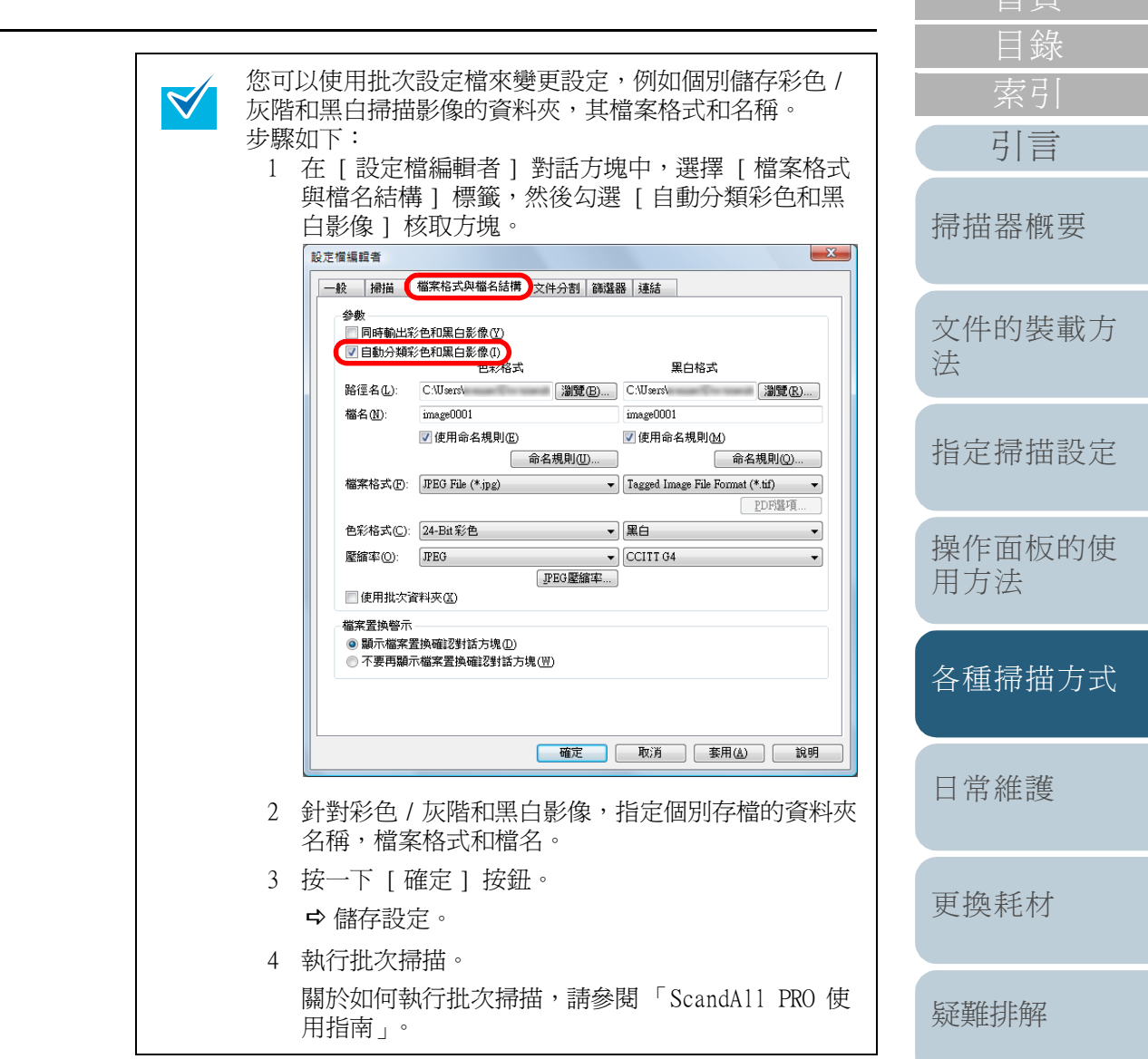

操作設定

附錄

用語表

# 自動檢測文件色彩 (彩色/黑白)

您可以指定此項設定,讓掃描器自動將文件檢測為彩色(或灰階)或黑白。

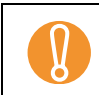

某些應用程式不支援此功能。

- 將文件放上送紙槽。
   關於如何裝載文件,請參閱 "第2章 文件的裝載方法"(第32頁)。
- 2 啓動 ScandAll PRO,然後開啓 [TWAIN Driver (32)] 對 話方塊。 關於如何顯示 [TWAIN Driver (32)] 對話方塊,請參閱「ScandAll PRO 使用指南」。

| 選 [啓用 Multi                                     | Image] 核取方塊。         | X        |
|-------------------------------------------------|----------------------|----------|
| fi-6800dj                                       | SIPC 512MB 瀏覽        | ŧ        |
| UU:目前的設定<br>掃描類型()                              | <u>, iž</u> ,<br>(): | <u>E</u> |
| 200 ▼ ▲ ADF                                     | (正面)<br>():          | <u> </u> |
| 44 A4                                           | (210x297mm)          | •        |
| 0)                                              | □ 啟用 Multi Image(M)  |          |
| 出現 [Multi Image                                 | 設定]對話方塊。             |          |
| ·輸出方式<br>C Multi Image 輸出<br>ⓒ 自動判別             |                      |          |
| ー <b>順序(Multi Image 輸出</b><br>〇 一級: 彩色/灰階       | )                    |          |
| <ul> <li>←級: 黑白</li> <li>二級: 彩色/灰階</li> </ul>   |                      |          |
| ─選擇目前的設定────                                    |                      |          |
| ● 正面: 彩色/灰階                                     |                      |          |
| ○ 正面: 黑白                                        |                      |          |
| <ul> <li>反面:彩色/灰階</li> <li>反面: 彩色/灰階</li> </ul> |                      |          |
| ○ 反面: 黑白                                        |                      |          |

3

4

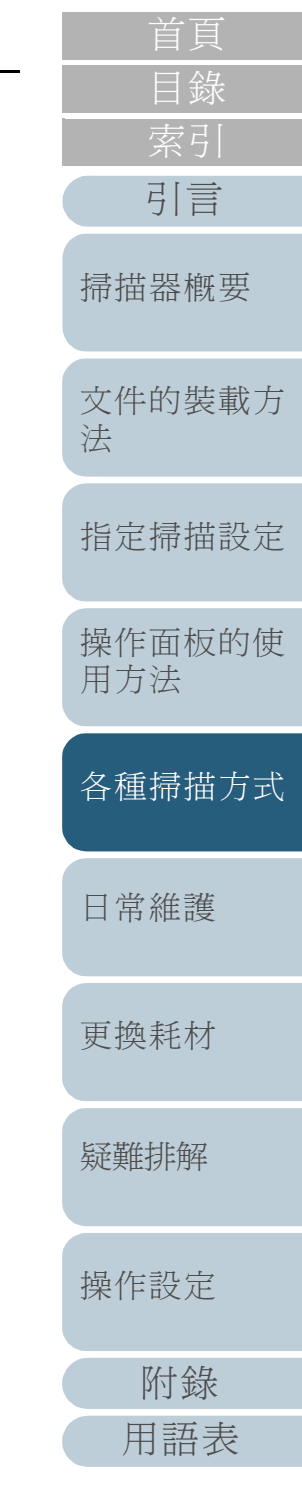

| 5 |                                                                                                    | r |                                                                                                    |              | 目錄             |
|---|----------------------------------------------------------------------------------------------------|---|----------------------------------------------------------------------------------------------------|--------------|----------------|
| 5 | 任 [ 選擇日則的設定 ] 「選擇掃描面。<br>在 [TWAIN Driver (32)] 對話方塊中指定掃描設定。                                                                                  |   | 您可以使用批次設定檔來變更設定,例如個別儲存約<br>K階和黑白掃描影像的資料夾,其檔案格式和名稱                                                                                     | 衫色 /<br>。    | 索引             |
|   | 您必須事先指定 [彩色 / 灰階 ] 檢測與 [黑白 ] 檢測的設定。                                                                                                    |   | 步驟如下:<br>1                                                                                                    | 安枚式          | 引言             |
|   | <ul> <li>         當文件識別為彩色 / 灰階文件時,會以 [TWAIN Driver         (32)] 對話方塊中 [圖像模式] 下所選的模式輸出。         10         10         11</li></ul>          |   | □ 社 [ 改足油漏甲目 ] 封品力地中 医译 [ 油音<br>與檔名結構 ] 標籤,然後勾選 [ 自動分類彩色<br>白影像 ] 核取方塊。<br><sup>設定價編輯者</sup>                                          |              | 掃描器概要          |
|   | 12<br>13<br>14<br>15<br>16<br>16<br>16<br>17<br>18<br>17<br>18<br>18<br>19<br>19<br>10<br>10<br>10<br>10<br>10<br>10<br>10<br>10<br>10<br>10 |   |                                                                                                    | œ            | 文件的裝載方<br>法    |
|   | 「掃描區域[ 英时 ]          左端(L):       0.00(       頂端(I):       0.00(         寬度(型):       8.500       長度(受):       11.00(                        |   | 檔名(1): image0001                                                                                                    | 》<br>マ<br>耳真 | 指定掃描設定         |
|   | 確定     重設(E)     選項(P)       若要查看說明,請按 [F1] 鍵。                                                                                               |   | <ul> <li>色彩格式(C): [24-Bit彩色 ▼) 黑白</li> <li>壓縮率(Q): [PEG ▼) [CCITIG4</li> <li>[PEG壓縮率]</li> <li>[使用批次資料夹(G)</li> <li>福客意換幣示</li> </ul> | •            | 操作面板的使<br>用方法  |
| 6 | 按一下 [TWAIN Driver (32)] 對話方塊中的 [ 確定 ] 按<br>鈕。                                                                                                |   | <ul> <li>● 顯示檔案置換確認對話方塊(型)</li> <li>● 不要再顯示檔案置換確認對話方塊(型)</li> </ul>                                                                   |              | 各種掃描方式         |
|   | ♀ 儲存設定。                                                                                                    |   | 確定 取消 套用(么)                                                                                                    | 說明           | 口骨維護           |
| 7 | 從 ScandAll PRO 執行掃描。<br>關於如何執行掃描,請參閱「ScandAll PRO 使用指南」。                                                                                     |   | 2 針對彩色 / 灰階和黑白影像,指定個別存檔的<br>名稱,檔案格式和檔名。                                                                                               | 資料夾          | 口币秕逻           |
|   |                                                                                                    |   | 3 按一下 [ 確定 ] 按鈕。                                                                                                    |              | <b><b></b></b> |
|   |                                                                                                    |   | ➡ 儲存設定。                                                                                                    |              | 又门天不亡17月       |
|   |                                                                                                    |   | 4                                                                                                    | DPO 使        |                |
|   |                                                                                                    |   | ·····································                                                                                                 | NU IX        | 疑難排解           |

103

首頁

目錄

# 在 [影像調整]對話方塊中調整掃描出來的影像

您可以在[影像調整]對話方塊中檢查和調整掃描出來的影像。

- 將文件放上送紙槽。
   關於如何裝載文件,請參閱 "第2章 文件的裝載方法"(第32頁)。
- 2 啓動 ScandAll PRO,然後在[工具]功能表中選擇[偏好設定]。
  →出現[設定]對話方塊。
- 3 在 [ 掃描 ] 標籤中的 [ 裝置驅動程式 ] 處選擇 [TWAIN]。
- 4 按一下 [ 確定 ] 按鈕。
- 6 勾選 [在每批次掃描處理之前顯示 TWAIN 對話方塊]核 取方塊。
- 7 按一下 [ 掃描 ] 按鈕。
   ➡ 出現 [TWAIN Driver (32)] 對話方塊。
- 8 勾選 [預先掃描]核取方塊。

| ▼ 預先掃描         |       | 進階(ឬ)    |
|----------------|-------|----------|
| 選項( <u>P</u> ) | 說明(世) | 關於       |
|                | 資料大小約 | ත: 1.1MB |

9 按一下 [ 掃描 ] 按鈕。

| Þ | 0 |
|---|---|
|   | þ |

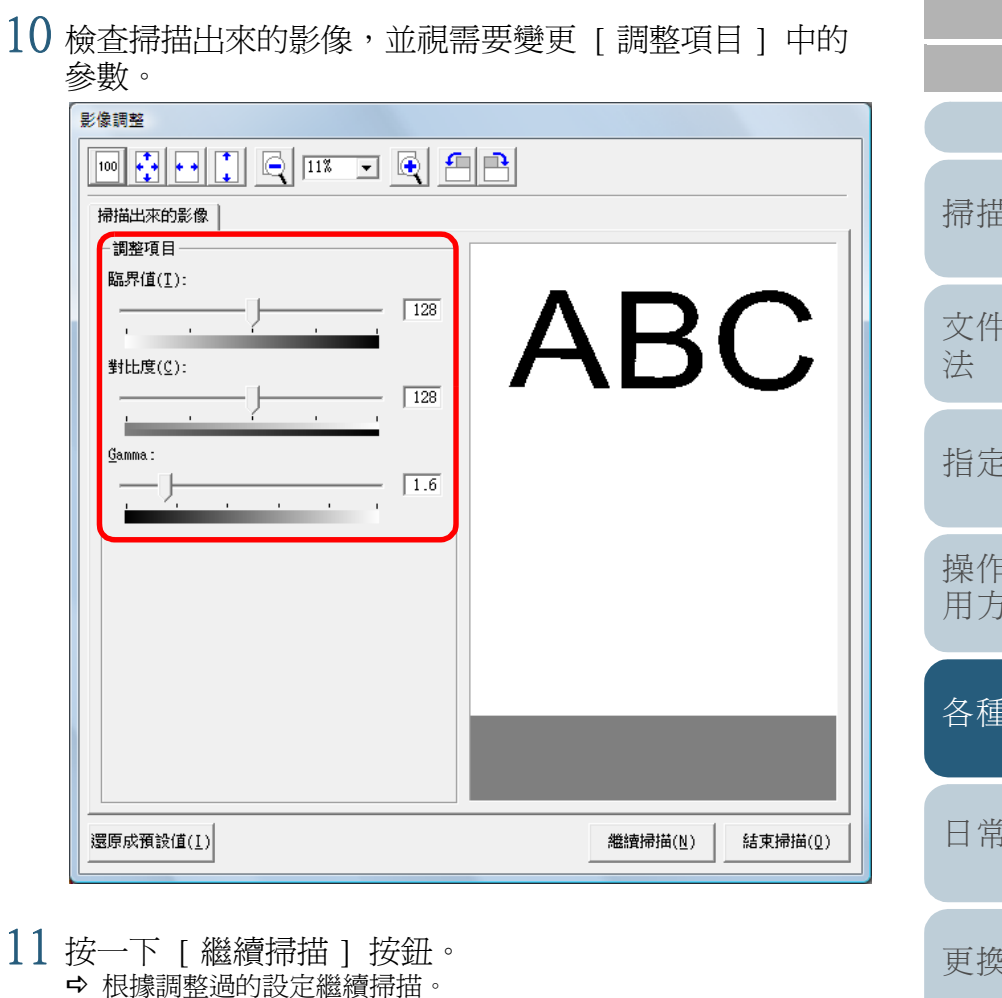

| ٦ |   |               |
|---|---|---------------|
| 1 |   | 掃描器概要         |
|   |   | 文件的裝載方<br>法   |
|   |   | 指定掃描設定        |
|   |   | 操作面板的使<br>用方法 |
|   |   | 各種掃描方式        |
|   |   | 日常維護          |
|   |   | 更換耗材          |
|   |   | 疑難排解          |
|   |   | 操作設定          |
|   | ( | 附錄            |
|   | ( | 用語表           |
|   |   | 104           |

리 글

# 5.5 自訂硬體設定

# 使用掃描器上的按鈕開始掃描

只要按下掃描器上的 [Scan] 或 [Send to/Pause] 按鈕,即可 簡單執行掃描。

前提是需要先對各個按鈕指派您要啓動的應用程式。

# 電腦設定

- 確認掃描器已接上電腦,然後打開掃描器的電源。
   關於如何連接掃描器和電腦,請參閱 「入門指南」的「連接纜線」。
- 2 選擇 [開始] 功能表 → [控制台]。
   → 出現 [控制台] 對話方塊。
- 3 按一下 [硬體和音效]圖示。 → 出現 [硬體和音效]對話方塊。
- 4 按一下[掃描器與數位相機]圖示。
   ➡ 出現[掃描器與數位相機]對話方塊。
- 5 顯示掃描器內容。 按二下掃描器圖示。

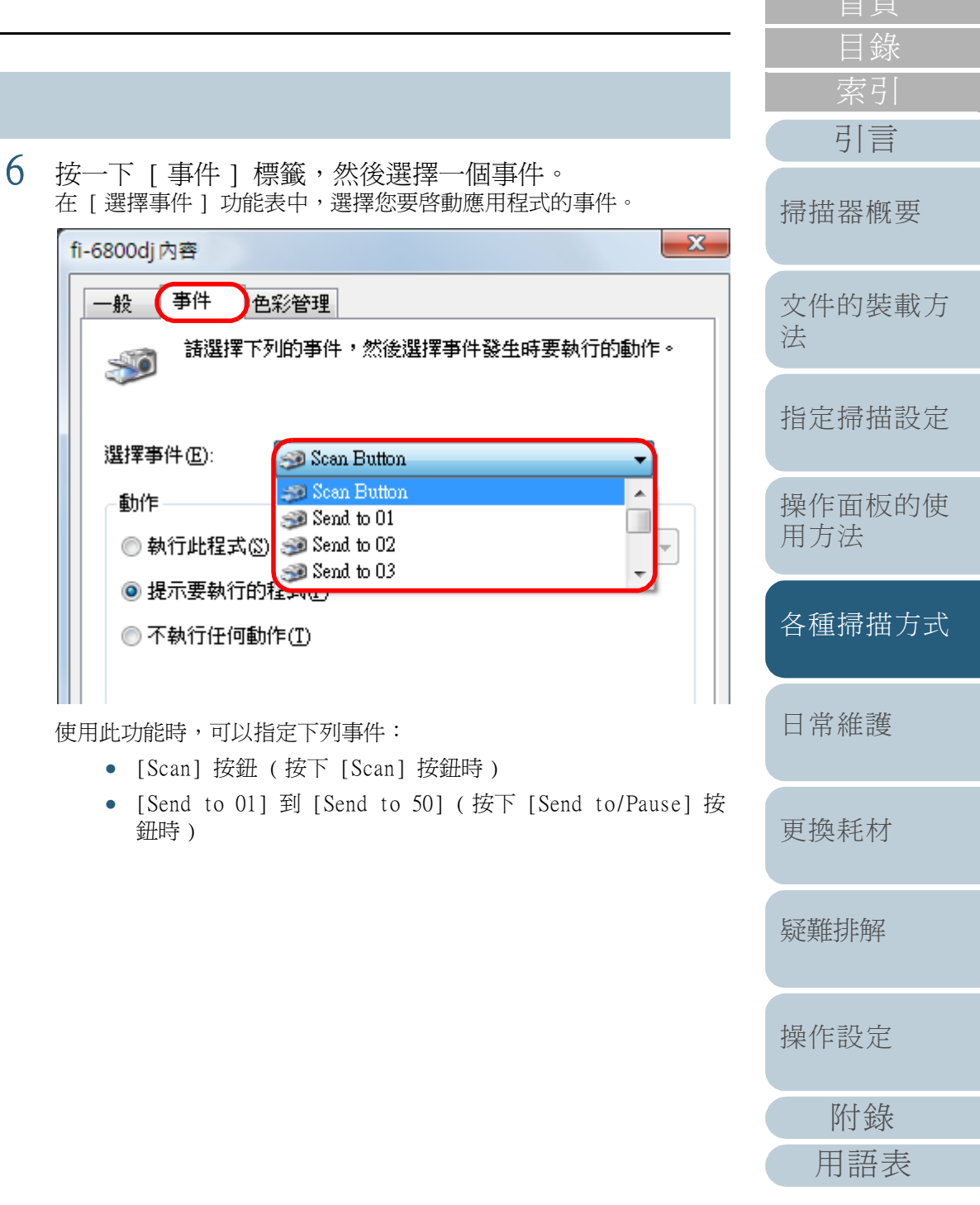

7 選擇要以 [Send to] 或 [Scan] 按鈕事件啓動的應用程式,以及要執行的操作。

按一下 [動作]下的 [執行此程式],然後從右側的顯示功能表選擇 一個應用程式。

| fi-6800dj 內容                             |
|------------------------------------------|
| ──般 事件 色彩管理<br>請選擇下列的事件,然後選擇事件發生時要執行的動作。 |
| 選擇事件(E): Scan Button                     |
| 確定 取消                                    |

8 按一下 [ 確定 ] 按鈕。

關於 ScandAll PRO 的詳細資訊,請參閱「ScandAll PRO 使用指南」。

如果您使用其他非 ScandAll PRO 的應用程式,電腦的設定到此完畢。繼續指定掃描器設定。

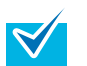

- 若要設定複數按鈕,請重複步驟 5 到 8。
- 若要在 Windows 2000 下啓用此項設定,請針對各個按 鈕按一下 [確定]或 [套用],然後重新啓動電腦。

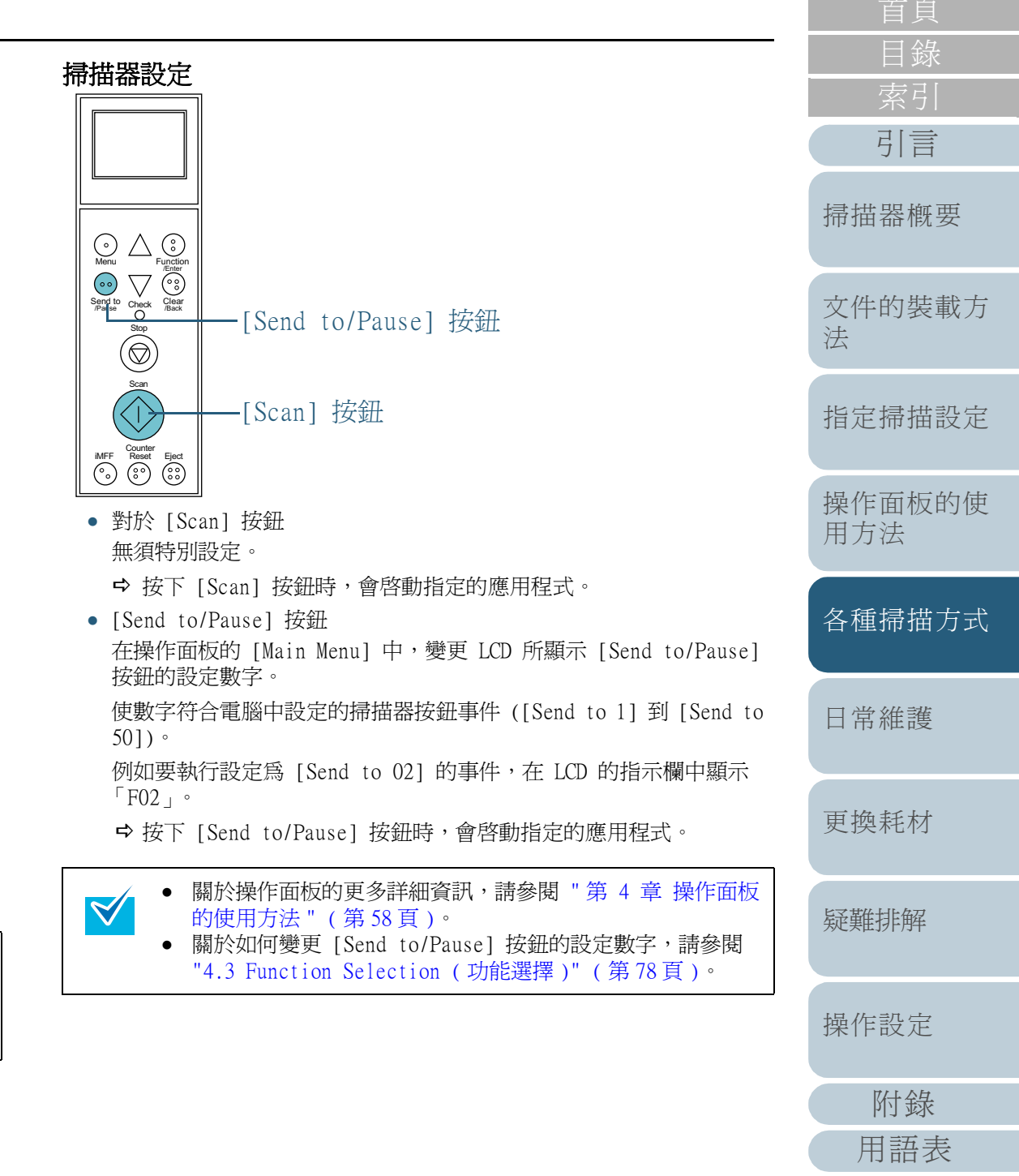

### 檢測多頁進紙錯誤

多頁進紙錯誤是指經由 ADF 一次送進二張以上的重疊紙張。 檢測出文件長度不一時,亦稱為「多頁進紙」。 您可以設定掃描器來檢測多頁進紙並顯示錯誤訊息。 系統亦會顯示出一個視窗,您可以在此查看多頁進紙影像。 有關多頁進紙檢測設定,可以在掃描器驅動程式或 Software Operation Panel 中設定。

關於如何使用 Software Operation Panel 設定,請參閱 "指 定多頁進紙檢測的方法 [多頁進紙檢測]"(第 198 頁)。

- 將文件放入送紙槽。
   關於如何裝載文件,請參閱 "第2章 文件的裝載方法"(第32頁)。
- 2 啓動 ScandAll PRO,然後開啓 [TWAIN Driver (32)] 對 話方塊。 關於如何顯示 [TWAIN Driver (32)] 對話方塊,請參閱「ScandAll PRO 使用指南」。
- 3 按一下 [ 選項 ] 按鈕。

| □ 預先掃描 | 1     | 進階(⊻)    |
|--------|-------|----------|
| 選項(P)  | 說明(世) | 關於       |
|        | 資料大小約 | 5: 1.1MB |

➡ 出現 [選項]對話方塊。

| 4 | 按一下 [ 工作 / 快取 ] 標籤,在 [ ADF 選項 ]<br>[ 多頁進紙檢測 ] 下拉式清單中指定檢測方式。 | 下的 |
|---|-------------------------------------------------------------|----|
|   | #I                                                          | _  |

| 旋轉 工作/快取            | 列印器(列印字元)   一般 | 啟動   篩選器   週 | 翻 |    |
|---------------------|----------------|--------------|---|----|
| 快取記                 |                |              |   |    |
| 快取棋式( <u>C</u> ):   | 使用雙記憶體         | •            |   | 取消 |
| 記憶體大小(觝):           | 10 - MB        |              |   | 說明 |
| ADF 選項              |                |              |   |    |
| 批量檢測( <u>D</u> ):   | 無              | <u> </u>     |   |    |
| 多頁進紙檢測( <u>F</u> ): | 檢查重疊(超音波)      | <b>_</b>     |   |    |
|                     | ☑ 顯示多頁進紙       | 的影像(⊻)       |   |    |

以下為檢測多頁進紙的條件。

际供

 首頁

 日錄

 索引

 引言

 掃描器概要

 文件的裝載方

 指定掃描設定

 操作面板的使

用方法

各種掃描方式

日常維護

更換耗材

疑難排解

操作設定

附錄

用語表

|                     | 肌女讥り                                                                                                 |
|---------------------|----------------------------------------------------------------------------------------------------|
| 不啓用                 | 不檢測多頁進紙。                                                                                             |
| 面板設定                | 啓用 Software Operation Panel 的設定。                                                                     |
| [ 檢查重疊 ( 超音<br>波 )] | 使用 ADF 內部的超音波感應器,在進紙過程<br>中監控文件,並根據反射的超音波標準差來<br>判斷多頁進紙。                                             |
| 檢查長度                | 在進紙過程中監控文件長度,根據長度標準<br>差來判斷多頁進紙。注意:掃描一批混合文<br>件(不同大小的文件)或作業分隔頁時,可<br>能無法正確地檢測多頁進紙,可能無法正確<br>地檢測多頁進紙。 |
| 檢測重疊及長度             | 藉由監控文件長度和重疊來檢測多頁進紙。<br>注意:掃描一批混合文件(不同大小的文件)<br>或作業分隔頁時,可能無法正確地檢測多頁<br>進紙。                            |

關於多頁進紙檢測的更多詳細資訊,請參閱 "多頁進紙檢測條件"( 第 43 頁)。

107

|                                                                                 | - |                                                                                                    | 日録          |
|---------------------------------------------------------------------------------|---|----------------------------------------------------------------------------------------------------|-------------|
| 若已勾選 [顯示多頁進紙的影像] 核取方塊,系統會顯示<br>出一個對話方塊,您可以在此查看檢測出多頁進紙的影                         |   | <ul> <li>[確定]按鈕</li> <li>保留影像,繼續掃描。若要使掃描器記憶多頁進紙樣</li> </ul>                                               | 索引          |
| 像。                                                                              |   | 式,必須事先在 Software Operation Panel "指定不<br>檢測多頁進紙的區域 [ 恕彗刑多頁進紙檢測之設定 ]"                                      | 引言          |
| WAIN 驅動程式<br>檢測到多頁進紙。<br>若要保留影像並繼續掃描,請按一下 [確定]。藉由檢查<br>重疊檢測出多頁進紙時,在繼續掃描之前,可以透過設 |   | (第 203 頁)中所描述的 iMFF 設定中,勾選 [自動<br>記憶多頁進紙樣式 (僅限於多頁進紙的影像顯示時)]<br>核取方塊。<br>按下操作面板上的 [iMFF] 按鈕可以切換是否檢測多頁      | 掃描器概要       |
| 定府抽益來記息重至形式。<br>若要中止掃描,請按一下[取消]。<br>若要重新裝載文件再繼續掃描,請按一下[重新掃描]。                   |   | <ul> <li>進紙。使用操作面板時,會以操作面板的多頁進紙樣式</li> <li>記憶設定為優先。</li> <li>[重新掃描]按鈕</li> <li>將文件放回送紙槽上並重新掃描。</li> </ul> | 文件的裝載方<br>法 |
| 掃描出來的影像(正面): 掃描出來的影像(背面):                                                       |   | <ul> <li>[取消] 按鈕</li> <li>捨棄多頁進紙的影像並停止掃描。注意:系統會保留檢<br/>測出多頁進紙之前的影像。</li> </ul>                            | 指定掃描設定      |
| ADC                                                                             | 5 | 按一下 [ 確定 ] 按鈕。<br>➡ 返回 [TWAIN Driver (32)] 對話方塊。                                                          | 操作面板的使用方法   |
|                                                                                 | 6 | 按一下 [TWAIN Driver (32)] 對話方塊中的 [ 確定 ] 按<br>鈕。<br>♀ <sup>餘存設定。</sup>                                       | 各種掃描方式      |
|                                                                                 | 7 | 從 ScandAll PRO 執行掃描。<br>關於如何執行掃描,請參閱「ScandAll PRO 使用指南」。                                                  | 日常維護        |
|                                                                                 |   |                                                                                                    | 更換耗材        |
| <ul> <li> 掃描出來的影像(正面)、掃描出來的影像(背面)<br/>顯示多頁進紙的影像。</li> </ul>                     |   |                                                                                                    | 疑難排解        |
|                                                                                 |   |                                                                                                    | 操作設定        |

108

附錄

用語表

首頁
## 對固定格式略過多頁進紙檢測

在「多頁進紙檢測功能」啓用時,如果您試圖掃描貼有便利 貼,收據或相片的文件,掃描器可能會誤判為多頁進紙錯誤而 中止掃描。若要掃描這類文件,可以使用「智慧型多頁進紙檢 測功能 。

此功能有二種模式。在一種模式下,您可以使用掃描器上的操 作面板強行抑制多頁進紙檢測。在另一種模式下,可以藉由掃 描器記憶文件上所貼紙張的位置及大小,來自動抑制多頁進紙 檢測。

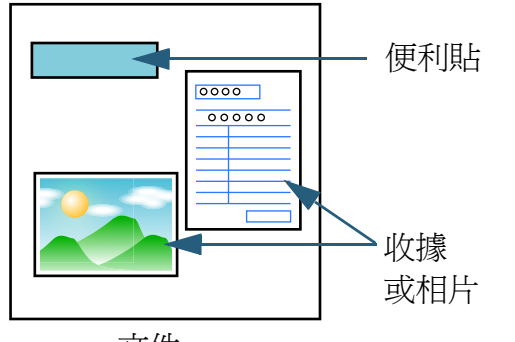

文件

#### 智慧型多頁進紙檢測功能 可以使用下列三種模式:

| 模式                             | 概要說明                               |
|--------------------------------|------------------------------------|
| 手動模式<br>(以操作面板按鈕略過<br>檢測)      | 每當發生多頁進紙時,檢查文件上是否貼有其<br>他紙張,並繼續掃描。 |
| 自動模式1<br>(以記憶長度和位置的<br>方式略過檢測) | 適合用來掃描同一位置上貼有同樣大小紙張的<br>文件疊。       |
| 自動模式 2<br>(以記憶長度的方式略<br>過檢測)   | 適合用來掃描不同位置上貼有不同大小紙張的<br>文件疊。       |

發生多頁進紙時,可能會輸出形狀不規則的影像。

可以從操作面板或 Software Operation Panel 選擇模式。 關於如何從操作面板進行設定,請參閱 "4.2 Main Menu (主功能表)" (第63頁)。

關於如何從 Software Operation Panel 進行設定,請參閱 "指定不檢 測多頁進紙的區域 [智慧型多頁進紙檢測之設定]"(第 203 頁)。

|          | Ħ  | 鎉 | L<br>Ç |   |
|----------|----|---|--------|---|
|          | 索  | 弓 | [      |   |
|          | 弓[ |   | •      |   |
| 苗        | 器  | 槪 | 要      |   |
| <b>牛</b> | 的  | 裝 | 載      | 方 |
| Ē        | 掃  | 描 | 設      | 定 |

掃

文 法

指

操作面板的使 用方法

各種掃描方式

日常維護

更換耗材

疑難排解

操作設定

#### 使用此功能前的必要設定

使用此功能之前,請進行下列設定:

- 啓動 ScandAll PRO,然後在[掃描]功能表中選擇[掃描之設定]。
   ➡ 出現 [TWAIN Driver (32)]對話方塊。
- 2 按一下 [ 選項 ] 按鈕。

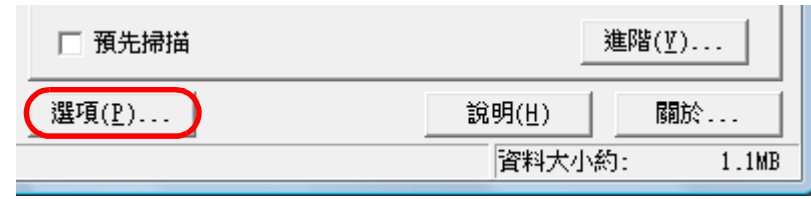

➡ 出現 [選項]對話方塊。

3 選擇 [工作 / 快取]標籤,然後在 [ADF 選項]下的 [多頁進紙檢測]中選擇 [檢查重疊(超音波)]或 [檢 查重疊及長度]。

| 1 | 選項                  |              |               | ×  |
|---|---------------------|--------------|---------------|----|
|   | 旋轉 工作/快取            | 列印器(列印字元) 一般 | 敬動   篩選器   壓縮 |    |
|   | 快取記                 |              |               | 確定 |
|   | 快取模式( <u>C</u> ):   | 使用雙記憶體       | •             | 取消 |
|   | 記憶體大小(M):           | 10 • MB      | _             | 說明 |
|   | ADF 選項              |              |               |    |
|   | 批量檢測( <u>1</u> ):   | <b>**</b>    |               |    |
|   | 多頁進紙檢測( <u>F</u> ): | 検查重疊(超音波)    |               |    |
|   |                     | ▼ 檢視影像(⊻)    |               |    |
|   | 預先運紙( <u>P</u> ):   | (fix)H       | <b>•</b>      |    |

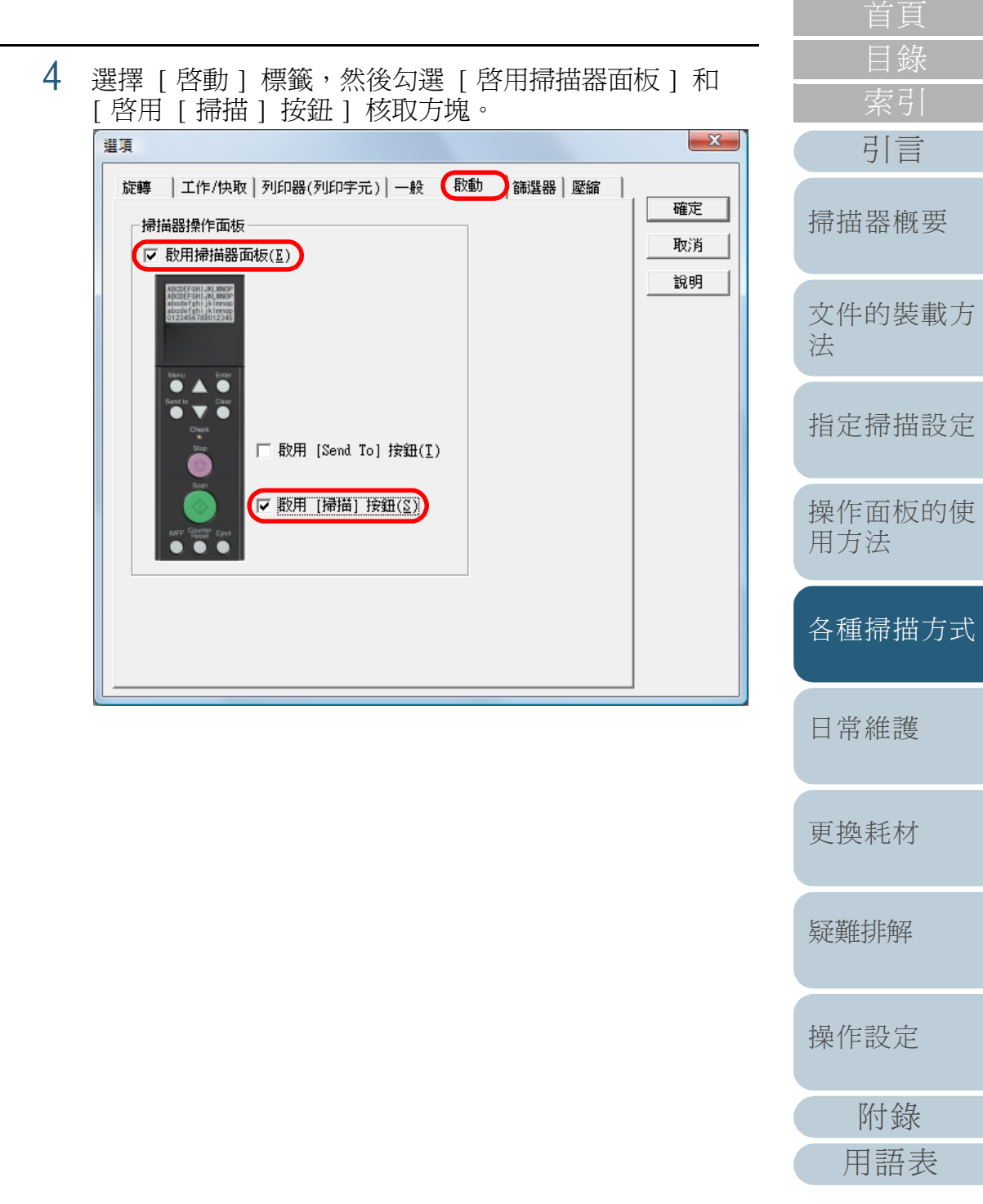

## 操作程序

# 1 發生多頁進紙後,請按下 [Eject] 按鈕使文件由輸紙道吐 出,或打開 ADF 取出文件。 一旦取出文件,操作面板 LCD 的畫面會如下變更:

| 發生多頁進紙時                                                                                                    | 吐出文件時                       |
|----------------------------------------------------------------------------------------------------|-----------------------------|
| <pre>Multifeed detected (Overlap) Press the iMFF button to eject the document and to suppress multifeed detection from next scans. Press the Eject button just to eject the document. When [Ready] is displayed, increase the paper separation force by using the [△] button to suppress multifeeds. (*1) (多頁進紙檢測(重疊) 按下 [iMFF] 按鈕使掃描器吐出文件,從下次開始 不再對文件檢測多頁進紙。按下 [Eject] 按鈕只會 使掃描器吐出文件。 若要抑制多頁進紙檢測,請在操作面板顯示 [Ready] 時,使用 [△] 按鈕加強分紙力道。)(*1)</pre> | [Ready<br>(Multifeed)<br>畫面 |
| <ul> <li>Multifeed detected (Overlap)</li> <li>Press the [Eject] button to eject the document.</li> <li>When [Ready] is displayed, increase the paper separation force by using the [△] button to suppress multifeeds. (*1)</li> <li>(多頁進紙檢測(重疊)</li> <li>按下 [Eject] 按鈕使掃描器吐出文件。</li> <li>若要抑制多頁進紙檢測,請在操作面板顯示</li> <li>[Ready] 時,使用 [△] 按鈕加強分紙力道。)(*1)</li> </ul>                                                                                |                             |

| 發生多頁進紙時                                                                                                    | 吐出文件時                     | 目錄          |
|----------------------------------------------------------------------------------------------------|---------------------------|-------------|
| Multifeed detected (Overlap)<br>Press the iMFF button to memorize the                                                                                         | [Ready<br>(Multifeed)]    | 引言          |
| Press the Eject button to eject the document.<br>When [Ready] is displayed, increase the paper separation force by using the [ $\triangle$ ] button to        | 西西                        | 掃描器概要       |
| 多頁進紙檢測 (重疊)<br>安下 [iMFF] 按鈕可以記憶多頁進紙樣式與吐出文<br>牛,而按下 [Eject] 按鈕只會使掃描器吐出文件。                                                                                      |                           | 文件的裝載方<br>法 |
| G安抑耐罗貝遮矾蚀侧,語在採IF面饭顯示<br>[Ready] 時,使用 [△] 按鈕加強分紙力道。)(*1)<br>[wltifeed detected (Overlap)                                                                       |                           | 指定掃描設定      |
| Press the iMFF button to memorize the<br>nultifeed pattern. Press the Eject button to<br>eject the document.<br>When [Ready] is displayed, increase the paper |                           | 操作面板的使用方法   |
| suppress multifeeds. (*1)<br>多頁進紙檢測 (重疊)<br>安下 [iMFF] 按鈕以記憶多頁進紙樣式,或按下                                                                                         |                           | 各種掃描方式      |
| 告要抑制多頁進紙檢測,請在操作面板顯示<br>Ready]時,使用 [△] 按鈕加強分紙力道。)(*1)                                                                                                    |                           | 日常維護        |
| fultifeed detected (Length)<br>Press the [Eject] button to eject the<br>locument.<br>多頁進紙檢測(長度)<br>安下 [Fiect] 按鈕使掃描器吐出文件。)                                    | [Ready] 畫面                | 更換耗材        |
| 1: 當分紙力道設定為 [■■■■■](強)時,不會出<br>[Ready] is displayed, increase the paper se                                                                                    | 現 "When<br>paration force | 疑難排解        |
| by using the [ $	riangle$ ] button to suppress multif<br>息。                                                                                                   | eeds." 這部分訊               | 操作設定        |

\*

使 式 操作設定 附錄

用語表

將取出的文件重新放回送紙槽。 3 按下 [iMFF] 按鈕確認 LCD 上顯示為 ⅠⅠ,然後按下 [Scan] 如果文件上未貼有紙張卻發生多頁進紙錯誤,請按下 [Scan] 按鈕, 按鈕或從電腦重新啓動掃描。 或透過電腦重新啓動掃描(請勿按下 [iMFF] 按鈕)。如果叶出的文 引言 件上貼有紙張,而且這可能是造成多頁進紙的原因,則請繼續下一個 注意:以後每當按下 [iMFF] 按鈕時,LCD 中的 🕅 會於顯示 / 隱藏 步驟: 之間切換。若是在 🕅 顯示時掃描文件,根據指定的模式而定,掃 掃描器概要 描器會如下操作。 -LCD • 手動模式(以操作面板按鈕略過檢測) 文件的裝載方 掃描下一張文件且不進行多頁進紙檢測,從第二張開始會根據掃描 法 器驅動程式或 Software Operation Panel 中的設定檢測多頁進紙  $\begin{array}{c} \textcircled{0} \\ \underset{\text{Menu}}{\textcircled{0}} \end{array} \begin{array}{c} \swarrow \\ \underset{\text{Function}}{\textcircled{0}} \\ \textcircled{0} \\ \underset{\text{Pause}}{\textcircled{0}} \end{array} \begin{array}{c} \textcircled{0} \\ \underset{\text{Check}}{\textcircled{0}} \\ \underset{\text{Check}}{\textcircled{0}} \end{array} \begin{array}{c} \textcircled{0} \\ \underset{\text{Check}}{\textcircled{0}} \\ \underset{\text{Check}}{\overset{\text{Clear}}{\textcircled{0}}} \end{array}$ 錯誤。 自動模式1(以記憶長度和位置的方式略過檢測) 指定掃描設定 使掃描器記憶造成多頁進紙錯誤的紙張長度和位置(重疊樣式), Stop 並繼續掃描。 當再次檢測出類似形式的黏貼紙張時, 掃描器會自動 將其忽略來抑制多頁進紙檢測。(\*1)(\*2) Scan 操作面板的使 • 自動模式2(以記憶長度的方式略過檢測) -[Scan] 按鈕 使掃描器記憶造成多頁進紙錯誤的紙張長度 (重疊樣式),並繼續 用方法 掃描。 當再次檢測出同一長度或更短的黏貼紙張時, 掃描器會自動 Counter Reset Eject 將其忽略來抑制多頁進紙檢測。(\*2) [Eject] 按鈕 \*1: 在此模式下,最多可以記憶八種重疊樣式。檢測出第 9 種 各種掃描方式 [iMFF] 按鈕 重疊樣式時,第一個記憶的重疊樣式會自動從記憶體刪除。 \*2: 若要消除記憶的重疊樣式以及最長的重疊長度, 請在 LCD 如果在顯示多頁進紙影像的視窗中按一下「確定]按鈕,由於 顯示 [Ready] 時,同時按住 [iMFF] 和 [Counter Reset]  $\checkmark$ 掃描器會保留多頁進紙的影像並繼續掃描,因此不必執行步驟 日常維護 按鈕超過二秒鐘。刪除記憶的樣式後,LCD 會顯示 2 ° [A1-0] 或 [A2-0]。以此方式可以刪除不需要的多頁進 紙樣式和最長的重疊長度。請小心,此操作會消除所有記 更換耗材 憶的樣式。 亦可從 Software Operation Panel 或操作面板 [Main Menu] 中的 [1: iMFF Setting] 刪除多頁進紙樣式。

疑難排解

操作設定

附錄

用語表

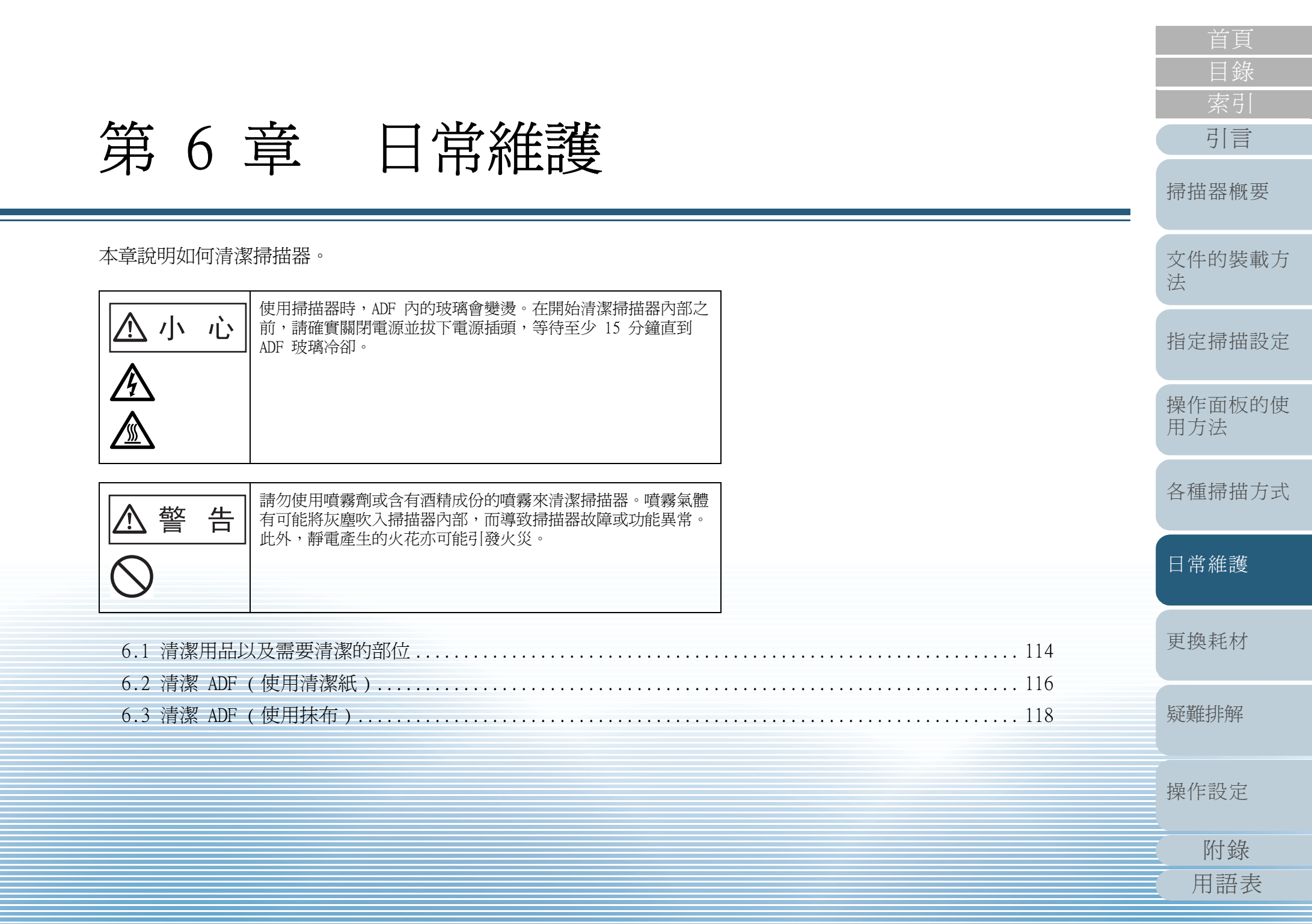

# 6.1 清潔用品以及需要清潔的部位

## 清潔用品

| 清潔用品   | 部件號碼             | 附註                                                                                                    |
|--------|------------------|----------------------------------------------------------------------------------------------------|
| F1 清潔液 | PA03950-<br>0352 | 100 ml/瓶<br>使用沾有此清潔液的抹布將掃描<br>器擦拭乾淨。<br>如果使用過量的清潔液,可能需<br>要較長的時間才會變乾。因此,<br>只要沾取適量的清潔液即可。請<br>務必徹底擦乾清潔部位上殘留的<br>清潔液。 |
| 清潔紙    | CA99501-<br>0016 | 20 張 / 包<br>這是 A4 大小的清潔紙。<br>一次請使用二張來清潔。                                                                             |
| 清潔紙巾   | PA03950-<br>0419 | 24 包 / 箱<br>已沾有 F1 清潔液。清潔紙巾可<br>以用來代替沾有 F1 清潔液的抹<br>布使用。                                                             |
| 棉花棒    | 市售品              |                                                                                                    |
| 乾布     |                  |                                                                                                    |

關於清潔用品的更多詳細資訊,請聯絡原購買經銷商或富士通 掃描器的特約服務中心。

## 清潔部位與清潔頻率

大約每掃描 10,000 張即應清潔掃描器。注意:此準則因掃描 的文件類型而異。例如掃描碳粉未充分熔印的文件時,可能需 要更常清潔。

| 清潔部位     | 清潔紙<br>(每掃描 10,000 張) | 以 F1 清潔液噴濕的抹布 /<br>清潔紙巾<br>(每掃描 10,000 張) |
|----------|-----------------------|-------------------------------------------|
| 進紙輪      | 0                     | 0                                         |
| 分紙輪      | 0                     | 0                                         |
| 制動輪      | 0                     | 0                                         |
| 送紙輪      | 0                     | 0                                         |
| 輔助輪      | 0                     | 0                                         |
| 壓紙輪      | 0                     | 0                                         |
| 輸紙道      | 0                     | 0                                         |
| 導紙板 / 玻璃 | -                     | 0                                         |
| 文件感應器    | -                     | 0                                         |
| 摩擦墊      | -                     | 0                                         |

首頁 目錄 索引 引言

#### 掃描器概要

文件的裝載方 法

指定掃描設定

操作面板的使 用方法

各種掃描方式

日常維護

更換耗材

疑難排解

操作設定

附錄 用語表

〇 : 可清潔

- : 不可清潔

## 第6章日常維護

| 清潔週期可能會因文件狀況而異。掃描下列類型的文件時,必<br>須更常進行清潔。 |
|-----------------------------------------|
| • 銅版紙等表面光滑的文件                           |
| <ul> <li>表面幾乎覆蓋列印文字 / 圖表的文件</li> </ul>  |
| • 無碳複寫紙等經化學處理過的文件                       |
| <ul> <li>含有大量碳酸鈣的文件</li> </ul>          |
| • 大量以鉛筆書寫的文件                            |
| • 碳粉未充分熔印的文件                            |

| 首頁            |
|---------------|
| 目錄            |
| 索引            |
| 引言            |
| 掃描器概要         |
| 文件的裝載方<br>法   |
| 指定掃描設定        |
| 操作面板的使<br>用方法 |
| 各種掃描方式        |
| 日常維護          |
| 更換耗材          |
| 疑難排解          |
| 操作設定          |
| 附錄            |
| 用語表           |
| 115           |

# 6.2 清潔 ADF (使用清潔紙)

請使用清潔紙來清潔位於輸紙道上部和下部的滾輪。 關於清潔紙的更多詳細資訊,請參閱 "清潔用品"(第 114 頁)。

依照清潔紙的指示來進行清潔。

<u> 小</u> 小

使用掃描器時, ADF 內的玻璃會變燙。 清潔掃描器內部時,務必先拔下電源插頭,並至少 等待 15 分鐘再開始清潔。

## ■使用清潔紙清潔

- 按下掃描器正面的電源按鈕。
   ⇒ LCD 顯示 [Ready]。
- 2 按下 [Menu] 按鈕。 ➡ LCD 顯示 [Main Menu]。
- 3 按下 [△] 或 [▽] 按鈕選擇 [21: Cleaning], 然後按 [Function/Enter] 按鈕確認。 ➡ LCD 顯示 [Cleaning (Sheet)]。

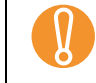

在清潔過程中,請勿從掃描器驅動程式執行掃描。

- 4 將送紙槽側導板設為 B4 寬度。 關於如何設定送紙槽側導板,請參閱 "2.1 裝載文件"(第 33 頁)。
- 5 將蓄紙槽延展部分調整到清潔紙的長度,然後豎起檔紙器。 關於如何設置蓄紙槽,請參閱 "1.8 蓄紙槽設定"(第23頁)。

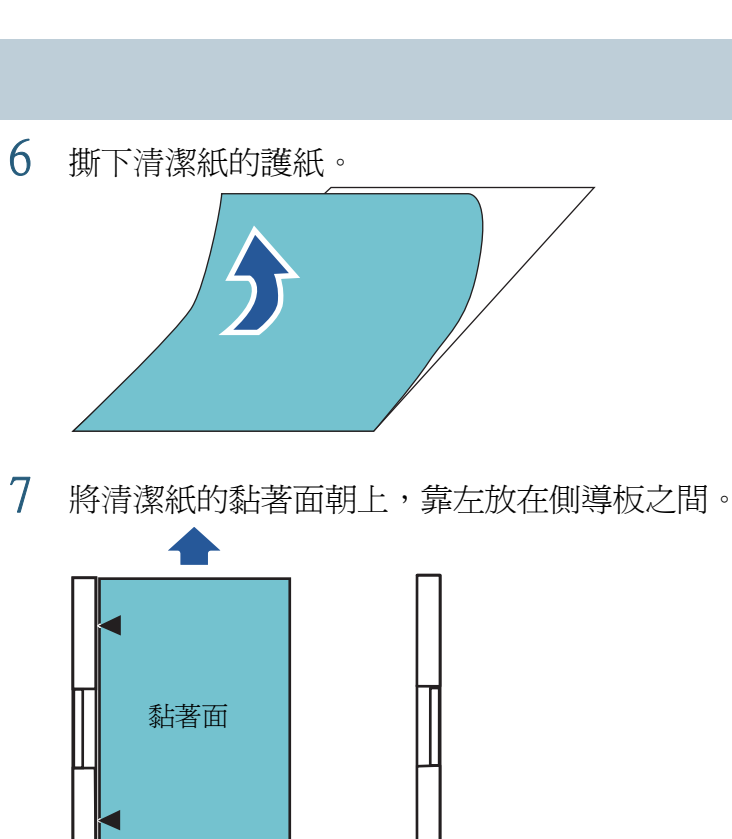

| 日只                                        |
|-------------------------------------------|
| 目錄                                        |
| 索引                                        |
| 引言                                        |
| 掃描器概要                                     |
| 文件的裝載方<br>法                               |
| 指定掃描設定                                    |
| 操作面板的使用方法                                 |
| 各種掃描方式                                    |
|                                           |
| 日常維護                                      |
| 日常維護 更換耗材                                 |
| 日常維護<br>更換耗材<br>疑難排解                      |
| 日常維護<br>更換耗材<br>疑難排解<br>操作設定              |
| 日常維護<br>更換耗材<br>疑難排解<br>操作設定<br>附錄        |
| 日常維護<br>更換耗材<br>疑難排解<br>操作設定<br>附錄<br>用語表 |

- 8 按下 [Scan] 按鈕。 ➡ 清潔紙會送入掃描器並吐出到蓄紙槽上。
- 9 將清潔紙的黏著面朝上,靠右放在側導板之間。

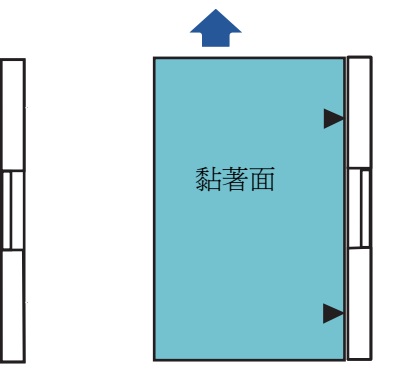

- 10 按下 [Scan] 按鈕。 ➡ 清潔紙會送入掃描器並吐出到蓄紙槽上。
- 11 撕下新清潔紙的護紙。
- 12 將清潔紙的黏著面朝下,靠左放在側導板之間。
- 13 按下 [Scan] 按鈕。 ➡ 清潔紙會送入掃描器並吐出到蓄紙槽上。
- 14 將清潔紙的黏著面朝下,靠右放在側導板之間。
- 15 按下 [Scan] 按鈕。 ➡ 清潔紙會送入掃描器並吐出到蓄紙槽上。
- 16 按下 [Stop] 按鈕。 ➡ 清潔動作完成。

## 17 重設清潔計數器。

請依照下列一種方法重設計數器。

- 從操作面板的 [Main Menu] 選擇 [23: Show/Clear Counters], 然後重設計數器。
   關於更多詳細資訊,請參閱 "4.2 Main Menu (主功能表)" (第63頁)。

|    | 首頁            |
|----|---------------|
|    | 目錄            |
|    | 索引            |
| 然  | 引言            |
| 53 | 掃描器概要         |
|    | 文件的裝載方<br>法   |
|    | 指定掃描設定        |
|    | 操作面板的使<br>用方法 |
|    | 各種掃描方式        |
|    | 日常維護          |
|    | 更換耗材          |
|    | 疑難排解          |
|    | 操作設定          |
|    | 附錄            |
|    | 用語表           |
|    | 117           |

# 6.3 清潔 ADF (使用抹布)

請使用沾有 F1 清潔液的抹布或清潔紙巾清潔 ADF 和其他部位。

▲小 心

使用掃描器時,ADF內的玻璃會變燙。 清潔掃描器內部時,務必先拔下電源插頭,並至少 等待 15 分鐘再開始清潔。

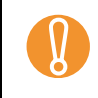

送紙槽若已升高,請將其放低。 關於如何調整送紙槽高度,請參閱 "1.7 設定送紙槽的裝載量 " (第 22 頁)。

- 關閉掃描器電源,等待至少 15 分鐘。
   關於如何關閉電源,請參閱 "1.3 開啓/關閉電源"(第16頁)。
- 2 打開送紙槽 / ADF/ 頂蓋。 關於如何打開送紙槽,請參閱 "1.4 開啓/ 關閉送紙槽 " (第18 頁)。

關於如何打開 ADF,請參閱 "1.5 開啓/關閉 ADF"(第 19 頁)。 關於如何打開頂蓋,請參閱 "1.6 開啓/關閉頂蓋"(第 21 頁)。

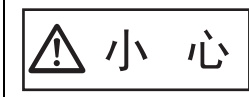

| 關上 ADF 時,請小心不要夾傷手指。

3 請使用沾有 F1 清潔液的抹布或清潔紙巾清潔下列部位。 進紙輪 (2 個)

輕輕地擦拭滾輪,以免輪面受損。

沿著輪紋輕輕地擦拭輪面。請徹底清潔乾淨,因爲當滾輪上藏有異物時,往往會影響送紙性能。取出滾輪以便清潔。 關於如何取出進紙輪,請參閱 "7.2 更換進紙輪 "(第127頁)。

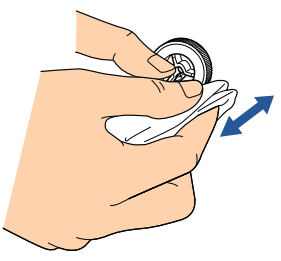

## 分紙輪 (1 個)

輕輕地擦拭滾輪,以免輪面受損。 沿著輪紋輕輕地擦拭輪面。請徹底清潔乾淨,因為當滾輪上藏有異物 時,往往會影響送紙性能。取出滾輪以便清潔。關於如何取出分紙輪, 請參閱 "7.3 更換分紙輪"(第129頁)。

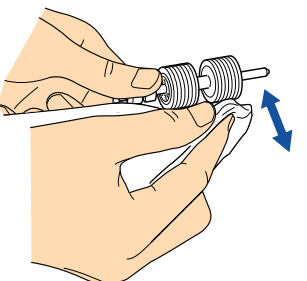

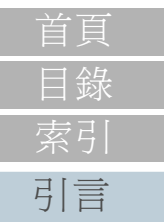

掃描器概要

文件的裝載方

指定掃描設定

法

操作面板的使 用方法 各種掃描方式 日常維護 更換耗材 疑難排解 操作設定 附錄 用語表

## 制動輪 (1 個)

輕輕地擦拭滾輪,以発輪面受損。 沿著輪紋輕輕地擦拭輪面。取出滾輪以便清潔。關於如何取出制動輪, 請參閱 "7.4 更換制動輪"(第132頁)。

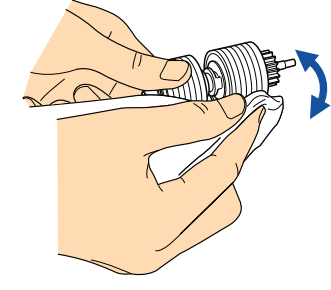

#### 送紙輪

輕輕地擦拭滾輪,以兗輪面受損。

用手轉動滾輪的同時清潔輪面。 請徹底清潔乾淨,因爲當滾輪上藏有異物時,往往會影響送紙性能。

• 頂蓋內側(滾輪:2處×2個)

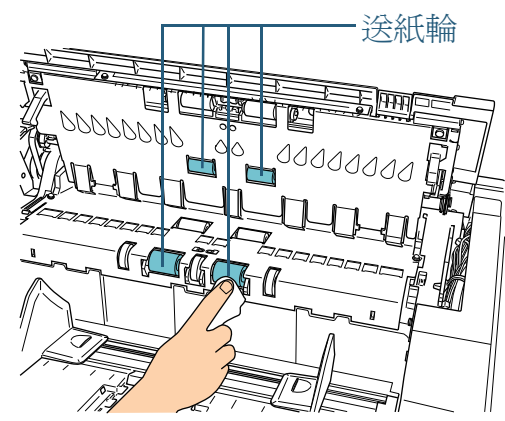

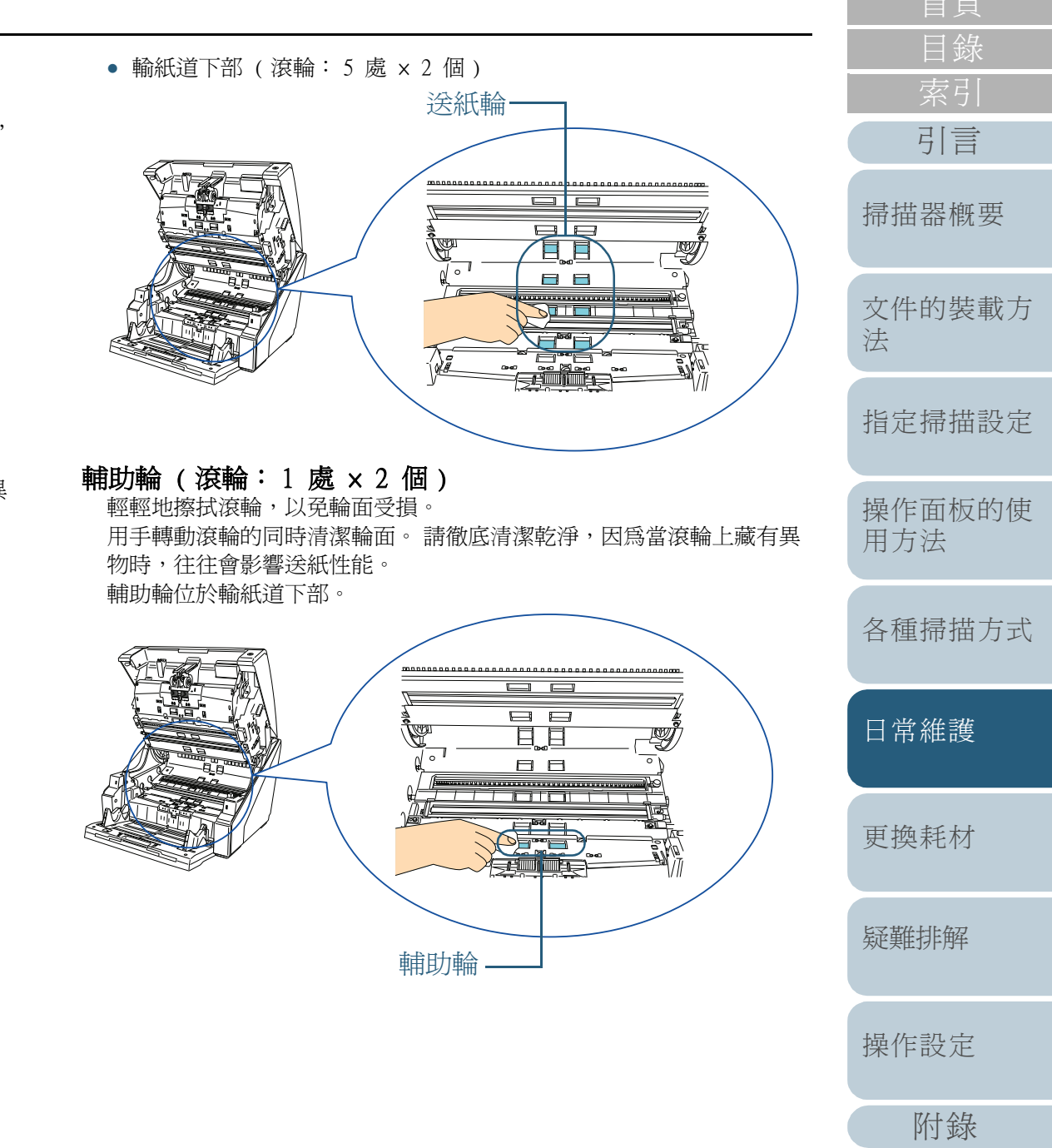

用語表

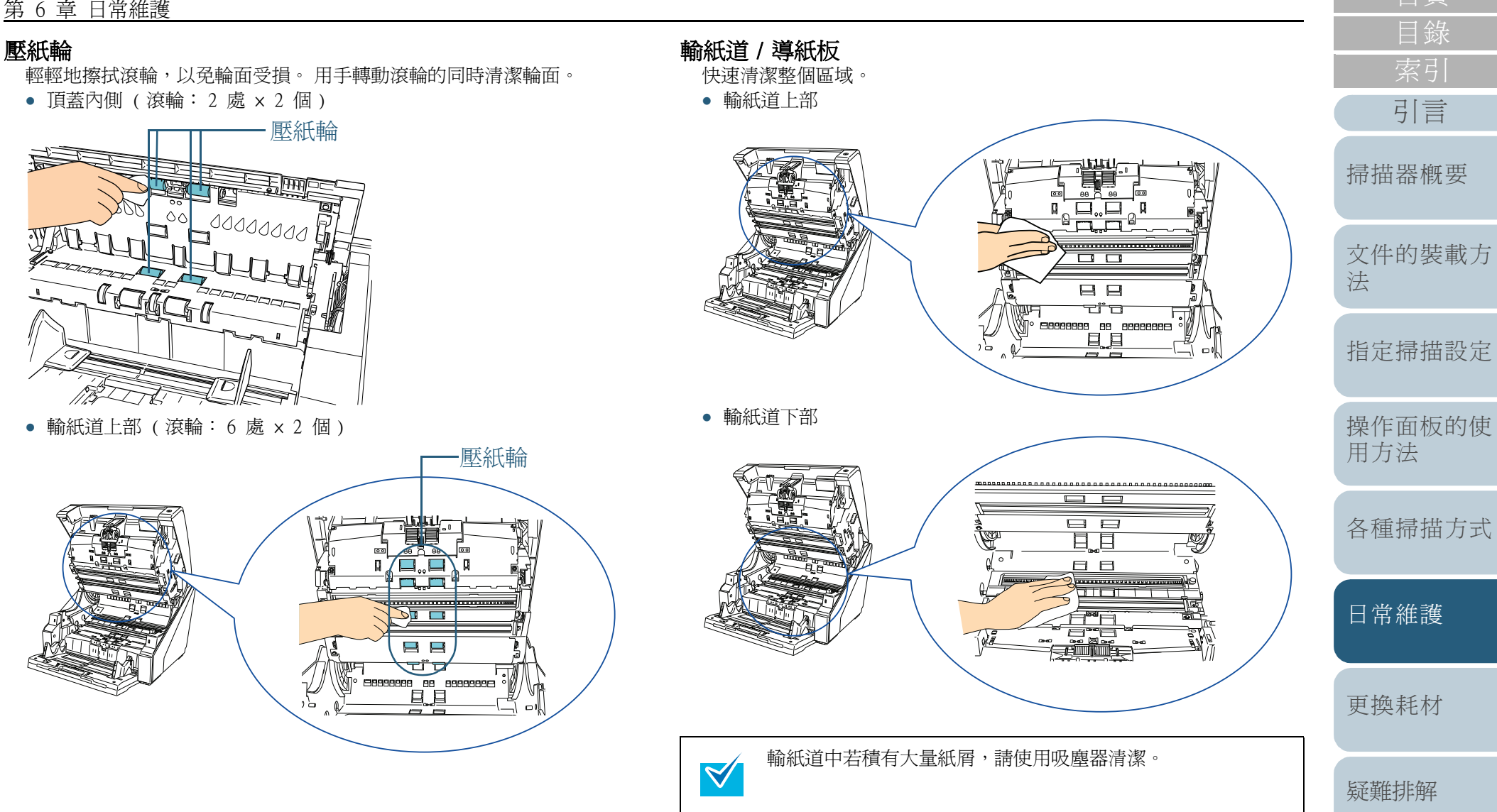

操作設定

附錄

用語表

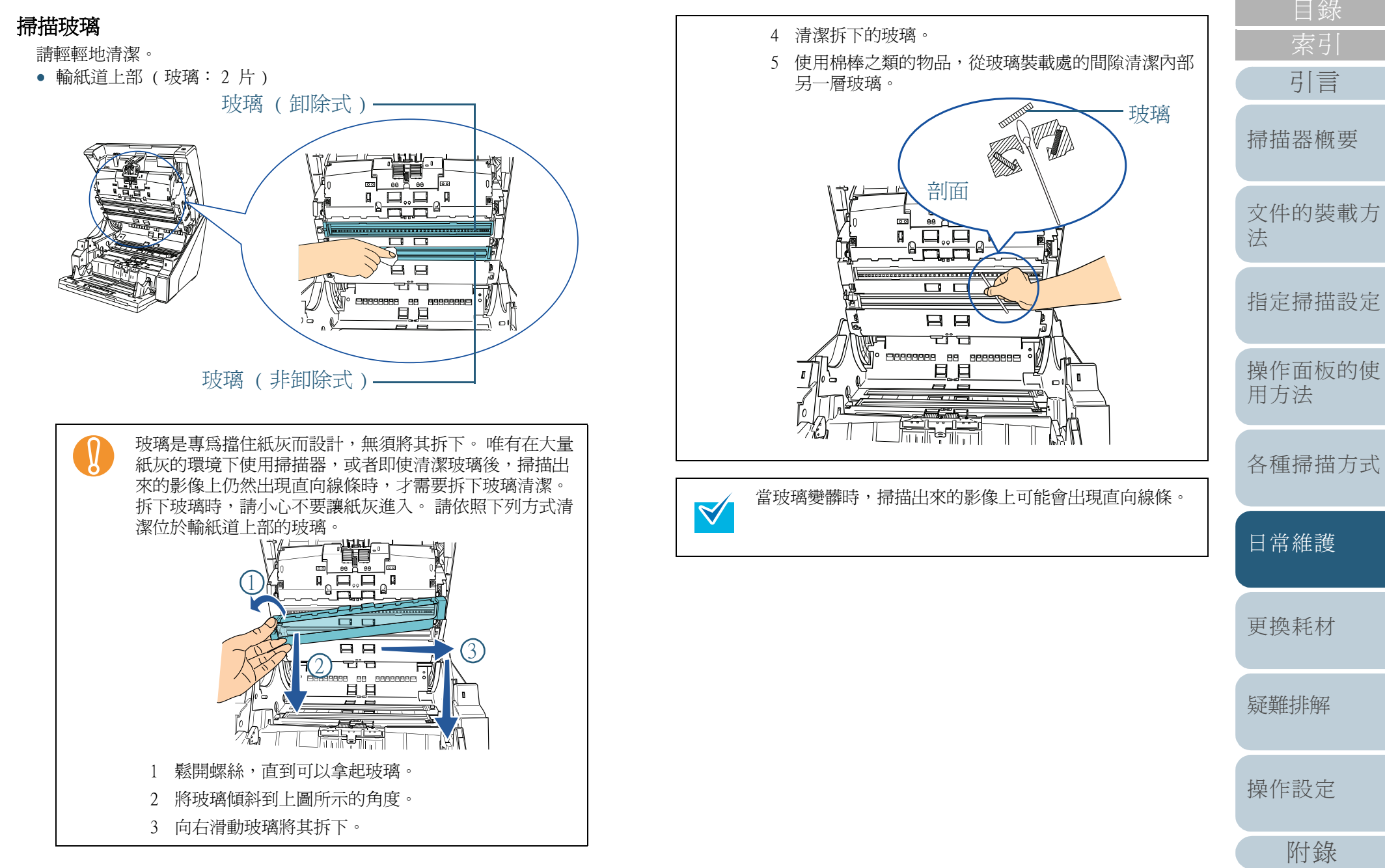

附錄

用語表

引言

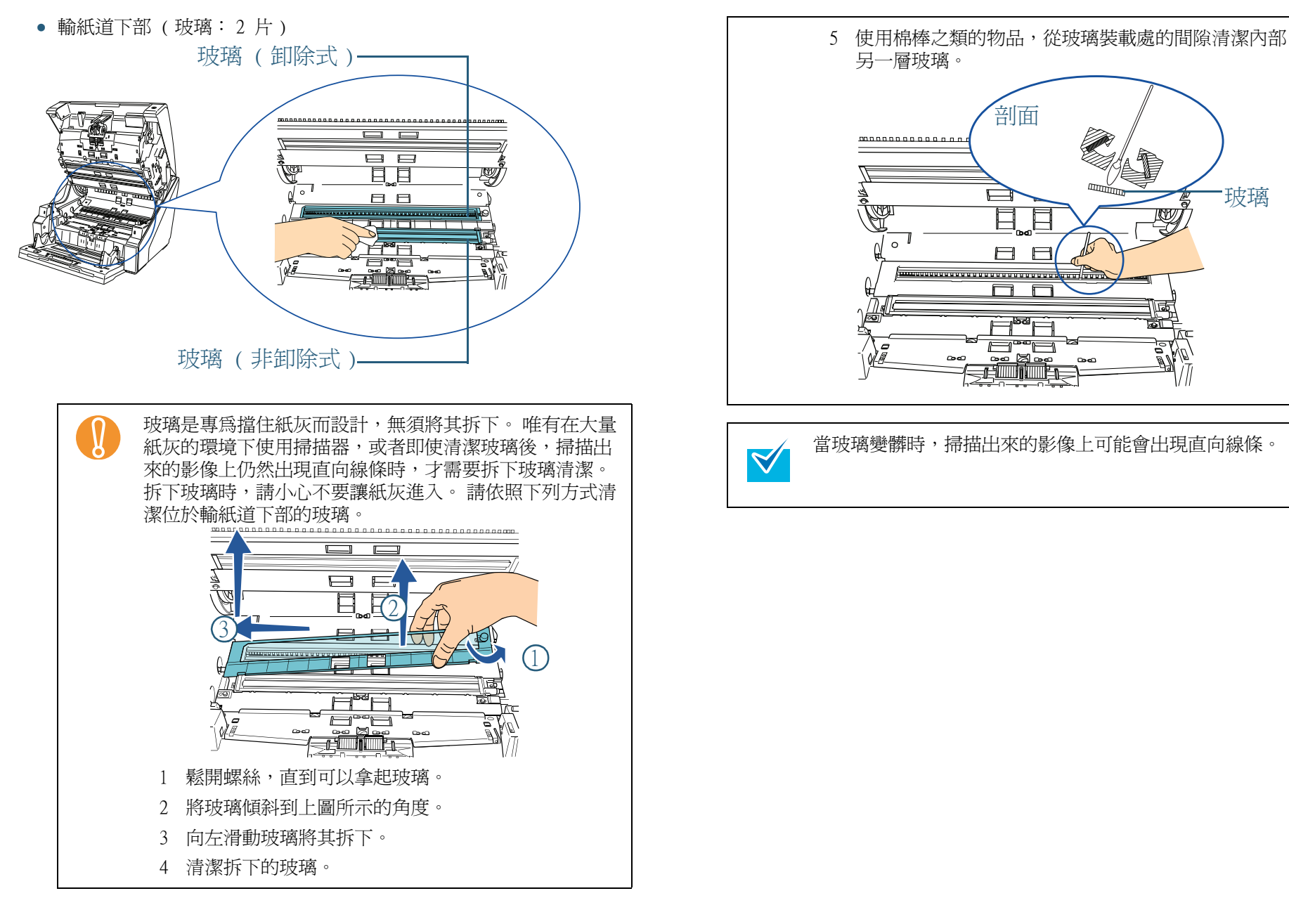

| 首頁            |
|---------------|
| 目錄            |
| 索引            |
| 引言            |
| 掃描器概要         |
| 文件的裝載方<br>法   |
| 指定掃描設定        |
| 操作面板的使<br>用方法 |
| 各種掃描方式        |
| 日常維護          |
| 更換耗材          |
| 疑難排解          |
|               |

玻璃

操作設定

附錄

用語表

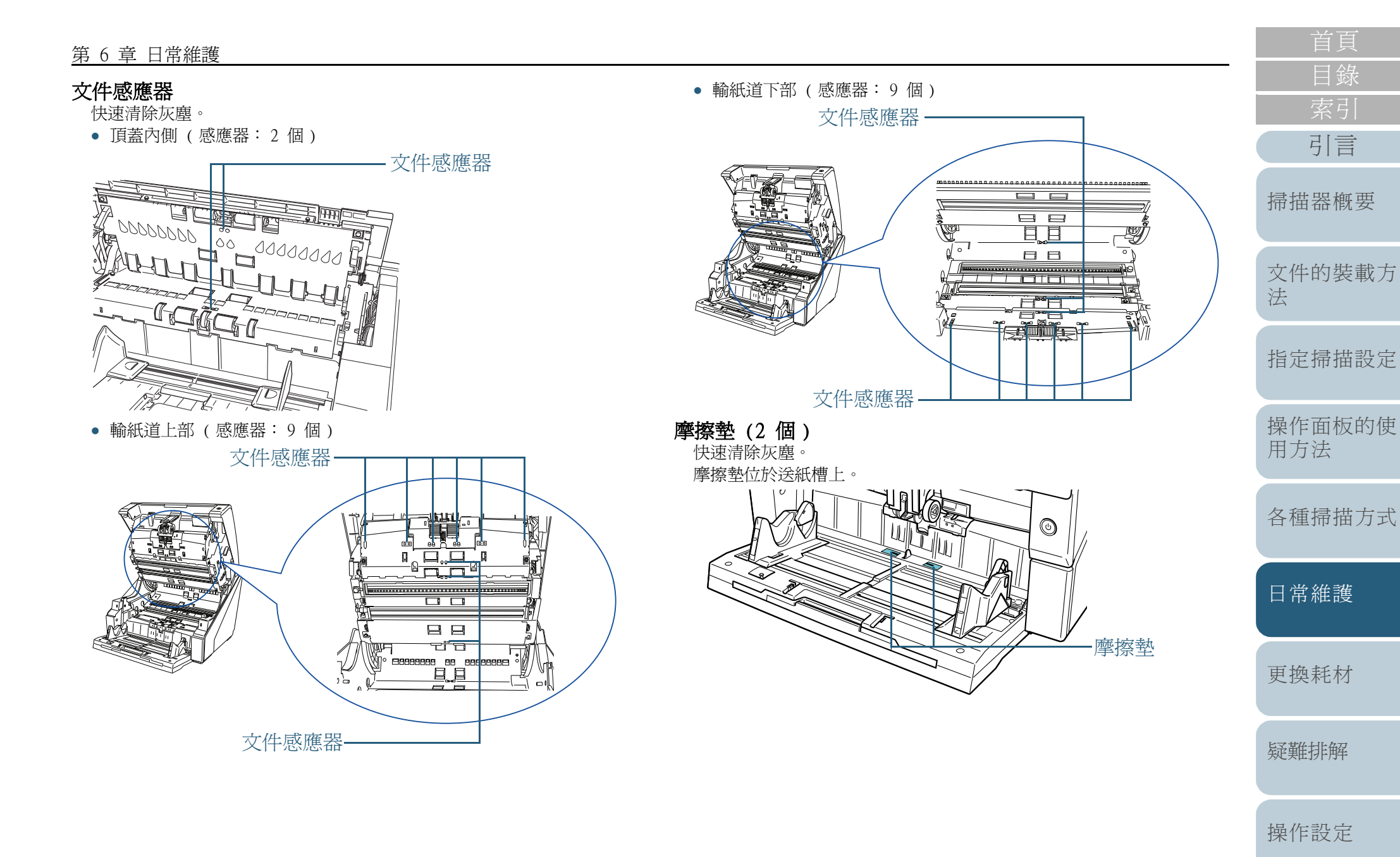

| 子裡抑捆刀式      |
|-------------|
| 日常維護        |
| 更換耗材        |
| <b>延難排解</b> |
| 操作設定        |
| 附錄          |
| 用語表         |
| 123         |

引言

#### 第6章日常維護

## 4 關閉送紙槽 / ADF / 頂蓋。

關於如何關上送紙槽,請參閱 "1.4 開啓/關閉送紙槽"(第18頁)。 關於如何關上 ADF,請參閱 "1.5 開啓/關閉 ADF"(第19頁)。 關於如何關上頂蓋,請參閱 "1.6 開啓/關閉頂蓋"(第21頁)。

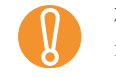

確認 ADF 已確實關上。 如果 ADF 沒有確實關上,可能無 法執行掃描。

## 5 重設清潔計數器。

請依照下列一種方法重設計數器。

- 從操作面板的 [Main Menu] 選擇 [23: Show/Clear Counters],然後重設計數器。
   關於更多詳細資訊,請參閱 "4.2 Main Menu (主功能表)" (第63頁)。

| 首頁            |
|---------------|
| 目錄            |
| 索引            |
| 引言            |
| 掃描器概要         |
| 文件的裝載方<br>法   |
| 指定掃描設定        |
| 操作面板的使<br>用方法 |
| 各種掃描方式        |
| 日常維護          |
| 更換耗材          |
| 疑難排解          |
| 操作設定          |
| 附錄            |
| 用語表           |
| 124           |

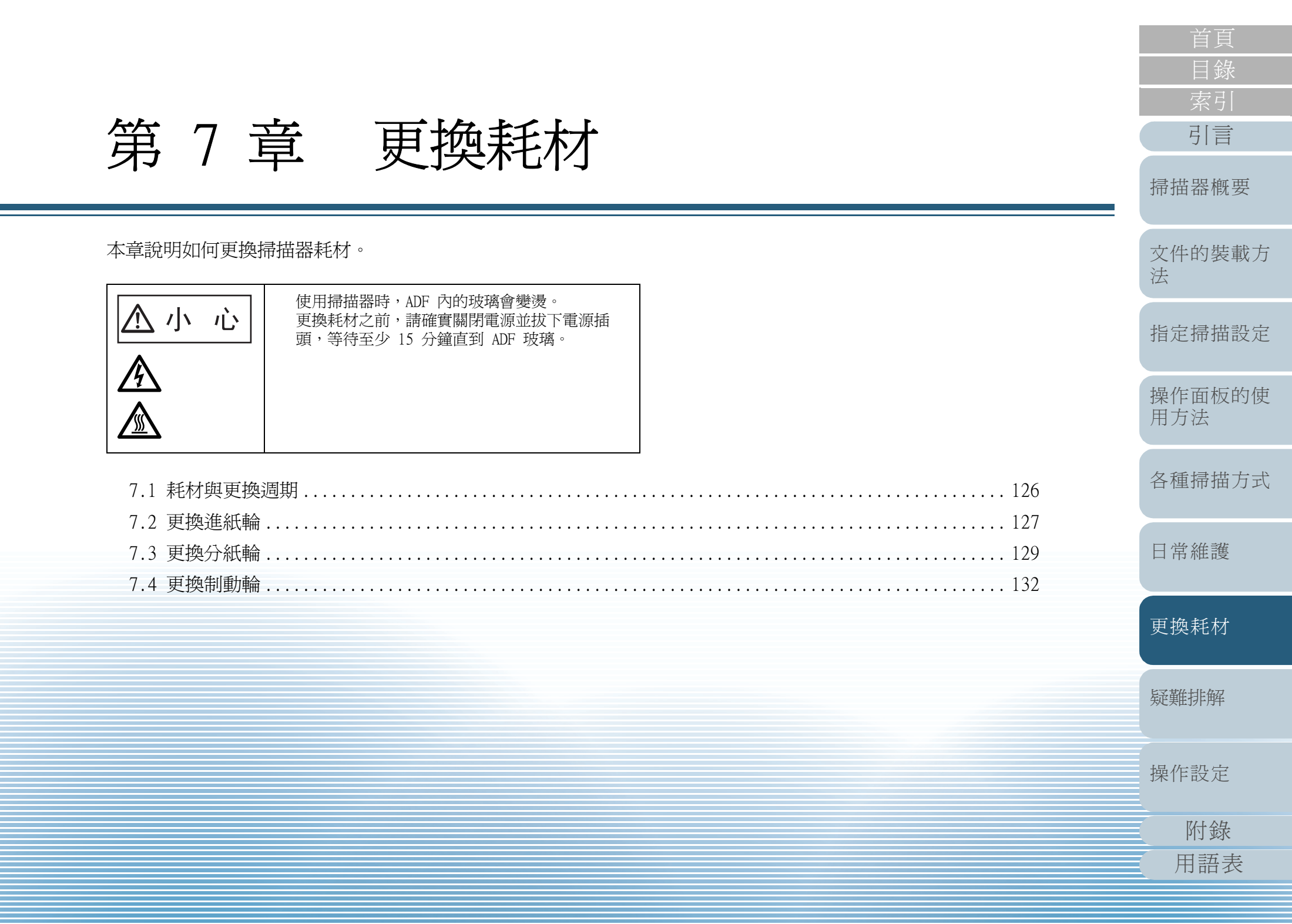

# 7.1 耗材與更換週期

下表顯示用於掃描器的耗材。

| 名稱  | 部件號碼         | 標準更換週期       |
|-----|--------------|--------------|
|     | PA03575-K011 | 600,000 張或一年 |
| 分紙輪 | PA03575-K012 | 600,000 張或一年 |
|     |              |              |
| 制動輪 | PA03575-K013 | 600,000 張或一年 |
| R   |              |              |

耗材須定期更換。建議預先購置新耗材,以便在耗材的使用壽 命結束之前予以更換。更換耗材(進紙輪、分紙輪、制動輪) 後,掃描器會記錄累計掃描張數,方便您檢查各耗材的狀態。 若要檢查耗材的使用狀態,請參閱 "9.3 張數計數器的相關設 定"(第177頁)。

注意:建議的更換週期是以使用 A4 (80 g/m<sup>2</sup> [20 磅]) 道林 紙或木漿紙為準則,實際的更換週期因掃描的紙張類型與掃描 器的使用和清潔頻率而異。

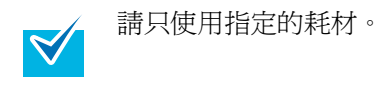

若要購買耗材,請聯絡原購買經銷商或富士通掃描器的特約服務中心。

注意:根據掃描的文件類型和掃描器的使用頻率而定,某些部件(別於耗材)需要由維修人員進行更換。例如維修部件(如輔助輪)即需由維修人員進行更換。關於詳細資訊,請聯絡原購買經銷商或富士通掃描器的特約服務中心。

| 首頁 |
|----|
| 目錄 |
| 索引 |
|    |
| 引言 |

掃描器概要

文件的裝載方 法

指定掃描設定

操作面板的使 用方法

各種掃描方式

日常維護

更換耗材

疑難排解

操作設定

附錄 用語表  $\checkmark$ 

## 7.2 更換進紙輪

進紙輪有二個。請務必同時更換二個組件。

- 1 拿開蓄紙槽上的所有文件。
- 2 打開 ADF。 關於如何打開 ADF,請參閱 "1.5 開啓/關閉 ADF"(第19頁)。

<u> 小</u>心

關上 ADF 時,請小心不要夾傷手指。

- 3 從掃描器取出進紙輪 (×2)。
  - 1 打開進紙輪蓋。以手指握住輪蓋左右二側的凸出部分,然後朝著 您的方向向下打開輪蓋。

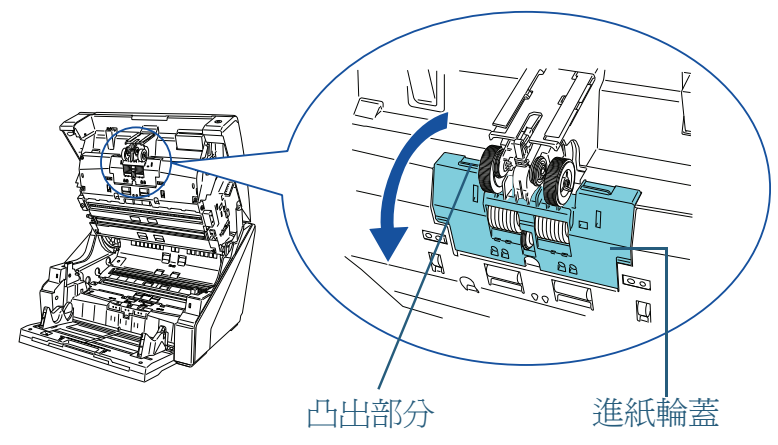

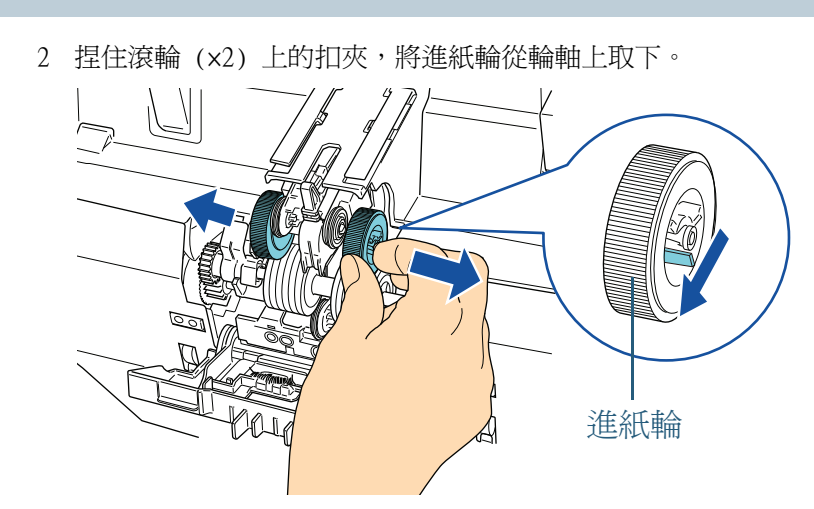

4 將一組新進紙輪 (x2) 裝到掃描器上。 1 將進紙輪 (x2) 裝上輪軸。

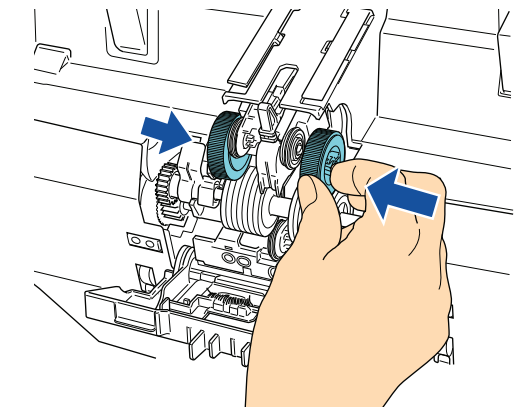

2 關上輪蓋。確認輪蓋的二側皆已鎖緊。

| 首頁 |  |
|----|--|
| 目錄 |  |
| 索引 |  |
| 引言 |  |

掃描器概要

文件的裝載方 法

指定掃描設定

操作面板的使 用方法

各種掃描方式

日常維護

更換耗材

疑難排解

操作設定

#### 第7章更換耗材

## 5 關上 ADF。

關於如何關上 ADF,請參閱 "1.5 開啓/關閉 ADF" (第19頁)。

關上 ADF 時,請小心不要夾傷手指。 <u> 小</u> 心

- 輪蓋打開時,請勿關上 ADF。
  - 確認進紙輪已裝妥。如果進紙輪未裝妥,會造成卡紙
     等進紙問題。
- 6 重設進紙輪計數器。

請依照下列一種方法重設計數器。

- 從操作面板的 [Main Menu] 選擇 [23: Show/Clear Counters],然後重設計數器。
   關於更多詳細資訊,請參閱 "4.2 Main Menu (主功能表)" (第63頁)。

|   | 首頁          |
|---|-------------|
| - | 目錄          |
|   | 索引          |
|   | 引言          |
|   | 掃描器概要       |
|   | 文件的裝載方<br>法 |
|   | 指定掃描設定      |
|   | 操作面板的使用方法   |
|   | 各種掃描方式      |
|   | 日常維護        |
|   | 更換耗材        |
|   | 疑難排解        |
|   | 操作設定        |
|   | 附錄          |
|   | 用語表         |
|   | 128         |

# 7.3 更換分紙輪

- 拿開蓄紙槽上的所有文件。
- 2 打開 ADF。 關於如何打開 ADF,請參閱 "1.5 開啓/關閉 ADF"(第19頁)。

關上 ADF 時,請小心不要夾傷手指。 <u> 小</u>心

- 3 從掃描器取出分紙輪。
  - 1 打開輪蓋。以手指握住輪蓋左右二側的凸出部分,然後朝著您的 方向向下打開輪蓋。

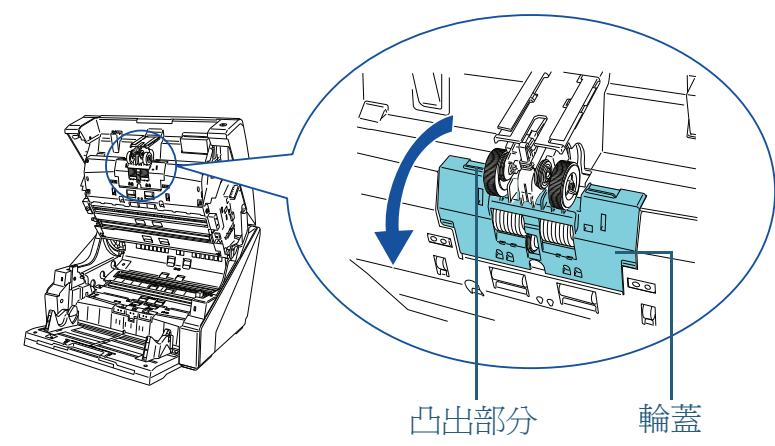

2 向下扳動分紙輪右側的拉桿。

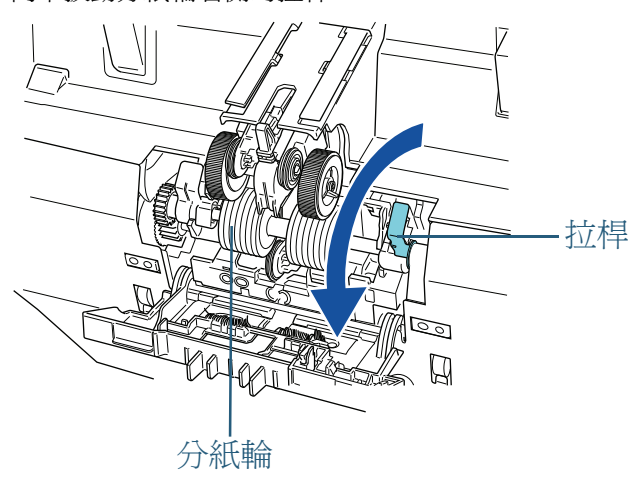

3 向下扳動分紙輪左側的拉桿。

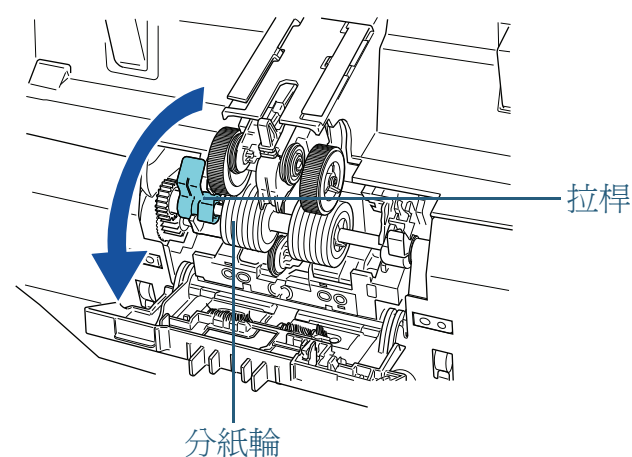

| 首頁          |
|-------------|
| 目錄          |
| 索引          |
| 引言          |
| 掃描器概要       |
| 文件的裝載方<br>法 |
|             |

掃

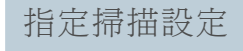

操作面板的使 用方法

各種掃描方式

日常維護

更換耗材

疑難排解

操作設定

附錄 用語表 4 朝著您的方向扳動分紙輪左側的拉桿,連同輪軸取出分紙輪。

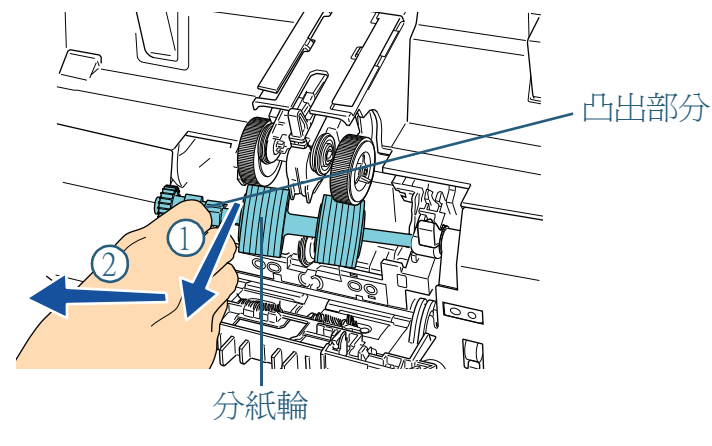

- 4 將新的分紙輪裝到掃描器上。
  - 1 安裝分紙輪。請先插入輪軸的右側,再插入左側,使凸出部分卡 入凹槽。

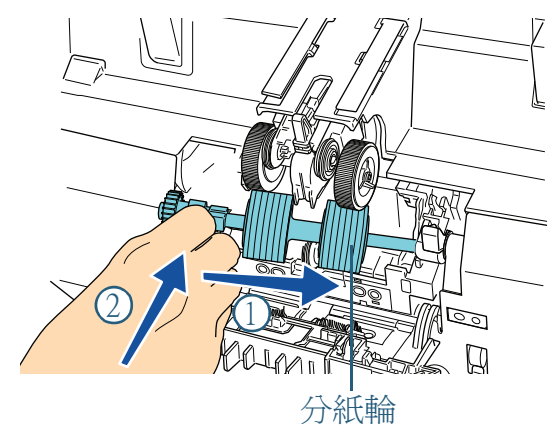

2 向上扳動分紙輪左側的拉桿。

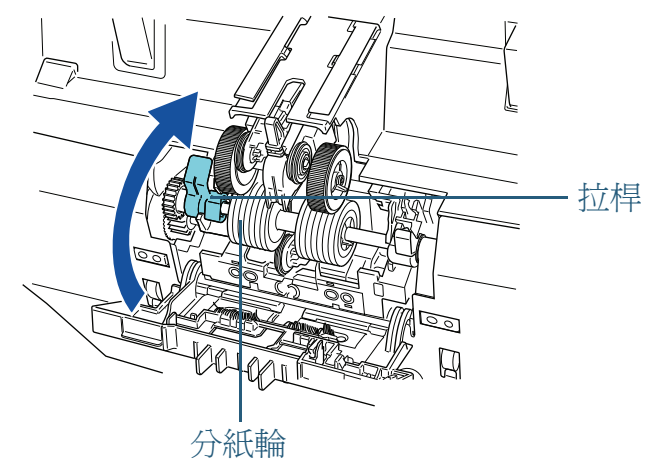

3 向上扳動分紙輪右側的拉桿。

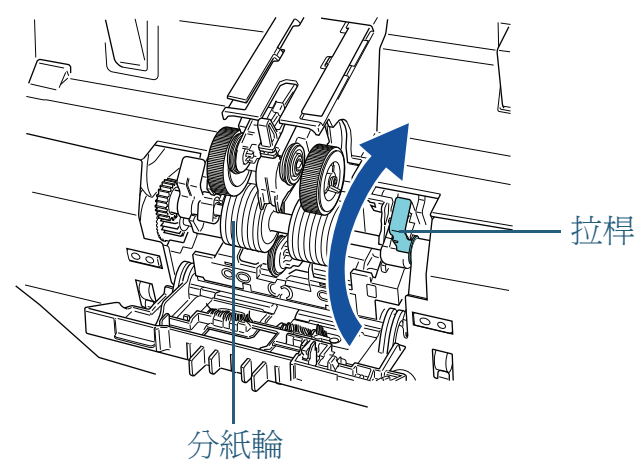

|   | 首頁            |
|---|---------------|
| - | 目錄            |
|   | 索引            |
|   | 引言            |
|   | 掃描器概要         |
|   | 文件的裝載方<br>法   |
|   | 指定掃描設定        |
|   | 操作面板的使<br>用方法 |
|   | 各種掃描方式        |
|   | 日常維護          |
|   | 更換耗材          |
|   | 疑難排解          |
|   | 操作設定          |
|   | 附錄            |
|   | 用語表           |
|   |               |

4 關上輪蓋。確認輪蓋的二側皆已鎖緊。

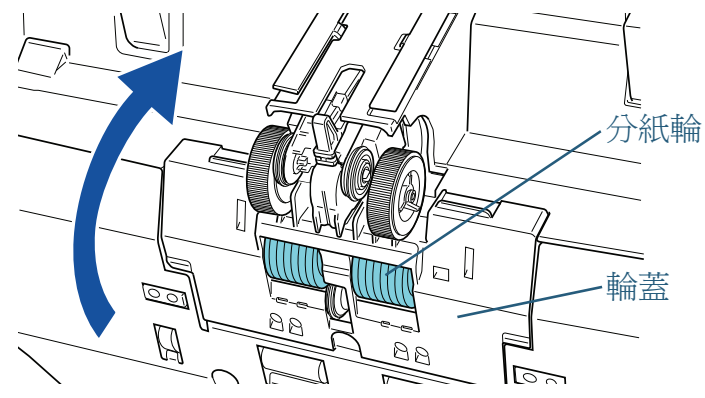

5 關上 ADF。

關於如何關上 ADF,請參閱 "1.5 開啓/關閉 ADF" (第19頁)。

<u> 小</u>心

- 關上 ADF 時,請小心不要夾傷手指。
- 輪蓋打開時,請勿關上 ADF。
- 確認分紙輪已裝妥。如果分紙輪未裝妥,會造成卡紙
   等進紙問題。
- 6 重設分紙輪計數器。

請依照下列一種方法重設計數器。

- 從操作面板的 [Main Menu] 選擇 [23: Show/Clear Counters],然後重設計數器。
   關於更多詳細資訊,請參閱 "4.2 Main Menu (主功能表)" (第63頁)。
- · 啓動 Software Operation Panel,然後重設計數器。
   關於更多詳
   細資訊,請參閱 "重設計數器"(第 179 頁)。

|   | 首頁          |
|---|-------------|
| _ | 目錄          |
|   | 索引          |
|   | 引言          |
|   | 掃描器概要       |
|   | 文件的裝載方<br>法 |
|   | 指定掃描設定      |
|   | 操作面板的使用方法   |
|   | 各種掃描方式      |
|   | 日常維護        |
|   | 更換耗材        |
|   | 疑難排解        |
|   | 操作設定        |
|   | 附錄          |
|   | 用語表         |
|   |             |

# 7.4 更換制動輪

- 1 拿開蓄紙槽上的所有文件。
- 2 送紙槽若已升高,請將其放低。 關於如何調整送紙槽高度,請參閱 "1.7 設定送紙槽的裝載量"(第 22頁)。
- 3 打開 ADF。 關於如何打開 ADF,請參閱 "1.5 開啓/關閉 ADF"(第19頁)。

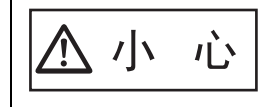

關上 ADF 時,請小心不要夾傷手指。

4 從掃描器取出制動輪。
 1 打開輪蓋。從中間底部向上打開蓋子。

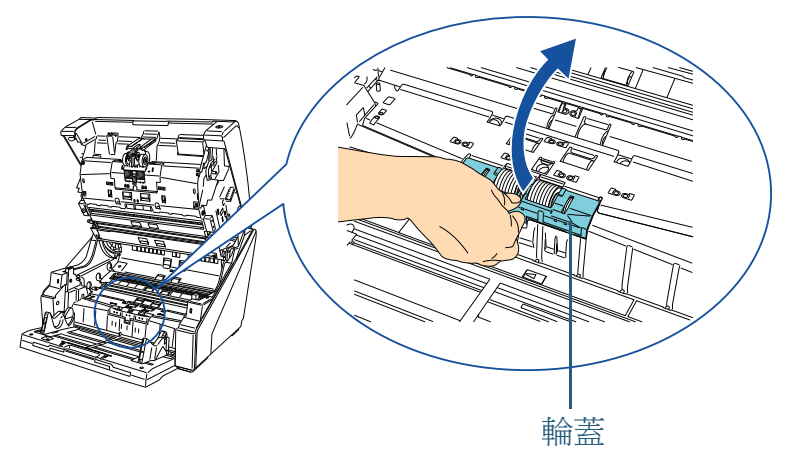

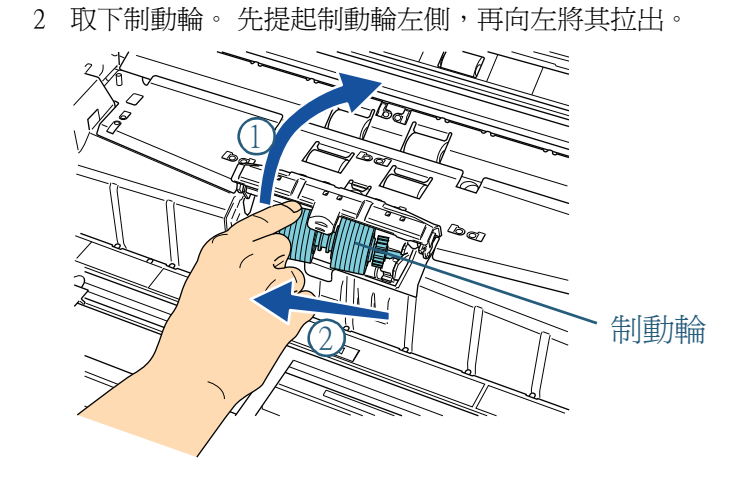

5 將新的制動輪裝到掃描器上。 1 安裝制動輪。先插入輪軸的右側,再插入左側。

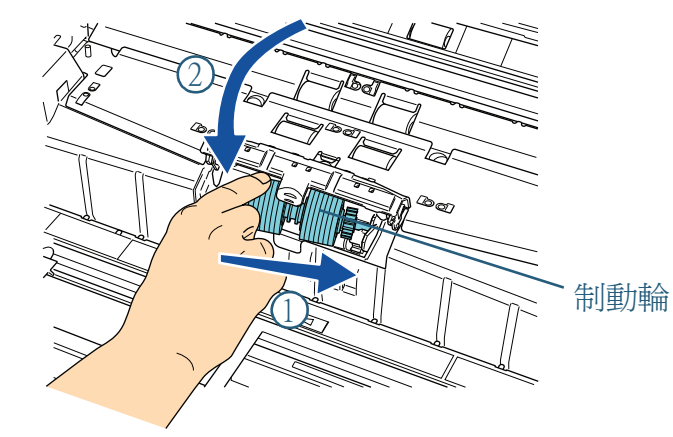

2 關上輪蓋。確認輪蓋的二側皆已鎖緊。

#### 第7章更換耗材

## 6 關上 ADF。

關於如何關上 ADF,請參閱 "1.5 開啓/關閉 ADF" (第19頁)。

關上 ADF 時,請小心不要夾傷手指。 <u> 小</u>心

- 輪蓋打開時,請勿關上 ADF。
- 確認制動輪已裝妥。如果制動輪未裝妥,會造成卡紙
   等進紙問題。
- 7 重設制動輪計數器。

請依照下列一種方法重設計數器。

- 從操作面板的 [Main Menu] 選擇 [23: Show/Clear Counters],然後重設計數器。
   關於更多詳細資訊,請參閱 "4.2 Main Menu (主功能表)" (第63頁)。

| _ | 首頁            |
|---|---------------|
|   |               |
|   | 祭引            |
|   | 与言            |
|   | 掃描器概要         |
|   | 文件的裝載方<br>法   |
|   | 指定掃描設定        |
|   | 操作面板的使<br>用方法 |
|   | 各種掃描方式        |
|   | 日常維護          |
|   | 更換耗材          |
|   | 疑難排解          |
|   | 操作設定          |
|   | 附錄            |
|   | 用語表           |
|   | 133           |

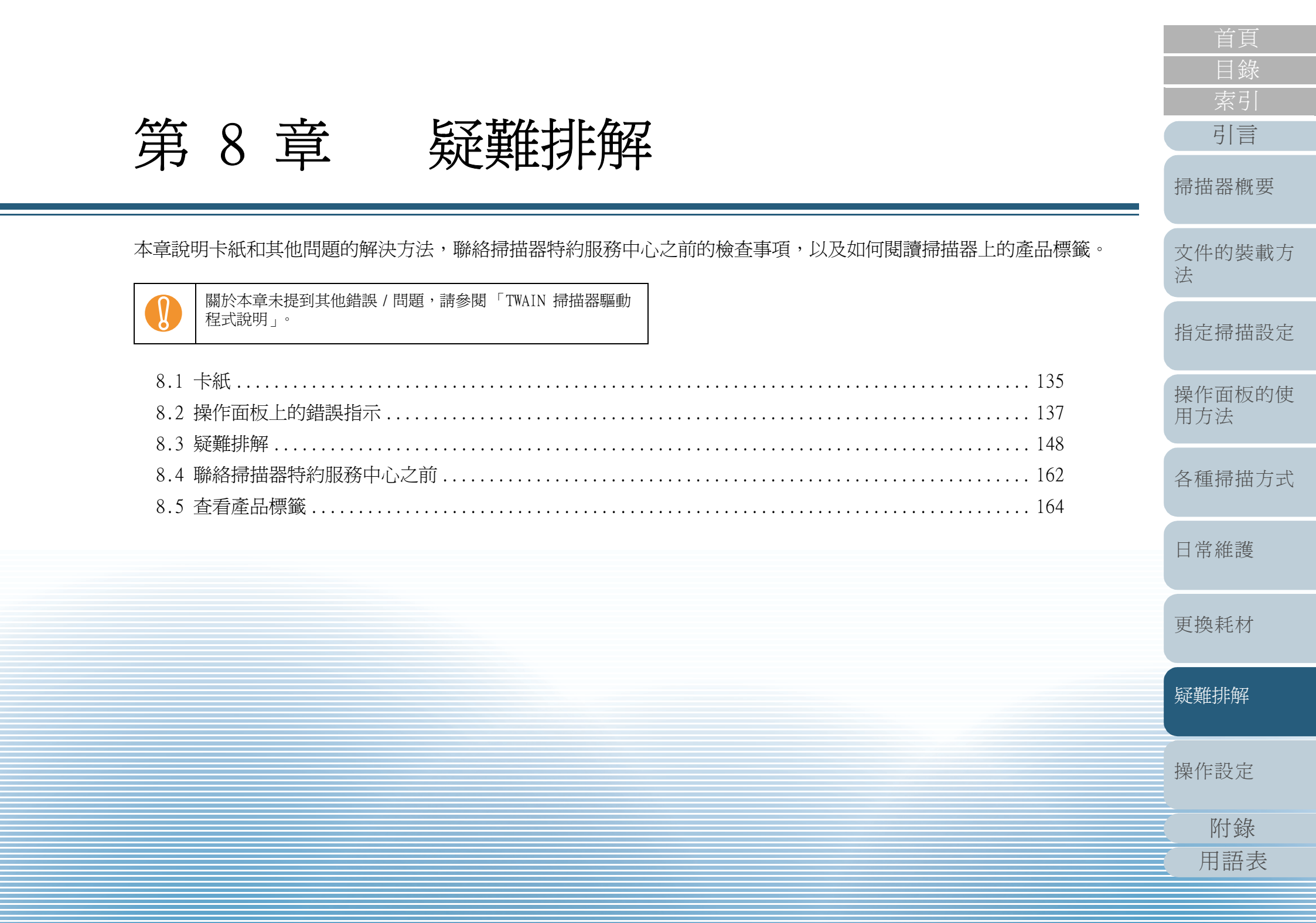

# 8.1卡紙

當文件卡在掃描器內部時,請依照下列方式將文件取出。

▲小心 ・

取出卡住的文件時,請小心受傷。
取出卡住的文件時,請小心領帶或項鍊等配件 遭掃描器夾住。
玻璃和導紙板在操作過程中可能會變得非常 燙,請小心遭燙傷。

## 拿開蓄紙槽上的所有文件。

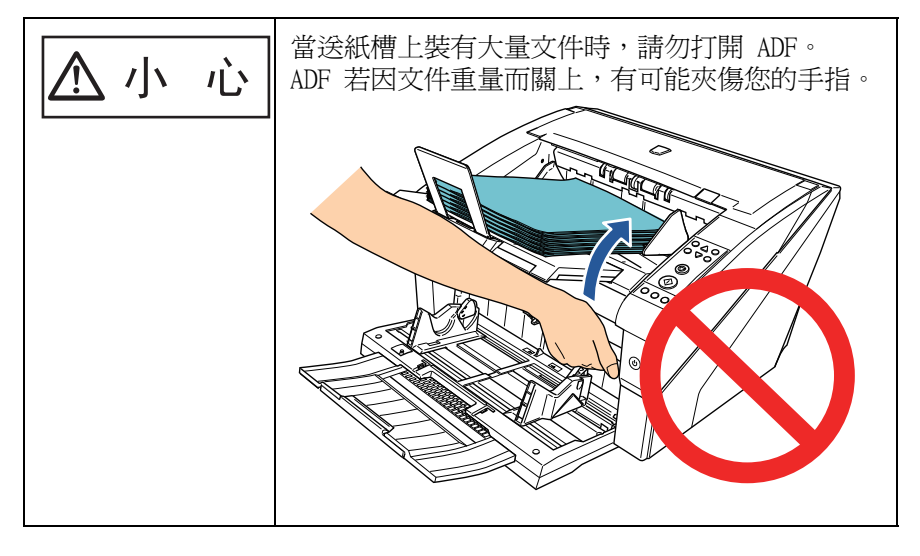

2 打開 ADF/ 頂蓋。 關於如何打開 ADF, 請參閱 "1.5 開啓/ 關閉 ADF"(第19頁)。 關於如何打開頂蓋,請參閱 "1.6 開啓/ 關閉頂蓋"(第21頁)。

<u> 小</u>心

] 關上 ADF/ 頂蓋時,請小心不要夾傷手指。

3 移除卡住的文件。 • ADF 內

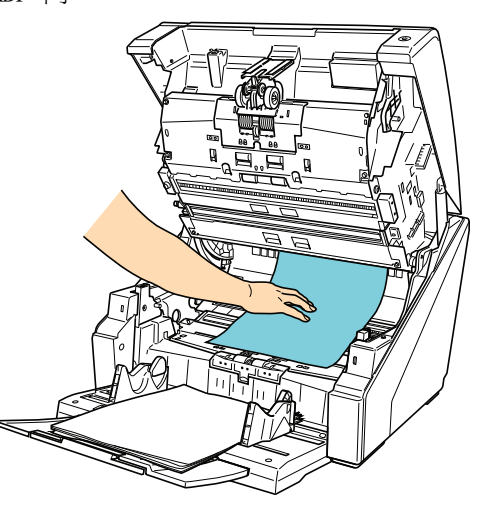

• 頂蓋內側

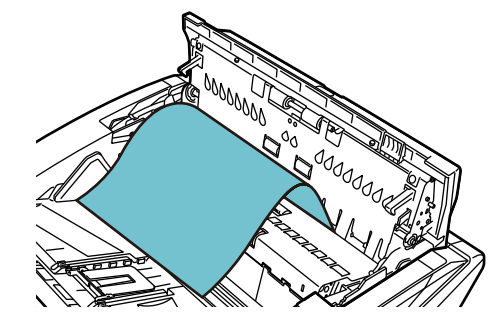

# 引言 掃描器概要 文件的裝載方 法 指定掃描設定 操作面板的使 用方法 各種掃描方式 日常維護 更換耗材 疑難排解 操作設定 附錄 用語表

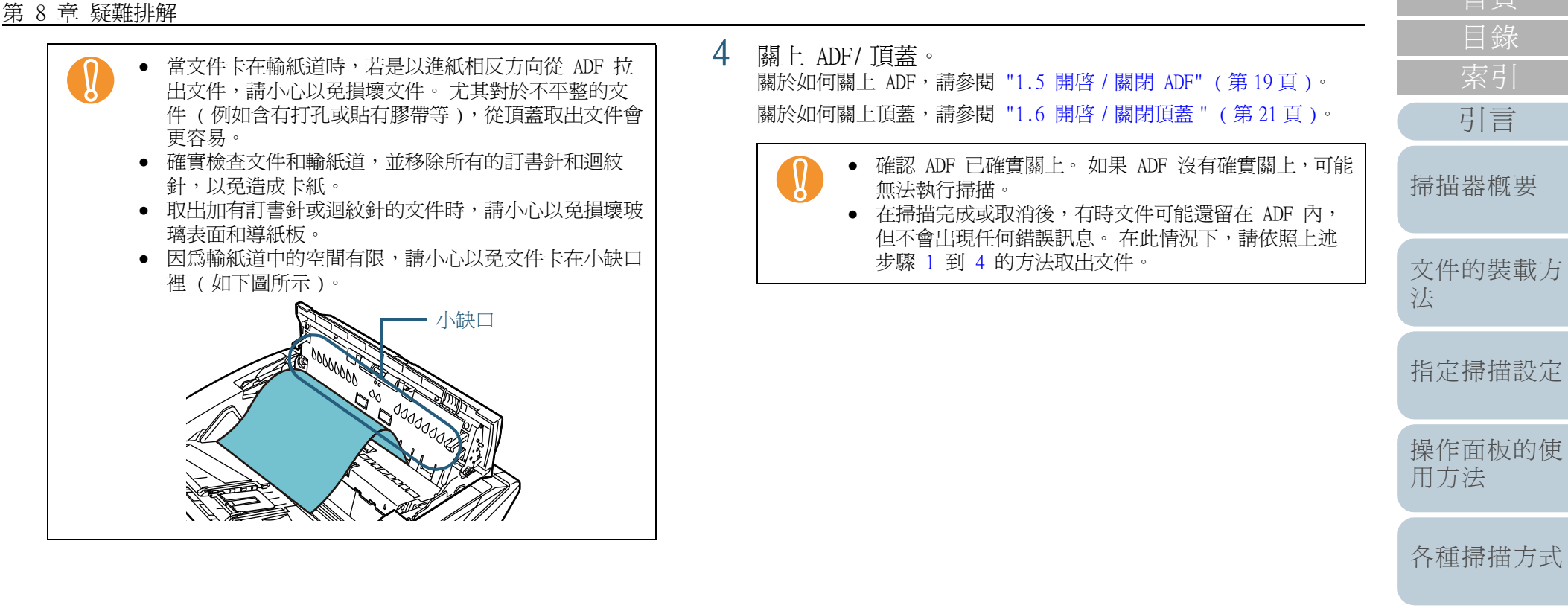

更換耗材

疑難排解

操作設定

附錄 用語表

## 8.2 操作面板上的錯誤指示

發生錯誤時, Check LED 會亮橘燈。LCD 上顯示的錯誤碼若是 以「J」或「U」字母開頭,表示暫時性異常;若是以「E」、 「F」、「C」、「H」、「A」或「L」字母開頭,表示裝置異常。 暫時性異常可以由操作者自行解決,但裝置異常需要由維修人 員才能解決。按下 [Clear/Back] 或 [Stop] 按鈕可以清除錯 誤顯示。注意:若是「卡紙」錯誤,當掃描器內持續一段時間 沒有放入文件的話([Ready] 狀態),訊息會消失。

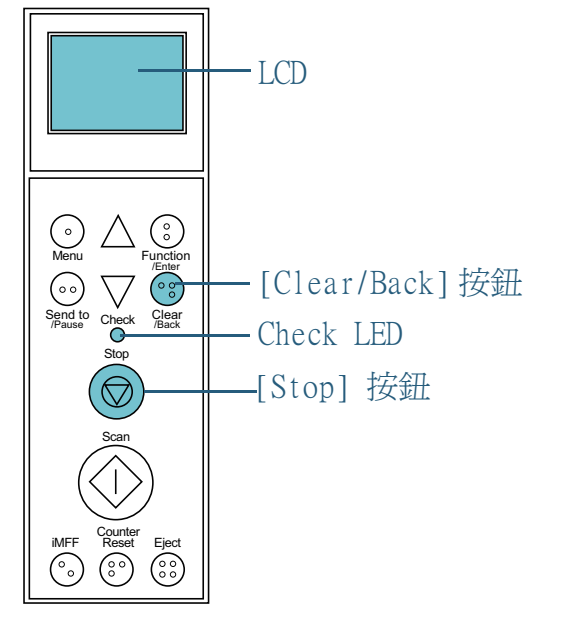

如果電腦上裝有 Error Recovery Guide,當 Windows 作業系統
啓動時,會出現 Error Recovery Guide 視窗。發生錯誤或 功能異常時,Error Recovery Guide 視窗會顯示相關資訊,例 如錯誤的名稱以及錯誤碼(數字)。

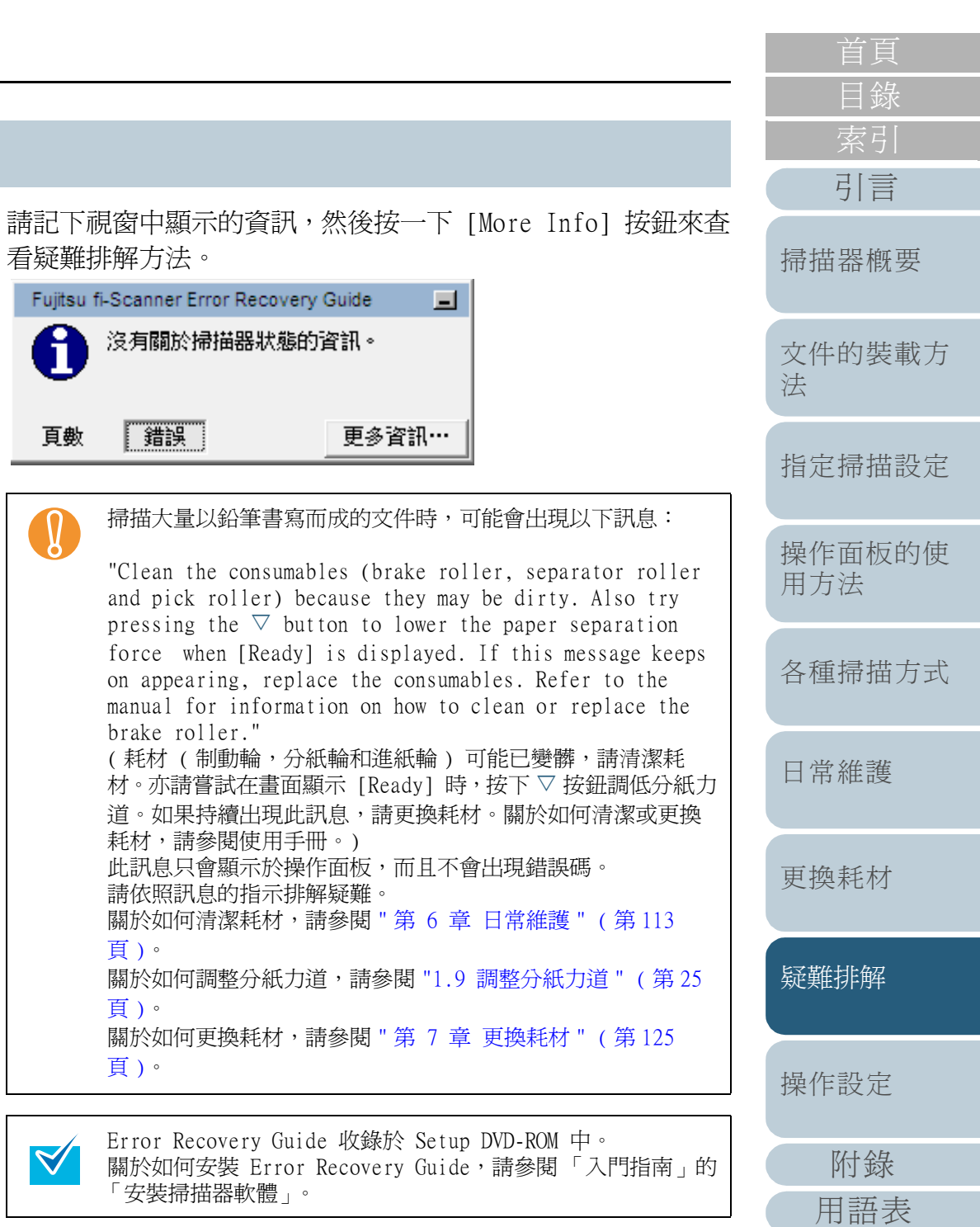

## 暫時性異常

以下為暫時性異常一覽,可由操作者自行解決。

## ■ 進紙異常

顯示的錯誤碼會以「J」字母開頭。

| 錯誤碼                                       | 錯誤訊息                                                                       | 解決方法                                                                                                    |
|-------------------------------------------|----------------------------------------------------------------------------|----------------------------------------------------------------------------------------------------|
| J1:31<br>J1:32<br>J1:34<br>J1:35          | Paper jam<br>Remove the document and try<br>again.<br>( 卡紙                 | 1 取出卡住的文件。 關<br>於如何取出文件, 請參<br>閱 "8.1 卡紙"(第<br>135頁)。                                                                |
| J1:3A<br>J1:3B<br>J1:3C<br>J1:3D<br>J1:3E | 請移除文件後再重試一次。)                                                              | <ol> <li>2 檢查該文件是否適合使用 ADF 來掃描。關於更多詳細資訊,請參閱 "2.2 可掃描的文件"(第 39 頁)。</li> <li>3 清潔滾輪。關於更多詳細資訊,請參閱 "第 6 章 日常維</li> </ol> |
| J1:50                                     | Paper jam<br>Remove the document and try<br>again.<br>(卡紙<br>請移除文件後再重試一次。) | <ul> <li></li></ul>                                                                                                  |

| 錯誤碼   | 錯誤訊息                                                                                                    | 解決方法                                                                                                    |      |
|-------|----------------------------------------------------------------------------------------------------|----------------------------------------------------------------------------------------------------|------|
| J0:51 | Stopped scanning to prevent<br>paper damage.<br>Remove the document and try<br>again.<br>(為防止文件受損而停止掃描。<br>請移除文件後再重試一次。) | <ol> <li>取出卡住的文件。關於如何取出文件,請參閱"8.1 卡紙"(第135頁)。</li> <li>檢查該批次文件中是否混有歪曲或薄紙等不符合規格的文件。<br/>關於更多詳細資訊,請參閱"2.2 可掃描的文件"(第39頁)。</li> </ol>                                          | 掃 交法 |
| J0:52 | Paper jam<br>Remove the document and try<br>again.<br>(卡紙<br>請移除文件後再重試一次。)                                               | <ol> <li>1 取出卡住的文件。關於如何取出文件,請參閱 "8.1 卡紙"(第135頁)。</li> <li>2 檢查該文件是否適合使用 ADF 來掃描。關於更多詳細資訊,請參閱 "2.2 可掃描的文件"(第39頁)。</li> <li>3 清潔滾輪。關於更多詳細資訊,請參閱 "第6章日常維護"(第113頁)。</li> </ol> | 指加、  |
| J3:54 | Skew detected<br>Remove the document and try<br>again.<br>(歪斜檢測<br>請移除文件後再重試一次。)                                         | <ol> <li>1 取出卡住的文件。 關於如何取出文件,請參閱 "8.1 卡紙"(第135頁)。</li> <li>2 請確認送紙槽側導板沒有設得太寬。</li> </ol>                                                                                   | 更打疑  |

索引 引言 描器概要 件的裝載方 定掃描設定 作面板的使 方法 锺掃描方式 常維護 換耗材

首頁

目錄

疑難排解

操作設定

附錄 用語表

| A7 0 <del>T</del> |                                                                                                    |                                            |       |                                                                                                    |                                            | 目錄          |
|-------------------|----------------------------------------------------------------------------------------------------|--------------------------------------------|-------|----------------------------------------------------------------------------------------------------|--------------------------------------------|-------------|
| 錯誤碼               | 錯誤訊息                                                                                                    | 解決方法                                       | 錯誤碼   | 錯誤訊息                                                                                                    | 解決方法                                       | 索引          |
| J2:55             | Multifeed detected (Overlap)<br>Press the iMFF button to eject<br>the document and to suppress<br>multifeed detection from next<br>scans. Press the Eject button | 按下操作面板上的<br>[Eject] 按鈕時,掃描器<br>會吐出多頁進紙的文件。 | J2:55 | Multifeed detected (Overlap)<br>Press the iMFF button to<br>memorize the multifeed pattern<br>and eject document.<br>Press the Eject button to | 按下操作面板上的<br>[Eject] 按鈕時,掃描器<br>會吐出多頁進紙的文件。 | 引言<br>掃描器概要 |
|                   | just to eject the document.<br>When [Ready] is displayed,<br>increase the paper separation<br>force by using the $[\Delta]$ button                               |                                            |       | eject the document.<br>When [Ready] is displayed,<br>increase the paper separation<br>force by using the $[\Delta]$ button                     |                                            | 文件的裝載<br>法  |
|                   | to suppress multifieds.(*1)<br>(多頁進紙檢測(重疊)<br>按下 iMFF 按鈕使掃描器吐出文<br>件,從下次開始不再對文件檢測多<br>百進紙。按下 Fiact 按鈕口會伸掃                                                        |                                            |       | to suppress multifieds.(*1)<br>(多頁進紙檢測(重疊)<br>按下 iMFF 按鈕記憶多頁進紙樣式<br>與排出文件。按下 Eject 按鈕吐出                                                        |                                            | 指定掃描設定      |
|                   | 員進紙。按下自民任役並只會使辦<br>描器吐出文件。<br>若要抑制多頁進紙檢測,請在操作<br>面板顯示 [Ready] 時,使用 [△]                                                                                           |                                            |       | <件。 皆要抑制多頁進紙檢測,請在操作 面板顯示 [Ready] 時,使用 [△] 安鈕加強分紙力道。(*1)                                                                                        |                                            | 操作面板的作用方法   |
|                   | Multifeed detected (Overlap)<br>Press the Eject button to                                                                                                    |                                            |       | Multifeed detected (Overlap)<br>Press the iMFF button to<br>memorize the multifeed                                                             |                                            | 各種掃描方式      |
|                   | When [Ready] is displayed,<br>increase the paper separation<br>force by using the $[\Delta]$ button                                                              |                                            |       | button to eject the document.<br>When [Ready] is displayed,<br>increase the paper separation                                                   |                                            | 日常維護        |
|                   | to suppress multifeeds.(*1)<br>(多頁進紙檢測 (重疊)<br>按下 Eject 按鈕使掃描器吐出文<br>件。                                                                                          |                                            |       | <ul> <li>force by using the [△] button</li> <li>to suppress multifeeds. (*1)</li> <li>(多頁進紙檢測 (重疊)</li> <li>按下 iMFF 按鈕可以記憶多頁進紙</li> </ul>      |                                            | 更換耗材        |
|                   | 若要抑制多頁進紙檢測,請在操作<br>面板顯示 [Ready] 時,使用 [Δ]<br>按鈕加強分紙力道。(*1)                                                                                                    |                                            |       | 【 樣式,按下 Ej ect 按鈕則會使掃描<br>器吐出文件。<br>若要抑制多頁進紙檢測,請在操作<br>面板顯示 [Ready] 時,使用 [△]                                                                   |                                            | 疑難排解        |
|                   |                                                                                                    |                                            |       | 按鈕加強分紙力道。(*1)                                                                                                    |                                            | 操作設定        |

-----

附錄

用語表

首頁

139

| 錯誤碼   | 錯誤訊息                                                                                                    | 解決方法                                                      |
|-------|----------------------------------------------------------------------------------------------------|-----------------------------------------------------------|
| J2:56 | Multifeed detected (Length)<br>Press the [Eject] button to<br>eject the document.<br>(多頁進紙檢測 (長度)<br>按下 [Eject] 按鈕使掃描器吐出<br>文件。) | 按下操作面板上的<br>[Eject] 按鈕時,掃描<br>會吐出多頁進紙的文件                  |
| J8:01 | Sensor(s) dirty<br>Clean the Pick Sensor.<br>(感應器已髒<br>清潔進紙感應器。)                                                                 | 請清潔感應器。<br>關於更多詳細資訊,書<br>參閱 " 第 6 章 日常約<br>" ( 第 113 頁 )。 |
| J8:02 | Sensor(s) dirty<br>Clean the Skew Sensor.<br>(感應器已髒<br>清潔歪斜感應器。)                                                                 |                                                           |
| J8:03 | Sensor(s) dirty<br>Clean the FEED-TOP Sensor.<br>(感應器已髒<br>清潔送紙頂部感應器。)                                                           |                                                           |
| J8:04 | Sensor(s) dirty<br>Clean the READ-TOP Sensor.<br>(感應器已髒<br>清潔讀取頂部感應器。)                                                           |                                                           |
| J8:05 | Sensor(s) dirty<br>Clean the IMP-TOP Sensor.<br>(感應器已髒<br>清潔列印器頂部感應器。)                                                           |                                                           |
| J8:06 | Sensor(s) dirty<br>Clean the EXIT Sensor.<br>(感應器已髒<br>清潔出紙感應器。)                                                                 |                                                           |
| J8:07 | Sensor(s) dirty<br>Clean the JAM Sensor.<br>(感應器已髒<br>清潔卡紙感應器。)                                                                  |                                                           |

| 錯誤碼                    | 錯誤訊息                                                                                                    | 解決方法                                                                      |
|------------------------|----------------------------------------------------------------------------------------------------|---------------------------------------------------------------------------|
| 9:61                   | Pick roller error<br>Pull down the Pick Roller Unit<br>to its correct position.<br>Remove excess documents from<br>the hopper.<br>( 淮紙輪異常 | 請確認送紙槽上沒有過多<br>的文件,而且進紙輪組件<br>並非固定在高位。                                    |
|                        | 將進紙輪組件下拉至正確位置。<br>移除送紙槽內的過量文件。)                                                                                                    |                                                                           |
| J9:64                  | 54 Brake roller/separator<br>roller(s) not installed<br>correctly<br>Set the Brake Roller/Separator<br>Roller(s) unit correctly.          | 檢查分紙輪或制動輪是召裝妥。<br>關於如何檢查滾輪,請<br>參閱 "7.3 更換分紙輪"<br>(第129頁)或 "7.4 夏         |
|                        | (制動輪/分紙輪未裝妥<br>請正確安裝制動輪/分紙輪。)                                                                                                    | 換制動輪"(第132頁)。<br>F,不會出現 "When [Ready]<br>ration force by using the<br>訊息。 |
| 1: 當分;<br>is di<br>[△] | 紙力道設定為 [■■■■■](強)時<br>isplayed, increase the paper separ<br>button to suppress multifeeds."                                               |                                                                           |
|                        |                                                                                                    |                                                                           |
|                        |                                                                                                    |                                                                           |
|                        |                                                                                                    |                                                                           |
|                        |                                                                                                    |                                                                           |
|                        |                                                                                                    |                                                                           |
|                        |                                                                                                    |                                                                           |

140

首頁

## ■ 蓋子打開和列印異常

顯示的錯誤碼會以「U」字母開頭。

#### 錯誤碼 錯誤訊息 解決方法 U4:40 ADF open 關上 ADF,然後重新裝載文件。 (\*1) (ADF 打開) U4:41 Top cover open (\*1) (頂蓋開啓) U6:B4 Print cartridge not 此錯誤與列印器(選購配件)有 關。安裝墨水匣。 installed (back-side 關於更多詳細資訊,請參閱「fiimprinter) Check if the Print 680PRF/PRB 列印器操作指南」。 Cartridge is mounted correctly. 沒有安裝墨水匣(背面 列印器) 請確認是否正確裝上墨 水匣。 Print cartridge not U6:BA installed (front-side imprinter) Check if the Print Cartridge is mounted correctly. 沒有安裝墨水匣(正面 列印器) 請確認是否正確裝上墨 水匣。

\*1:如果在掃描器就緒時打開 ADF 或頂蓋,只會出現錯誤訊 息,而不會出現錯誤碼。此外,當 ADF 或頂蓋打開時,無 法使用操作面板上的按鈕。

|            | 装直異常一覧,需要田維修人員用<br>部異常,光度異常<br>↓↓↓↓↓↓                                                                               | <b>华</b> 次。                                                                                                    | 引言               |
|------------|----------------------------------------------------------------------------------------------------|----------------------------------------------------------------------------------------------------|------------------|
| 顯不的<br>錯誤碼 | 錯誤碼曾以「上」子母開與。<br><b>錯誤訊息</b>                                                                                        | 解決方法                                                                                                    | 掃描器概要            |
| E8:8E      | SCSI error<br>If the problem persists after<br>turning the power back on, please<br>inform your service engineer of | 關閉掃描器電源,然後重<br>新打開。<br>如果以此方法無法解決問<br>題,請記下顯示的錯誤                                                                                  | 文件的裝載7<br>法      |
|            | the above error code.<br>(SCSI 異常<br>重新開啓電源後若仍無法解決問題,<br>請告知維修人員以上錯誤碼。)                                             | 碼,然後聯絡原購買經銷<br>商或富士通掃描器的特約<br>服務中心。                                                                                               | 指定掃描設定           |
| E7:D2      | EEPROM error<br>If the problem persists after<br>turning the power back on, please                                  | error<br>problem persists after<br>the power back on, please<br>your service engineer of<br>ve error code.<br>異常<br>客電源後若仍無法解決問題, | 操作面板的<br>個<br>方法 |
|            | inform your service engineer of<br>the above error code.<br>(EEPROM 異常<br>重新開啓電源後若仍無法解決問題,                          |                                                                                                    | 各種掃描方式           |
| E6:D3      | 青告知維修人員以上錯誤碼。)<br>Operator Panel error<br>f the problem persists after                                              | 日常維護                                                                                                    |                  |
|            | turning the power back on, please<br>inform your service engineer of<br>the above error code.<br>(操作面板異常            | , please<br>eer of                                                                                                    | 更換耗材             |
|            | 重新開啓電源後若仍無法解決問題,<br>請告知維修人員以上錯誤碼。)                                                                                  |                                                                                                    | 疑難排解             |

操作設定

附錄

| N1 0 <del>4</del> |                                                                                                    |                                                                                                    |                                                                                                    | -                                                                                                    |                                                              | 目後       |
|-------------------|----------------------------------------------------------------------------------------------------|----------------------------------------------------------------------------------------------------|----------------------------------------------------------------------------------------------------|----------------------------------------------------------------------------------------------------|--------------------------------------------------------------|----------|
| 錯誤碼               | 錯誤訊息                                                                                                    | 解決方法                                                                                                    | 錯誤碼                                                                                                    | 錯誤訊息                                                                                                    | 解決方法                                                         |          |
| E5:EB             | Flash error<br>If the problem persists after                                                                                                   | 關閉掃描器電源,然後重<br>新打開。                                                                                                    | E9:F8                                                                                                    | Extended image memory read-write<br>error (Back)                                                                                                    | 關閉掃描器電源,然後重<br>新打開。<br>5月20日本は知道知道問                          | 引言       |
|                   | turning the power back on, please<br>inform your service engineer of<br>the above error code.<br>(Flash 異常<br>重新開啟電酒後若仍無法解決問題,                 | 如果以此方法無法解決問<br>題,請記下顯示的錯誤<br>碼,然後聯絡原購買經銷<br>商或富士通掃描器的特約<br>昭發中心。                                                                                                    |                                                                                                    | If the problem persists after<br>turning the power back on, please<br>inform your service engineer of<br>the above error code.<br>(據本影像記憶體讀寫錯誤(背面)) | 如果以此方法無法解決問題,請記下顯示的錯誤<br>碼,然後聯絡原購買經銷<br>商或富士通掃描器的特約<br>昭發中心。 | 掃描器構     |
| E9.F5             | 請告知維修人員以上錯誤碼。)                                                                                                    |                                                                                                    |                                                                                                    | 重新開啓電源後若仍無法解決問題,<br>請告知維修人員以上錯誤碼。)                                                                                                    | , 17, 1, <u>67</u> , 1, 17, 17, 17, 17, 17, 17, 17, 17, 17,  | 文件的<br>法 |
|                   | (Front)<br>If the problem persists after<br>turning the power back on, please<br>inform your service engineer of                               | E2:74 Optical error (ADF Front)<br>If the problem persists after<br>turning the power back on, please<br>inform your service engineer of<br>the above error code.<br>(光度異常 (ADF 正面)<br>重新開啓電源後若仍無法解決問題,<br>請告知維修人員以上錯誤碼。) |                                                                                                    | 指定掃描                                                                                                    |                                                              |          |
|                   | the above error code.<br>(影像記憶體讀寫錯誤(正面)<br>重新開啓電源後若仍無法解決問題,<br>請告知維修人員以上錯誤碼。)                                                                  |                                                                                                    |                                                                                                    | 操作面机用方法                                                                                                    |                                                              |          |
| E9:F6             | Image memory read-write error<br>(Back)<br>If the problem persists after                                                                       |                                                                                                    | <ul> <li>E3:75 Optical error (ADF Back)</li> <li>If the problem persists after</li> <li>turning the power back on, please</li> <li>inform your service engineer of</li> <li>the above error code.</li> <li>(光度異常 (ADF 背面)</li> <li>重新開啓電源後若仍無法解決問題,</li> <li>請告知維修人員以上錯誤碼。)</li> </ul> | -                                                                                                    | 各種掃描                                                         |          |
|                   | inform your service engineer of<br>the above error code.<br>(影像記憶體讀寫錯誤(背面)<br>重新閱啟雲酒後若仍無法解決閱題,                                                 |                                                                                                    |                                                                                                    |                                                                                                    | 日常維調                                                         |          |
| F0.F7             | attended image memory read-write                                                                                                    |                                                                                                    |                                                                                                    |                                                                                                    |                                                              | 更換耗林     |
|                   | error (Front)<br>If the problem persists after<br>turning the power back on, please<br>inform your service engineer of<br>the above error code |                                                                                                    |                                                                                                    |                                                                                                    |                                                              | 疑難排解     |
|                   | (擴充影像記憶體讀寫錯誤(正面)<br>重新開啓電源後若仍無法解決問題,<br>請告知維修人員以上錯誤碼。)                                                                                         |                                                                                                    |                                                                                                    |                                                                                                    |                                                              | 操作設定     |
|                   | -                                                                                                    |                                                                                                    |                                                                                                    |                                                                                                    |                                                              | 附錄       |
|                   |                                                                                                    |                                                                                                    |                                                                                                    |                                                                                                    |                                                              | 用語       |

首頁

| ■ 移位  | 2異常・風扇異常                                                                                               | 4                                                           | 錯誤碼   | 錯誤訊息                                                                         | 解决方法                                       |             |
|-------|----------------------------------------------------------------------------------------------------|-------------------------------------------------------------|-------|------------------------------------------------------------------------------|--------------------------------------------|-------------|
| 線小的   |                                                                                                    |                                                             | F4:C3 | Background switching                                                         | 關閉掃描器電源,然後重新打                              | 引言          |
| 錯誤碼   | 錯誤訊息                                                                                                   | 解決方法                                                        |       | Back)                                                                        | 如果以此方法無法解決問題,請                             |             |
| F0:C0 | Hopper malfunction<br>If the problem persists                                                          | <ol> <li>1 確認送紙槽下沒有東西。</li> <li>2 確認送紙槽關閉時進紙輪組不</li> </ol>  |       | If the problem persists<br>after turning the power<br>back on, please inform | 記下顯示的錯誤碼,然後聯絡原<br>購買經銷商或富士通掃描器的特<br>約服務中心。 | 掃描器概要       |
|       | back on, please inform<br>your service engineer of<br>the above error code.                            | 在較高的位置。<br>3 關閉掃描器電源,然後重新打<br>開。如果以此方法無法解決<br>問題,請記下顯示的錯誤碼, |       | your service engineer of<br>the above error code.<br>(背景切換功能異常(ADF<br>背面)    |                                            | 文件的裝載方<br>法 |
|       | (送紙槽異常<br>重新開啓電源後若仍無法解<br>決問題,請告知維修人員以<br>上錯誤碼。)                                                       | 然後聯絡原購買經銷商或富士通掃描器的特約服務中心。                                   |       | 重新開啓電源後若仍無法解<br>決問題,請告知維修人員以<br>上錯誤碼。)                                       |                                            | 指定掃描設定      |
| F1:C1 | Stacker malfunction<br>If the problem persists<br>after turning the power                              | 關閉掃描器電源,然後重新打<br>開。<br>如果以此方法無法解決問題,請                       | F6:EC | Fan error<br>If the problem persists<br>after turning the power              |                                            | 操作面板的使用方法   |
|       | back on, please inform<br>your service engineer of<br>the above error code.<br>( 蓄紙槽異常                 | 記下顯示的錯誤碼,然後聯絡原<br>購買經銷商或富士通掃描器的特<br>約服務中心。                  |       | back on, please inform<br>your service engineer of<br>the above error code.  |                                            | 各種掃描方式      |
|       | 重新開啓電源後若仍無法解<br>決問題,請告知維修人員以<br>上錯誤碼。)                                                                 |                                                             |       | 重新開啓電源後若仍無法解<br>決問題,請告知維修人員以<br>上錯誤碼。)                                       |                                            | 日常維護        |
| F4:C2 | Background switching<br>mechanism error (ADF<br>Front)<br>If the problem persists                      |                                                             |       |                                                                              |                                            | 更換耗材        |
|       | after turning the power<br>back on, please inform<br>your service engineer of<br>the above error code. |                                                             |       |                                                                              |                                            | 疑難排解        |
|       | (背景切換功能異常 (ADF<br>正面)<br>重新開啓電源後若仍無法解<br>決問題,請告知維修人員以                                                  |                                                             |       |                                                                              |                                            | 操作設定        |
|       | 上錯誤碼。)                                                                                                 |                                                             |       |                                                                              |                                            | 附錄          |
|       |                                                                                                    |                                                             |       |                                                                              |                                            | 用語表         |

首頁

| ■ 晶片異常 |
|--------|
|--------|

顯示的錯誤碼會以「C」字母開頭。

#### 錯誤碼 錯誤訊息 解決方法 C0:E5 Memory error (Front) 關閉掃描器電源,然 If the problem persists after 後重新打開。 turning the power back on, please 如果以此方法無法解 決問題,請記下顯示 inform your service engineer of 的錯誤碼,然後聯絡 the above error code. (記憶體異常(正面) 原購買經銷商或富士 重新開啓電源後若仍無法解決問題, 通掃描器的特約服務 請告知維修人員以上錯誤碼。) 中心。 C0:E6 Memory error (Back) If the problem persists after turning the power back on, please inform your service engineer of the above error code. (記憶體異常(背面) 重新開啓電源後若仍無法解決問題, 請告知維修人員以上錯誤碼。)

| 錯誤碼   | 錯誤訊息                                                                                                    | 解決方法                                                   |  |               |
|-------|----------------------------------------------------------------------------------------------------|--------------------------------------------------------|--|---------------|
| C0:E9 | LSI error (Front)<br>If the problem persists after<br>turning the power back on, please<br>inform your service engineer of<br>the above error code. | 關閉掃描器電源,然後重新打開。<br>如果以此方法無法解<br>決問題,請記下顯示<br>的錯誤碼,然後聯絡 |  | 引言<br>掃描器概要   |
|       | (LSI 與常(正面)<br>重新開啓電源後若仍無法解決問題,<br>請告知維修人員以上錯誤碼。)                                                                                                   | 原購員經頻商或畠士<br>通掃描器的特約服務<br>中心。                          |  | 文件的裝載方<br>法   |
| CO:EA | LSI error (Back)<br>If the problem persists after<br>turning the power back on, please<br>inform your service engineer of<br>the above error code.  |                                                        |  | 指定掃描設定        |
|       | (LSI 異常 (背面)<br>重新開啓電源後若仍無法解決問題,<br>請告知維修人員以上錯誤碼。)                                                                                                  |                                                        |  | 操作面板的使<br>用方法 |
| C8:F0 | Internal communication error of<br>the scanner<br>If the problem persists after<br>turning the power back on please                                 | communication error of<br>er<br>oblem persists after   |  | 各種掃描方式        |
|       | inform your service engineer of<br>the above error code.<br>(掃描器的內部通訊異常<br>重新開啓電源後若仍無法解決問題,<br>請告知維修人員以上錯誤碼。)                                       |                                                        |  | 日常維護          |
| C6:EF |                                                                                                    |                                                        |  | 更換耗材          |
|       | turning the power back on, please<br>inform your service engineer of<br>the above error code.                                                       |                                                        |  | 疑難排解          |
|       | 重新開啓電源後若仍無法解決問題,<br>請告知維修人員以上錯誤碼。)                                                                                                    |                                                        |  | 操作設定          |

附錄

用語表
| 錯誤碼   | 錯誤訊息                                                                                                    | 解決方法                                                                                        |
|-------|----------------------------------------------------------------------------------------------------|---------------------------------------------------------------------------------------------|
| C6:F9 | USB Error<br>If the problem persists after<br>turning the power back on, please<br>inform your service engineer of<br>the above error code.<br>(USB 異常<br>重新開啓電源後若仍無法解決問題,<br>請告知維修人員以上錯誤碼。) | 關閉掃描器電源,然<br>後重新打開。<br>如果以此方法無法解<br>決問題,請記下顯示<br>的錯誤碼,然後聯絡<br>原購買經銷商或富士<br>通掃描器的特約服務<br>中心。 |

# 燈管電路異常,馬達電路異常

顯示的錯誤碼會以「H」字母開頭。

| 錯誤碼   | 錯誤訊息                                                                                                    | 解決方法                                                                                    |
|-------|----------------------------------------------------------------------------------------------------|-----------------------------------------------------------------------------------------|
| H7:84 | Lamp circuit error (Front)<br>If the problem persists after<br>turning the power back on, please<br>inform your service engineer of<br>the above error code.<br>(燈管電路異常(正面)<br>重新開啓電源後若仍無法解決問題,<br>請告知維修人員以上錯誤碼。) | 關閉掃描器電源,然後<br>重新打開。<br>如果以此方法無法解決<br>問題,請記下顯示的錯<br>誤碼,然後聯絡原購買<br>經銷商或富士通掃描器<br>的特約服務中心。 |
| H7:85 | Lamp circuit error (Back)<br>If the problem persists after<br>turning the power back on, please<br>inform your service engineer of<br>the above error code.<br>(燈管電路異常 (背面)<br>重新開啓電源後若仍無法解決問題,<br>請告知維修人員以上錯誤碼。) |                                                                                         |

|                                  |                                                                                                    |                                                       | 目錄            |
|----------------------------------|----------------------------------------------------------------------------------------------------|-------------------------------------------------------|---------------|
| 錯誤碼                              | 錯誤訊息                                                                                                    | 解決方法                                                  |               |
| H1:80<br>H2:81                   | Motor circuit error<br>If the problem persists after                                                                                            | 關閉掃描器電源,然後<br>重新打開。                                   | 引言            |
| H2:82<br>H5:86<br>H8:88<br>H9:89 | turning the power back on, please<br>inform your service engineer of<br>the above error code.<br>(馬達電路異常                                        | 如果以此方法無法解決<br>問題,請記下顯示的錯<br>誤碼,然後聯絡原購買<br>經銷2,四當上記掃描器 | 掃描器概要         |
| H1:8A<br>H1:8B<br>H3:8C<br>H4:8D | 重新開啓電源後若仍無法解決問題,<br>請告知維修人員以上錯誤碼。)                                                                                                    | 的特約服務中心。                                              | 文件的裝載方<br>法   |
| H2:90                            |                                                                                                    |                                                       | 指定掃描設定        |
| H9:91                            | CCD 24V error<br>If the problem persists after<br>turning the power back on, please<br>inform your service engineer of<br>the above error code. |                                                       | 操作面板的使<br>用方法 |
|                                  | (CCD 24V 異常<br>重新開啓電源後若仍無法解決問題,<br>請告知維修人員以上錯誤碼。)                                                                                               |                                                       | 各種掃描方式        |
| H6:B1                            | Imprinter system error<br>If the problem persists after<br>turning the power back on, please<br>inform your service engineer of                 |                                                       | 日常維護          |
|                                  | the above error code.<br>(列印系統異常<br>重新開啓電源後若仍無法解決問題,<br>請告知維修人員以上錯誤碼。)                                                                          |                                                       | 更換耗材          |
|                                  |                                                                                                    |                                                       | 疑難排解          |

操作設定

附錄 用語表

| ■ 掃描器選購配件異常(只有已安裝列印器時) |                                                                                                    | 錯誤碼                                                                                                    | 錯誤訊息                                                                                                    | 解決方法                                                                                                    |                                                                                                    |                                                                                                    |  |
|------------------------|----------------------------------------------------------------------------------------------------|----------------------------------------------------------------------------------------------------|----------------------------------------------------------------------------------------------------|----------------------------------------------------------------------------------------------------|----------------------------------------------------------------------------------------------------|----------------------------------------------------------------------------------------------------|--|
| 顯示的新<br>錯誤碼            | 當誤碼曾以「A」子母開頭。<br>錯誤訊息                                                                                                    | 解決方法                                                                                                    | A3:B6                                                                                                    | Imprinter error (EEPROM)<br>If the problem persists<br>after turning the power                                                           | 1 請檢查墨水匣是否裝妥。<br>關於更多詳細資訊,請參閱<br>「fi-680PRF/PRB 列印器操                                                                                  |                                                                                                    |  |
| A0:B2                  | Imprinter error (RAM)<br>If the problem persists<br>after turning the power<br>back on, please inform<br>your service engineer of<br>the above error code.<br>(列印器異常 (RAM)      | <ol> <li>請檢查墨水匣是否裝妥。</li> <li>關於更多詳細資訊,請參閱<br/>「fi-680PRF/PRB 列印器操<br/>作指南」。</li> <li>關閉掃描器電源,然後重新<br/>打開。<br/>如果以此方法無法解決問<br/>題,請記下顯示的錯誤碼,<br/>然後聯絡原購買經銷商或富<br/>士通掃描器的特約服務中<br/>心。</li> </ol> |                                                                                                    | back on, please inform<br>your service engineer of<br>the above error code.<br>(列印器異常 (EEPROM)<br>重新開啓電源後若仍無法解決<br>問題,請告知維修人員以上錯<br>誤碼。) | 作指南」。<br>2 關閉掃描器電源,然後重新<br>打開。<br>如果以此方法無法解決問<br>題,請記下顯示的錯誤碼,<br>然後聯絡原購買經銷商或富<br>士通掃描器的特約服務中                                          |                                                                                                    |  |
|                        | 重新開啓電源後若仍無法解決<br>問題,請告知維修人員以上錯<br>誤碼。)                                                                                                    |                                                                                                    | A4:B8                                                                                                    | Imprinter error (ROM)<br>If the problem persists<br>after turning the power                                                              | ،[ۍ •                                                                                                    |                                                                                                    |  |
| A1:B3                  | Imprinter error<br>(communication timeout)<br>If the problem persists<br>after turning the power<br>back on, please inform<br>your service engineer of<br>the above error code. |                                                                                                    | 正通前前面面的方法的状况<br>心。<br>imeout)<br>ersists<br>power<br>inform<br>ineer of<br>code.<br>言逾時)<br>乃無法解決<br>人員以上錯<br>back-side<br>ersists<br>power<br>inform<br>ineer of<br>code. |                                                                                                    | back on, please inform<br>your service engineer of<br>the above error code.<br>(列印器異常 (ROM)<br>重新開啓電源後若仍無法解決<br>問題,請告知維修人員以上錯<br>誤碼。) |                                                                                                    |  |
|                        | (列印器異常(通信逾時)<br>重新開啓電源後若仍無法解決<br>問題,請告知維修人員以上錯<br>誤碼。)                                                                                                    |                                                                                                    |                                                                                                    | (通信逾時)<br>後若仍無法解決<br>維修人員以上錯<br>or (back-side<br>em persists<br>g the power<br>ase inform<br>engineer of<br>cor code.                    | A2:BB                                                                                                    | Imprinter error (front-<br>side print head)<br>If the problem persists<br>after turning the power                                      |  |
| A2:B5                  | Imprinter error (back-side<br>print head)<br>If the problem persists<br>after turning the power<br>back on, please inform<br>your service engineer of<br>the above error code.  |                                                                                                    |                                                                                                    |                                                                                                    |                                                                                                    | back on, please inform<br>your service engineer of<br>the above error code.<br>(列印器異常(正面列印頭)<br>重新開啓電源後若仍無法解決<br>問題,請告知維修人員以上錯<br>誤碼。) |  |
|                        | (列印器異常(背面列印頭)<br>重新開啓電源後若仍無法解決<br>問題,請告知維修人員以上錯<br>誤碼。)                                                                                                    |                                                                                                    |                                                                                                    |                                                                                                    |                                                                                                    |                                                                                                    |  |

引言 掃描器概要

文件的裝載方

指定掃描設定

操作面板的使

各種掃描方式

日常維護

更換耗材

疑難排解

操作設定

附錄

用語表

用方法

法

首頁 目錄 索引

# 感應器異常

顯示的錯誤碼會以「L」字母開頭。

| 錯誤碼                                                                  | 錯誤訊息                                                                                                    | 解決方法                                                                            |
|----------------------------------------------------------------------|----------------------------------------------------------------------------------------------------|---------------------------------------------------------------------------------|
| L0:11<br>L1:12<br>L2:13<br>L3:14<br>L4:15<br>L5:17<br>L6:1B<br>L7:1C | Sensor error<br>If the problem<br>persists after<br>turning the power<br>back on, please<br>inform your service<br>engineer of the above<br>error code.<br>(感應器異常<br>重新開啓電源後若仍無<br>法解決問題,請告知維<br>修人員以上錯誤碼。) | 關閉掃描器電源,然後重新打開。<br>如果以此方法無法解決問題,請記<br>下顯示的錯誤碼,然後聯絡原購買<br>經銷商或富士通掃描器的特約服務<br>中心。 |

首頁 目錄 索引 引言 掃描器概要 文件的裝載方 法 指定掃描設定 操作面板的使 用方法 各種掃描方式 日常維護 更換耗材 疑難排解 操作設定 附錄 用語表 147

# 8.3 疑難排解

本節說明使用掃描器時可能發生的問題以及疑難排解方法。尋求維修服務之前,請檢查下列各項。如果問題仍然存在,請檢查 "8.4 聯絡掃描器特約服務中心之前"(第162頁)中的各項,然後聯絡原購買經銷商或富士通掃描器的特約服務中心。

| 您可能會經歷到下列問題:                           | Hatth the the test                    |
|----------------------------------------|---------------------------------------|
| 問題徵兆                                   | / / / / / / / / / / / / / / / / / / / |
| "掃描器無法啓動。" (第 149 頁 )                  | 文件的裝載方                                |
| "LCD 顯示器關閉。" (第 150 頁)                 | 法                                     |
| "無法啓動掃描。" (第 151 頁)                    |                                       |
| " 在黑白模式下掃描時,相片 / 圖片的畫質不佳。" ( 第 152 頁 ) | 指定掃描設定                                |
| "掃描出來的文字或線條品質未符理想。" (第 153 頁)          | 墙花五杠的庙                                |
| "影像變形或模糊。" (第 154 頁)                   | 用方法                                   |
| "掃描出來的影像出現直向線條。" (第 155 頁)             |                                       |
| "經常發生多頁進紙。" (第 156 頁 )                 | 各種掃描方式                                |
| "經常發生文件無法送入 ADF 的狀況。" (第 158 頁)        |                                       |
| "經常發生卡紙 / 進紙異常。" ( 第 159 頁 )           | 日常維護                                  |
| "掃描出來的影像變長。"(第 160 頁)                  |                                       |
| "掃描出來的影像前端出現陰影。"(第161頁)                | 更換耗材                                  |
|                                        |                                       |

疑難排解

操作設定

附錄

用語表

目錄

引言

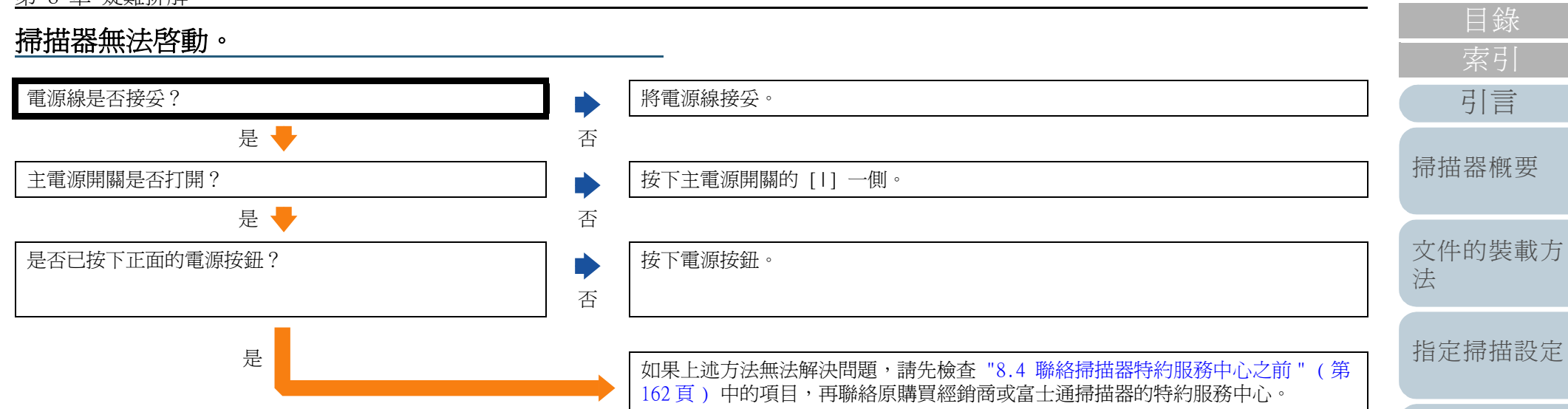

操作面板的使

各種掃描方式

日常維護

更換耗材

用方法

操作設定

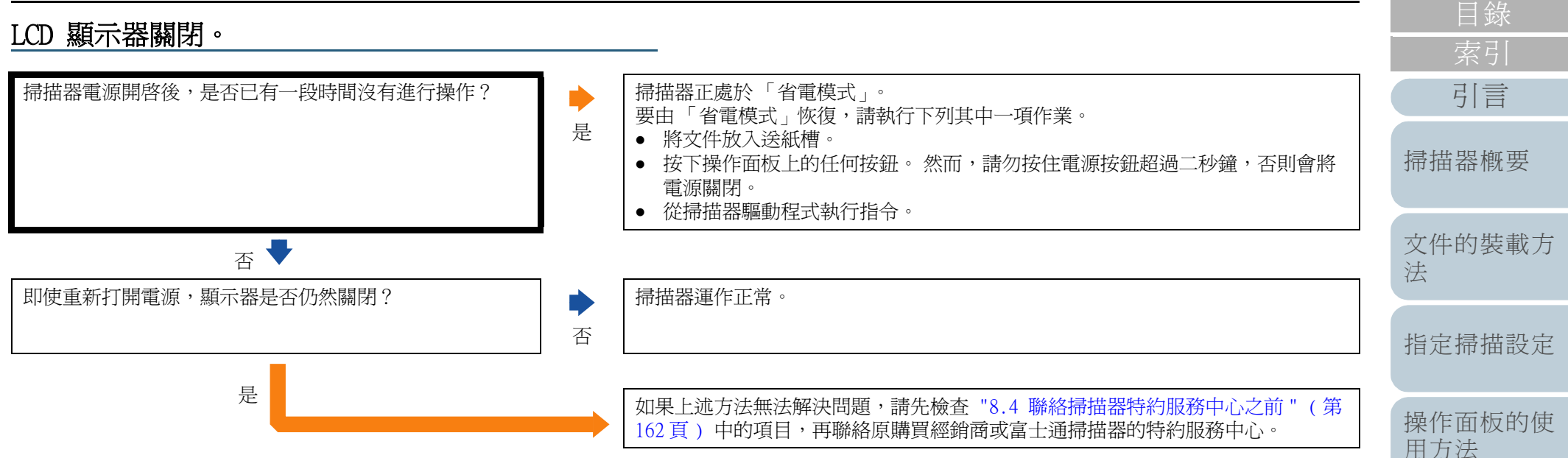

更換耗材 疑難排解 操作設定 附錄 用語表

各種掃描方式

日常維護

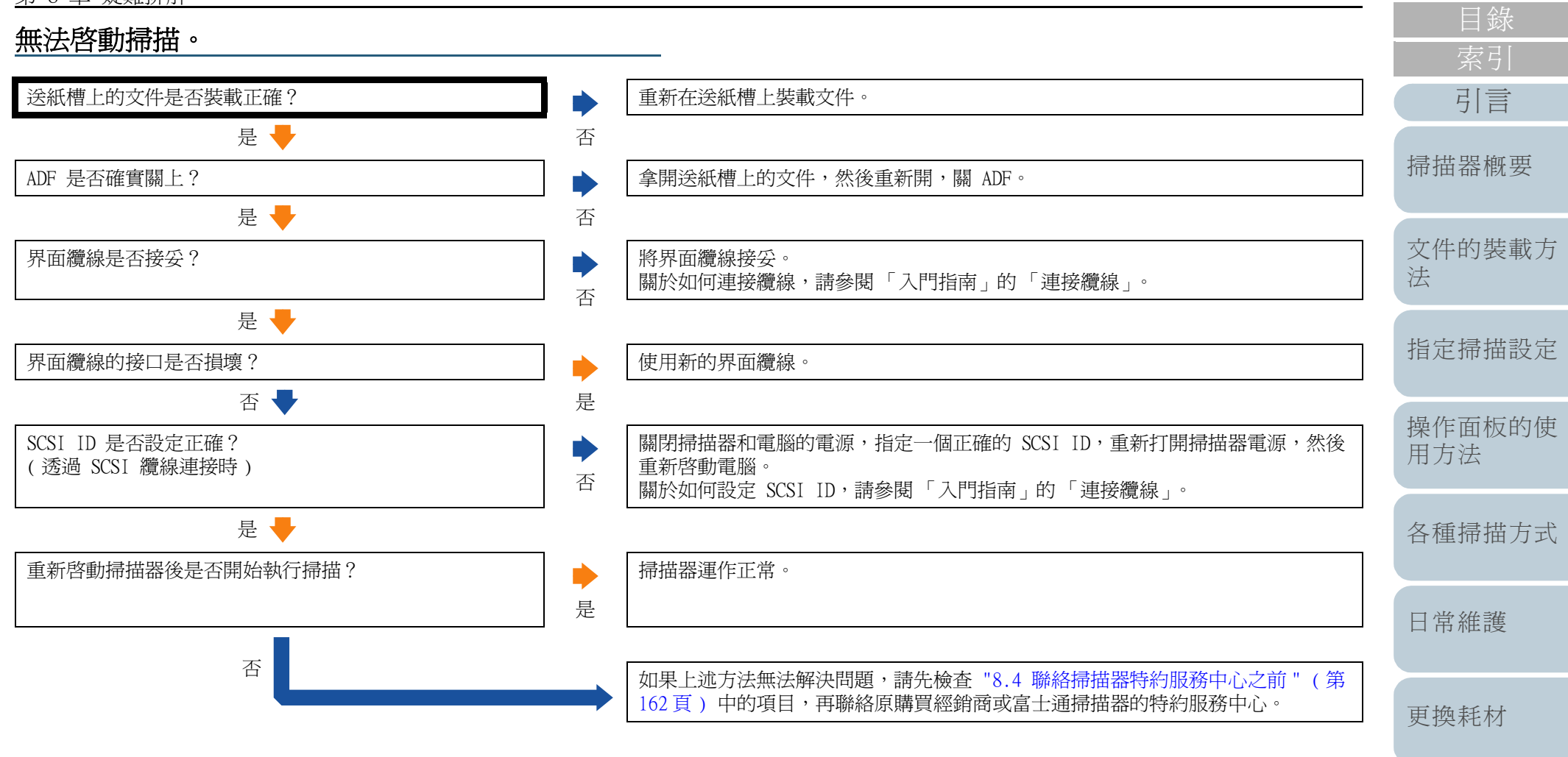

疑難排解

操作設定

附錄

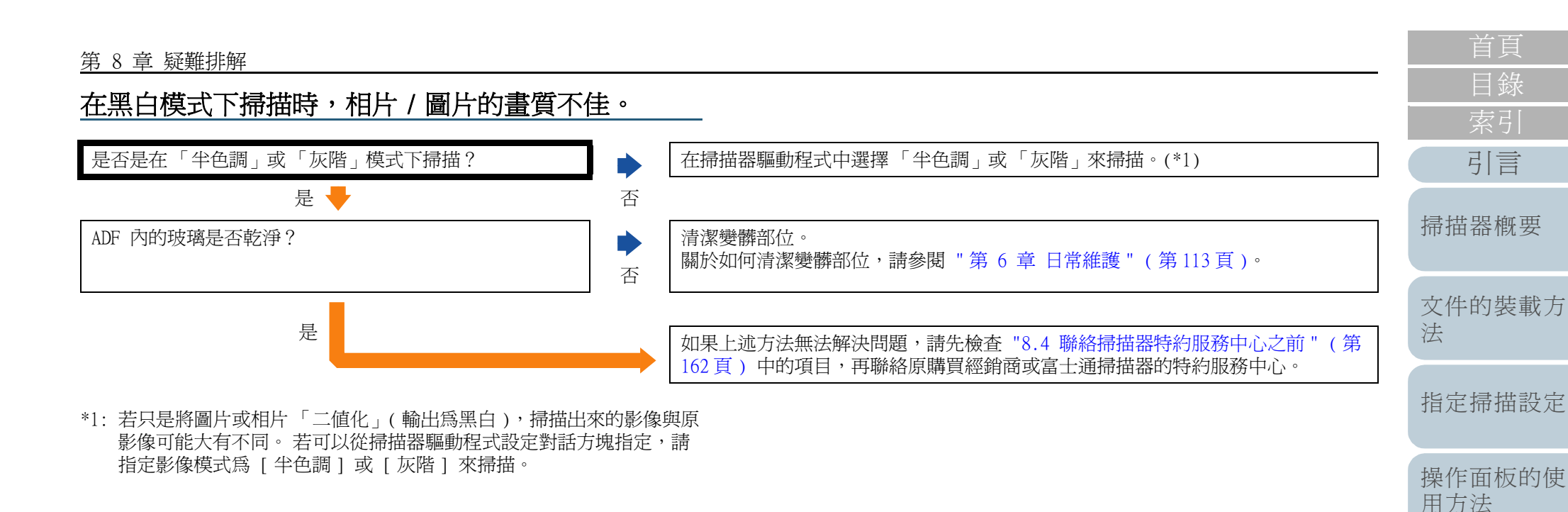

各種掃描方式

日常維護

更換耗材

疑難排解

操作設定

附錄

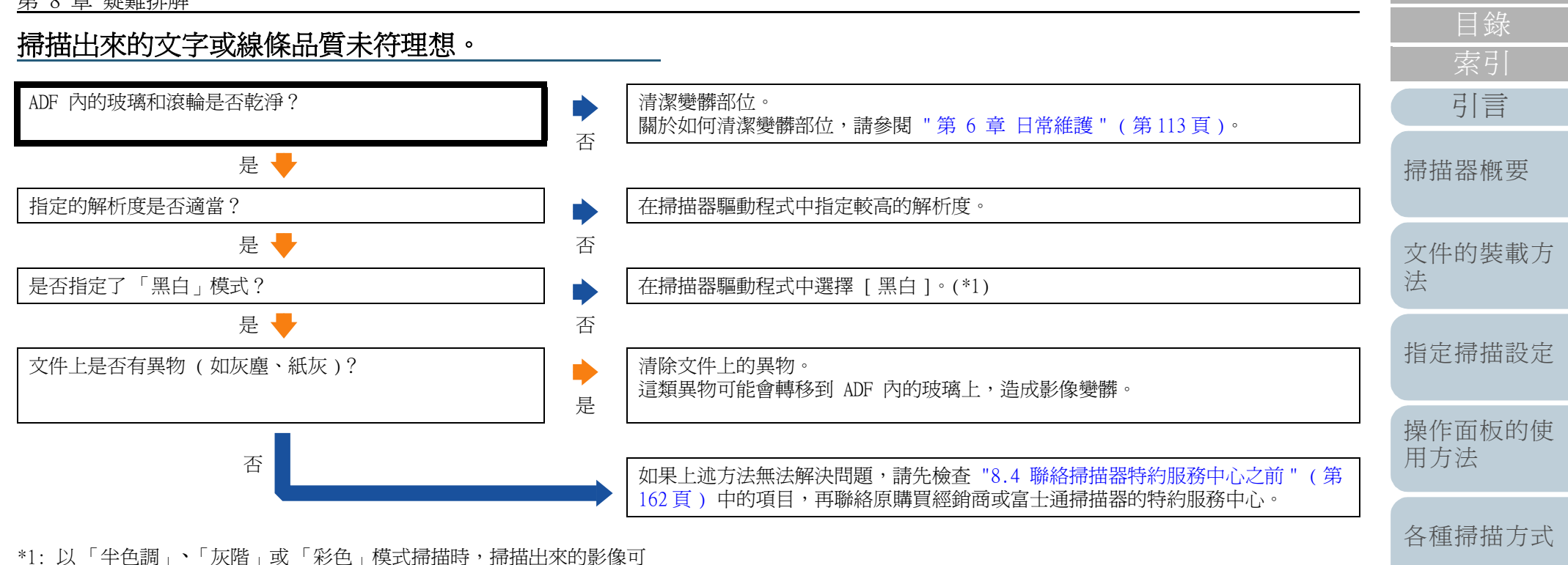

\*1:以「半色調」、「灰階」或「彩色」模式掃描時,掃描出來的影像可 能會不夠清晰。如果可以在掃描器驅動程式的設定對話方塊中設定, 請將影像類型設定為[黑白]。

日常維護

更換耗材

疑難排解

操作設定

附錄

置有橡膠墊?

否 🖶

是

掃描器是否設置於平坦的平面上? 此外,掃描器底部是否

# ADF 內的玻璃和滾輪是否乾淨?

是

否

請將掃描器設置於平坦的平面上,或在掃描器底部加上橡膠墊。

如果上述方法無法解決問題,請先檢查 "8.4 聯絡掃描器特約服務中心之前"(第 162頁)中的項目,再聯絡原購買經銷商或富士通掃描器的特約服務中心。

| 目錄          |
|-------------|
| 索引          |
| 引言          |
| 帚描器概要       |
| 文件的裝載方<br>去 |
| 旨定掃描設定      |

操作面板的使 用方法

各種掃描方式

日常維護

更換耗材

疑難排解

操作設定

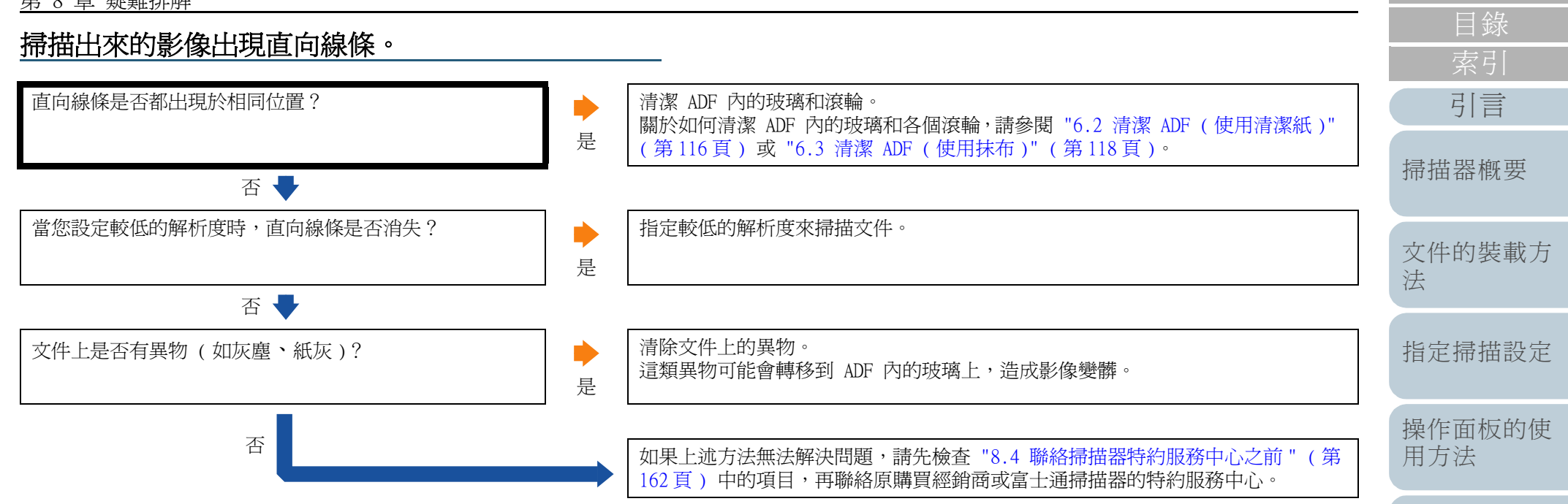

各種掃描方式

日常維護

更換耗材

操作設定

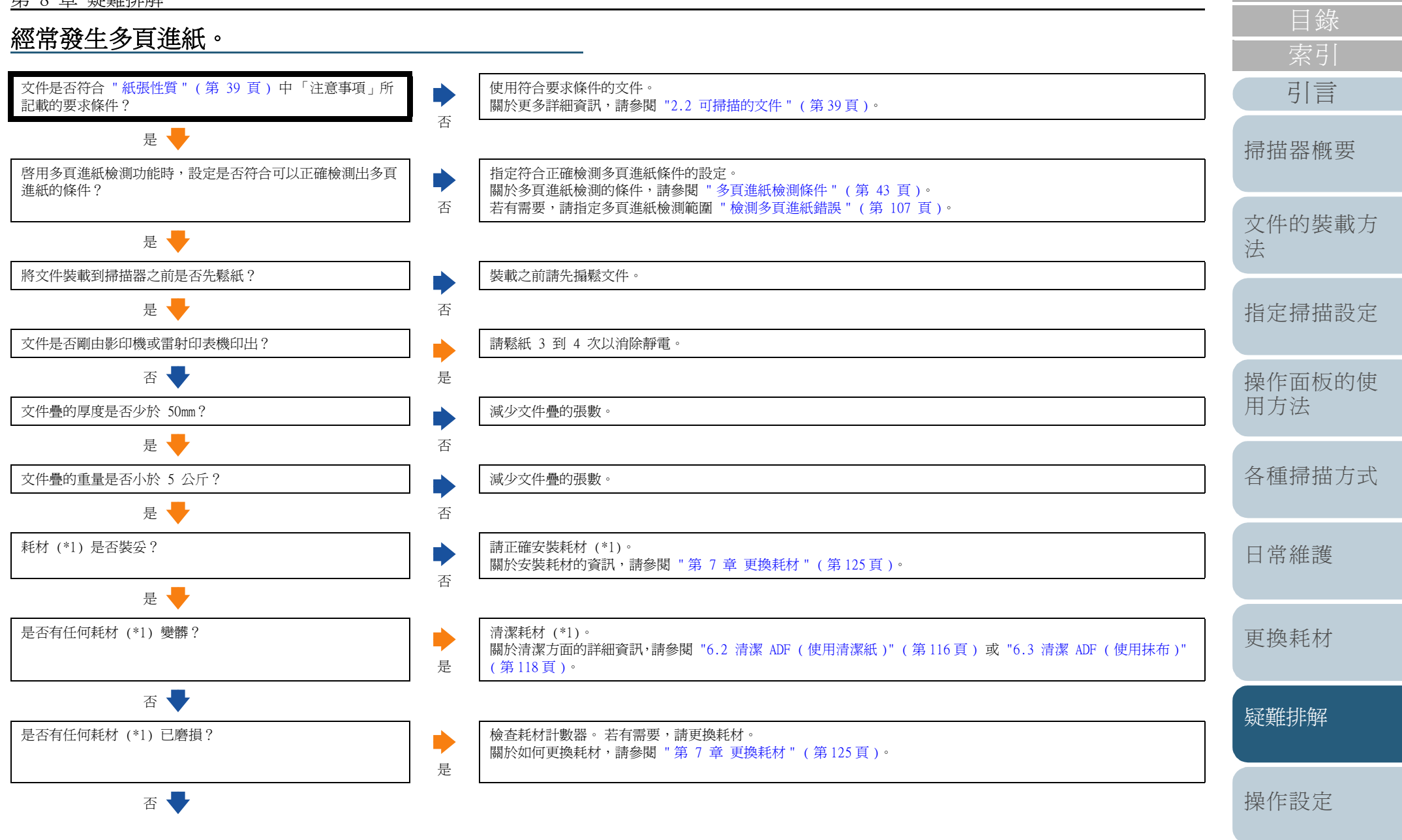

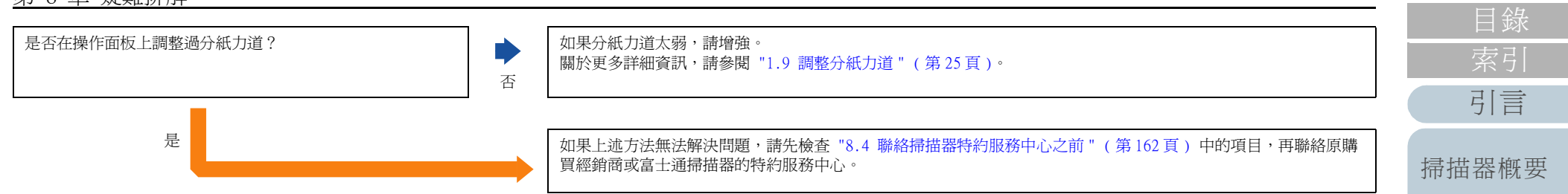

\*1:「耗材」是指進紙輪、分紙輪和制動輪。

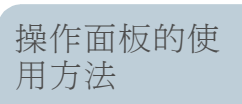

文件的裝載方

指定掃描設定

法

首頁

各種掃描方式

日常維護

更換耗材

疑難排解

操作設定

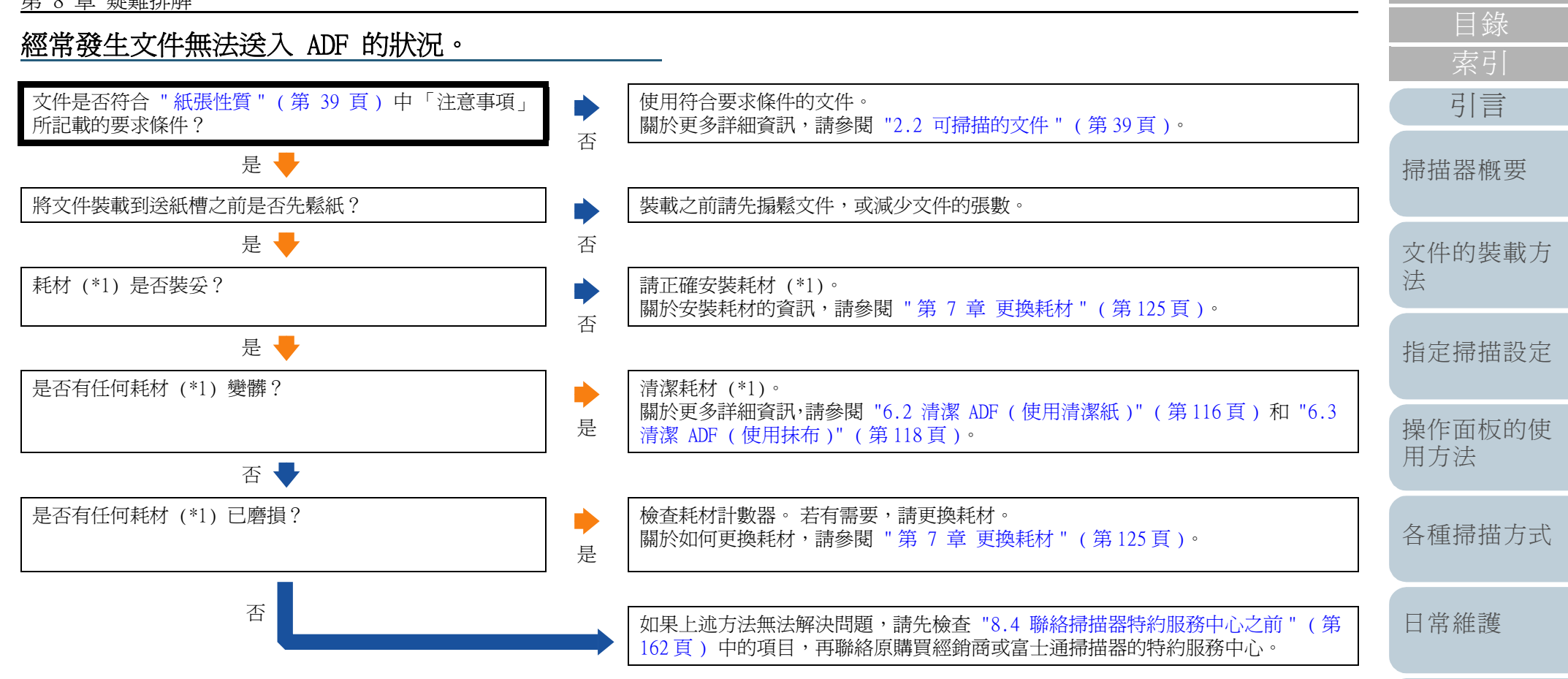

<sup>\*1:「</sup>耗材」是指進紙輪、分紙輪和制動輪。

更換耗材

疑難排解

操作設定

附錄

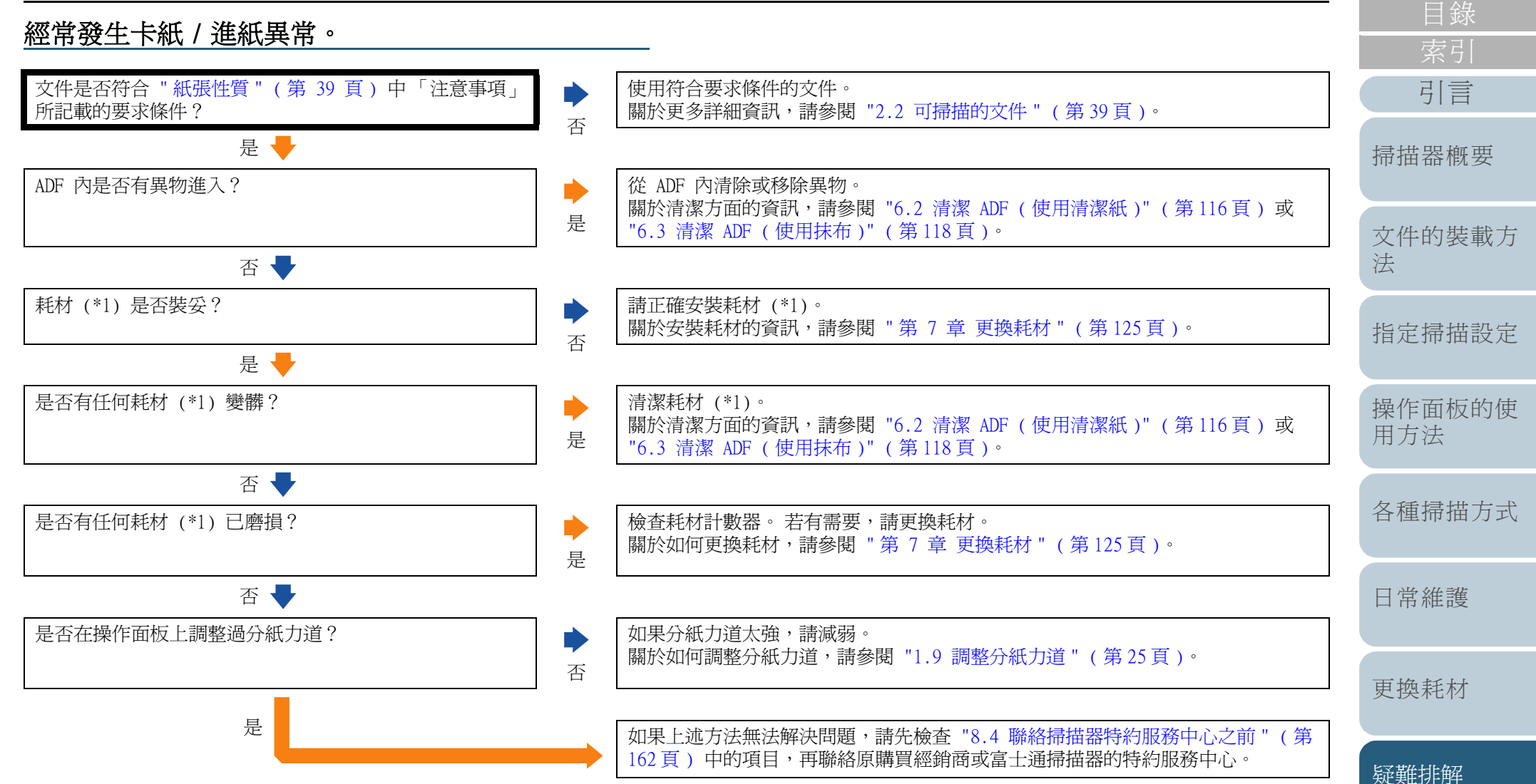

\*1:「耗材」是指進紙輪、分紙輪和制動輪。

159

操作設定

附錄

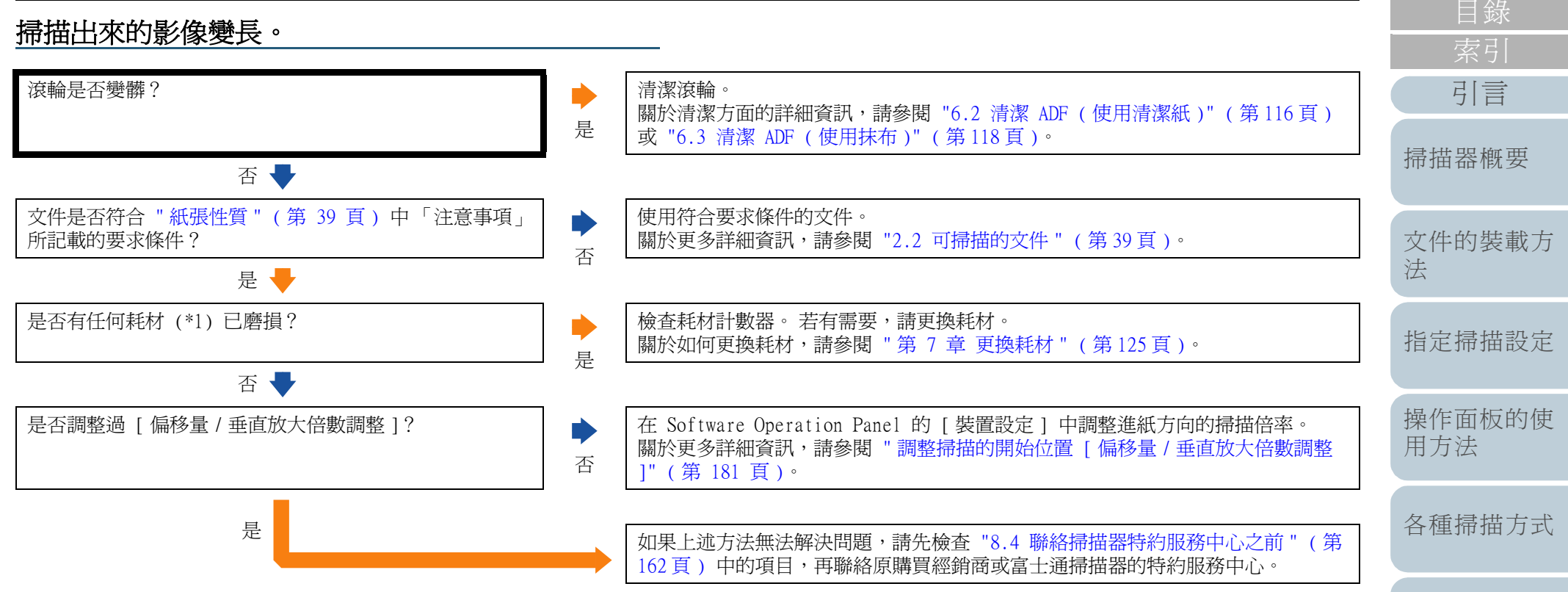

\*1:「耗材」是指進紙輪、分紙輪和制動輪。

日常維護

更換耗材

疑難排解

操作設定

附錄

### 掃描出來的影像前端出現陰影。 是否調整過偏移量 ( 掃描的開始位置 )? 在 Software Operation Panel 的 [裝置設定] 中調整垂直掃描方向的偏移量。 引言 關於更多詳細資訊,請參閱 "調整掃描的開始位置 [偏移量 / 垂直放大倍數調整 否 1" (第 181 頁)。 掃描器概要 是 🖶 在 Software Operation Panel 的 [裝置設定 2] 中,使用篩選(濾鏡)功能來 是否使用了篩選(濾鏡)功能? 填補文件邊緣上出現的陰影。 文件的裝載方 否 關於更多詳細資訊,請參閱 " 消除掃描影像頁緣上的陰影或線條 [ 頁緣填補 法 (ADF)]"(第182頁)。 指定掃描設定 是 如果上述方法無法解決問題,請先檢查 "8.4 聯絡掃描器特約服務中心之前"(第 162頁)中的項目,再聯絡原購買經銷商或富士通掃描器的特約服務中心。

操作面板的使 用方法

各種掃描方式

日常維護

更換耗材

疑難排解

操作設定

# 8.4 聯絡掃描器特約服務中心之前

在聯絡原購買經銷商或富士通掃描器的特約服務中心之前,請 檢查下列項目。

一般

| 項目          | 檢査結果                                                                   |
|-------------|------------------------------------------------------------------------|
| 掃描器型號       | 例如:fi-6800<br>若要找出掃描器型號名稱,請參閱 "8.5 查<br>看產品標籤 " ( 第 164 頁 )。           |
| 序號          | 例如: 000001<br>若要找出序號,請參閱 "8.5 查看產品標籤<br>" ( 第 164 頁 )。                 |
| 製造日期        | 例如:2009-05 (2009 年 5 月)<br>若要找出製造日期,請參閱 "8.5 查看產品<br>標籤 " ( 第 164 頁 )。 |
| 購買日期        |                                                                        |
| 問題徵兆        |                                                                        |
| 發生問題的頻率     |                                                                        |
| 是否有本產品的保證書? |                                                                        |
| 使用的選購配件產品名稱 | 例如:fi-680PRF<br>關於選購配件的更多詳細資訊,請參閱<br>"A.4 掃描器選購配件"(第 215 頁)。           |

# 錯誤狀態

# ■ 電腦連接問題

| 項目                  | 檢查結果                         |
|---------------------|------------------------------|
| 作業系統版本<br>(Windows) |                              |
| 錯誤訊息                |                              |
| 介面類型                | 例如:SCSI 介面                   |
| 介面控制器類型             | 例如:Adaptec SCSI 卡 AHA-2940AU |

# 進紙問題

| 項目     | 檢查結果 |
|--------|------|
| 文件類型   |      |
| 主要用途   |      |
| 最後清潔日期 |      |
| 耗材更換日期 |      |
| 操作面板狀態 |      |

引言 掃描器概要

首頁

目錄

文件的裝載方 法

指定掃描設定

操作面板的使 用方法

各種掃描方式

日常維護

更換耗材

疑難排解

操作設定

# ■ 畫質問題

| 項目                  | 檢查結果                          |
|---------------------|-------------------------------|
| 掃描器驅動程式類型<br>和版本    |                               |
| 介面控制器類型             | 例如: Adaptec SCSI 卡 AHA-2940AU |
| 作業系統版本<br>(Windows) |                               |
| 應用軟體                | 例如:ScandAll PRO               |
| 掃描面                 | 例如:正面、背面、雙面                   |
| 解析度                 | 例如:600 dpi、75 dpi             |
| 影像模式                | 例如:彩色、灰階、黑白                   |

# ■ 其他

| 項目                                        | 檢查結果 |
|-------------------------------------------|------|
| 您能否以電子郵件或<br>傳真傳送輸出結果以<br>及顯示文件狀況的相<br>片? |      |

|   | 首頁          |
|---|-------------|
| - | 目錄          |
|   | 索引          |
|   | 引言          |
|   | 掃描器概要       |
|   | 文件的裝載方<br>法 |
|   | 指定掃描設定      |
|   | 操作面板的使用方法   |
|   | 各種掃描方式      |
|   | 日常維護        |
|   | 更換耗材        |
|   | 疑難排解        |
|   | 操作設定        |
|   | 附錄          |
|   | 用語表         |
|   |             |

# 8.5 查看產品標籤

本節說明如何查看掃描器標籤。 位置

二個標籤的所在位置如下:

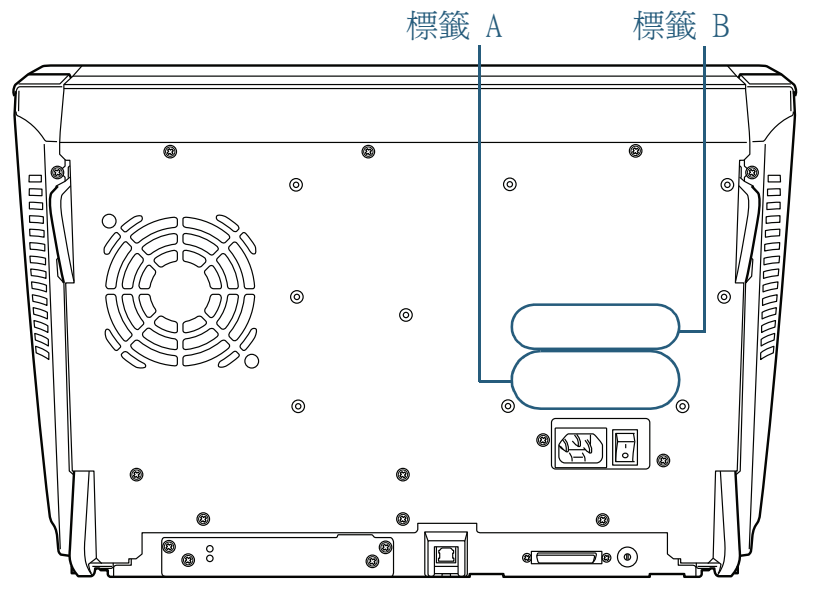

|                                                                                                    | 引言          |
|----------------------------------------------------------------------------------------------------|-------------|
| 標籤 A (範例): 顯示掃描器資訊。<br>MODEL fi-6800<br>PART_NO. PA03575-B00, 0123456789                                                                                                    | 掃描器概要       |
| SER. NO.     ******     Image: Constraint of the second second se | 文件的裝載方<br>法 |
| PFU Limited     MADE IN JAPAN       標籤 B (範例):表示掃描器符合的標準。                                                                                                    | 指定掃描設定      |
|                                                                                                    | 操作面板的使用方法   |
| CUS US R33073 ENERGY STAR<br>This Class B digital apparatus complies with Canadian ICES-003.                                                                                                    | 各種掃描方式      |
| la nome NMB-003 du Canada.                                                                                                    | 日常維護        |

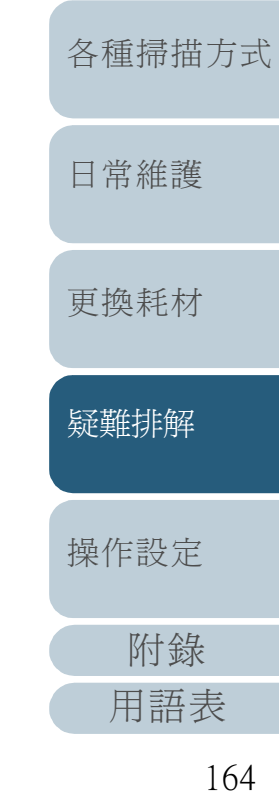

首 百 録 索 引 司 言

# 第9章 操作設定

本章說明如何使用 Software Operation Panel 指定掃描器設定。

| 9.1 | 啓動 Software Operation Panel |
|-----|-----------------------------|
| 9.2 | 可設定項目167                    |
| 9.3 | 張數計數器的相關設定177               |
| 9.4 | 掃描的相關設定                     |
| 9.5 | 多頁進紙檢測的相關設定 198             |
| 9.6 | 待機時間的相關設定                   |
| 9.7 | 電源開/關控制的相關設定                |
| 9.8 | 維護 / 選購配件的相關設定              |

目錄 引言 掃描器概要 文件的裝載方 法 指定掃描設定 操作面板的使 用方法 各種掃描方式 日常維護 更換耗材 疑難排解 操作設定 附錄 用語表

# 9.1 啓動 Software Operation Panel

Software Operation Panel 會連同 TWAIN 驅動程式 /ISIS 驅動程式一倂安裝。

您可以使用此應用程式來指定掃描器操作和管理耗材的各項設 定。

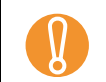

當 Software Operation Panel 正在執行時,請勿使用操作面 板。

- 確認掃描器已接上電腦,然後打開掃描器電源。
   關於如何打開電源,請參閱 "1.3 開啓/關閉電源"(第16頁)。
- 2 選擇 [開始] 功能表 → [所有程式] → [Scanner Utility for Microsoft Windows] → [Software Operation Panel]。

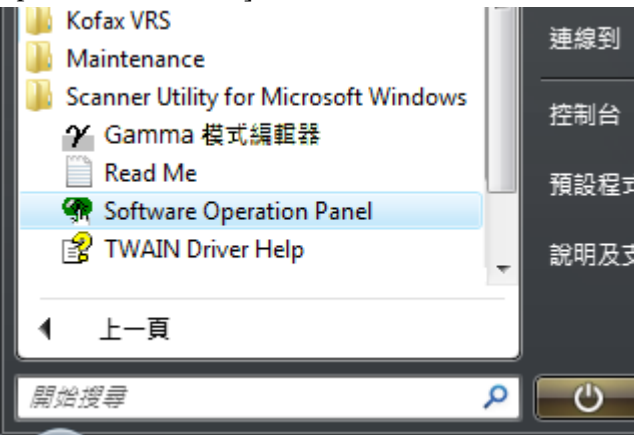

➡ 出現 [FUJITSU Software Operation Panel] 對話方塊。

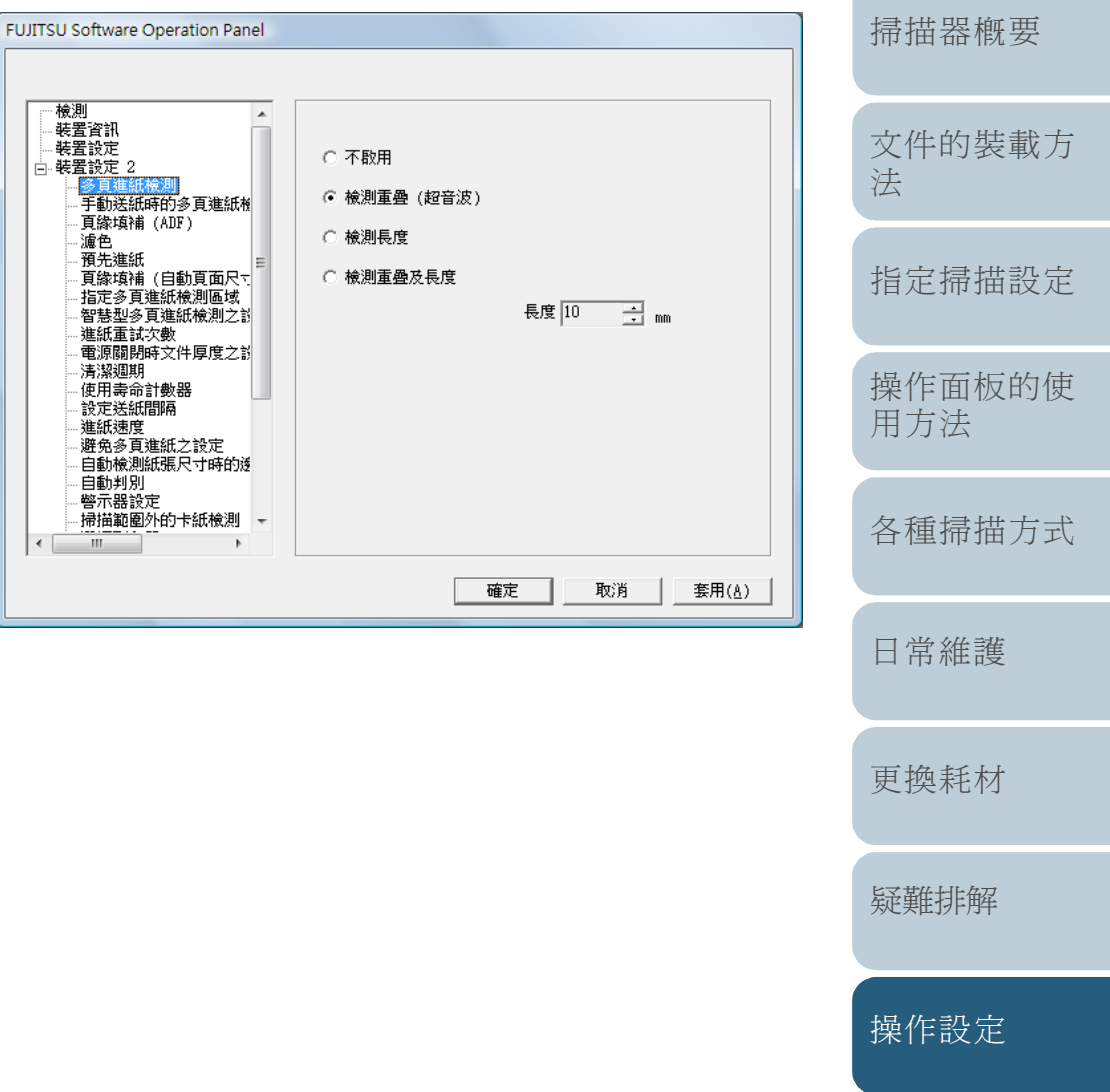

附錄

用語表

引言

# 9.2 可設定項目

使用 Software Operation Panel 可以對連接到電腦的掃描器 指定以下設定。 **裝置設定** 

- 1 啓動 Software Operation Panel。 請參閱 "9.1 啓動 Software Operation Panel" (第166頁)。
- 2 從左側的樹狀清單選擇 [裝置設定]。

| Software Operation Panel                                                                                                    |                                                                                                    |                                          |                   |                                                             | ť | 氟移量                                                                                                    |
|----------------------------------------------------------------------------------------------------|----------------------------------------------------------------------------------------------------|------------------------------------------|-------------------|-------------------------------------------------------------|---|----------------------------------------------------------------------------------------------------|
| Software Operation Panel           検測           装置设計           装置設定           ・多頁進紙檢測           - 季動送紙時的多頁進紙檢           - 算錄填蒲 (ADF)           適色           - 預先填蒲 (ADF)           - 這色           - 預先填蒲 (自動頁面尺下=           - 指定多頁進紙檢測區域           智慧型多頁進紙檢測區域           - 電源關閉時文件厚度之診           - 清潔週期           - 使用表命計數器           設定送紙間隔           - 違紙建度           - 現金高音進紙之說定 | 計數:         總計(ADF):         清潔後的掃描頁數:         制動輪:         進紙輪:         分紙輪:         取紙分離墊:         輔助輪: | 152222<br>2050<br>4000<br>4000<br>152000 | <b>張張張張張張</b> % % | 清除(1)<br>清除(2)<br>清除(2)<br>清除(2)<br>清除(5)<br>清除(5)<br>清除(5) |   | 該定偏移量:<br>單位(型): MDF(正面)<br>・ 主要(型): ①<br>・ x0.5mm<br>単直放大倍數調整<br>單位(№): ADF<br>-3.1%<br>3.1%<br>(-3.1% 3.1%<br>(-3.1% 3.1%) |
| - 進紙速度<br>- 避免多頁進紙之設定<br>- 自動検測紙張尺寸時的透<br>- 自動判別<br>- 響示器設定<br>- 違益範囲外的卡紙輸測 -                                                                                                    | □==074.<br>-)<br>□ 在一段時間後開閉電                                                                              | ,<br>『原                                  | 4 小昭              | 15 分鐘<br>寺 🔽                                                |   | <u> </u>                                                                                                    |
|                                                                                                    |                                                                                                    | 確定                                       | 取消                | 偏移量( <u>0</u> ))<br>i <u></u> 赛用( <u>A</u> )                |   | 確定取消                                                                                                    |

可以在上述對話方塊中指定的項目如下:

|   | 首頁            |
|---|---------------|
|   | 目錄            |
|   | 索引            |
| ( | 引言            |
|   | 掃描器概要         |
|   | 文件的裝載方<br>法   |
|   | 指定掃描設定        |
|   | 操作面板的使<br>用方法 |
|   | 各種掃描方式        |
|   | 日常維護          |
|   | 更換耗材          |
|   | 疑難排解          |
|   | 操作設定          |
| ( | 附錄            |
| ( | 用語表           |

| 項目           | 概要說明                                                | 設定 / 數値                                                                                                    | 出廠預設値              | SCSI 或 USB<br>接口 | VRS 卡(選<br>購)接口: | 索引         |  |
|--------------|-----------------------------------------------------|----------------------------------------------------------------------------------------------------|--------------------|------------------|------------------|------------|--|
|              |                                                     |                                                                                                    |                    | 〇:可設定            |                  | 「「一」       |  |
| 張數           | 檢查耗材的更換週期和維修部件<br>的合計掃描頁數。<br>更換新社和這潮後, 本可使用此       | 合計掃描頁數 (ADF)/ 清潔後 / 制動輪 / 進<br>紙輪 / 分紙輪 / 輔助輪                                                                                                    | 0                  | 0                | 0                | 掃描器概要      |  |
|              | 更換耗材和消落後,小可使用此<br>功能來重設計數器。                         | 墨水殘量: 正面 / 墨水殘量:背面<br>(只有已安裝列印器時)                                                                                                    | 只有已當安裝列印<br>器時才會顯示 |                  |                  | 文件的裝載方     |  |
| 省電功率         | 指定進入省電模式之前的等待時<br>間。                                | 設定範圍:5 到235 分鐘(以5 分鐘為設<br>定單位)                                                                                                    | 15 分鐘              | 0                | 0                |            |  |
|              | 在一段時間後關閉電源:選擇掃                                      | [在一段時間後關閉電源]核取方塊                                                                                                    | (*1)               | 0                | 0                | 指定掃描設定     |  |
|              | 描器在開啓電源後右閒直一段指<br>定的時間,自動關閉電源。此外,<br>請指定關閉電源前的閒置時間。 | 1 小時 /2 小時 /4 小時 /8 小時<br>(勾選以上的核取方塊)                                                                                                    |                    | 0                | 0                | 操作面板的使     |  |
| 偏移量          | 針對指定掃描面調整開始掃描的<br>位置。                               | <ul> <li>套用至:</li> <li>透過 SCSI/USB 接口 連接時</li> <li>ADF(正面)/ADF(背面)</li> <li>VRS 卡(選購)接口:</li> <li>ADF(背面)</li> <li>主要/分支:-2 mm 到 3 mm</li> <li>(以 0.5 mm 為單位遞增)</li> </ul> | 主要 / 分支:0 mm       | 0                | 0                | 各種掃描方式日常維護 |  |
| 垂直放大倍數<br>調整 | 針對指定掃描方式調整進紙方向<br>的放大倍率。                            | 套用至:ADF<br>設定範圍:-3.1% 到 3.1% (以 0.1% 為單<br>位遞增)                                                                                                    | 0%                 | 0                | 0                | 更換耗材       |  |

\*1:根據產品標籤上的「部件號碼」而異,出廠預設值會有如下不同:

| 部件號碼                           | 預設値        |
|--------------------------------|------------|
| PAxxxxx-Bxx1                   | 已選擇 / 4 小時 |
| PAxxxxx-Bxx2 /Bxx3 /Bxx5 /Bxx7 | 未選擇        |

關於詳細資訊,請參閱 "8.5 查看產品標籤"(第164頁)。

面板的使 法 掃描方式 維護 耗材 疑難排解 操作設定 附錄 用語表

# 第9章操作設定

# 裝置設定 2

1 啓動 Software Operation Panel。 請參閱 "9.1 啓動 Software Operation Panel"(第166頁)。

# 2 從左側的樹狀清單選擇 [裝置設定 2]。

| 一 て て て て て て て て て て て て て て て て て て て | 參數選擇            | 值1          |
|-----------------------------------------|-----------------|-------------|
| —————————————————————————————————————   | 多頁進紙檢測          | 検測重疊 (超音波)  |
| 白- 裝置設定 2                               | 手動送紙時的多頁進紙檢測    | 不散用         |
| 多貫進紙検測                                  | 頁緣填補 (ADF)      | T:O B:O R:O |
|                                         | 濾色              | 綠色          |
| ·····································   | 預先進紙            | 是           |
| 預先進紙                                    | 頁緣填補 (自動紙張尺寸檢測) | T:O B:O R:O |
| 頁緣填補 (自動頁面尺寸                            | 指定多頁進紙檢測區域      |             |
|                                         | 左               |             |
| ·····································   | - 指定方式          | 指定不檢測區域     |
| 電源闡開時文件厚度之影                             | - 指定區域          | 0 - 0 mm    |
| 清潔週期                                    | <b>中</b>        |             |
| 使用壽命計數器                                 | - 指定方式          | 指定不檢測區域     |
| 設定送紙間隔                                  | - 指定區域          | 0 - 0 mm    |
| 遊園 建矾 透過                                | 又               |             |
| 自動檢測紙張尺寸時的遂                             | - 指定方式          | 指定不檢測區域     |
| 自動判別                                    | - 指定區域          | 0 - 0 mm    |
| 警示器設定                                   | 短转刑以百進組綸測分設定    | 白動模式1 不卸倍   |
| 一 掃描範圍外的卡紙檢測 -                          | 預設值             | 儲存 復原       |

按一下左側樹狀清單中的一個項目,右側即顯示出設定(參數)的詳 細資訊。

按一下 [預設值]按鈕可以將設定重設為出廠預設值。

按一下 [儲存] 按鈕可以將 Software Operation Panel 中的設定値 存檔。

按一下 [復原] 按鈕可以還原 Software Operation Panel 中已儲存的設定。

可以在上述對話方塊中指定的項目如下:

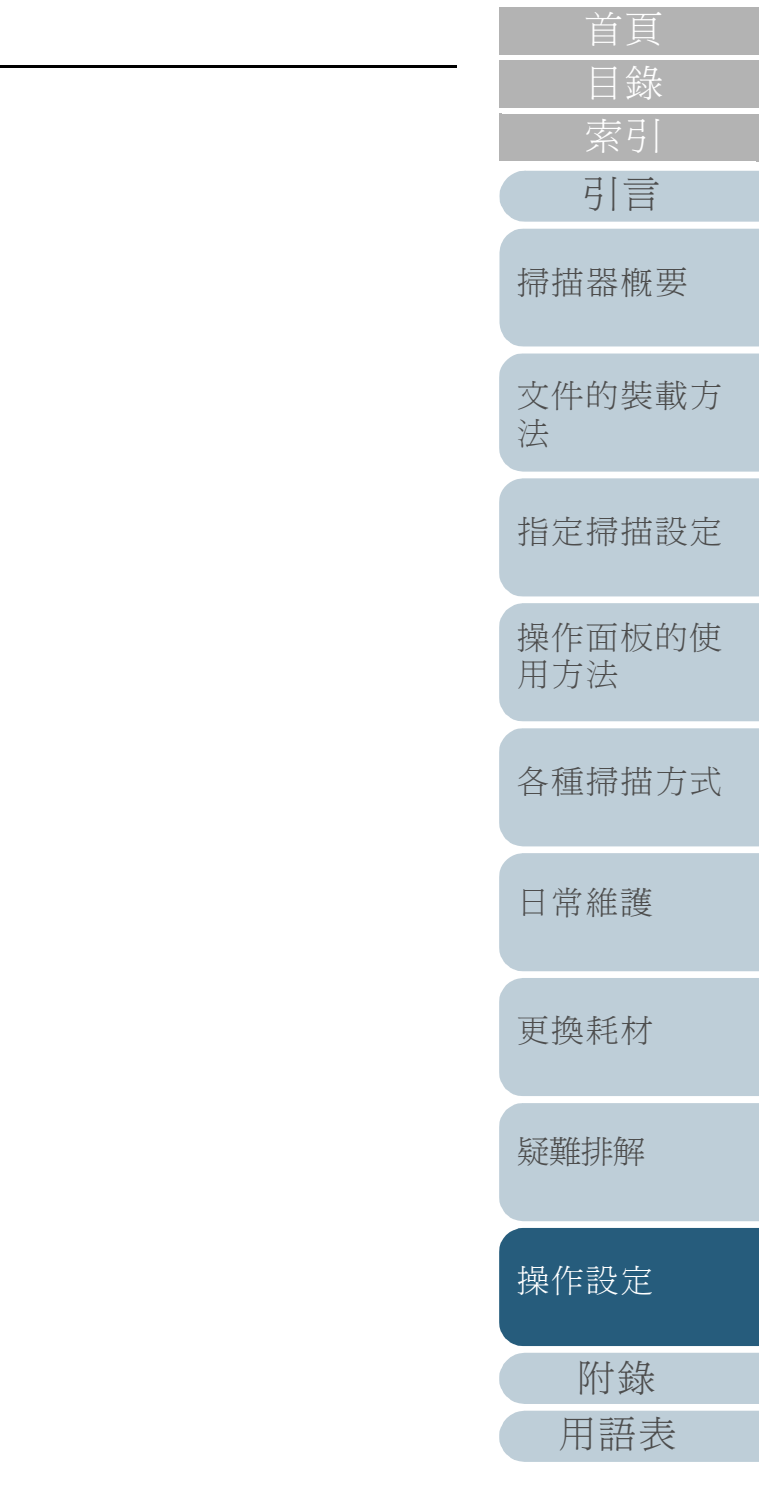

| 項目               | 概要說明                                                                        | 設定 / 數値                                                  | 出廠預設値                     | SCSI 或 USB<br>接口 | VRS 卡(選<br>購)接口: | 索引          |
|------------------|-----------------------------------------------------------------------------|----------------------------------------------------------|---------------------------|------------------|------------------|-------------|
|                  |                                                                             |                                                          |                           | 0 : T            | 「設定              | 引言          |
|                  |                                                                             |                                                          |                           | - : 不            | 可設定              | <b></b>     |
| 多頁進紙檢測           | 指定多頁進紙檢測的方法。可藉由<br>監控重疊,文件長度或二者來檢測,                                         | 無 / 檢測重疊 [超音波] / 檢測長度 / 檢<br>測重疊及長度 (藉由長度差異來進行檢          | 檢測重疊 [超音波]                | 0                | 0                | 加田佃田女       |
|                  | 小可從掃描器驅動程式的設定對話方<br>塊指定此設定。注意:在此情況下,<br>是以掃描器驅動程式的設定爲優先。                    | 測時,請選擇 10/15/20 mm 具甲之一 )                                |                           |                  |                  | 文件的裝載方<br>法 |
| 手動送紙時的多頁<br>進紙檢測 | 指定此項可以在手動送紙時啓用多頁<br>進紙檢測。                                                   | SCSI 或 USB 接口:<br>不啓用 / 根據驅動程式的設定                        | 不啓用                       | 0                | 0                | 指定掃描設定      |
|                  |                                                                             | VRS 卡 (選購)接口:<br>不啓用 / 根據多頁進紙檢測設定                        |                           |                  |                  | 操作面板的使      |
| 頁緣塡補 (ADF)       | 針對掃描出來的影像頁緣,指定要塡<br>補黑甚甚白色的寬度。                                              | 頂端 / 左端 / 右端:0 mm 到 15 mm<br>底端:-7 mm 到 7 mm (以 1 mm 爲單位 | 頂端 / 底端 / 左端 /<br>右端:0 mm | 0                | -                | 用方法         |
|                  | 育景若是日色,曾以日色填補貝緣;<br>背景若是黑色,則會以黑色填補。<br>亦可從掃描器驅動程式的設定對話方<br>塊指定此設定。注意:在此情況下, |                                                          |                           |                  |                  | 各種掃描方式      |
|                  | 是以數值較大的設定爲優先。                                                               | ** A **<br>* B                                           |                           |                  |                  | 日常維護        |
|                  |                                                                             | (A:影像;B:塡補區域;A+B: 輸出 )                                   |                           |                  |                  | 更換耗材        |
| 濾色               | 選擇要從掃描影像 (僅限於黑白 /<br>灰階模式) 濾除的顏色。                                           | 紅色 / 綠色 / 藍色 / 白色                                        | 綠色                        | 0                | -                |             |
|                  | 亦可從掃描器驅動程式的設定對話方<br>塊指定此設定。注意:在此情況下,<br>是以掃描器驅動程式的設定爲優先。                    |                                                          |                           |                  |                  | 疑難排解        |
| 預先進紙             | 若要以處理速度爲優先,請選擇<br>[是],否則請選擇[否]。<br>亦可從掃描器驅動程式的設定對話方                         | 是 / 否                                                    | 是                         | 0                | -                | 操作設定        |
|                  | 塊指定此設定。 注意:在此情況下,<br>是以掃描器驅動程式的設定為優先。                                       |                                                          |                           |                  |                  | 附錄          |
|                  | •                                                                           |                                                          |                           |                  | ·                | 用語表         |

|                       |                                                                        |                                                                                                    |                                                                                                    |                                                                                                    |                                                                                                    |                                                                                                    | 日録                                                                                                    |
|-----------------------|------------------------------------------------------------------------|----------------------------------------------------------------------------------------------------|----------------------------------------------------------------------------------------------------|----------------------------------------------------------------------------------------------------|----------------------------------------------------------------------------------------------------|----------------------------------------------------------------------------------------------------|----------------------------------------------------------------------------------------------------|
| 項目                    | 概要說明                                                                   | 設定 / 數値                                                                                                    | 出廠預設値                                                                                                    | SCSI 或 USB<br>接口                                                                                                    | VRS 卡(選<br>購)接口:                                                                                                    |                                                                                                    | 索引                                                                                                    |
|                       |                                                                        |                                                                                                    |                                                                                                    | <u>О:</u> щ                                                                                                    | ]設定                                                                                                    |                                                                                                    | 引言                                                                                                    |
|                       |                                                                        |                                                                                                    |                                                                                                    | -:不可設定                                                                                                    |                                                                                                    |                                                                                                    | 扫拙识柳亜                                                                                                    |
| 頁緣塡補 ( 自動紙<br>張尺寸檢測 ) | 選擇 [ 自動紙張尺寸檢測 ] 時,指<br>定要填補的範圍。                                        | 頂端 / 底端 / 左端 / 右端:0 mm 到 7.5<br>mm (以 0.5 mm 爲單位遞增 )                                                                                                    | 頂端 / 底端 / 左端 /<br>右端:0 mm                                                                                                    | 0                                                                                                    | -                                                                                                    |                                                                                                    | 师油砳熌安                                                                                                    |
|                       | 針對掃描出來的影像頁緣,指定要填<br>補黑色或白色的寬度。<br>亦可從掃描器驅動程式的設定對話方<br>塊指定此設定。注意:在此情況下, | * A **                                                                                                    |                                                                                                    |                                                                                                    |                                                                                                    |                                                                                                    | 文件的裝載方<br>法                                                                                                    |
|                       | 是以數值較大的設定為優先。                                                          |                                                                                                    |                                                                                                    |                                                                                                    |                                                                                                    |                                                                                                    | 指定掃描設定                                                                                                    |
|                       |                                                                        | (A: 影像;B:填補區域;A+B: 輸出)                                                                                                    |                                                                                                    |                                                                                                    |                                                                                                    |                                                                                                    | 操作面板的使                                                                                                    |
| 指定多頁進紙檢測<br>區域        | 選擇範圍: 勾選此項以限制執行多<br>頁進紙檢測的範圍。                                          | [選擇範圍]核取方塊                                                                                                    | 未勾選                                                                                                    | 0                                                                                                    | 0                                                                                                    |                                                                                                    | 用方法                                                                                                    |
|                       | 啓用 / 不啓用 (左 / 中 / 右):指定<br>是否要對選取區域啓用多頁進紙檢<br>測。                       | 啓用 / 不啓用<br>( 勾選 [ 選擇範圍 ] 時 )                                                                                                    | 不啓用                                                                                                    |                                                                                                    |                                                                                                    |                                                                                                    | 各種掃描方式                                                                                                    |
|                       | 開始位置:指定檢測範圍的開始位<br>置,亦即由文件頂端開始起算的長度<br>(mm)。                           | 0 mm 到 510 mm (以 2 mm 爲單位遞增 )                                                                                                    | 0 mm                                                                                                    |                                                                                                    |                                                                                                    |                                                                                                    | 日常維護                                                                                                    |
|                       | 結束位置:指定檢測範圍的結束位置,亦即由文件頂端開始起算的長度<br>(mm)。                               | 0 mm 到 510 mm (以 2 mm 爲單位遞增 )                                                                                                    | 0 mm                                                                                                    |                                                                                                    |                                                                                                    |                                                                                                    | 更換耗材                                                                                                    |
|                       | 項目         頁緣塡補(自動紙<br>張尺寸檢測)         指定多頁進紙檢測<br>區域                   | 項目         概要說明           頁緣塡補(自動紙<br>張尺寸檢測)         選擇[自動紙張尺寸檢測]時,指<br>定要塡補的範圍。<br>針對掃描出來的影像頁緣,指定要塡<br>補黑色或白色的寬度。<br>亦可從掃描器驅動程式的設定對話方<br>塊指定此設定。注意:在此情況下,<br>是以數值較大的設定爲優先。           指定多頁進紙檢測<br>區域         選擇範圍:勾選此項以限制執行多<br>頁進紙檢測的範圍。           格用/不啓用(左/中/右):指定<br>是否要對選取區域啓用多頁進紙檢<br>測。           開始位置:指定檢測範圍的開始位置,亦即由文件頂端開始起算的長度<br>(mm)。           結束位置:指定檢測範圍的結束位<br>置,亦即由文件頂端開始起算的長度<br>(mm)。 | 項目         概要說明         設定 / 數値           頁緣填補(自動紙<br>張尺寸檢測)         選擇[自動紙張尺寸檢測]時,指<br>定要填補的範圍。<br>針對掃描出來的影像頁緣,指定要填<br>補黑色或白色的寬度。<br>亦可從掃描器驅動程式的設定對話方<br>塊指定此設定。注意:在此情況下,<br>是以數值較大的設定爲優先。         頂端 / 底端 / 左端 / 右端 : 0 mm 到 7.5<br>mm (以 0.5 mm 為單位透增)           指定多頁進紙檢測的範圍。         「「」」」」」         人           指定多頁進紙檢測的範圍。         []選擇範圍 : 勾選此項以限制執行多<br>直進紙檢測的範圍。         []選擇範圍] 核取方塊           指定多頁進紙檢測的範圍。         []選擇範圍] 核取方塊           指定合置對選取區域啓用多頁進紙檢<br>測。         []選擇範圍] 時)           「如 到 510 mm (以 2 mm 為單位遞增)           結束位置:指定檢測範圍的結束位<br>置,亦即由文件頂端開始起算的長度<br>(mm)。         0 mm 到 510 mm (以 2 mm 為單位遞增) | 項目         概要說明         設定 / 數値         出廠預設値           頁緣填補 (自動紙<br>張尺寸檢測)         選擇 [自動紙張尺寸檢測] 時,指<br>定要填補的範圍。<br>針對掃描出來的影像頁緣,指定要填<br>補助範圍。<br>針對掃描出來的影像頁緣,指定要填<br>補助範圍。<br>分對掃描出來的影像頁緣,指定要填<br>補馬也或白色的寬度。<br>方可花得描器驅動程式的設定對話方<br>成指定此設定。注意:在此情況下,<br>是以數值較大的設定為優先。         頂端 / 底端 / 左端 /<br>而 (以 0.5 mm 為單位邊增)         頂端 / 底端 / 左端 /<br>右端 : 0 mm /<br>4 篇 章 章 章 章 章 章 章 章 章 章 章 章 章 章 章 章 章 章 | 項目         概要説明         設定 / 数値         出廠預設値         SCS1 或 USE<br>接口           頁錄填補 (自動紙<br>張尺寸檢測)         選擇 [自動紙張尺寸檢測] 時,指<br>定要填補的範圍。<br>針對掃描出來的影像頁緣,指定要填<br>計算是以數値較大的設定。等應,亦可從掃描器驅動程式的設定對話方<br>塊指定此設定。注意:在此情況下,<br>是以數値較大的設定。等優先。         I端端 / 広端 / 右端 : 0 mm 到 7.5<br>mm (以 0.5 mm 為單位遞增)         I就端 / 広端 / 左端 / 右端 : 0 mm         ○ · 正<br>右端 : 0 mm         ○           指定多頁進紙檢測的範圍。         I就端 2000         I (以 0.5 mm 為單位遞增)         I (以 0.5 mm 為單位遞增)         I (以 0.5 mm 為單位遞增)         ○         ○           指定多頁進紙檢測的範圍。         I (I = S m) / 不容得         I = I = C m)         I = I = C m)         ○         ○           指定多頁進紙檢測的範圍。         I = Z 評範圖] 核取方塊         本勾選         ○         ○         ○           指定多頁進紙檢測的範圍。         I = Z 評範圖] 核取方塊         本勾選         ○         ○         ○           指定多頁進紙檢測的範圍。         I = Z 評範圖] 核 取力塊         本勾選         ○         ○         ○           指定多頁進紙檢測的範圍。         I = Z 評範圖] 核 取力塊         本勾選         ○         ○         ○           簡成 / 在 E I + 1 / 石) : 指定<br>词 = / 可由 文 件 頁端開始起算的長度<br>(m) ~         ○ mm 到 510 mm (以 2 mm 為單位遞增)         0 mm         ○           積余位置: 指定檢測範圍的結束位<br>(m) ~         ○ mm 到 510 mm (以 2 mm 為單位遞增)         0 mm         ○         ○ | 項目         概要説明         設定 / 数値         出廠預設値         SCS L 或 USB<br>接口         NB + 注<br>開) 接口:           夏祿煩補 (自動紙張尺寸檢測) 時,指<br>張尺寸檢測)         選擇 [自動紙張尺寸檢測] 時,指<br>定要填補的範圍。         圓端 / 底端 / 左端 / 右端 : 0 m 到 7.5<br>亦可從掃描編驅動程式的設定對話方<br>亦可從掃描點感或自色的宽度。<br>亦可從掃描點感力的設定對話方<br>方可從掃描出設的影定對話方<br>方可從掃描記题。注意: 在止目寄之다。         圓端 / 底端 / 左端 / 右端 : 0 m         圓端 / 底端 / 左端 / 右端 : 0 m         ○ · · · · · · · · · · · · · · · · · · · | 項目         概要説明         設定 / 数值         出版預設値         SCSL 或 LOS<br>扱 口         VRS 卡 (選<br>勝) 按口:           直線填補 (自動紙<br>張尺寸檢測)         選擇 [自動紙張尺寸檢測] 時 · 拍<br>定要填補的範圍。         選擇 (直動紙張尺寸檢測) 時 · 拍<br>定要填補的範圍。         圓端 / 底端 / 左端 / 右端 : 0 nm 到 7.5<br>m (以 0.5 nm 為單位選增)         圓端 / 底端 / 左端 / 右端 : 0 nm         「二 一 一 一 一 一 一 一 一 一 一 一 一 一 一 一 一 一 一 一 |

疑難排解

首頁

操作設定

|                   |                                                                                                    |                                                                                                    |           |                  |                  | 日 金衣          |
|-------------------|----------------------------------------------------------------------------------------------------|----------------------------------------------------------------------------------------------------|-----------|------------------|------------------|---------------|
| 項目                | 概要說明                                                                                                    | 設定 / 數値                                                                                                    | 出廠預設値     | SCSI 或 USB<br>接口 | VRS 卡(選<br>購)接口: | 索引            |
|                   |                                                                                                    |                                                                                                    |           | 0: च्            | 「設定              | 引言            |
|                   |                                                                                                    |                                                                                                    |           | -:不ī             | 可設定              | <b>掃描</b> 界概更 |
| 智慧型多頁進紙檢<br>測之設定  | 如果文件的指定位置貼有相同大小的<br>紙張,可以設定掃描器來記憶所貼紙                                                                    | 手動模式 / 自動模式 1/ 自動模式 2                                                                                         | 手動模式      | 0                | 0                | 又加雷田川         |
|                   | <ul> <li> 最的位置,不再將該位置檢測為多貝</li> <li>進紙。</li> <li>注意:必須先在 "指定多頁進紙檢</li> <li>測的方法 [多頁進紙檢測]"(第)</li> </ul> |                                                                                                    |           |                  |                  | 文件的裝載方<br>法   |
|                   | 198 頁)或掃描器驅動程式的設定<br>對話方塊中,將多頁進紙檢測的方式<br>選擇為 [檢測重疊(超音波)]。亦<br>可從操作面板指定此設定。                              | <ul> <li>18頁)或掃描器驅動程式的設定</li> <li>1話方塊中,將多頁進紙檢測的方式</li> <li>1擇爲[檢測重疊(超音波)]。亦</li> <li>1從操作面板指定此設定。</li> </ul> |           |                  |                  | 指定掃描設定        |
|                   | 勾選此項以清除「自動模式」下所<br>記憶的重疊形式(長度,位置)。                                                                      | [清除重疊形式]核取方塊                                                                                                  | 未勾選       |                  |                  | 操作面板的使<br>用方法 |
|                   | 指定使用 Kofax VRS (自選)時是<br>否要啓用 [Scan] 按鈕。                                                                | Scan 按鈕之功能 (VRS)                                                                                              | 不啓用       |                  |                  | 各種掃描方式        |
|                   | 指定是否要將視窗中顯示的多頁進紙<br>影像記憶爲多頁進紙樣式。                                                                        | [自動記憶多頁進紙檢測樣式(僅限於多<br>頁進紙的影像顯示時)]核取方塊                                                                         | 未勾選       |                  |                  | 口齿供菜          |
|                   | 指定是否要在電源關閉時記憶多頁進<br>紙樣式。                                                                                | 記憶 / 不記憶                                                                                                    | 不記憶       |                  |                  | 日书維護          |
| 進紙重試次數            | 指定此設定以變更進紙異常時的進紙<br>重試次數。<br>亦可從操作面板指定此設定。                                                              | 1 到 12 次                                                                                                    | 3 次       | 0                | 0                | 更換耗材          |
| 在電源關閉時文件<br>厚度之設定 | 指定是否要在電源關閉時保持操作面<br>板的分紙力道設定。                                                                           | 記憶 / 不記憶                                                                                                    | 不記憶       | 0                | 0                | 疑難排解          |
| 清潔週期              | 指定掃描器的清潔週期。                                                                                             | 1,000 到 255,000 張                                                                                             | 10,000 張  | 0                | 0                |               |
|                   | 亦可指定是否要從掃描器驅動程式顯<br>示清潔訊息。                                                                              | (以 1,000 為單位遞增)<br>[顯示清潔指示]核取方塊                                                                               | 未勾選       |                  |                  | 操作設定          |
| 使用壽命計數器           | 指定耗材的更換週期。                                                                                              | 各個耗材                                                                                                    | 600,000 張 | 0                | 0                | 附錄            |
|                   |                                                                                                    | (以 10,000 爲單位遞增)                                                                                              |           |                  |                  | 田語表           |

| r                |                                                             |                              |        |                  |                  | 日 萩           |
|------------------|-------------------------------------------------------------|------------------------------|--------|------------------|------------------|---------------|
| 項目               | 概要說明                                                        | 設定 / 數値                      | 出廠預設値  | SCSI 或 USB<br>接口 | VRS 卡(選<br>購)接口: | 索引            |
|                  |                                                             |                              |        | 0: 1             | 可設定              | 引言            |
|                  |                                                             |                              |        | - : 不            | 可設定              | <b>浔</b> 世界柳亜 |
| 設定送紙間隔           | 啓用「自動頁面尺寸檢測」設定來<br>掃描時,若因文件大幅歪斜導致掃描                         | 窄 ( 預設値 ) - 寬<br>(1 到 4 等級 ) | 窄(預設値) | 0                | 0                | 前油品版安         |
|                  | 出來的影像底端局部消失,請指定較<br>長的送紙間隔。<br>指定較長的間隔時,會加長每張文件<br>之間的掃描間隔。 |                              |        |                  |                  | 文件的裝載方<br>法   |
| 進紙速度             | 如果經常發生多頁進紙或卡紙,啓用<br>此設定會使進紙速度變慢。<br>亦可從操作面板指定此設定。           | 一般 / 更慢                      | 普通     | 0                | 0                | 指定掃描設定        |
| 避免多頁進紙之設<br>定    | 若紙張在分紙輪處滑開造成進紙異<br>常,或掃描寬度較窄的薄紙時發生卡<br>紙,降低進紙輪組件並保持在較低位     | 啓用 / 不啓用                     | 啓用     | 0                | 0                | 操作面板的使<br>用方法 |
|                  | 置或許可以改善問題(停用「避免<br>多頁進紙之設定」)。<br>亦可從操作面板指定此設定。              |                              |        |                  |                  | 各種掃描方式        |
| 自動檢測紙張尺寸<br>時的邊界 | 指定是否要最佳化(進位/捨去)<br>掃描影像資料不完整的部分。                            | 一般 / 最佳化                     | 一般     | 0                | -                | 日常維護          |
| 自動判別             | 指定自動彩色/黑白檢測的臨界值等級。                                          | 1 到 255 等級                   | 5      | 0                | -                |               |
| 警示器設定            | 指定是否要在發生多頁進紙或卡紙等<br>問題時鳴響警示。<br>亦可從操作面板指定此設定。               | 不啓用警示器 / 低音量警示 / 高音量警<br>示   | 不啓用警示器 | 0                | 0                | 更換耗材          |
|                  | 指定當文件歪斜並超出可掃描的範圍<br>時,是否判斷爲卡紙。                              | 8月 / 不啓用                     | 啓用     | 0                | 0                | 疑難排解          |
|                  |                                                             |                              |        | 1                |                  |               |

操作設定

首頁

|                |                                                                                       |                                                                                                    |          | •                |                  | 日錄          |
|----------------|---------------------------------------------------------------------------------------|----------------------------------------------------------------------------------------------------|----------|------------------|------------------|-------------|
| 項目             | 概要說明                                                                                  | 設定 / 數値                                                                                                    | 出廠預設値    | SCSI 或 USB<br>接口 | VRS 卡(選<br>購)接口: | 索引          |
|                |                                                                                       |                                                                                                    |          | O: T             | 「設定              | 引言          |
| 選擇列印器          | 指定要使用的列印器(同時安裝                                                                        | 普通(根據主機指定)/強制選擇正面列                                                                                                    |          | - : 不<br>O       | 可設定<br>〇         | 掃描器概要       |
|                | 「正面列印器」和「背面列印器」<br>時)。<br>亦可從掃描器驅動程式的設定對話方<br>塊指定此設定。選擇[普通(根據<br>主機指定)]時,系統會優先套用      | 印器 / 強制選擇背面列印器<br>(只有已安裝列印器選購配件時)                                                                                           | (根據主機指定) |                  |                  | 文件的裝載方<br>法 |
|                | 掃描器驅動程式設定。選擇[強制]<br>選擇正面列印器]或[強制選擇背<br>面列印器]時,系統會優先套用<br>Software Operation Panel 設定。 |                                                                                                    |          |                  |                  | 指定掃描設定      |
| 手動送紙時的超時<br>時間 | 指定要取消手動送紙模式的等待時<br>間。<br>亦可從操作面板指定此設定。                                                | 透過 SCSI/USB 接口 連接時:<br>5、10、20、30、40、50、60、70、                                                                              | 10 秒     | 0                | 0                | 操作面板的使用方法   |
|                |                                                                                       | $300 \times 360 \times 420 \times 480 \times 540 \times 600 \times 900 \times 1200 \times 1500 \times 1800 \times 1999$ (秒) |          |                  |                  | 各種掃描方式      |
|                |                                                                                       | VRS 卡 (選購) 接口:<br>5、10、20、30 (秒)                                                                                            |          |                  |                  | 日常維護        |
| 紙張保護           | 指定是否要啓用紙張保護。<br>啓用此項設定可以在檢測出異常捲曲<br>的文件時停止掃描,因此可降低文件<br>受損的可能性。<br>「手動送紙」模式會停用「紙張保    | 啓用 / 不啓用                                                                                                    | 不啓用      | 0                | 0                | 更換耗材        |
|                | 護」功能。<br>亦可從掃描器驅動程式的設定對話方<br>塊或操作面板指定此設定。注意:<br>除非您已指定以操作面板的設定質優                      |                                                                                                    |          |                  |                  | 疑難排解        |
|                | 先,否則會以掃描器驅動程式的設定<br>為優先。                                                              |                                                                                                    |          |                  |                  | 操作設定        |

附錄 用語表

|--|

|                  |                                                           |                                                      |           |                  |                  | 日 荻            |
|------------------|-----------------------------------------------------------|------------------------------------------------------|-----------|------------------|------------------|----------------|
| 項目               | 概要說明                                                      | 設定 / 數値                                              | 出廠預設値     | SCSI 或 USB<br>接口 | VRS 卡(選<br>購)接口: | 索引             |
|                  |                                                           |                                                      |           | 〇:<br>[          | 「設定              | 引言             |
|                  |                                                           |                                                      |           | -:不可             | 可設定              | <b>桂世</b> 思柳 亜 |
| 紙張保護敏感度          | 啓用紙張保護時,可以指定敏感度等<br>級來檢測異常進紙情況。<br>亦可從操作面板指定此設定。注意:       | 低 / 中 / 高                                            | 中         | 0                | 0                | 前油铅版安          |
|                  | 亦可指定以操作面板的設定爲優先。                                          |                                                      |           |                  |                  | 文件的裝載力         |
| 含有索引標籤的文         | 對於頁面底端貼有索引標籤或索引貼                                          | 透過 SCSI/USB 接口 連接時                                   | 不含索引標籤的文件 | 0                | 0                | 法              |
| 件之掃描設定(自動頁面尺寸檢測) | 紙的文件, 啓用「自動頁面尺寸檢<br>測」設定來掃描時, 可以保留掃描影<br>像的凸出部分 (索引標籤或索引貼 | 含有索引標籤 / 不含索引標籤 / 非長方<br> 形的文件                       |           |                  |                  | 指定掃描設定         |
|                  | 紙)。<br>指定[今有索引標籤的文件] 會顯                                   | VRS 卡 (選購) 接口:<br>今有索引標籤 / 不会索引標籤的文件                 |           |                  |                  |                |
|                  | 示標籤部分的影像,但掃描速度會變慢。                                        |                                                      |           |                  |                  | 操作面板的像用方法      |
| 深色背景文件之掃<br>描設定  | 無法正確檢測深色背景文件的頁緣<br>時,請指定此設定。 您可指定敏感                       | 啓用 / 不啓用<br>背景色的濃度:1 到 5 (等級)                        | 不啓用       | -                | 0                | 冬禾掃描 古王        |
|                  | 度等級以便正確檢測出深色背景文件<br>的邊緣。                                  |                                                      |           |                  |                  | イに、田口川に重い口     |
| 預留頁緣 / 裁剪頁<br>綠  | 針對 [自動頁面尺寸檢測]中所檢<br>測的提描文件驗出影佈調整大小。                       | 預留頁緣:0 mm 到 5 mm (以 1 mm 爲單<br>位遞增)                  | 0 mm      | -                | 0                | 日常維護           |
| 小水               | 例山3市3田又IT期口家隊响罡八八。                                        | <sup>111</sup> 裁剪頁緣: -5 mm 到 0 mm (以 1 mm 為<br>開位逓増) |           |                  |                  |                |
|                  |                                                           |                                                      |           | 0                | $\cap$           | 更換耗材           |
| 維恢週期             | 指正师油奋的維險 (                                                | 小啓田 / 啓田<br>  維檢週期:1 到 12 個月                         | 个啓用       | 0                | U                |                |
|                  | 距離上次定期維檢後經過指定時間期<br>間後,便會出現定期維檢訊息。                        |                                                      |           |                  |                  | 疑難排解           |
| 多元濾色             | 選擇要從掃描影像(僅限於黑白 /                                          | 使用驅動程式的設定 / 自訂                                       | 使用驅動程式的設定 | -                | 0                |                |
|                  | 灰階模式)濾除的顏色。您可以在<br>[多元濾色]中指定任何要濾除的顏<br>色。                 |                                                      |           |                  |                  | 操作設定           |
|                  | 」<br>注意:若已在掃描器驅動程式的設定                                     |                                                      |           |                  |                  |                |
|                  | 對詁万塊中指定任何濾色,則會以掃<br>  描器驅動程式的設定為優先。                       |                                                      |           |                  |                  | 附錄             |
|                  |                                                           | 1                                                    |           |                  | <u> </u>         | 用語表            |

| 項目     | 概要說明                              | 設定 / 數値                                 | 出廠預設値 | SCSI 或 USB<br>接口 | VRS 卡(選<br>購)接口: |
|--------|-----------------------------------|-----------------------------------------|-------|------------------|------------------|
|        |                                   |                                         |       | 〇:可<br>-:不可      | T設定<br>可設定       |
| 預留掃描控制 | 若因文件大幅歪斜導致部分影像消<br>失,會以最佳的位置輸出影像。 | 一般 / 最佳化<br>黑框粗細:「細」(標準)到「粗」<br>(1到3等級) | 一般    | 0                | -                |

首頁 目錄 索引 引言

掃描器概要

文件的裝載方 法

指定掃描設定

操作面板的使 用方法

各種掃描方式

日常維護

更換耗材

疑難排解

操作設定

# 9.3 張數計數器的相關設定

# 檢查並重設計數

# 檢查並重設計數器 [張數]

請檢查耗材的更換週期和維修部件的合計掃描頁數。 需要更換耗材,更換維修部件或清潔時,計數器的背景色會改 變。在下列情況下,計數器的背景色會改變:

- 更換耗材後,頁數計數器到達 Software Operation Panel "指定耗材 的更換週期 [使用壽命計數器]"(第 180 頁)中設定値的 95% 時, 背景色會變爲淡黃色,到達 100% 時則會變爲黃色。(制動輪/進紙 輪/分紙輪計數器)
- 掃描器藉由監控滾輪的耗損程度,判斷滾輪狀況已超過可修正的臨界 值,背景色會變爲黃色。(輔助輪計數器)
- 清潔後,頁數計數器到達 Software Operation Panel "指定掃描器的 清潔週期 [清潔週期]"(第 180 頁)中設定値的 100% 時,背景色 會變爲黃色。(清潔計數器)
- 剩餘墨水量在 33% 以下時,背景色會變為黃色。只有已安裝列印器時 才會顯示。(墨水殘量: 正面 / 墨水殘量: 背面)

- 啓動 Software Operation Panel。 請參閱 "9.1 啓動 Software Operation Panel" (第166頁)。
- 2 從左側的樹狀清單選擇 [裝置設定]。

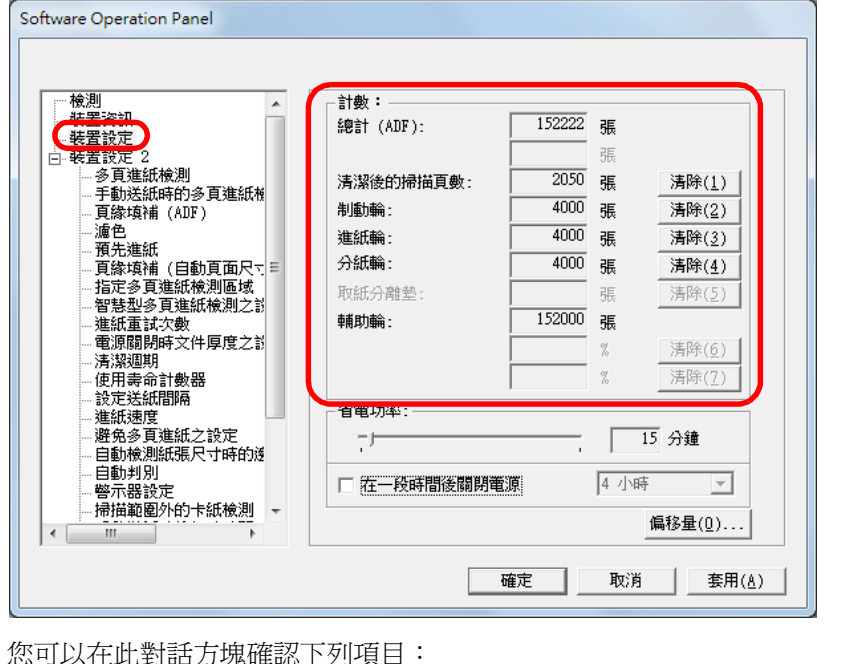

|   | 14            |
|---|---------------|
|   | 指定掃描設定        |
|   | 操作面板的使<br>用方法 |
|   | 各種掃描方式        |
|   | 日常維護          |
|   | 更換耗材          |
|   | 疑難排解          |
|   | 操作設定          |
|   | 附錄            |
| ( | 用語表           |
|   | 177           |

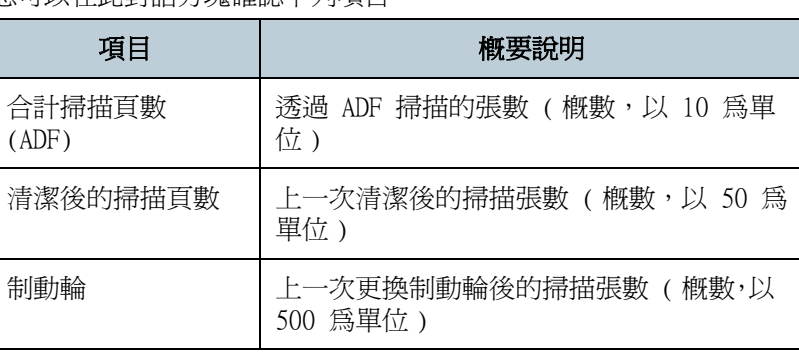

掃描器概要

文件的裝載方

汢

| 項目      | 概要說明                                            |  |  |
|---------|-------------------------------------------------|--|--|
| 進紙輪     | 上一次更換進紙輪後的掃描張數 ( 概數, 以<br>500 爲單位 )             |  |  |
| 分紙輪     | 上一次更換分紙輪後的掃描張數(概數,以<br>500 爲單位)                 |  |  |
| 輔助輪     | 合計進紙張數 ( 概數, 以 500 為單位 )                        |  |  |
| 墨水殘量:正面 | 正面列印器 (選購配件)墨水匣中的剩餘<br>墨水量。<br>(只有已安裝列印器時才會顯示。) |  |  |
| 墨水殘量:背面 | 背面列印器 (選購配件)墨水匣的剩餘墨水量。<br>(只有已安裝列印器時才會顯示。)      |  |  |

|   | 首頁            |
|---|---------------|
| - | 目錄            |
|   | 索引            |
|   | 引言            |
|   | 掃描器概要         |
|   | 文件的裝載方<br>法   |
|   | 指定掃描設定        |
|   | 操作面板的使<br>用方法 |
|   | 各種掃描方式        |
|   | 日常維護          |
|   | 更換耗材          |
|   | 疑難排解          |
|   | 操作設定          |
|   | 附錄            |
|   | 用語表           |
|   |               |

### 第9章操作設定

# 重設計數器

更換耗材或清潔後,請依照下列方式重設對應的計數器。

# 1 按一下已更換耗材的 [清除]按鈕。

| ☆ 一 検測                     | _ 計數:         |        |      |                |
|----------------------------|---------------|--------|------|----------------|
| - 装置資訊                     | 總計 (ADF):     | 152222 | 張    |                |
|                            |               |        | 張    |                |
| ·····多頁進紙檢測<br>手動送纸店的多面進紙# | 清潔後的掃描頁數:     | 2050   | 張    | 清除( <u>1</u> ) |
| 一于勤勉就時的多貝運就放<br>一頁緣填補(ADF) | 制動輪:          | 4000   | 張    | 清除(2)          |
| 濾色                         | 進紙輪:          | 4000   | 張    | 清除(3)          |
| … 預元進紙<br>… 頁緣填補(自動頁面尺寸目   | 分紙輪:          | 4000   | 張    | 清除(4)          |
| 指定多頁進紙檢測區域                 | 取紙分離墊:        |        | 張    | 清除(5)          |
|                            | 輔助輪:          | 152000 | 張    |                |
|                            |               | ,<br>  | %    | 清除(6)          |
| ····清潔週期<br>······ 使用圭命計數器 |               |        | %    | 清除(7)          |
| 一設定送紙間隔                    | <u>必要</u> 地安。 | 1      |      |                |
| 進紙速度                       |               |        |      | UE (3.98       |
|                            |               |        |      | 15 分理          |
| — 自動判別<br>— 警示器設定          | □ 在一段時間後開閉電   | 電源     | 4 小眼 | -              |
| 掃描範圍外的卡紙檢測 👻               |               |        |      | (E10 E (0)     |

➡ 計數器歸零。

至於墨水殘量會重設為 100。

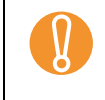

無法將輔助輪計數器歸零,此計數器需要維修人員才能歸零。 關於更多詳細資訊,請聯絡原購買經銷商或富士通掃描器的特 約服務中心。

2 按一下 Software Operation Panel 中的 [ 確定 ] 按鈕。

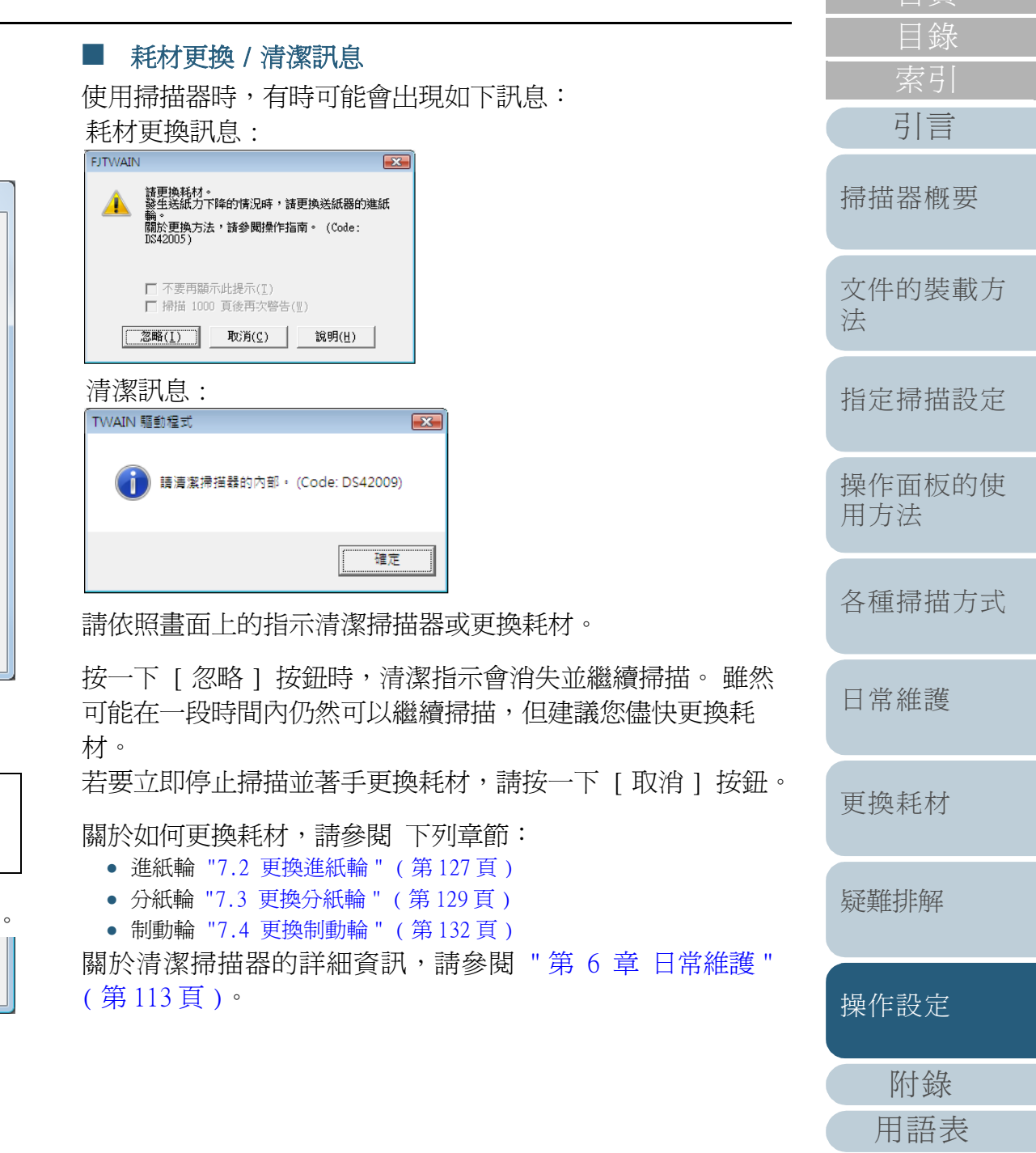

# 第9章操作設定

### 指定掃描器的清潔週期 [清潔週期] 您可以指定掃描器的清潔週期。 清潔後,若頁數計數器到達此設定值的 100% 或更高時,背景 色會變為黃色。 您亦可顯示清潔的訊息(第179頁)。 啓動 Software Operation Panel。 請參閱 "9.1 啓動 Software Operation Panel" (第166頁)。 2 從左側的樹狀清單選擇 [裝置設定 2] → [清潔週期]。 器]。 FUJITSU Software Operation Panel FUJITSU Software Operation Panel 檢測 - 装置資訊 - 装置設定 檢測 洁淑调期 10 🛨 x1000 . - 裝置資訊 - 裝置設定 □ 装置設定 2 ≫貝**運**紙檢測 □ 顯示清潔指示 手動送紙時的多頁進紙板 □ 装置設定 2 頁緣填補 (ADF) 多貝運紙檢測 手動送紙時的多頁進紙枚 濾色 頁緣填補 (ADF) 預先進紙 頁緣填補 (自動頁面尺寸 指定多頁進紙檢測區域 濾色 預先進紙 - 頁緣填補(自動頁面尺寸 - 指定多頁進紙檢測區域 智慧型多頁進紙檢測之診 進紙重試次數 智慧型多頁進紙檢測之診 雷源關閉時文件厚度之診 活怒週期 進紙重試次數 使用表面計數器 電源關閉時文件厚度之診 設定送紙間隔 洁淑调期 進紙速度 (使用壽命計數器) 避免多頁進紙之設定 設定送紙間隔 自動檢測紙張尺寸時的遂 谁紙速度 自動判別 避免多頁進紙之設定 自動檢測紙張尺寸時的邊 警示器設定 掃描範圍外的卡紙檢測 自動判別 警示器設定 掃描範圍外的卡紙檢測 111 取消 套用(<u>A</u>) 確定

3 指定一個數值作為清潔週期。

可指定 1,000 到 255,000 之間的數值 (以 1,000 為單位遞增)。 您可以指定是否要顯示清潔訊息。 指定耗材的更換週期 [使用壽命計數器] 您可以指定耗材的更換调期。 引言 更換耗材後,當頁數計數器到達此設定值的 95% 時,背景色會 變為淡黃色;到達 100% 或更高時,則會變為黃色。亦可顯示 掃描器概要 更換耗材的訊息(第179頁)。 啓動 Software Operation Panel。 文件的裝載方 請參閱 "9.1 啓動 Software Operation Panel" (第166頁)。 法 從左側的樹狀清單選擇 [裝置設定 2] → [使用壽命計數 指定掃描設定 操作面板的使 用方法 進紙輪 60 ₩ x10000 制動輪 60 ₹ x10000 取紙分離墊 x10000 各種掃描方式 分紙輪 ₹ x10000 日常維護 更換耗材 確定 取消 套用(A) 疑難排解 3 指定使用壽命值,以便更換各個耗材(進紙輪、分紙輪和 制動輪)。 操作設定 可指定 10,000 到 2,550,000 之間的數值 (以 10,000 為單位遞增)。 附錄
# 9.4 掃描的相關設定

# 調整掃描的開始位置 [偏移量 / 垂直放大倍數調整]

當掃描影像的輸出位置不正確,或影像垂直方向被拉長時,請使用下列程序來調整偏移量和垂直放大倍率作校正。

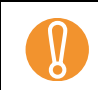

一般而言,您無須作任何調整,因為出廠預設值已設定為適當 的值。 3

- 1 啓動 Software Operation Panel。 請參閱 "9.1 啓動 Software Operation Panel"(第166頁)。
- 2 從左側的樹狀清單選擇 [裝置設定],然後按一下 [偏 移量] 按鈕。

| ~ 檢測                                  | _計數:           |        |            |                                       |
|---------------------------------------|----------------|--------|------------|---------------------------------------|
| - 裝置資訊<br>- 装置設定                      | 總計 (ADF):      | 152222 | 張          |                                       |
| □-裝置設定 2<br>多頁進紙檢測                    | 注湖溪的墙墙首盘。      | 2050   | 張          | (主限)/13                               |
| 手動送紙時的多頁進紙板                           | /肩,然没口)师(田見安)。 | 4000   | 3년:<br>21년 | /肩际(上)<br>注除(2)                       |
| ····································· | · 谁紙輪:         | 4000   | ार<br>सः   | ///////////////////////////////////// |
| 預先進紙<br>百缘塩補(白動百面尺▽目                  | 分紙輪:           | 4000   | 張          | 清除(4)                                 |
| 指定多頁進紙檢測區域                            | 取紙分離墊:         | ·      | 張          | 清除(5)                                 |
| — 智慧型多貝進紙懷測之前<br>— 進紙重試次數             | 輔助輪:           | 152000 | 張          |                                       |
| 電源關閉時文件厚度之診<br>                       |                |        | %          | 清除(6)                                 |
| 使用壽命計數器                               |                |        | %          | 清除(7)                                 |
|                                       | - 省電功率:        |        |            |                                       |
| 避免多頁進紙之設定<br>                         |                |        | 1          | 5 分鐘                                  |
| ——自動判別<br>——警示器設定                     | □ 在一段時間後開閉     | 節源     | 4 小時       |                                       |
| … 掃描範圍外的卡紙檢測 ▼                        |                |        | (          | 偏移量(0)                                |

| 請視需要調整偏<br>「 <sup>」修星</sup>                                                                                            | 移量 / 掃描放大倍率。                                                                                                    |  |  |
|----------------------------------------------------------------------------------------------------|----------------------------------------------------------------------------------------------------|--|--|
| 設定編移量:<br>單位(U): <u>ADF(正面)</u> ↓ 主要(M): ○÷ x0.5mm<br>分支(S): ○÷ x0.5mm<br>単位(N): <u>ADF</u><br>-3.1% 3.1% (-3.1% 3.1%) |                                                                                                    |  |  |
| · · · · · · · · · · · · · · · · · · ·                                                                                  |                                                                                                    |  |  |
|                                                                                                    |                                                                                                    |  |  |
| 偏移量設定                                                                                                    | 概要說明                                                                                                    |  |  |
| <b>偏移量設定</b><br>單位                                                                                                    | <b>概要說明</b><br>請選擇 [ADF (正面)] 或 [ADF (背面)] 作為<br>調整偏移量的目標。<br>注意:透過 VRS 卡 (選購)接口連接時,只可<br>調整 [ADF (背面)] 的偏移量。                                                                                                    |  |  |
| <b>偏移量設定</b><br>單位<br>主要                                                                                               | 概要說明 請選擇 [ADF (正面)] 或 [ADF (背面)] 作為調整偏移量的目標。 注意:透過 VRS 卡 (選購) 接口連接時,只可調整 [ADF (背面)] 的偏移量。 調整水平 (寬度) 偏移量。 調整水平 (寬度) 偏移量。 設定範圍從 -2 到 3 mm (以 0.5 mm 為單位遞增)。                                                                                                    |  |  |
| <b>偏移量設定</b><br>單位<br>主要<br>分支                                                                                         | 概要說明         請選擇 [ADF (正面)] 或 [ADF (背面)] 作為         調整偏移量的目標。         注意:透過 VRS 卡 (選購) 接口連接時,只可         調整 [ADF (背面)] 的偏移量。         調整水平 (寬度) 偏移量。         設定範圍從 -2 到 3 mm (以 0.5 mm 為單位遞增)。         調整垂直 (長度) 偏移量。         設定範圍從 -2 到 3 mm (以 0.5 mm 為單位遞增)。                                                                                                    |  |  |
| 偏移量設定         單位         主要         分支         單位                                                                      | 概要說明         請選擇 [ADF (正面)] 或 [ADF (背面)] 作為         調整偏移量的目標。         注意:透過 VRS 卡 (選購) 接口連接時,只可         調整 [ADF (背面)] 的偏移量。         調整水平 (寬度) 偏移量。         設定範圍從 -2 到 3 mm (以 0.5 mm 為單位遞<br>增)。         調整垂直 (長度) 偏移量。         設定範圍從 -2 到 3 mm (以 0.5 mm 為單位遞<br>增)。         調整垂直 (長度) 偏移量。         設定範圍從 -2 到 3 mm (以 0.5 mm 為單位遞<br>增)。         垂直放大倍數調整的對象固定為 [ADF]。 |  |  |

引言 掃描器概要 文件的裝載方 法 指定掃描設定 操作面板的使 用方法 各種掃描方式 日常維護 更換耗材 疑難排解 操作設定 附錄 用語表

消除掃描影像頁緣上的陰影或線條 [頁緣塡補 (ADF)]

根據掃描文件的狀態而定,文件的部分陰影可能會反映到輸出 影像的邊緣形成黑線。

在此情況下,可以使用「頁緣塡補」功能來塡補頁緣,以改善 頁緣附近的影像畫質。

- 1 啓動 Software Operation Panel。 請參閱 "9.1 啓動 Software Operation Panel"(第166頁)。
- 2 從左側的樹狀清單選擇 [裝置設定 2] → [頁緣塡補 (ADF)]。

| FUJITSU Software Operation Panel                                                                                                    |                                                    |
|----------------------------------------------------------------------------------------------------|----------------------------------------------------|
| <ul> <li>検測</li> <li>装置设計</li> <li>装置设定</li> <li>多貝理紙検測</li> <li>手助送纸店的多頁進紙検測</li> <li>百餘填補(自動頁面尺下</li> <li>百餘填補(自動頁面尺下</li> <li>百餘填補(自動頁面尺下</li> <li>「指定多頁進紙検測之診</li> <li>智慧型多頁進紙検測之診</li> <li>塑影型直紙統測之診</li> <li>運動利期</li> <li>使用零命計數器</li> <li>設定送紙間隔</li> <li>違紙速度</li> <li>避免多頁進紙之設定</li> <li>目動検測紙張尺寸時的送</li> <li>目動利期</li> <li>響示器設定</li> <li>掃描範圍外的卡紙檢測</li> </ul> | 頂端<br>① ・ mm<br>左端<br>① ・ mm<br>面面<br>庭端<br>① ・ mm |
|                                                                                                    | 確定 取消 套用(A)                                        |

|   |                                                                                                    | 自貝            |
|---|----------------------------------------------------------------------------------------------------|---------------|
| 3 | 指定要在四周頁緣填補的寬度: 頂端、底端、左端和右<br>端。                                                                                      | 目錄<br>索引      |
|   | ↓T       T:頂端 = 0 到 15 mm         B:底端 = -7 到 7 mm                                                                   | 引言            |
|   | ↓       影像區域       R:右端 = 0 到 15 mm         L:左端 = 0 到 15 mm                                                         | 掃描器概要         |
|   | (以 1 mm 爲單位遞增)<br><b>↓</b> B                                                                                         | 文件的裝載方<br>法   |
|   |                                                                                                    | 指定掃描設定        |
|   | 注意:如果「頁緣塡補」的目標範圍過寬,可能會蓋掉頁<br>緣附近的字元。                                                                                 | 操作面板的使<br>用方法 |
|   | <ul> <li>除非特別指定,否則背景色為白色。亦可使用掃描器驅動程式將此設定變更為「黑色背景」。如果您使用的是TWAIN 掃描器驅動程式,請依照下列方式將底色(背景色)戀更爲黑色:選擇「澤頂」按鈕,然後在「旋</li></ul> | 各種掃描方式        |
|   | <ul> <li>轉]標籤的[自動檢測尺寸和歪斜校正]處選擇[黑<br/>色背景]。</li> <li>亦可從掃描器驅動程式的設定對話方塊指定此設定。</li> </ul>                               | 日常維護          |
|   | 注意:在此情況下,是以數值較大的設定為優先。<br>• 使用 Kofax VRS (自選)時,不會出現此項設定。                                                             | 更換耗材          |
|   |                                                                                                    | 疑難排解          |
|   |                                                                                                    | 操作設定          |
|   |                                                                                                    | 附錄            |
|   |                                                                                                    | 用語表           |

### 消除掃描影像頁緣上的陰影或線條 [頁緣塡補(自動頁面尺寸檢測)]

啓用「自動頁面尺寸檢測」設定來掃描時,根據掃描文件的狀態而定,文件的部分陰影可能會反映到輸出影像的頁緣上並形成黑線。

在此情況下,可以使用「頁緣塡補」功能來塡補頁緣,以改善 頁緣附近的影像畫質。

- 1 啓動 Software Operation Panel。 請參閱 "9.1 啓動 Software Operation Panel"(第166頁)。
- 2 從左側的樹狀清單選擇 [裝置設定 2] → [頁緣塡補 (自動頁面尺寸檢測)]。

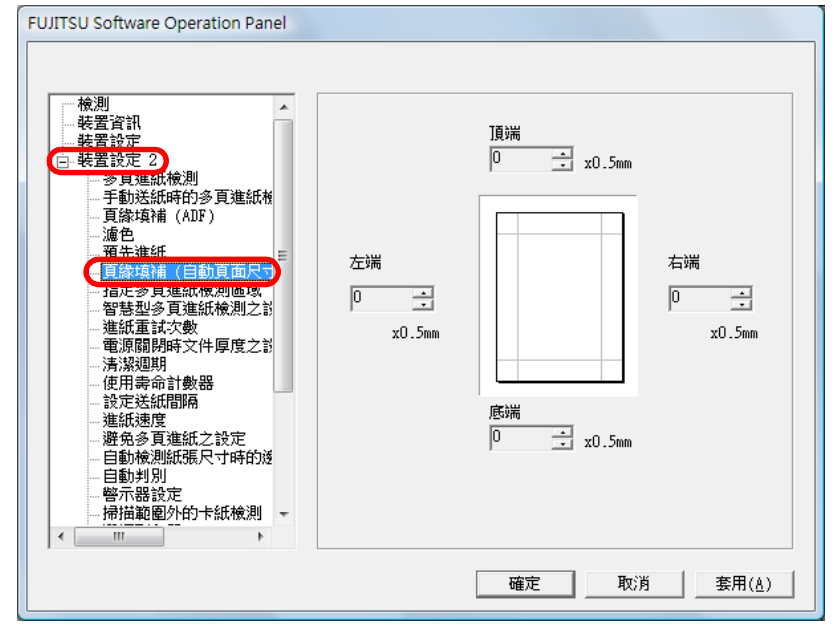

|   |                                                                                                    | 首頁                                                            |
|---|----------------------------------------------------------------------------------------------------|---------------------------------------------------------------|
| 3 | 指定要在四周頁緣填補的寬度:頂端、底端、左端和右端<br>Ţ<br>Ţ<br>Ţ<br>↓<br>影像區域<br>Ŗ<br>【<br>↓<br>↓<br>↓<br>↓<br>↓<br>↓<br>↓<br>↓<br>↓<br>↓<br>↓<br>↓<br>↓                      | <ul> <li>日錄</li> <li>索引</li> <li>引言</li> <li>掃描器概要</li> </ul> |
|   | (以 0.5 mm 為單位遞增)<br><b>↓</b> B                                                                                                    | 文件的裝載方<br>法                                                   |
|   | 如果背景切換(背景)為白色,系統會以白色塡補指定區域;如果是<br>黑色,則會以黑色塡補。                                                                                                    | 指定掃描設定                                                        |
|   | <ul> <li>注意:如果「貝緣項補」的日標範圍適寬,可能曾蓋<br/>掉頁緣附近的字元。</li> <li>關於如何指定「自動頁面尺寸檢測」,請參閱 "自動校<br/>正歪斜的文件影像"(第 96 頁)。</li> <li>除非選擇「自動頁面尺寸檢測」,否則無法使用「頁緣</li> </ul> | 操作面板的使用方法                                                     |
|   | 填補 (ADF)]設定。關於詳細資訊,請參閱 " 消除掃<br>描影像頁緣上的陰影或線條 [ 頁緣填補 (ADF)]" ( 第<br>182 頁 )。                                                                           | 各種掃描方式                                                        |
|   | <ul> <li>亦可從掃描器驅動程式的設定對話方塊指定此設定。</li> </ul>                                                                                                    | 日常維護                                                          |

注意:在此情況下,是以數值較大的設定爲優先。

• 使用 Kofax VRS (自選)時,不會出現此項設定。

 $\checkmark$ 

更換耗材 疑難排解 操作設定

> 附錄 用語表

 $\checkmark$ 

## 指定要濾除的顏色 [濾色]

藉由使用「濾色」功能,可以指定在掃描文件時濾除光的三原 色,亦即紅色,綠色和藍色。

例如,當您掃描綠底黑字的文件時,可以輸出只含黑字部分的 影像。

- 唯有在黑白或灰階模式下,才可以指定「濾色」。
- 「濾色」對於淡色(低彩度顏色)效果最佳,對於深色則可能無法濾除。
- 1 啓動 Software Operation Panel。 請參閱 "9.1 啓動 Software Operation Panel"(第166頁)。
- 2 從左側的樹狀清單選擇 [裝置設定 2] → [濾色]。

| <ul> <li>検測</li> <li>装置資訊</li> <li>装置設定</li> <li>受見運紙検測</li> <li>手動送紙時的多頁進紙検</li> <li>百路境補(ADF)</li> <li>「方法通紙</li> <li>百路境補(目動頁面尺下)</li> <li>「方湯減服時</li> <li>一貫除填補(自動頁面尺下)</li> <li>「方湯減服時</li> <li>一貫除功補(目動頁面尺下)</li> <li>一貫除功補(目動頁面尺下)</li> <li>一貫除功補(目動頁面尺下)</li> <li>一貫除功補(目動頁面尺下)</li> <li>一貫除功補(日動頁面尺下)</li> <li>一貫除功補(日動頁面尺下)</li> <li>一貫除功補(日動頁面尺下)</li> <li>一貫除功補(日動頁面尺下)</li> <li>一貫除功補(日動頁面尺下)</li> <li>一貫除功補(日動頁面尺下)</li> <li>一貫除功補(日動頁面尺下)</li> <li>一貫除功補(日動頁面尺下)</li> <li>一貫除功補(日動頁面尺下)</li> <li>一貫除功能(限一)</li> <li>一面)</li> <li>一面)</li></ul> | <ul> <li>紅色</li> <li>緑色</li> <li>藍色</li> <li>無</li> </ul> |  |
|----------------------------------------------------------------------------------------------------|-----------------------------------------------------------|--|
| … 警示器設定<br>                                                                                                    |                                                           |  |

選擇要濾除的顏色。 紅色、綠色、藍色:會濾除紅色、綠色或藍色。

白色:不會濾除任何顏色。

3

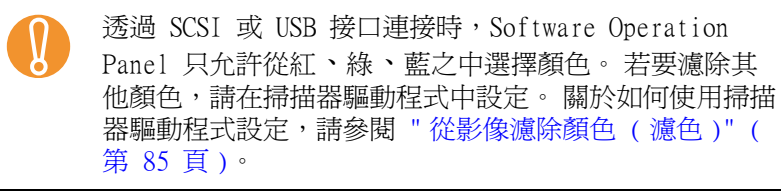

- 亦可從掃描器驅動程式的設定對話方塊指定此設定。
   注意:在此情況下,是以掃描器驅動程式的設定爲優先。
  - 使用 Kofax VRS (自選)時,不會出現此項設定。

| <br>目錄        |
|---------------|
| 索引            |
| 引言            |
| 掃描器概要         |
| 文件的裝載方<br>法   |
| 指定掃描設定        |
| <br>操作面板的使用方法 |
| 各種掃描方式        |
| 日常維護          |
| 更換耗材          |
| 疑難排解          |
| 操作設定          |
| 附錄            |
| 用語表           |
| 184           |

# 指定濾色 [多元濾色]

藉由使用「多元濾色」功能,可以指定任何濾色來掃描文件。 (黑白和灰階設定模式均可使用此功能。) 例如,當您掃描綠底黑字的文件時,可以輸出只含黑字部分的 影像。

- 1 啓動 Software Operation Panel。 請參閱 "9.1 啓動 Software Operation Panel"(第166頁)。
- 2 從左側的樹狀清單選擇 [裝置設定 2] → [多元濾色]。

| □-装置設定 2 ▲                                                                             |                           |
|----------------------------------------------------------------------------------------|---------------------------|
|                                                                                        | ⓒ 使用驅動程式的設定               |
| 留慧型多頁進紙檢測之記<br>                                                                        | C 自訂 指定色彩                 |
|                                                                                        | 注意:當設定為[自訂]時 ,請勿在VRS啟用濾色。 |
| 一避免多頁進紙之設定<br>一整示器設定<br>一掃描範圍外的卡紙檢測                                                    |                           |
| ····· 選達列印語<br>······· 手動送紙時的超時時間<br>·····紙張保護<br>···································· |                           |
|                                                                                        |                           |
| ·····································                                                  |                           |

3 選擇如何指定濾色。

使用驅動程式的設定: 依照掃描器驅動程式的設定。

自訂: 濾除指定的顏色。

### 選擇[自訂]並按一下[指定色彩]按鈕時,會顯示「選擇濾色」 對話方塊,您可以在此選擇最多三種濾色。

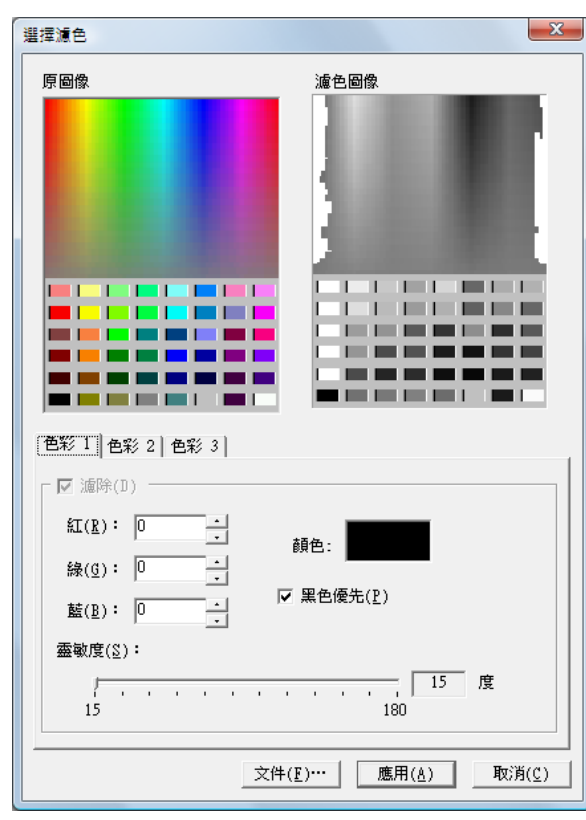

- 原影像 顯示調色盤的色彩範本。按一下以選擇顏色。
- 濾色圖像 顯示濾色後的影像。
- [色彩 1]、[色彩 2] 和 [色彩 3] 標籤 指定要濾除的顏色。一次最多可以選擇三種顏色。

|   | 首頁            |
|---|---------------|
| _ | 目錄            |
|   | 索引            |
|   | 引言            |
|   | 掃描器概要         |
|   | 文件的裝載方<br>法   |
|   | 指定掃描設定        |
|   | 操作面板的使<br>用方法 |
|   | 各種掃描方式        |
|   | 日常維護          |
|   | 更換耗材          |
|   | 疑難排解          |
|   | 操作設定          |
|   | 附錄            |
|   | 用語表           |

- [ 濾除 ] 核取方塊 縮短掃描間隔 [預先進紙] 若要指定超過一種濾色, 請在 [ 色彩 2] 和 [ 色彩 3] 標籤上勾 **灈**此核取方塊。 「預先進紙」是指在掃描下一張文件之前,先將文件送到掃描 - [紅] / [綠] / [藍] 開始位置。 以數值顯示指定的濾色資訊。可以直接輸入這些數值,或按一下 啓用 [ 預先進紙 ] 可以縮短各文件之間的掃描間隔。 「▲」/「▼」按鈕變更數值。 - [ 顏色 ] 啓動 Software Operation Panel。 顯示指定的顏色。 請參閱 "9.1 啓動 Software Operation Panel" (第166頁)。 • [黑色優先]核取方塊 若不要濾除任何文字, 請勾選此核取方塊。此選項可防止濾除黑 2 從左側的樹狀清單選擇 [裝置設定 2] → [預先進紙]。 色等低彩度顏色 (常用的文字色彩)。 FUJITSU Software Operation Panel 「靈敏度」 指定所選濾色的允許範圍。 □ 装置設定 2 多互進紙検測 範圍:15 到 180 度 手動送紙時的多頁進紙板 ④ 분 **此數值**載大, 濾色範圍也越廣。 頁緣填補 (ADF) 〇香 「文件」 按鈕 預先進紙 ■縁項傭 (自動頁面尺寸 可以在「原圖像]框中檢視影像檔(\*.bmp)並選擇濾色。 指定多百進紙檢測區域 智慧型多頁進紙檢測之前 [應用] 按鈕 進紙重試次數 電源關閉時文件厚度之診■ 套用指定的設定並關閉對話方塊。 洁淑调期 使用壽命計數器 設定送紙間隔 [取消] 按鈕 進紙速度 取消指定的設定並關閉對話方塊。 避免多頁進紙之設定 自動檢測紙張尺寸時的透 自動判別 警示器設定 • 選擇 [ 自訂 ] 時,請在掃描器驅動程式的設定對話方塊 掃描範圍外的卡紙檢測  $\checkmark$ 選擇列印器 中指定 [ 無 ] 濾色。 手動送紙時的超時時間 • 注意:若在掃描器驅動程式的設定對話方塊中指定濾 紙張保護 色,則是以掃描器驅動程式的設定為優先。 • 唯有使用 Kofax VRS (自選)時才會出現此項設定。 確定 取消 套用(A) 3 指定預先進紙的相關設定。 選擇 [是]可以啓用「預先進紙」,選擇 [否]則會停用。 啓用「預先進紙」時,若是在掃描中途取消掃描,必  $\checkmark$ 須先取出預先進紙的文件,才能再重新裝載文件。

附錄

用語表

亦可從掃描器驅動程式的設定對話方塊指定此設定。注
 意:在此情況下,是以掃描器驅動程式的設定為優先。

• 使用 Kofax VRS (自選)時,不會出現此項設定。

### 指定進紙重試次數 [進紙重試次數] 指定送紙間隔「設定送紙間隔 指定此設定以變更進紙異常時的進紙重試次數。 啓用「自動頁面尺寸檢測」設定來掃描時,若因文件大幅歪斜 導致掃描出來的影像底端局部消失,請指定較長的送紙間隔, 讓每份掃描文件之間有更為充裕的時間。 啓動 Software Operation Panel。 掃描器概要 請參閱 "9.1 啓動 Software Operation Panel" (第166頁)。 啓動 Software Operation Panel。 請參閱 "9.1 啓動 Software Operation Panel" (第166頁)。 從左側的樹狀清單選擇 [裝置設定 2] → [進紙重試次 文件的裝載方 數]。 2 從左側的樹狀清單選擇 [裝置設定 2] → [設定送紙間 法 FUJITSU Software Operation Panel 隔]。 FUJITSU Software Operation Panel 檢測 指定掃描設定 . 装置資訊 起罢铅定 進紙軍試次數 -□ 装置設定 2 檢測 多貝進紙檢測 - 裝置資訊 - 裝置設定 手動送紙時的多頁進紙格 窄 寬 操作面板的使 頁緣填補 (ADF) 白 裝置設定 2 濾色 ≫目運紙檢測 預先進紙 用方法 手動送紙時的多頁進紙枚 標進 頁緣填補 (自動頁面尺寸) 頁緣填補 (ADF) 貢獻填備(百動頁面尺)。 指定多頁進紙檢測區域 智慧型多百進紙檢測之該 濾色 預先進紙 進紙重試次數 夏緣填補 (自動頁面尺寸 電源顧問時又件厚度之計 指定多頁進紙檢測區域 各種掃描方式 清潔週期 智慧型多頁進紙檢測之詞 使用壽命計數器 進紙重試次數 設定送紙間隔 電源闡閉時文件厚度之診 谁紙谏度 清潔週期 避免多頁進紙之設定 使用圭命計數器 自動檢測紙張尺寸時的遂 設定送紙問題 自動判別 日常維護 **進紙迷**腹 警示器設定 ~ 避免多頁進紙之設定 - 自動檢測紙張尺寸時的递 掃描範圍外的卡紙檢測 -.... 自動判別 警示器設定 掃描範圍外的卡紙檢測 確定 取消 套用(A) .... 更換耗材 確定 取消 套用(A) 3 指定進紙重試次數。 可以選擇 1 到 12 次。 疑難排解 3 指定送紙間隔。 可以從 [ 窄 ( 預設値 )] 到 [ 寬 ] ( 四個等級 ) 之間選擇。 亦可從操作面板指定此設定。 $\checkmark$ 注意:當送紙間隔變長時,掃描所需時間亦會增加。 操作設定

附錄

用語表

引言

# 設定進紙速度 [進紙速度]

如果經常發生多頁進紙和卡紙,降低進紙速度或許可以改善狀況。

此設定對於掃描薄紙頗爲有用。

- 1 啓動 Software Operation Panel。 請參閱 "9.1 啓動 Software Operation Panel"(第166頁)。
- 2 從左側的樹狀清單選擇 [裝置設定 2] → [進紙速度]。 FUITSU Software Operation Panel

| □                                                                                                    | <ul><li>● 一般</li><li>○ 更慢</li></ul> |  |  |
|----------------------------------------------------------------------------------------------------|-------------------------------------|--|--|
| <ul> <li>         — 頁緣填補(ADF)         <ul> <li>                  ·瀘色                 </li></ul></li></ul> |                                     |  |  |
| - 進紙重試次數<br>電源關閉時文件厚度之討<br>清潔週期<br>使用壽命計數器<br>                                                            |                                     |  |  |
| ·····避免多貝進紙之設定<br>自動檢測紙張尺寸時的递<br>自動判別<br>                                                                 |                                     |  |  |

3 選擇進紙速度。

一般:一般進紙速度

更慢:較一般進紙速度慢

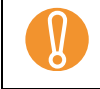

注意:當進紙速度變慢時,掃描所需時間亦會增加。

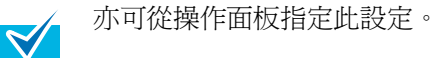

進紙操作設定 [避免多頁進紙之設定] 若紙張在分紙輪處滑開造成進紙異常,或掃描寬度較窄的薄紙 引言 時發生卡紙,降低進紙輪組件並保持在較低位置或許可以改善 問題(停用「避免多頁進紙之設定」)。 掃描器概要 啓動 Software Operation Panel。 請參閱 "9.1 啓動 Software Operation Panel" (第166頁)。 文件的裝載方 法 2 從左側的樹狀清單選擇 [裝置設定 2] → [避免多頁進紙 之設定1。 FUJITSU Software Operation Panel 指定掃描設定 ─檢測 --装置資訊 --装置設定 . 操作面板的使 殷田
 装置設定 2
 多貝進紙檢測 用方法 ○ 不敬用 手動送紙時的多頁進紙板 頁緣填補 (ADF) 濾色 預先進紙 夏況違訊 夏緣填補(自動頁面尺寸<sup>■</sup> 指定多頁進紙檢測區域 各種掃描方式 - 智慧型多頁進紙檢測之診 - 進紙重試次數 - 電源關閉時文件厚度之診 清潔週期 使用壽命計數器 日常維護 設定送紙間隔 谁紙速度 游魚多百進 目動假測試張尺寸時的透 自動判別 警示器設定 掃描範圍外的卡紙檢測 更換耗材 ..... 確定 取消 套用(A) 疑難排解 操作設定 附錄

### 3 選擇要否要啓用「避免多頁進紙之設定」。 選擇[不啓用]可以藉由降低進紙輪來減少進紙異常和卡紙。

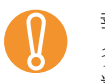

 $\checkmark$ 

執行掃描時若不啓用此項設定,可能會發生文件歪斜或 多頁進紙。 對於一般掃描,請使用 [ 啓用 ]。

亦可從操作面板指定此設定。

### 裁剪影像邊界 [自動檢測紙張尺寸時的邊界] 若是啓用 [自動頁面尺寸檢測],掃描時可能會於掃描影像中 引言 產生一些不完整的資料。您可以使用「自動檢測紙張尺寸時的 邊界]功能來指定是否要包含這類不完整的資料。 掃描器概要 1 啓動 Software Operation Panel。 請參閱 "9.1 啓動 Software Operation Panel" (第166頁)。 文件的裝載方 法 2 從左側的樹狀清單選擇 [裝置設定 2] → [自動檢測紙張 尺寸時的邊界 ]。 FUJITSU Software Operation Panel 指定掃描設定 ─檢測 --装置資訊 --装置設定 . 操作面板的使 ④ 一般 □ 裝置設定 2 → 多貝理紙檢測 用方法 ○ 最佳化 手動送紙時的多頁進紙板 頁緣填補 (ADF) 濾色 預先進紙 」 頁緣填補(自動頁面尺寸 指定多頁進紙檢測區域 各種掃描方式 "目足少夏進加城原國政 智慧型多頁進紙檢測之診 進紙重試次數 電源關閉時文件厚度之診 清潔週期 使用壽命計數器 日常維護 設定送紙間隔 進紙速度 避免多百准紙之設定 自動檢測紙張尺寸時的測 目動判別 警示器設定 掃描範圍外的卡紙檢測 更換耗材 .... 確定 取消 套用(A) 疑難排解

操作設定

附錄

Ŋ

 $\checkmark$ 

### 3 選擇是否要包含不完整的資料。 選擇[最佳化]可以防止去除不完整的資料,選擇[一般]則可以 刪除不必要的資料。

- 指定「一般」時,若掃描右側頁緣上有文字的文件, 可能會使部分像素資料遺失。
- 選擇 [最佳化]雖然可以防止資料遺失,但也可能在右 側頁緣產生黑線。
- 關於如何指定「自動頁面尺寸檢測」,請參閱 "自動校 正歪斜的文件影像"(第 96 頁)。
- 使用 Kofax VRS (自選)時,不會出現此項設定。
- 唯有在黑白 / 灰階模式下才可以套用此項設定。

設定自動檢測彩色 / 黑白 [ 自動判別 ] 指定「自動判別」的臨界值等級。 引言 1 啓動 Software Operation Panel。 請參閱 "9.1 啓動 Software Operation Panel" (第166頁)。 掃描器概要 2 從左側的樹狀清單選擇 [裝置設定 2] → [自動判別]。 FUJITSU Software Operation Panel 文件的裝載方 法 . 臨界値 <u>+</u> 指定掃描設定 頁緣填補 (ADF) 濾色 預先進紙 - 頁況建設 - 頁緣填補(自動頁面尺寸 - 指定多頁進紙檢測區域 - 智慧型多頁進紙檢測之診 操作面板的使 用方法 進紙重試次數 電源關閉時文件厚度之診 清潔週期 使用壽命計數器 設定送紙間隔 各種掃描方式 進紙速度 避免多頁進紙之設定 白動檢測紙張尺寸時的透 自動判別 警示器設定 掃描範圍外的卡紙檢測 .... 日常維護 ×. 確定 取消 套用(A) 3 更換耗材 選擇臨界值。 可以選擇 1 到 255 的臨界值。 當黑白文件被判定爲彩色文件時,請調高設定值。 當彩色文件被判定 為黑白文件時,請調低設定値。 疑難排解 • 關於如何指定「自動頁面尺寸檢測」,請參閱 "自動檢  $\checkmark$ 測文件色彩(彩色/黑白)"(第102頁)。 • 使用 Kofax VRS (自選)時,不會出現此項設定。 操作設定 附錄 用語表

# 發生錯誤時發出警報 [警示器設定]

指定是否在發生卡紙或多頁進紙時鳴響警報。

- 1 啓動 Software Operation Panel。 請參閱 "9.1 啓動 Software Operation Panel"(第166頁)。
- 2 從左側的樹狀清單選擇 [裝置設定 2] → [警示器設定 ]。

| FUJITSU Software Operation Panel                                                                                                    |                                                          |
|----------------------------------------------------------------------------------------------------|----------------------------------------------------------|
| <ul> <li>検測</li> <li>装置資訊</li> <li>装置設定</li> <li>● 支理証紙検測</li> <li>手動送紙時的多頁進紙検</li> <li>● 資給損補(ADF)</li> <li>適倍</li> <li>● 預先進紙</li> <li>● 算給損補(自動頁面尺下)</li> <li>指症</li> <li>● 指紙畫試欠數</li> <li>● 電源開閉時交件厚度之診</li> <li>&gt; 清潔週期</li> <li>使用命給計數器</li> <li>&gt; 設定送紙間隔</li> <li>- 進紙速度</li> <li>● 避免多頁進紙之設定</li> <li>- 目動検測紙張尺寸時的透白動虹別</li> <li>● 優示器設定</li> <li>- 自動検測紙張尺寸時的透白動虹別</li> <li>● 優示器設定</li> <li>- 自動検測紙張尺寸時的透白動虹別</li> <li>● 優示器設定</li> <li>- 動動検測紙張尺寸時的透白動虹別</li> <li>● 優示器設定</li> <li>- 動検測紙張尺寸時的透白動虹別</li> <li>● 個</li> <li>● 個</li> <li>● 個</li> <li>● 個</li> <li>● 個</li> <li>● 個</li> <li>● 個</li> <li>● 個</li> <li>● 個</li> <li>● ● ●</li> <li>● ●</li> <li>●</li> <li>●</li> <li>●</li></ul> | <ul> <li>不敗用警示器</li> <li>低音量警示</li> <li>高音量警示</li> </ul> |
|                                                                                                    | 確定 取消 套用(A)                                              |

3 指定警示器設定。

 $\checkmark$ 

| 不啓用警示器 | : | 即使發生錯誤也不鳴響警示器。 |
|--------|---|----------------|
| 低音量警示  | : | 在發生錯誤時鳴響低音量警示。 |
| 高音量警示  | : | 在發生錯誤時鳴響高音量警示。 |

亦可從操作面板指定此設定。

將掃描範圍外檢測爲卡紙 [掃描範圍外的卡紙檢測] 指定當文件歪斜並超出可掃描範圍時,是否判斷為卡紙。 引言 啓動 Software Operation Panel。 掃描器概要 請參閱 "9.1 啓動 Software Operation Panel" (第166頁)。 2 從左側的樹狀清單選擇 [裝置設定 2] → [掃描範圍外的 文件的裝載方 卡紙檢測 ]。 法 FUJITSU Software Operation Panel 濾色 指定掃描設定 . 福先進紙 夏緣填補 (自動頁面尺寸 指定多頁進紙檢測區域 智慧型多頁進紙檢測之診 ○ 不啟用 進紙重試次數 電源關閉時文件厚度之訓 操作面板的使 清潔週期 用方法 使用壽命計數器 設定送紙間隔 進紙速度 避免多頁進紙之設定 自動檢測紙張尺寸時的遂 自動判別 各種掃描方式 幽示異語定 一掃描範圍外的卡紙檢測 一致認識的超時時間 -- 紙張保護 -- 然張保護敏感度 -- 含有索引標籤的文件之描 -- 維檢週期 日常維護 預留掃描控制 -.... 確定 取消 套用(<u>A</u>) 更換耗材 3 選擇要啓用或停用 [掃描範圍外的卡紙檢測]。 選擇 [ 啓用 ] 會將這類情況判定為卡紙。 疑難排解 操作設定 附錄

# 保護文件免於受損的功能設定 [紙張保護]

指定是否要啓用「紙張保護」。

如果在掃描過程中發生進紙異常,有可能會損壞或撕毀重要文件。<br/>
啓用此設定可以在檢測到異常捲曲的文件時停止掃描,來<br/>
降低文件受損的可能性。

3

此功能可以用來掃描薄紙之類難以進紙的文件。

- 1 啓動 Software Operation Panel。 請參閱 "9.1 啓動 Software Operation Panel"(第166頁)。
- 2 從左側的樹狀清單選擇 [裝置設定 2] → [紙張保護]。

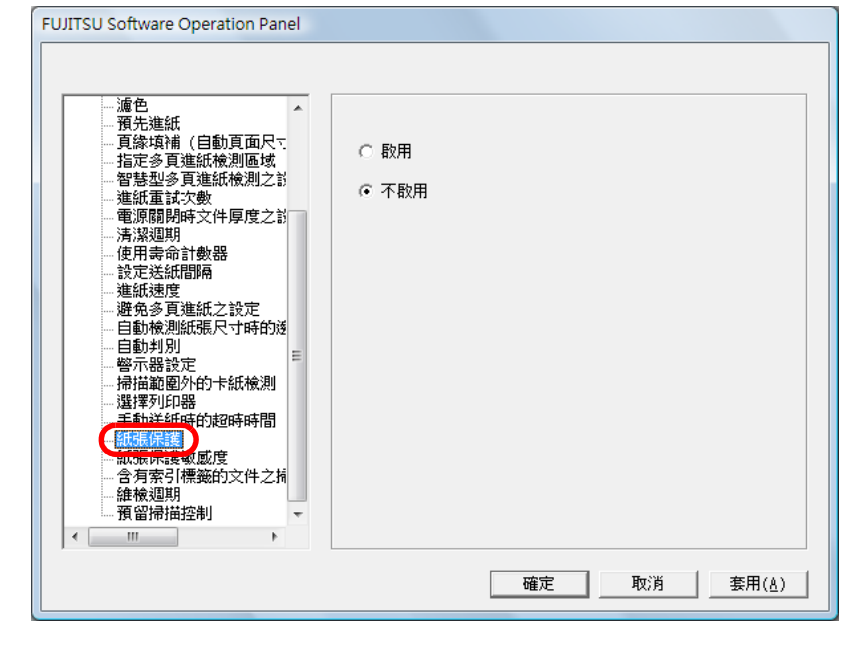

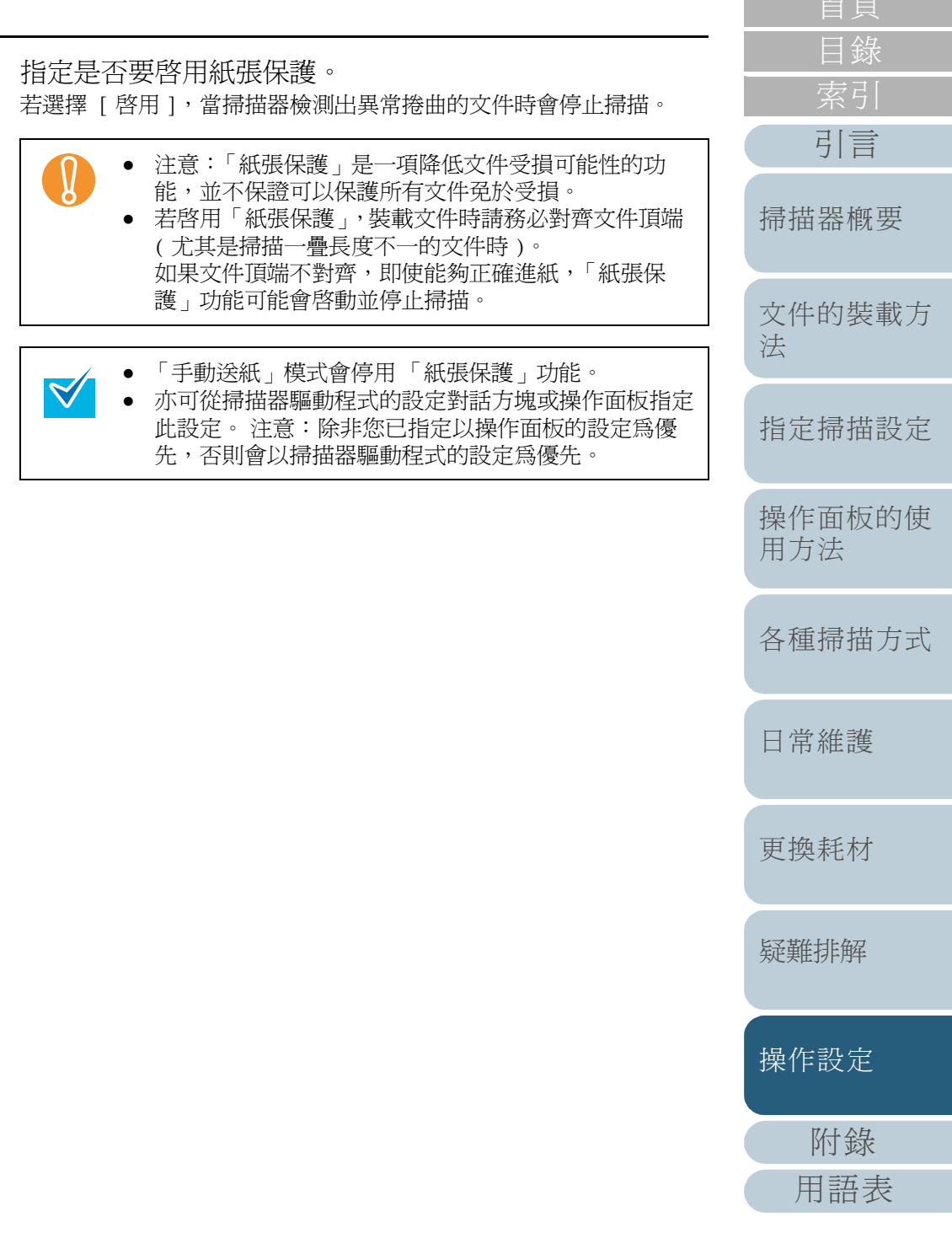

# 指定「紙張保護」的敏感度等級 [紙張保護敏感度]

啓用紙張保護時,可以指定敏感度等級來檢測異常進紙的文件。

當滾輪無法順利送紙時,會造成文件變形(捲曲、彎曲或皺 折)。若要檢測出這些問題並停止掃描,請選擇[低]僅檢測 嚴重變形的文件;以及[高]同時檢測輕微變形的文件。

- 1 啓動 Software Operation Panel。 請參閱 "9.1 啓動 Software Operation Panel"(第166頁)。
- 2 從左側的樹狀清單選擇 [裝置設定 2] → [紙張保護敏感度]。

| <ul> <li>含有索引標題的文件之損</li> <li>         · · · · · · · · · · · · · · ·</li></ul> | - 濾色         - 滴色           - 預先進紙         - 頁錄填補(自動頁面尺下           - 指定多頁進紙檢測區域         - 智慧迎多頁進紙檢測區域           - 智慧迎多頁進紙檢測之說         - 電源開閉時文件厚度之說           - 清潔週期         - 使用毒命計數器           - 設定送紙間隔         - 連紙速度           - 遊魚道紙之設定         - 目動検測紙張尺寸時的通           - 目動刺別別         - 響示器設定           - 掃描範圍外的卡紙檢測         - 選擇列印器           - 手動送紙時的短時時間 | <ul> <li>ご 低</li> <li>( 中</li> <li>( ) 百</li> </ul> |
|--------------------------------------------------------------------------------|----------------------------------------------------------------------------------------------------|-----------------------------------------------------|
|                                                                                | 《 Ⅲ ▶                                                                                                    |                                                     |

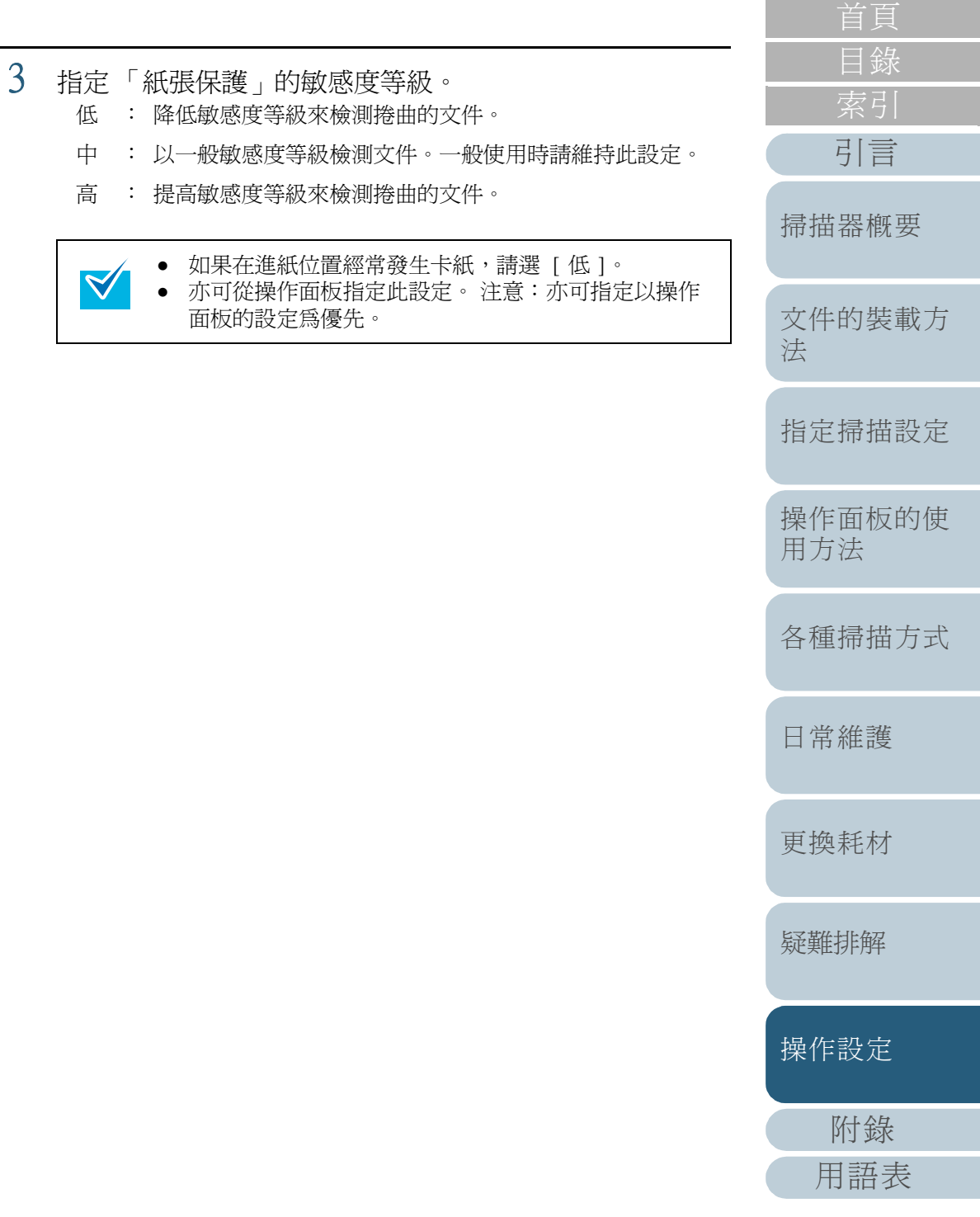

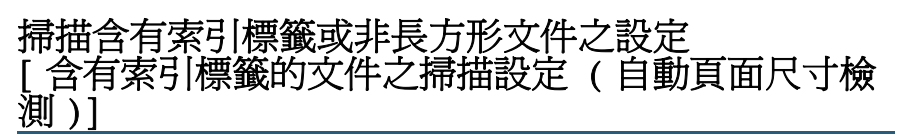

對於頁緣貼有索引貼紙或索引標籤的文件,使用「自動頁面尺 寸檢測」可以掃描整面包含凸出部分的文件。

- 啓動 Software Operation Panel。 請參閱 "9.1 啓動 Software Operation Panel" (第166頁)。
- 2 從左側的樹狀清單選擇 [裝置設定 2] → [含有索引標籤 的文件之掃描設定(自動頁面尺寸檢測)]。

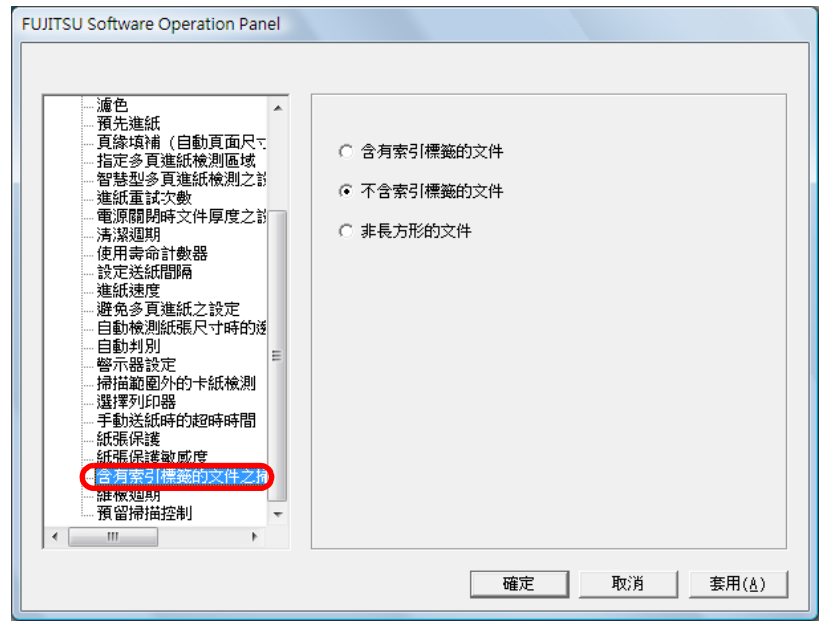

3 選擇 [含有索引標籤的文件]、[不含索引標籤的文件] 或 [ 非長方形的文件 ]。

| 項目        | 概要說明                                                               |  |  |
|-----------|--------------------------------------------------------------------|--|--|
| 含索引標籤的文件  | 最長可以掃描超出文件底端 20 mm 的凸出<br>部分。                                      |  |  |
| 不含索引標籤的文件 | 檢測出文件底端時即停止掃描。                                                     |  |  |
| 非長方形的文件   | 最長可以掃描超出文件底端 120 mm 的凸<br>出部分。<br>透過 VRS 卡 (選購)接口連接時,則無<br>法使用此功能。 |  |  |

掃描速度會變慢。

指定掃描設定 • 若選擇 [含有索引標籤的文件] 或 [非長方形的文件], 操作面板的使 • 若要掃描貼有索引標籤或非長方形的文件, 請參閱 "裝 用方法 載含有索引標籤或非長方形的文件"(第 42 頁)。 ● 關於如何指定「自動頁面尺寸檢測」,請參閱 "自動校 正歪斜的文件影像"(第96頁)。 各種掃描方式 • 透過 VRS 卡 (選購) 接口連接時,若是掃描小於 A5 大小的文件, 掃描出來的影像可能不會包含凸出部分。 日常維護 更換耗材 疑難排解 操作設定 附錄 用語表

引言

文件的裝載方

法

掃描器概要

# 掃描深色背景文件 [深色背景文件之掃描設定]

無法正確檢測深色背景文件的頁緣時,請指定此設定。您可指 定敏感度等級以便正確檢測出深色背景文件的邊緣。

- 1 啓動 Software Operation Panel。 請參閱 "9.1 啓動 Software Operation Panel"(第166頁)。
- 2 從左側的樹狀清單選擇 [裝置設定 2] → [深色背景文件 之掃描設定],然後選擇 [啓用]。

|--|

3 指定 [背景色的濃度]。

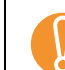

若將 [背景色的濃度]調高,可能會因爲輸紙道中的灰塵 導致無法正確檢測出邊緣。

✓ 唯有使用 Kofax VRS (自選)時才會出現此項設定。

| 日只            |
|---------------|
| 目錄            |
| 索引            |
| 引言            |
| 掃描器概要         |
| 文件的裝載方<br>法   |
| 指定掃描設定        |
| 操作面板的使<br>用方法 |
| 各種掃描方式        |
| 日常維護          |
| 更換耗材          |
| 疑難排解          |
| 操作設定          |
| 附錄            |
| 用語表           |
|               |

# 調整輸出影像的結果 [預留頁緣 / 裁剪頁緣 ]

調整以「自動頁面尺寸檢測]檢測文件時的輸出影像結果。

- 啓動 Software Operation Panel。 請參閱 "9.1 啓動 Software Operation Panel" (第166頁)。
- 2 從左側的樹狀清單選擇 [裝置設定 2] → [預留頁緣 / 裁剪頁緣]。

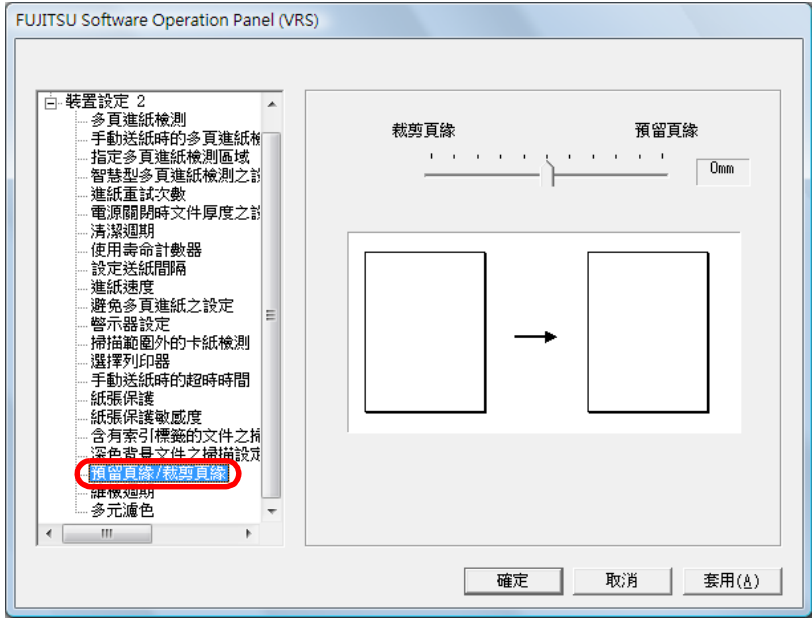

# 使用滑桿調整輸出結果。

3

| 項目   | 概要說明                                                            |                   | 引言            |
|------|-----------------------------------------------------------------|-------------------|---------------|
| 預留頁緣 | 在文件的頁緣附近增加黑色區域,以包含完整影像。<br>請指定 0 mm 到 5 mm 的範圍 (以 1 mm 為單位遞增 )。 | 持                 | 帚描器概要         |
| 裁剪頁緣 | 删除文件頁緣附近的區域,使不留任何黑色區域。<br>慧指完 5 mm 到 0 mm 的範圍 ( 1) 1 mm 質問位源    |                   |               |
|      | 胡扣止 -3 mm 到 0 mm 的軋圍 (以 1 mm 烏車位遞<br>增)。                        | <u>N</u>          | 文件的裝載方        |
|      | 「預留百線」掃描實立化時,可能無法在百線附近加上                                        | 12                | 5             |
|      | 定的黑色區域範圍。                                                       | 扌                 | 旨定掃描設定        |
|      | 當滑桿設定為 0 時,無法調整輸出結果。<br>唯有使用 Kofax VRS ( 自選 ) 時才會出現此項設定。        | <u></u><br>授<br>戶 | 操作面板的使<br>月方法 |
|      |                                                                 | XE                | 各種掃描方式        |
|      |                                                                 | E                 | 日常維護          |

引言

更換耗材

疑難排解

操作設定

附錄

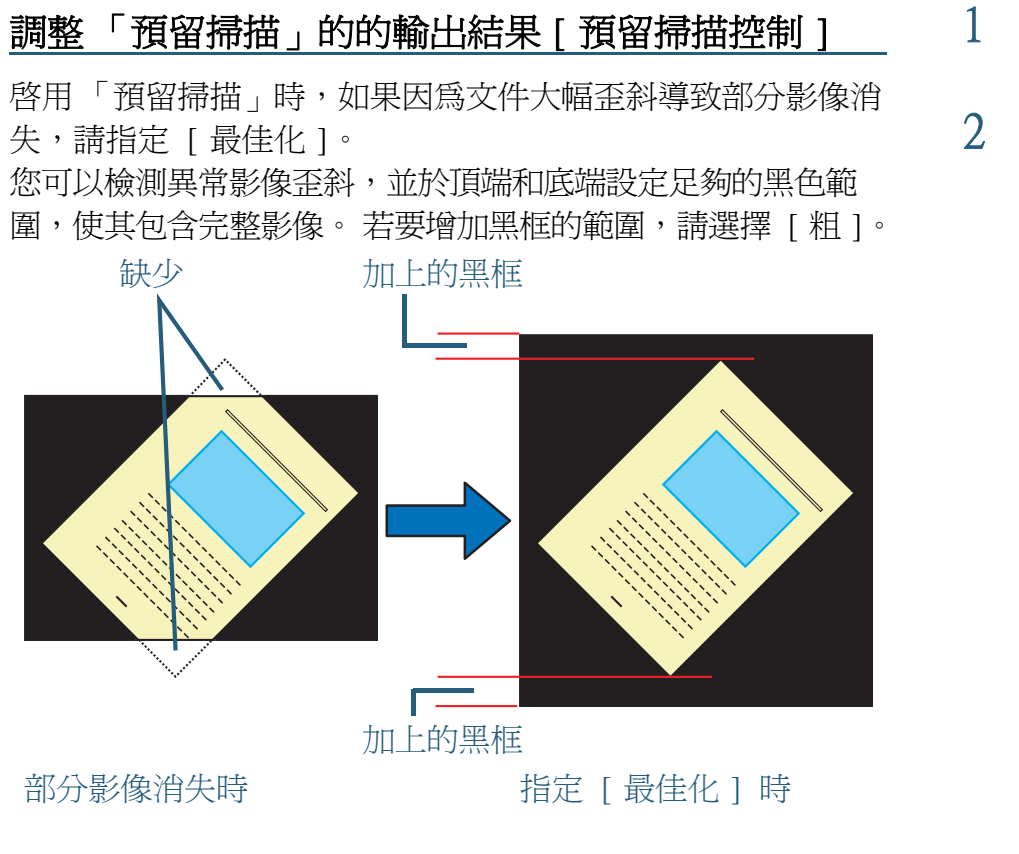

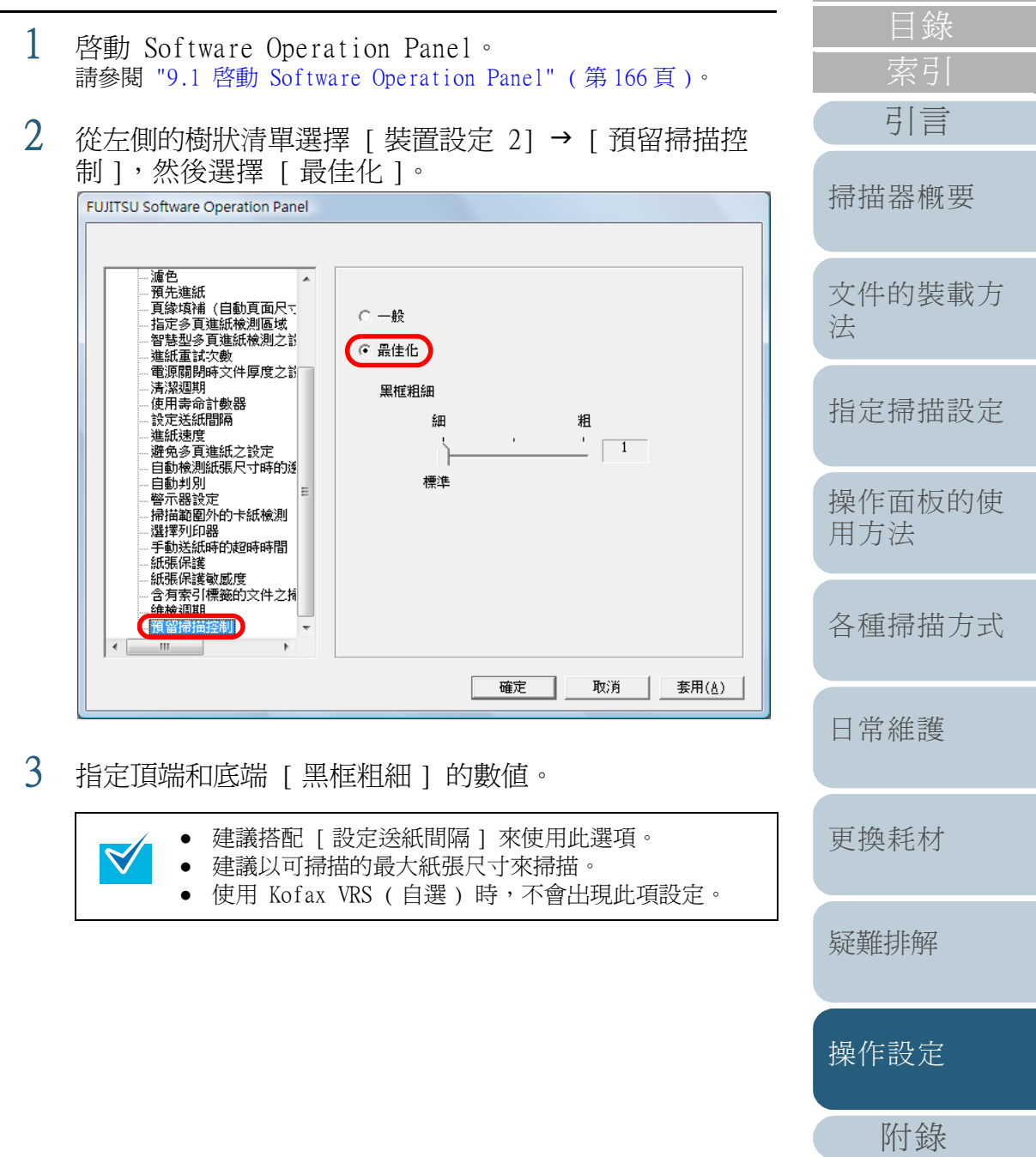

# 9.5多頁進紙檢測的相關設定

# 指定多頁進紙檢測的方法 [多頁進紙檢測]

多頁進紙錯誤是指經由 ADF 一次送進二張以上的紙張。 檢測 出文件長度不一時,亦稱爲「多頁進紙」。

掃描時若未注意到多頁進紙異常,掃描出來的影像中可能會遺 失重要資料。「多頁進紙檢測」功能是為防止這類問題而配備 的。

啓用此功能時,一旦檢測出多頁進紙,會立即顯示錯誤訊息並 停止掃描。

注意:此功能無法在文件前端的 15 mm 範圍內檢測多頁進紙。

- 1 啓動 Software Operation Panel。 請參閱 "9.1 啓動 Software Operation Panel"(第166頁)。
- 2 從左側的樹狀清單選擇 [裝置設定 2] → [多頁進紙檢 測]。

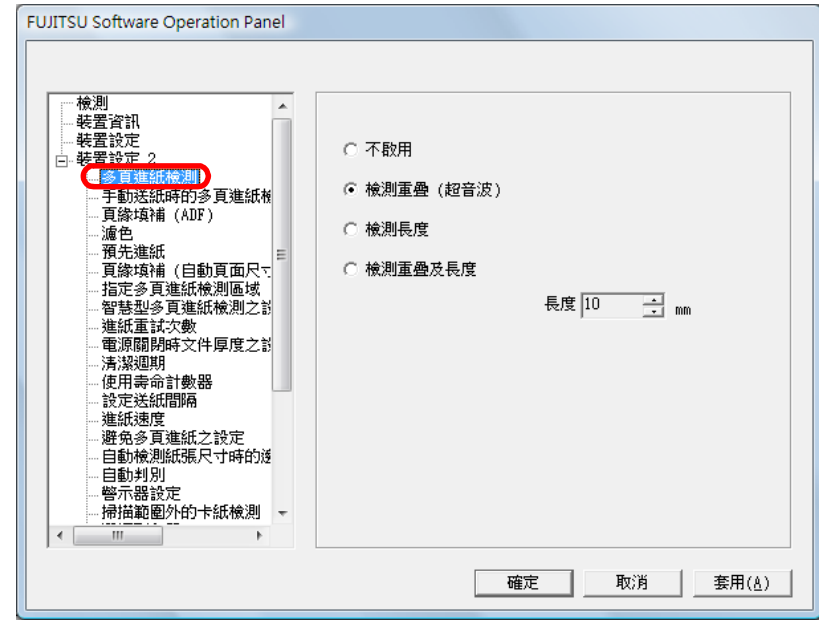

# 3 選擇一種檢測方法。

| 檢測                                                                                  | 概要說明                                                                                                   | 掃描器概要       |
|-------------------------------------------------------------------------------------|----------------------------------------------------------------------------------------------------|-------------|
| 不檢測 不檢測多頁進紙。                                                                        |                                                                                                    |             |
| 檢測重疊<br>(超音波)                                                                       | <ul><li>藉由檢查文件重疊來檢測多頁進紙。</li><li>在此設定下,亦可指定以下二種選項:</li><li>指定文件前端的檢測長度範圍。</li></ul>                    | 文件的裝載方<br>法 |
|                                                                                     | <ul> <li>請參閱 "指定多頁進紙的檢測區域[指定多頁進紙檢測區域]"(第 199 頁)。</li> <li>如果文件的指定位置貼有相同大小的紙張,<br/>忽略多百進紙檢測。</li> </ul> | 指定掃描設定      |
|                                                                                     | 請參閱 "對固定格式略過多頁進紙檢測"(<br>第 109 頁)。                                                                      | 操作面板的使用方法   |
| 檢測長度                                                                                | 藉由檢查文件的長度差異來檢測多頁進紙。<br>注意:掃描一批混合文件(大小不同的文件)或<br>作業分隔頁時,無法正確檢測多頁進紙。                                     | 各種掃描方式      |
| 檢測重疊及長度                                                                             | 同時使用 [檢測重疊 (超音波)] 和 [檢測長<br>度] 來檢測多頁進紙。注意:掃描一批混合文<br>件 (不同大小的文件) 或作業分隔頁時,可能                            | 日常維護        |
|                                                                                     | 無法正確地檢測多頁進紙。                                                                                           | ППЛЕК       |
| 長度                                                                                  | 從 10/15/20 mm 中選擇一種長度偏差值。任何<br>小於該指定值的長度都不會被檢測為多頁進紙。                                                   | 更換耗材        |
|                                                                                     |                                                                                                    |             |
| 波)]。<br>• 若指定 [檢測重疊(超音波)],掃描貼有相片或紙張的<br>文件時,可能會誤將該重疊部分檢測爲多頁進紙。在<br>此情況下,請指定 [檢測長度]。 |                                                                                                    | 疑難排解        |
| 注意 (超音                                                                              | :藉由限制檢測範圍,仍可以使用 [ 檢測重疊<br>音波 )]。                                                                       | 操作設定        |
| → 亦可從排<br>意:在此                                                                      | 靜描器驅動程式的設定對話方塊指定此設定。 注<br>比情況下,是以掃描器驅動程式的設定為優先。                                                        | 附錄          |
|                                                                                     |                                                                                                    | 用語表         |

 首頁

 目錄

 索引

 引言

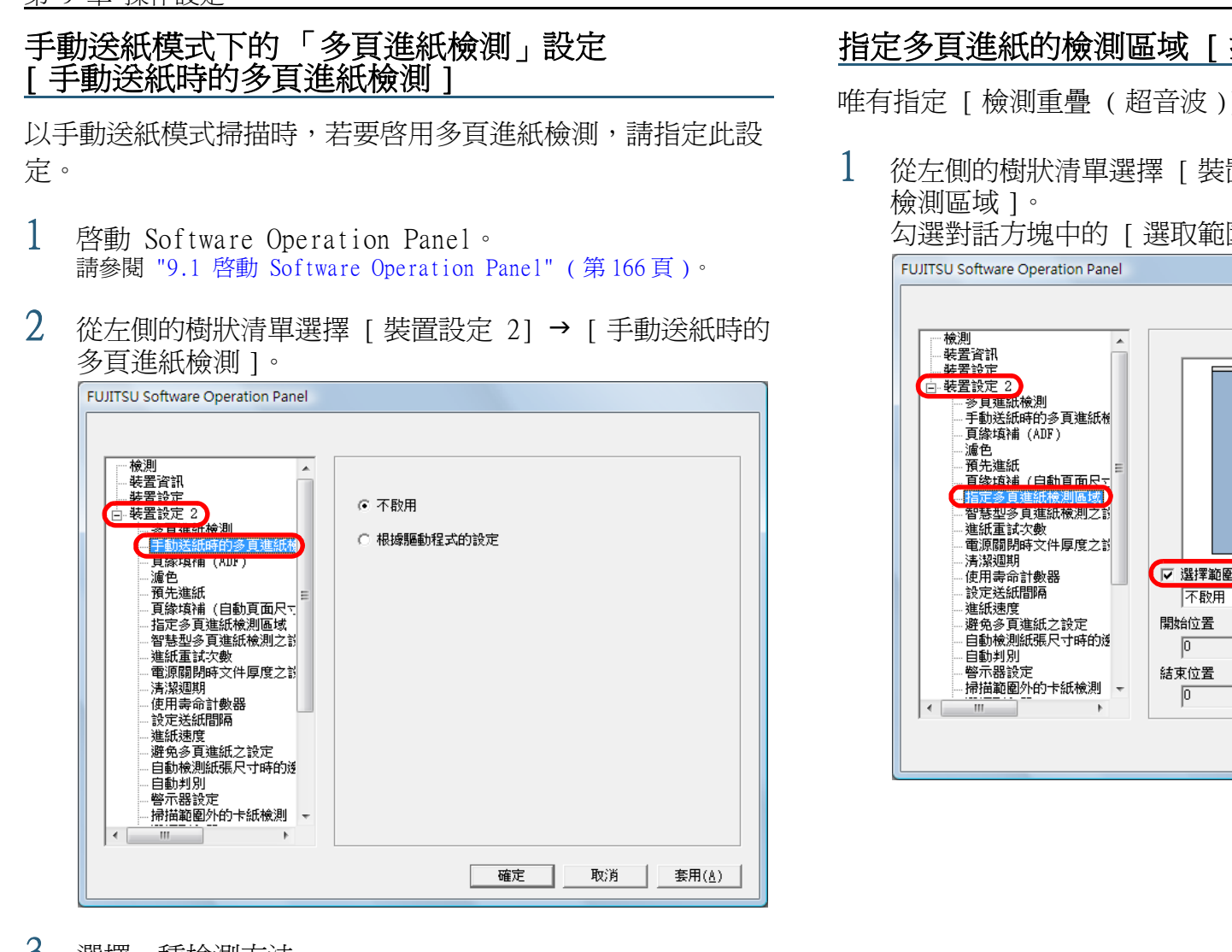

3 選擇一種檢測方法。

| 檢測            | 概要說明                                                                          |  |  |
|---------------|-------------------------------------------------------------------------------|--|--|
| 不啓用           | 不檢測多頁進紙。                                                                      |  |  |
| 根據驅動程式的<br>設定 | 如果在掃描器驅動程式的設定中啓用多頁進紙檢<br>測,會檢測多頁進紙。<br>透過 VRS 卡(選購)接口連接時,會顯示[根<br>據多頁進紙檢測設定]。 |  |  |

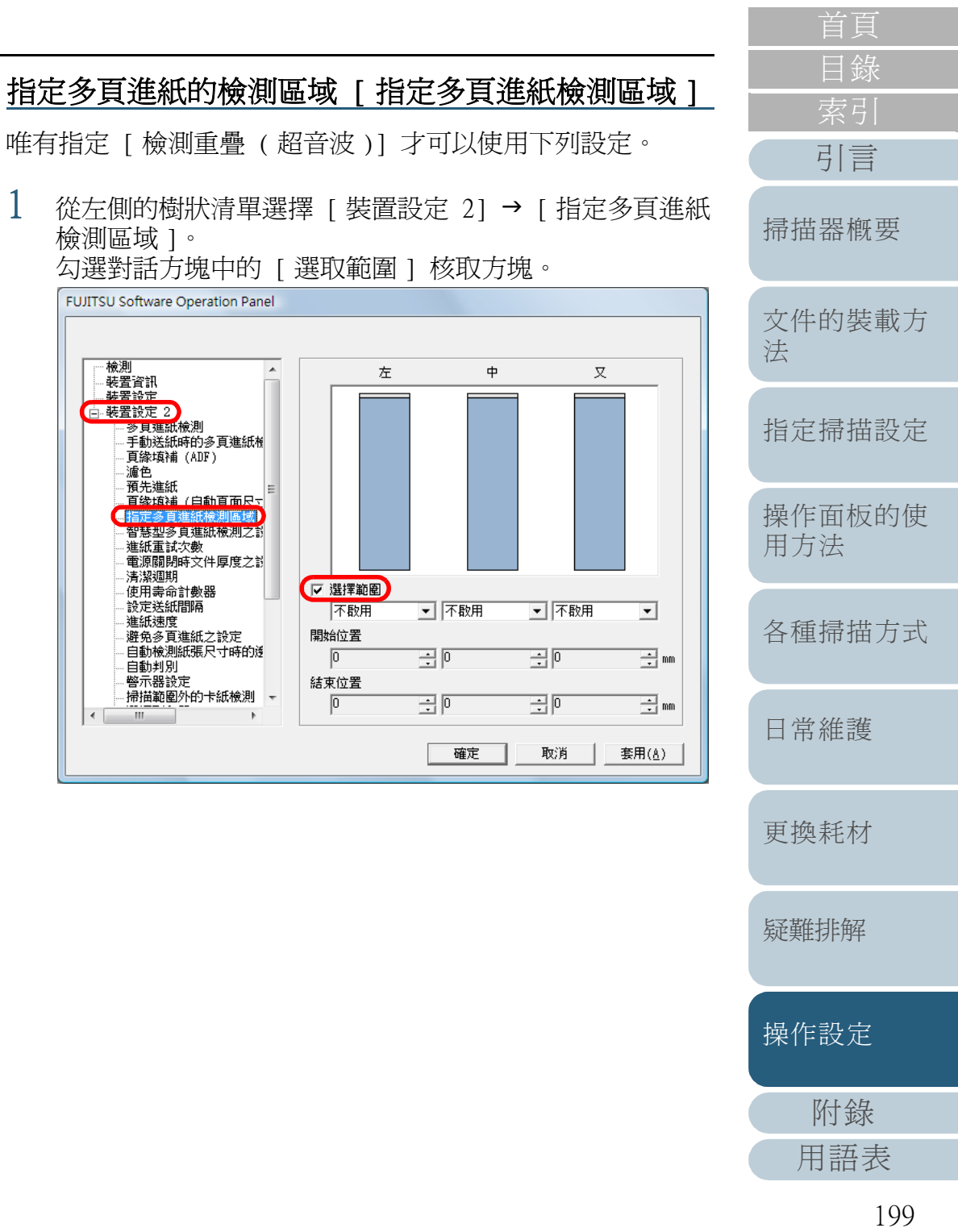

# 2 指定檢測範圍。

| 範圍              | 概要說明                                                                                                    |  |  |
|-----------------|----------------------------------------------------------------------------------------------------|--|--|
| 選取範圍            | 勾選此核取方塊即可指定下圖的檢測範圍(淡<br>藍色區域)。<br>左中右<br><sup>35</sup> 35<br>「一一一一一一一一一一一一一一一一一一一一一一一一一一一一一一一一一一一一                           |  |  |
|                 | 口<br>如選此核取方塊以啓用此視窗中的設定。取消<br>勾選此核取方塊以停用設定。取消勾選此核取<br>方塊會將開始位置和結束位置設為「0」,使整<br>頁文件皆爲多頁進紙的檢測範圍。<br>如果文件置於進紙輪寬度的中間,將適用上述<br>條件。 |  |  |
| 不啓用<br>(左/中/右)  | 不對選取的區域檢測多頁進紙。                                                                                                    |  |  |
| 啓用<br>(左/中/右)   | 對選取的區域檢測多頁進紙。<br>顯示檢測的開始位置(從文件前端開始起算的<br>長度)。<br>可設定範圍:0 mm 到 510 mm (以 2 mm 為單<br>位遞增),開始位置 < 結束位置                          |  |  |
| 開始位置<br>(左/中/右) |                                                                                                    |  |  |
| 結束位置<br>(左/中/右) | 顯示檢測的結束位置(從文件前端開始起算的<br>長度)。<br>可設定範圍:0 mm 到 510 mm (以 2 mm 爲單<br>位遞增),開始位置 < 結束位置                                           |  |  |

|                                                                                                    | 目錄            |
|----------------------------------------------------------------------------------------------------|---------------|
| <ul> <li>當[開始位置]和[結束位置]皆設為「0」時,無論</li> <li>啓用或不啓用,都會對整個區域執行多百進紙檢測。</li> </ul>                                                                                                    | 索引            |
| <ul> <li>若不要對整頁文件檢測多頁進紙,請選擇[不啓用],然</li> <li>後略開始位置恐負「0.,並將結束位置恐負等於或士</li> </ul>                                                                                                    | 引言            |
| <ul> <li>              依有所知道 [100] * 显示相来 位 [100] * 显示相来 位 [100] * \_100] * \_100] * \_100] * \_100] * \_100] * \_10</li></ul> | 掃描器概要         |
| <ul> <li>● 若要檢測多頁進紙,檢測範圍長度必須至少指定為</li> <li>8 mm。</li> <li>設定時,請指定結束位置大於開始位置 6 mm 以上。</li> </ul>                                                                                                    | 文件的裝載方<br>法   |
| <ul> <li>亦可使用下列任何一種方式指定開始和結束位直。</li> <li>在對話方塊顯示的影像中,使用滑鼠指標拖曳一個正<br/>方形或長方形來表示檢測範圍。</li> <li>在對話方塊顯示的影像中,使用滑鼠指標拖曳檢測範</li> </ul>                                                                                                    | 指定掃描設定        |
| 圍的頂端或底端,                                                                                                    | 操作面板的使<br>用方法 |
|                                                                                                    | 各種掃描方式        |
|                                                                                                    | 日常維護          |
|                                                                                                    | 更換耗材          |
|                                                                                                    | 疑難排解          |
|                                                                                                    | 操作設定          |
|                                                                                                    | 附錄            |
|                                                                                                    | 用語表           |

首頁

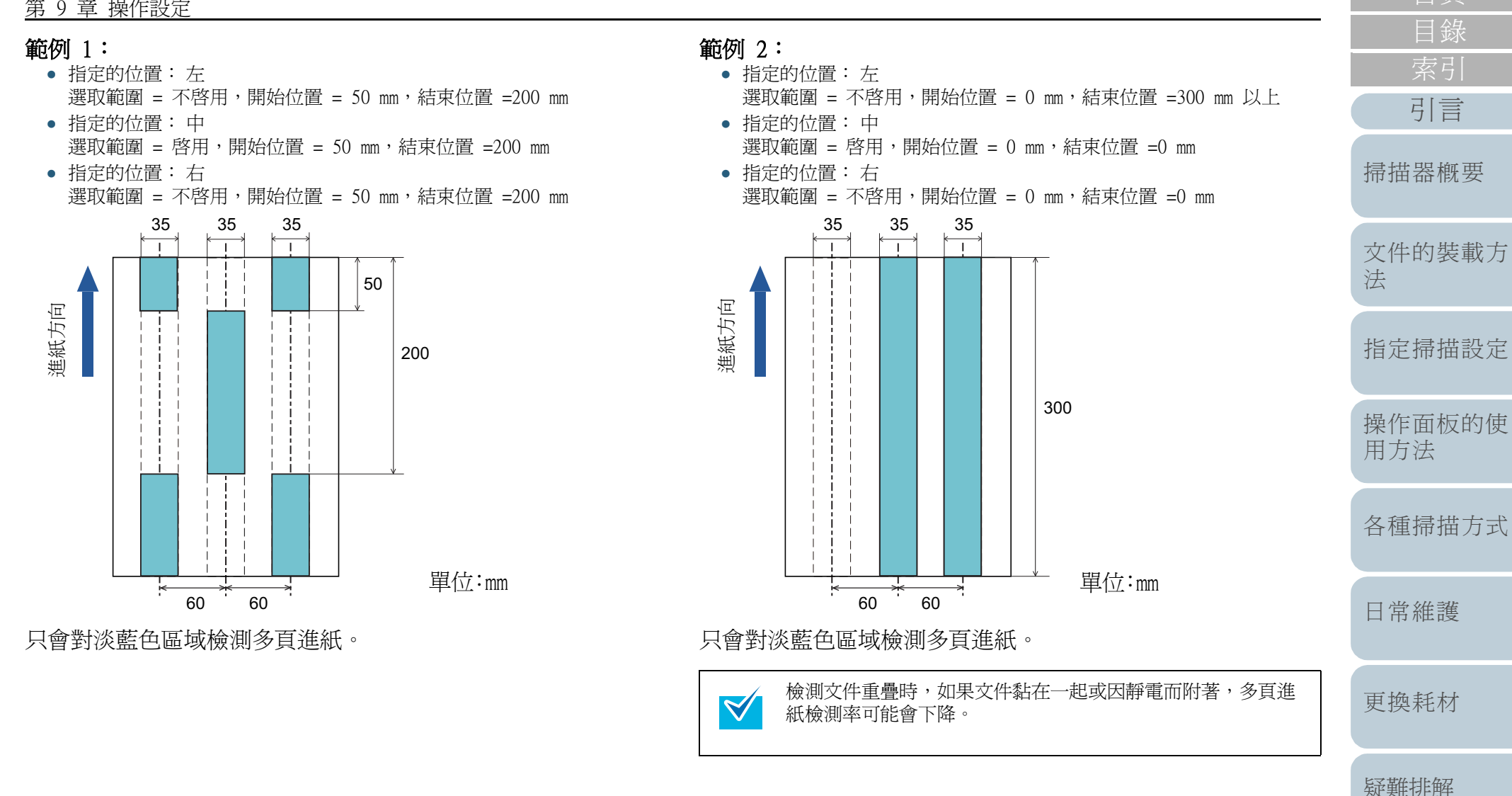

操作設定

附錄

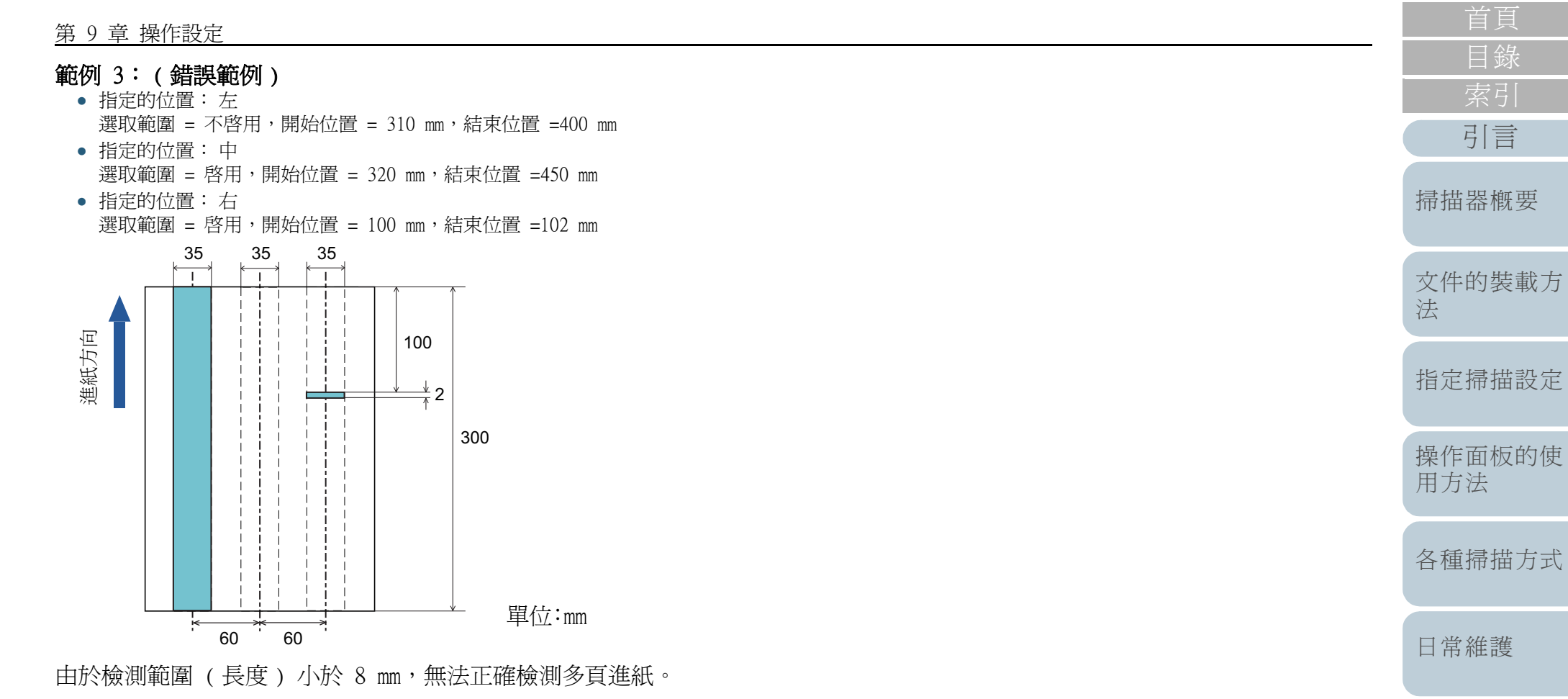

更換耗材

疑難排解

操作設定

附錄

# 指定不檢測多頁進紙的區域 [智慧型多頁進紙檢測之設定]

如果文件的指定位置貼有相同大小的紙張,可以設定掃描器來 記憶所貼紙張的位置,不再對該位置檢測多頁進紙。若要指定 此設定,必須先在"指定多頁進紙檢測的方法[多頁進紙檢測 ]"(第198頁)或掃描器驅動程式的設定對話方塊中,將多 頁進紙檢測設定選擇為[檢測重疊(超音波)]。

- 1 啓動 Software Operation Panel。 請參閱 "9.1 啓動 Software Operation Panel"(第166頁)。
- 2 從左側的樹狀清單選擇 [裝置設定 2] → [智慧型多頁進 紙檢測之設定 ]。

| 于副达远的种时多具建就像     「我你有補(ADF)     "讀色     "預先進紙     "預先進紙     "頁錄水積補(ADF)     "請給     "看號增補(自動頁面尺。     "這該     "算號增補(自動頁面尺。     "這該     "算號增補(自動頁面尺。     "這該     "算號增補(自動頁面尺。     "這該     "算號增補(自動頁面尺。     "這該     "算號增補(自動頁面尺。     "這該     "算號增補。     "算號增進。     "算號增進。     "算號增進。     "算號增進。     "算號增進。     "算號增進。     "     "     "當該     "     "這該     "     "這該     "     "這該     "     "這該     "     "這該     "     "這該     "     "這     "     "這     "     "這     "     "     "     "     "     "     "     "     "     "     "     "     "     "     "     "     "     "     "     "     "     "     "     "     "     "     "     "     "     "     "     "     "     "     "     "     "     "     "     "     "     "     "     "     "     "     "     "     "     "     "     "     "     "     "     "     "     "     "     "     "     "     "     "     "     "     "     "     "     "     "     "     "     "     "     "     "     "     "     "     "     "     "     "     "     "     "     "     "     "     "     "     "     "     "     "     "     "     "     "     "     "     "     "     "     "     "     "     "     "     "     "     "     "     "     "     "     "     "     "     "     "     "     "     "     "     "     "     "     "     "     "     "     "     "     "     "     "     "     "     "     "     "     "     "     "     "     "     "     "     "     "     "     "     "     "     "     "     "     "     "     "     "     "     "     "     "     "     "     "     "     "     "     "     "     "     "     "     "     "     "     "     "     "     "     "     "     "     "     "     "     "     "     "     "     "     "     "     "     "     "     "     "     "     "     "     "     "     "     "     "     "     "     "     "     "     "     "     "     "     "     "     "     "     "     "     "     "     "     "     "     "     "     "     "     "     "     "     "     "     "     "     "     "     "     "     "     "     "     "     "     "     "     "     "     "     "     "     "     "     "     "     "     "     " | (長以1)<br>記憶長度和位置的方式使檢測失效)<br>模式2<br>記憶長度的方式使檢測失效)<br>寄除重疊形式<br>Scan按鈕之功能(VRS) 不啟用 ✓<br>記憶多頁進紙標式<br>很於多頁進紙標式<br>記憶。 |
|----------------------------------------------------------------------------------------------------|----------------------------------------------------------------------------------------------------|
|----------------------------------------------------------------------------------------------------|----------------------------------------------------------------------------------------------------|

|                                                               |                                                                                          | 自具            |
|---------------------------------------------------------------|------------------------------------------------------------------------------------------|---------------|
| 選擇一個操作模                                                       | 式,然後按一下 [ 確定 ] 按鈕。                                                                       | 目錄            |
| 模式                                                            | 概要說明                                                                                     | (二) 余り        |
| 手動模式                                                          | 在檢測出多頁進紙時停止進紙。將文件放回送<br>紙槽即可繼續掃描。不會記憶所貼紙張的大小<br>和位置。                                     | 51 言<br>掃描器概要 |
| 自動模式1                                                         | 在檢測出多頁進紙並將文件放回送紙槽繼續掃描時,記憶所貼紙張的大小和位置。從下次掃描起,不再對該記憶樣式檢測多頁進紙。                               | 文件的裝載方<br>法   |
| 自動模式 2                                                        | 在檢測出多頁進紙並將文件放回送紙槽繼續掃描時,記憶所貼紙張的大小。從下次掃描起,不<br>再對該記憶樣式檢測多頁進紙。                              | 指定掃描設定        |
| <ul> <li>藉由2</li> <li>模式_</li> <li>您可以</li> </ul>             | 囚選 [清除重疊形式]核取方塊,可以清除「自動」中所記憶的重疊樣式 (長度、位置)。<br>以在 [Scan 按鈕之功能 (VRS)]中,指定使用                | 操作面板的使<br>用方法 |
| Kofax<br>● 若勾選<br>像顯詞<br>影像書                                  | VRS(目選)時是否要啓用[Scan]按鈕。<br>選[自動記憶多頁進紙樣式(僅限於多頁進紙的影<br>示時)]核取方塊,可以將視窗中顯示的多頁進紙<br>己憶爲多頁進紙樣式。 | 各種掃描方式        |
| <ul> <li>在[7</li> <li>否要7</li> <li>],可</li> <li>様式</li> </ul> | 在電源關閉時記憶多頁進紙樣式」中,可以選择定<br>在電源關閉時記憶多頁進紙樣式。若選擇[記憶<br>以在下次掃描器電源打開時使用記憶的多頁進紙<br>。            | 日常維護          |
| <ul> <li>小可ć</li> <li>關於此步驟以後的</li> <li>育 109 頁)。</li> </ul>  | 起操作面权指正此設定。<br>程序,請參閱 "對固定格式略過多頁進紙檢測"(                                                   | 更換耗材          |
|                                                               |                                                                                          | 疑難排解          |
|                                                               |                                                                                          | 操作設定          |
|                                                               |                                                                                          | 附錄            |
|                                                               |                                                                                          | 用語表           |
|                                                               |                                                                                          | 203           |

# 9.6 待機時間的相關設定

# 設定手動送紙的待機時間 [手動送紙時的超時時間]

以手動一次裝載一張文件的方式掃描時(手動送紙模式),可 以指定送進下一張文件的等待時間(間隔),以便繼續掃描動 作。

在指定的時間過後,掃描會自動停止,而手動送紙也會取消。 若要立即取消「手動送紙」模式,請在超時時間內按下 [Counter Reset] 按鈕。

- 1 啓動 Software Operation Panel。 請參閱 "9.1 啓動 Software Operation Panel"(第166頁)。
- 2 從左側的樹狀清單選擇 [裝置設定 2] → [手動送紙的超時時間]。

| FUJITSU Software Operation Panel                                                                                                    |        |                     |
|----------------------------------------------------------------------------------------------------|--------|---------------------|
| 應的<br>預先進紙<br>目線填補(自動頁面尺寸<br>指定多頁進紙檢測匹域<br>智慧型多頁進紙檢測之影<br>進紙重試次數<br>電源關閉時文件厚度之診<br>清潔週期<br>使用壽命計數器<br>設定送紙間隔<br>進紙速度<br>避免負進紙之設定<br>自動檢測紙張尺寸時的送<br>目動封別別<br>警示器設定<br>掃描範圍外的卡紙檢測<br>環環初的器<br>紙張保護範處度<br>含有察引標麵的文件之描<br>維檢週期<br>預留掃描控制 | 手動插入超時 | 10 秒                |
|                                                                                                    | 確      | 定 取消 套用( <u>A</u> ) |

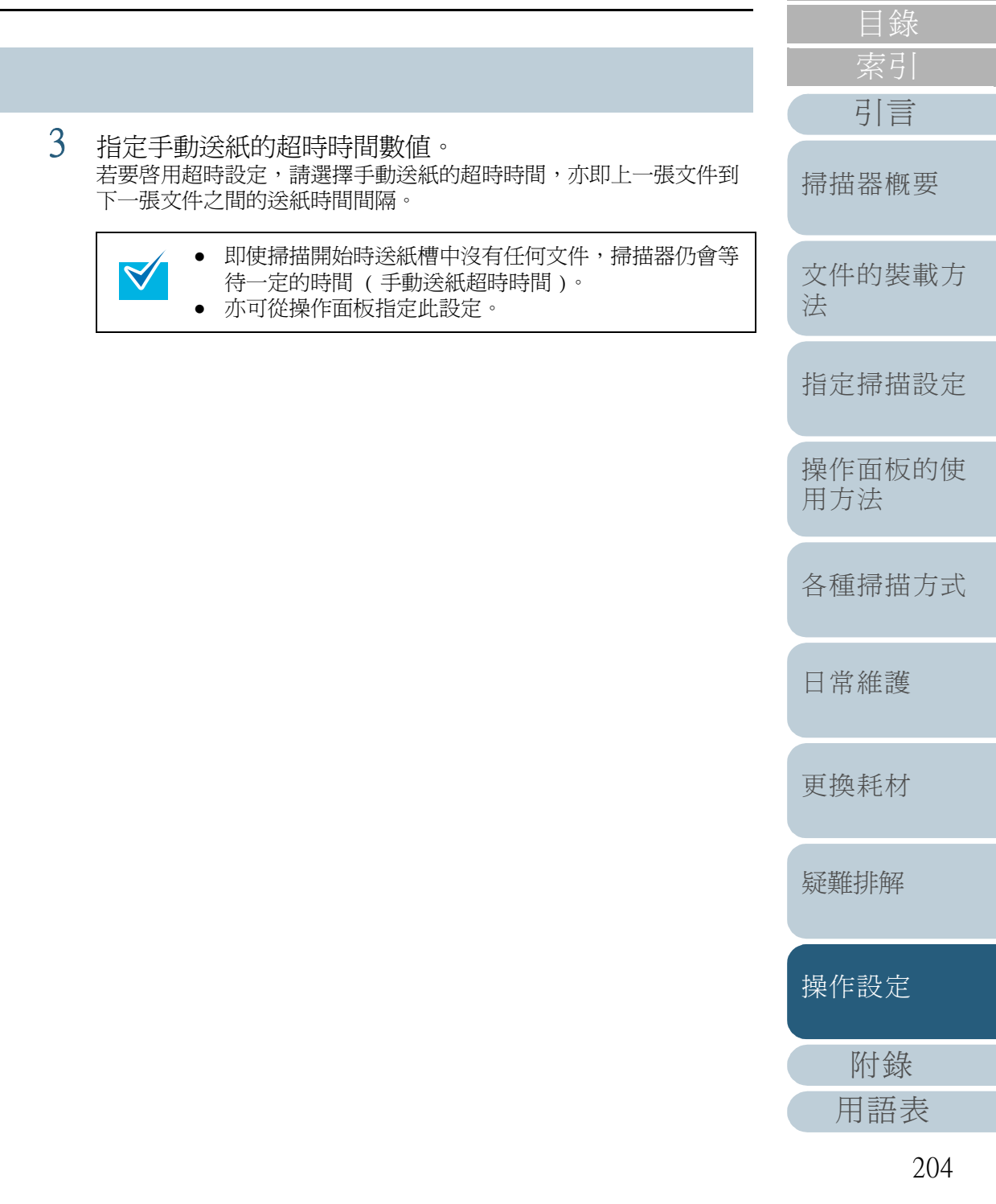

# 設定進入「省電模式」之前的等待時間 [省電功率]

若是在一定的時間內沒有使用掃描器,掃描器會進入「省電模式」以節省電力消耗。

1 啓動 Software Operation Panel。 請參閱 "9.1 啓動 Software Operation Panel"(第166頁)。

# 2 從左側的樹狀清單選擇 [裝置設定]。

| 46180                                          |                                                                                                    |         |      |                |
|------------------------------------------------|----------------------------------------------------------------------------------------------------|---------|------|----------------|
| 一一一一一一一一一一一一一一一一一一一一一一一一一一一一一一一一一一一一           | - 計數:                                                                                                    | 1,50000 |      |                |
| 装置設定                                           | 解剖 (ADF):                                                                                                    | 152222  | 張    |                |
| □ 装直設足 2                                       |                                                                                                    |         | 張    |                |
| - 多貝進紙檢測<br>手動送紙店的多百進紙板                        | 清潔後的掃描頁數:                                                                                                    | 2050    | 張    | 清除( <u>1</u> ) |
| 一頁緣填補 (ADF)                                    | 制動輪:                                                                                                    | 4000    | 張    | 清除(2)          |
|                                                | 進紙輪:                                                                                                    | 4000    | 張    | 清除(3)          |
| - 預先進紙<br>- 百後坊浦 (白動百面尺寸三                      | 分紙輪:                                                                                                    | 4000    | 張    |                |
| 指定多頁進紙檢測區域                                     | <b>取</b> 組分離執-                                                                                                    |         | RE   | 清除(5)          |
| 智慧型多頁進紙檢測之診                                    | the state of the state of the s | 152000  | JE   | 1040-01(E)     |
| - 建酰里試-次數<br>- 審酒關關轄文件同度之詞                     | 半用序引轴 -                                                                                                    | 152000  | 55%  | AND A COLUMN   |
| 清潔週期                                           |                                                                                                    |         | %    | 清除( <u>b</u> ) |
| 使用壽命計數器                                        |                                                                                                    |         | %    | 清除(7)          |
| · 說正法就简单 · · · · · · · · · · · · · · · · · · · | -省電功率:                                                                                                    |         |      |                |
| 避免多頁進紙之設定                                      | - j                                                                                                    |         | 1    | 5 分鐘           |
| 自動檢測紙張尺寸時的遂                                    | 1 <sup>′</sup>                                                                                                    | 1       | 1    |                |
|                                                | ☑ 在一段時間後關閉會                                                                                                    | 電源      | 4 小時 | -              |
| - 掃描範圍外的卡紙檢測 -                                 |                                                                                                    |         | 1 小時 |                |
| 4 III b                                        |                                                                                                    |         | 2 小時 | -              |

3 使用滑桿以指定進入「省電模式」之前的等待時間。 可設定範圍從 5 到 235 分鐘(以 5 分鐘為單位遞增)。

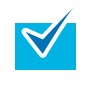

勾選 [在一段時間後關閉電源] 核取方塊後,掃描器會 在指定的閒置時間過後,自動關閉電源。 關閉電源前的閒置時間可選擇為 1/2/4/8 小時。

| 首頁            |
|---------------|
| <br>目錄        |
| 索引            |
| 引言            |
| 掃描器概要         |
| 文件的裝載方<br>法   |
| 指定掃描設定        |
| 操作面板的使<br>用方法 |
| 各種掃描方式        |
| 日常維護          |
| 更換耗材          |
| 疑難排解          |
| 操作設定          |
| 附錄            |
| 用語表           |
| 205           |

檢測 - 裝置資訊

□ 装置設定 2 多貝運紙檢測

> 頁緣填補 (ADF) 濾色 預先進紙

進紙電試次數

清潔週期 使用壽命計數器 設定送紙間隔 進紙速度

自動判別 警示器設定

< III

# 9.7 電源開 / 關控制的相關設定 3 電源關閉時的分紙力道設定 [電源關閉時文件厚度之設定] 選擇是否要在電源關閉時記憶操作面板的分紙力道設定。 若選擇 [記憶],可以在下次掃描器電源打開時使用記憶的設定。 選擇是否要在電源關閉時記憶操作面板的分紙力道設定。 啓動 Software Operation Panel。 請參閱 "9.1 啓動 Software Operation Panel" (第166頁)。 從左側的樹狀清單選擇 [裝置設定 2] → [電源關閉時文 件厚度之設定 ]。 FUJITSU Software Operation Panel 記憶 不記憶 手動送紙時的多頁進紙板 頁緣填補(自動頁面尺寸 指定多頁進紙檢測區域 智慧型多頁進紙檢測之訓 一電源關閉時文件厚度 避免多頁進紙之設定 自動檢測紙張尺寸時的遂 掃描範圍外的卡紙檢測 b. 取消 套用(<u>A</u>) 確定

| 首頁    |
|-------|
| 目錄    |
| 索引    |
| 引言    |
| 掃描器概要 |

- 文件的裝載方 法
- 指定掃描設定
- 操作面板的使 用方法
- 各種掃描方式
- 日常維護

更換耗材

疑難排解

操作設定

附錄 用語表

3

# 9.8維護 / 選購配件的相關設定

# 設定掃描器的維檢週期 [維檢週期]

選擇是否要啓用 [維檢週期]。

啓用此設定時,請選擇維修人員的維檢週期。

指定維修人員進行的定期維檢週期。

上次定期維檢過後若經過指定的時間,便會出現定期維修的訊息。在操作面板的 [Information] 中可以查看定期維修的訊息。

- 1 啓動 Software Operation Panel。 請參閱 "9.1 啓動 Software Operation Panel"(第166頁)。
- 2 從左側的樹狀清單選擇 [裝置設定 2] → [維檢週期]。

| <ul> <li>指定多頁進紙檢測區域</li> <li>"崔紙重試欠數</li> <li>"進紙重試欠數</li> <li>電源關閉時文件厚度之影</li> <li>"清潔週期</li> <li>使用壽命計數器</li> <li>設定送紙間隔</li> <li>進紙速度</li> <li>避免多頁進紙之設定</li> <li>自動規測別</li> <li>管示器設定</li> <li>時撤測紙張尺寸時的透</li> <li>自動判別</li> <li>管示器設定</li> <li>特措範圍外的卡紙檢測</li> <li>選擇列印器</li> <li>手動送紙時的超時時間</li> <li>紙張保護敏感度</li> </ul> | ○ 衣散用       ○ 散用       12個月 |
|----------------------------------------------------------------------------------------------------|-----------------------------|
| 紙張保護<br>紙張保護敏感度<br>含有零引應幾的文件之指<br>(種類型則)<br>項留掃描控制 ▼                                                                                                    |                             |

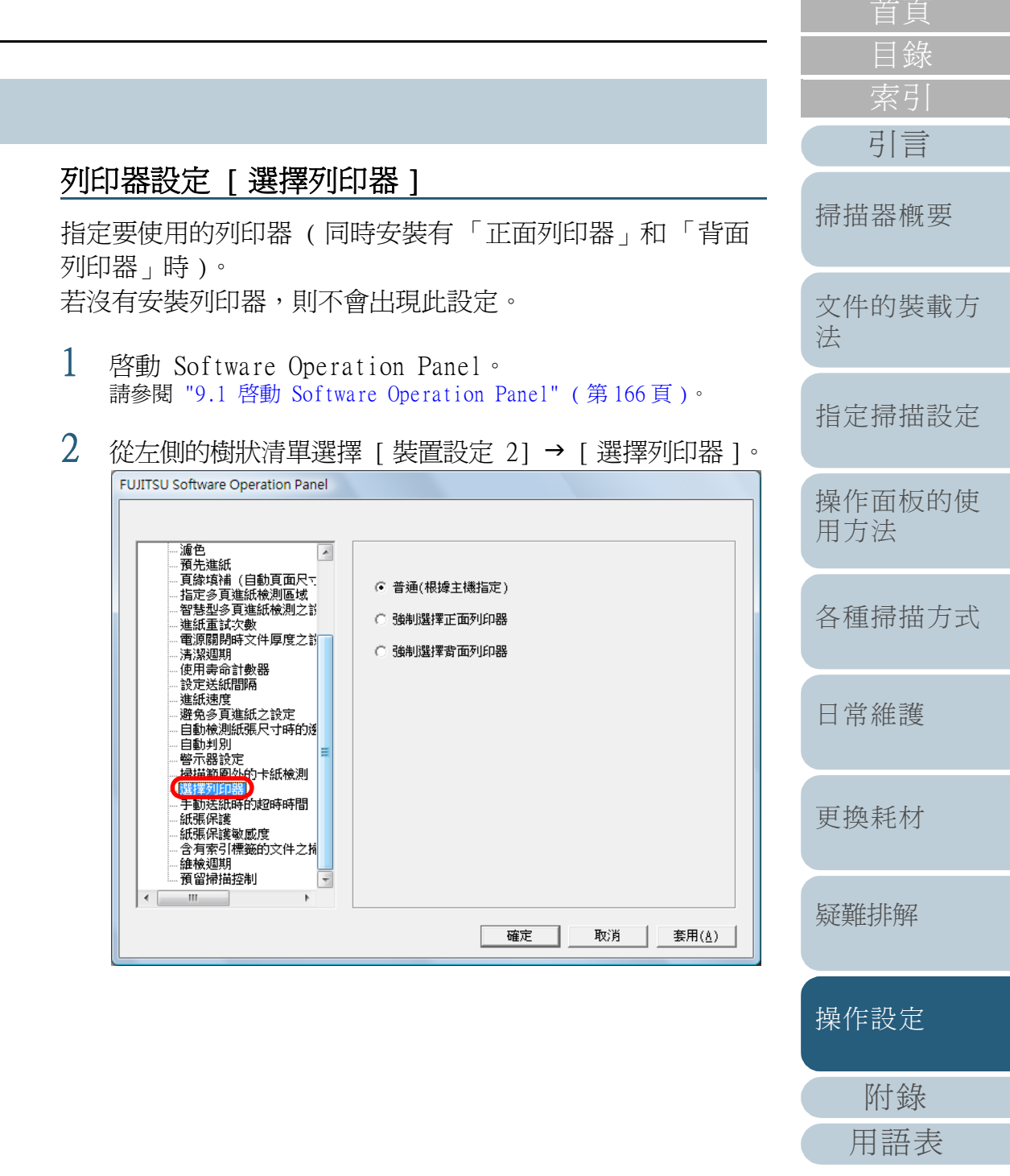

# 3 選擇要使用的掃描器。

普通 (根據主機指定): 依照掃描器驅動程式的設定。

強制選擇正面列印器: 除非另以掃描器驅動程式指定,否則會 強制使用正面列印器。

強制選擇背面列印器: 除非另以掃描器驅動程式指定,否則會 強制使用背面列印器。

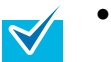

- 關於列印器的資訊,請參閱 "A.4 掃描器選購配件"(第 215頁)。
  亦可從掃描器驅動程式的設定對話方塊指定此設定。
  - 選擇[普通(根據主機指定)]時,系統會優先套用 掃描器驅動程式設定。選擇[強制選擇正面列印器] 或[強制選擇背面列印器]時,系統會優先套用 Software Operation Panel 設定。

首頁 目錄 索引 引言

掃描器概要

文件的裝載方 法

指定掃描設定

操作面板的使 用方法

各種掃描方式

日常維護

更換耗材

疑難排解

操作設定

附錄 用語表

# 附錄

# 本節提供下列資訊:

| A.1 | 基本規格2   | 10 |
|-----|---------|----|
| A.2 | 安裝規格2   | 12 |
| A.3 | 外部尺寸    | 14 |
| A.4 | 掃描器選購配件 | 15 |
| A.5 | 移除安裝軟體  | 16 |

|   | 日华            |
|---|---------------|
|   |               |
|   | <u> </u>      |
|   | 引言            |
| _ | 掃描器概要         |
|   | 文件的裝載方<br>法   |
|   | 指定掃描設定        |
|   | 操作面板的使<br>用方法 |
|   | 各種掃描方式        |
|   | 日常維護          |
|   | 更換耗材          |
|   | 疑難排解          |
|   | 操作設定          |
|   | 附錄            |
|   | 用語表           |
|   |               |

首頁

# A.1 基本規格

| 項目           |    | 規格 附註                                                                                  |                                                                  | 掃描器概要       |  |
|--------------|----|----------------------------------------------------------------------------------------|------------------------------------------------------------------|-------------|--|
| 掃描器類型        |    | ADF(自動送紙器)和手動送紙                                                                        | -                                                                |             |  |
| 影像感應器        |    | 彩色 CCD × 2<br>(前,後)                                                                    | -                                                                | 文件的裝載方<br>法 |  |
| 光源           |    | 白光 LED 陣列 × 4 (前,後)                                                                    | -                                                                |             |  |
| 掃描區域         | 最小 | 52 × 74 mm / 2.05 × 2.91 英吋 (直向)                                                       | -                                                                | 指定掃描設定      |  |
|              | 最大 | 304.8 × 431.8 mm / 12 × 17 英吋                                                          | (*1)                                                             | 提供五七句体      |  |
| 紙張重量         |    | A5 或更大,A4/Letter 或更小: 20 g/m <sup>2</sup> 到 209.3 g/m <sup>2</sup><br>(5.5 磅到 56.1 磅)  | -                                                                | 操作面极的像用方法   |  |
|              |    | 小於 A5,大於 A4/Letter: 40.7 g/m <sup>2</sup> 到 209.3 g/m <sup>2</sup><br>(11.0 磅到 56.1 磅) |                                                                  | 各種掃描方式      |  |
| 掃描速度         | 黑白 | 單面:130 張 / 分鐘<br>難面:260 頁 / 分鐘                                                         | 200 dpi/300 dpi                                                  |             |  |
| (A4 ,傾向)(*2) | 灰階 | 受回・200 頁7 分選                                                                           |                                                                  | 日常維護        |  |
|              | 彩色 |                                                                                        |                                                                  |             |  |
| 文件裝載量 (*3)   |    | 500 張                                                                                  | 紙張重量: 80 g/m <sup>2</sup> (20 磅 )<br>總厚度:50 mm 以下<br>總重量: 5 公斤以下 | 更換耗材        |  |
| 光學解析度        |    |                                                                                        | * 當送紙槽的高度設定為 [Lower] (低) 時                                       | 后至蓝色有片色石    |  |
|              |    | 600 dpi                                                                                | -                                                                | 为定美出17户丹牛   |  |
| 輸出解析度        | 黑白 | 50 dpi 到 600 dpi                                                                       | 設定單位為 1 dpi                                                      |             |  |
|              | 灰階 | 50 dpi 到 600 dpi                                                                       | 設定單位為 1 dpi                                                      | 操作設定        |  |
|              | 彩色 | 50 dpi 到 600 dpi                                                                       | 設定單位為 1 dpi                                                      |             |  |
| 灰階           |    | 各色8位元                                                                                  | 10 位元 / 彩色 (在內部處理時)                                              |             |  |
|              |    | J                                                                                      |                                                                  | 用語表         |  |

首頁 目錄 索引 引言

### 附錄

| 項目          | 規格                                          | 附註         |
|-------------|---------------------------------------------|------------|
| 半色調圖樣       | 遞色 / 誤差擴散                                   | -          |
| 界面 (*4)(*5) | Ultra SCSI                                  | 50 針高密度遮蔽式 |
|             | USB 2.0/1.1(*6)                             | B 型        |
| 液晶顯示器       | 顯示器:FSTN(黑白)<br>顯示點:110×65<br>顯示行:16×5(行×列) | -          |
| 其他功能        | 硬體即時 JPEG 壓縮                                | 灰階 / 彩色    |

\*1:「長頁掃描」功能最長可掃描 3048 mm (120 英吋,進紙方向)的文件。 對於長度超過 864 mm (34.02 英吋)的文件,解析度必須設定為 300 dpi 以下。

\*2:硬體上限。資料傳送時間等軟體處理時間也會加到實際掃描時間。

\*3: 最大裝載量因紙張重量而異。請參照 "2.2 可掃描的文件" (第 39 頁)。

\*4: 無法同時使用 SCSI 和 USB 2.0/1.1 介面。

\*5: 無法同時使用各類型的界面纜線連接掃描器與多台電腦。

\*6: 若要使用 USB 2.0 連接, USB 埠和集線器皆需支援 USB 2.0。此外,使用 USB 1.1 連接時掃描速度會變慢。

指定掃描設定

文件的裝載方

法

引言

掃描器概要

操作面板的使 用方法

各種掃描方式

日常維護

更換耗材

疑難排解

操作設定

附錄 用語表

# A.2 安裝規格

| 項目                    |      | 規格                                         | 掃描器概要       |
|-----------------------|------|--------------------------------------------|-------------|
| 外部尺寸 (寬 × 長 × 高 )(*1) |      | 460 × 430 × 310 mm / 18.1 × 16.9 × 12.2 英吋 |             |
| 安裝空間                  |      |                                            | 文件的裝載方<br>法 |
|                       |      | 600 (23.6)                                 | 指定掃描設定      |
|                       |      | → 掃描器 <                                    | 操作面板的使用方法   |
|                       |      | 600 (23.6)                                 | 各種掃描方式      |
|                       |      |                                            | 日常維護        |
|                       |      | 正面    單位:mm(英吋)                            | TH4 +1 +1   |
| 重量                    |      | 32 公斤 (70.5 磅)                             | 史揳耗材        |
| 輸入功率                  | 電壓範圍 | 100 到 240 Vac ±10%                         |             |
|                       | 相數   | 單相                                         | 疑難排幣        |
|                       | 頻率範圍 | 50/60 ±3 Hz                                |             |
| 耗電功率                  | 操作中: | 200 W 以下                                   |             |
|                       | 省電模式 | 3.2 W 以下 (100 到 240 Vac)                   |             |
|                       | 關閉電源 | 小於 0.5 W (100 到 240 Vac)                   | 用語表         |

首頁

目錄 索引

引言

| 項目        |      | 規格                                                                     |
|-----------|------|------------------------------------------------------------------------|
| 環境條件      | 溫度   | 操作中: 攝氏 15 到 35 度 (華氏 41 到 95 度) / 非操作中: 攝氏 -20 到 60 度 (華氏 -4 到 140 度) |
|           | 濕度:  | 操作中: 20% 到 80% / 非操作中: 8% 到 95%                                        |
| 發熱量       | 操作中: | 216 kcal/Hr 以下                                                         |
|           | 省電模式 | 2.8 kcal/Hr 以下 (100 到 240 Vac)                                         |
|           | 關閉電源 | 小於 0.43 kcal/Hr (100 到 240 Vac)                                        |
| 裝運重量 (*2) |      | 39 公斤 (86.0 磅)                                                         |

\*1:長度不含送紙槽和蓄紙槽在內。

\*2: 包含包裝重量。

附錄

# A.3 外部尺寸

外部尺寸如下:

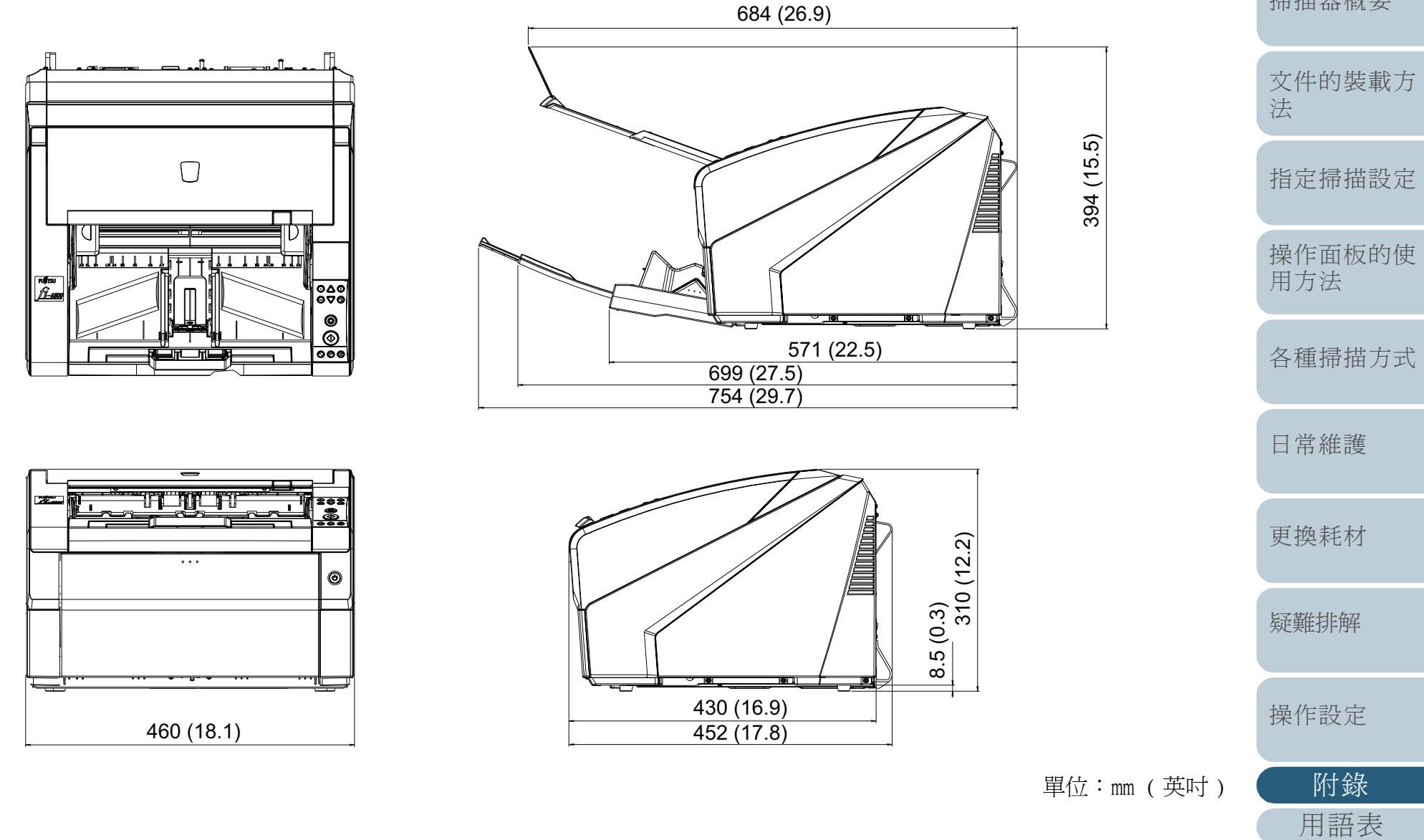

# 首頁 引言 掃描器概要

附錄

### 掃描器選購配件 A.4

| 產品名稱                                      | 型號        | 部件號碼         | 概要說明                                                                                                    | 掃描器概要       |  |
|-------------------------------------------|-----------|--------------|----------------------------------------------------------------------------------------------------|-------------|--|
| fi-680PRF                                 | FI-680PRF | PA03575-D201 | 正面列印器選購配件。<br>在掃描文件上列印英數字串。<br>可以使用此列印器在掃描文件上列印使用者名稱、日期和序號,以便管理。<br>關於 fi-680PRF(正面列印器)的詳細資訊,請參閱「fi-680PRF/PRB 操作指南」。 | 文件的裝載方<br>法 |  |
| fi-680PRB                                 | fi-680PRB | PA03575-D203 | 背面列印器選購配件。<br>在掃描文件上列印英數字串。<br>可以使用此列印器在掃描文件上列印使用者名稱、日期和序號,以便管理。                                                      | 指定掃描設定      |  |
|                                           |           |              | 關於 fi-680PRB(背面列印器)的詳細資訊,請參閱 「fi-680PRF/PRB 操作指南」。                                                                    | 操作面板的使      |  |
| fi-680CGA<br>VRS 配件<br>(Kofax VRS ( 自選 )) | FI-680CGA | PA03575-K301 | 為富士通 fi 系列影像掃描器的影像處理硬體配件。<br>搭配使用專屬的應用程式 "Kofax VRS Professional",即能以高速進行進階影像處理。                                      | 用方法         |  |

關於詳細資訊,請聯絡原購買經銷商或富士通掃描器的特約服 務中心。

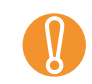

fi-680PRF 和 fi-680PRB 可同時安裝於掃描器上。然而二者無 法同時使用,請確定一次只指定一台列印器。

| 索引    |
|-------|
| 引言    |
| 掃描器概要 |

首頁

日錄

各種掃描方式

日常維護

更換耗材

疑難排解

操作設定

附錄

# A.5 移除安裝軟體

# 啓動電腦。

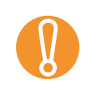

以擁有「管理員」權限的使用者身分登入。

- 2 關閉所有正在執行的應用程式。
- 3 選擇 [開始] 功能表 → [控制台] → [程式和功能]。
   ➡ 出現 [解除安裝或變更程式] 視窗,您可以在此檢視已安裝程式清單。

 顯示內容可能會因使用的作業系統而異。請依照作業系統的指示進行操作。
 對於 Windows 2000:

 [程式和功能]
 ○[新增 / 移除程式]
 [移除]或[移除/變更]按鈕 → [新增 / 移除]按鈕 對於 Windows XP:
 [程式和功能]
 ○[變更或移除程式]

 [移除]或[移除/變更]按鈕 → [變更/移除]按鈕

# 4 按一下要移除的應用程式。

- PaperStream IP (TWAIN) 驅動程式: [PaperStream IP (TWAIN)]
- PaperStream IP (ISIS) 驅動程式: [PaperStream IP (ISIS) Bundle]
- 2D Barcode for PaperStream : [2D Barcode for PaperStream]
- PaperStream Capture : [PaperStream Capture]
- 使用手册: [fi-Scanner manuals for fi-6800]
- 若要移除 TWAIN:
  - 請按一下 [Scanner Utility for Microsoft Windows]。

- 若要移除 ScandAll PRO: 請按一下 [Fujitsu ScandAll PRO]。
   移除 ScandAll PRO 之後,也可以移除 Scan to Microsoft SharePoint。
- 若要移除 Scan to Microsoft SharePoint: 請按一下 [Scan to Microsoft SharePoint]。
- 若要移除 ISIS: 請按一下 [ISIS Driver Bundle Installer for fi Series scanners]。
- 若要移除 Error Recovery Guide: 請按一下 [Error Recovery Guide for fi-6800]。
- 若要移除 Software Operation Panel: 請按一下 [Software Operation Panel]
- Scanner Central Admin Agent: 關於移除的詳細資訊,請參閱《Scanner Central Admin 使用指 南》。

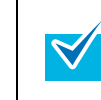

5

請參閱「Image Processing Software Option (影像處理 軟體選項)使用指南」,來移除 Image Processing Software Option (Demo version)。

- 按一下 [移除] 按鈕或 [移除 / 變更] 按鈕。
- 6 若出現確認對話方塊,請按一下 [確定] 或 [是]。 ➡ 程式已移除。

掃描器概要

文件的裝載方 法

指定掃描設定

操作面板的使 用方法

各種掃描方式

日常維護

更換耗材

疑難排解

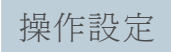

附錄 用語表
# 用語表

| 英文 (A - Z)       | TWAIN (Technology Without | 作業分隔頁  |  |  |  |  |
|------------------|---------------------------|--------|--|--|--|--|
| A4 尺寸            | Any Interesting Name)     | 快速鍵    |  |  |  |  |
| A5 尺寸            | USB                       | 制動輪    |  |  |  |  |
| A6 尺寸            | Zone OCR                  | 抽取輪廓   |  |  |  |  |
| A7 尺寸            | 數字                        | 直向     |  |  |  |  |
| A8 尺寸            | 11 × 17 英吋                | 亮度     |  |  |  |  |
| ADF(自動送紙器)       | 中文(按筆劃順序)                 | 送紙輪    |  |  |  |  |
| CCD(電荷耦合器)影像感應   | 介面                        | 消除雜訊   |  |  |  |  |
| 器                | 分紙輪                       | 紙張保護   |  |  |  |  |
| Dpi              | 分隔碼                       | 能源之星   |  |  |  |  |
| FCC              | 加拿大通信局規定 (Canadian        | 進紙開始時間 |  |  |  |  |
| Gamma            | DOC Regulations)          | 進紙輪    |  |  |  |  |
| iMFF (智慧型多頁進紙檢測功 | 半色調處理                     | 單面掃描模式 |  |  |  |  |
| 能)               | 卡紙                        | 裁剪頁緣   |  |  |  |  |
| ISIS             | 平滑                        | 超音波感應器 |  |  |  |  |
| Letter 尺寸        | 白色參考線條                    | 裝置異常   |  |  |  |  |
| Multi Image(多影像) | 光學感應器                     | 解析度    |  |  |  |  |
| OCR(光學字元辨識)      | 列印器                       | 跳過空白頁  |  |  |  |  |
| SCSI             | 多頁進紙                      | 預先進紙   |  |  |  |  |
| SCSI - ID        | 灰階                        | 預留頁緣   |  |  |  |  |
| SEE(可選擇的邊緣強化)    | 自動尺寸和歪斜檢測                 | 預留掃描   |  |  |  |  |
| TÜV              | 色彩平衡                      |        |  |  |  |  |

| 預設値     |
|---------|
| 遞色      |
| 像素      |
| 誤差擴散    |
| 輔助輪     |
| 影像處理    |
| 摩爾紋路    |
| 暫時性異常   |
| 操作面板    |
| 操作環境    |
| 橫向      |
| 濃度      |
| 篩選器     |
| 避免多頁進紙  |
| 壓紙輪     |
| 臨界値     |
| 濾色      |
| 轉換爲白色背景 |
| 雙面掃描模式  |
| 顏色反轉    |
| 邊緣處理    |
| 驅動程式軟體  |
|         |

| 首頁 |   |
|----|---|
| 目錄 |   |
| 索引 |   |
|    | _ |
| 引言 |   |

掃描器概要

文件的裝載方 法

指定掃描設定

操作面板的使 用方法

各種掃描方式

日常維護

更換耗材

疑難排解

操作設定

附錄

用語表

217

# 英文 (A - Z)

#### A4 尺寸

標準紙張尺寸。紙張大小為 210 × 297 mm。

# A5 尺寸

標準紙張尺寸。 紙張大小為 148 × 210 mm。

#### A6 尺寸

標準紙張尺寸。 紙張大小為 105 × 148 mm。

## A7 尺寸

標準紙張尺寸。 紙張大小為 74 × 105 mm。

#### A8 尺寸

標準紙張尺寸。 紙張大小為 52 × 74 mm。

#### ADF (自動送紙器)

可以逐頁掃描多頁文件的送紙機組。

#### CCD (電荷耦合器)影像感應器

辨識文件所反射的光線,並將其轉換爲數位(電子)形式的感應器。CCD技術是掃描器,照相機和其他專業裝置讀取高畫質影像的基礎技術。

#### Dpi

「每英吋點數 (dots per inch)」的縮寫。 一般常用作掃描器與印表機的解析度單位。 Dpi 越高表示解析度越佳。

#### FCC

FCC 是美國獨立政府機構「聯邦通訊委員會」之縮寫,負責管制美國國內與國際無線電、電視、電報、衛星、電纜等通訊方式。本手冊所引述 FCC 第 15 章的規定,目的是防止無線電接收器與其他裝置所發出無線電射頻能量造成有害的干擾,並對合乎規定的無線電接收器提供認證。除此之外,亦對低功率發射器以及無須使用執照但通過認證的發射器操作提供認證。

| 掃描器概要       |
|-------------|
| 文件的裝載7<br>法 |
| 指定掃描設定      |
| 操作面板的倒用方法   |

引言

各種掃描方式

日常維護

更換耗材

疑難排解

#### Gamma

表示影像亮度變化的單位。以函數方式表示裝置(如掃描器,顯示器)的輸入功率以及影像的亮度。當 Gamma 值大於 1 時,影像會變亮,相反則變暗。若要作成與原稿亮度相同的影像,通常將 Gamma 值設定為 1。

#### iMFF (智慧型多頁進紙檢測功能)

藉由掃描器記憶重疊樣式、對文件某些重疊形式略過多頁進紙檢測的功能。例如,如果頁面上同一位置貼有同一大小的紙張, 掃描器可以記憶所貼紙張的位置,並可設定為不檢測該位置為多頁進紙。

#### ISIS

ISIS(影像掃描器介面規格)是影像裝置(掃描器,數位相機等)的API(應用程式介面)標準,由EMC Corporation(前 Pixel Translations)的Captiva 部門在 1990 年開發。若要使用專為 ISIS 標準而設計的影像裝置,必須安裝支援 ISIS 的 驅動軟體。

# Letter 尺寸

用於美國與其他國家的標準紙張尺寸。紙張大小為 8.5 × 11 英吋。

#### Multi Image (多影像)

同時輸出彩色 / 灰階和黑白影像的功能。

#### OCR (光學字元辨識)

用於辨識文件文字,並將其轉換為可編輯文字資料的裝置或技術。文字的形狀可藉由文件的反射光差異識別出來。

# SCSI

SCSI (小型電腦系統介面) 是連接硬碟和掃描器之類裝置的介面標準。使用此介面(串連)最多可連接七個裝置。對於「Fast SCSI」,資料傳輸率最大為 10 MB/秒;對於「Wide SCSI」,則為 20 MB/秒。

#### SCSI - ID

當啓動器選擇目標,或目標重新連接至啓動器時,用來指定特定的 SCSI 裝置。

#### SEE (可選擇的邊緣強化)

使用半色調處理掃描線圖和相片,以強調文件中線條和文字部分的功能。對於圖文並列的文件,此模式最適合用來強調其中的 文字部分。

#### ΤÜV

管制產品的機構,以符合相關安全性,性能和環境議題的不同標準。

引言

文件的裝載方

指定掃描設定

操作面板的使

各種掃描方式

日常維護

更換耗材

疑難排解

操作設定

附錄

用語表

用方法

法

掃描器概要

# TWAIN (Technology Without Any Interesting Name)

由 TWAIN Working Group 針對影像裝置 (如掃描器,數位相機)所開發的 API (應用程式介面)標準。若要使用符合此標準的裝置,必須安裝支援 TWAIN 標準的驅動程式軟體。

## USB

USB (通用序列匯流排) 是連接鍵盤和掃描器之類裝置的介面規格。使用此介面最多可連接 127 個裝置。無須關閉裝置電源 即可連接 / 切斷 USB 裝置。 USB 2.0 的資料傳輸率為:低速 1.5 Mbps、全速 12 Mbps 和高速 480 Mbps (最大)。 USB 1.1 的資料傳輸率為:低速 1.5 Mbps、全速 12 Mbps (最大)。

#### Zone OCR

在掃描影像的指定區域內執行文字辨識的功能。

# 數字

#### 11 x 17 英吋

用於美國與其他國家的標準紙張尺寸。紙張大小為 11 × 17 英吋。

中文(按筆劃順序)

# 介面

電腦與掃描器之間通訊的連結。

#### 分紙輪

從送紙槽上的文件疊中分出一張文件並送入 ADF 的滾輪。

#### 分隔碼

讓掃描器識別各工作之開始和結尾或影像模式的特殊碼。

# 加拿大通信局規定 (Canadian DOC Regulations)

加拿大工業部 (Industry Canada, 為加拿大的政府部門之一)制訂的標準, 為數位裝置之輻射性與傳導性無線電雜訊制訂相關的技術性要求。

引言 掃描器概要 文件的裝載方 法 指定掃描設定 操作面板的使 用方法 各種掃描方式 日常維護 更換耗材 疑難排解 操作設定 附錄

用語表

#### 半色調處理

使用點樣式以黑白模式重現色彩濃度。此方式對於掃描黑白相片等影像有效。

#### 卡紙

指文件卡於輸紙道內部,或因文件滑動造成進紙中斷的狀態。

#### 平滑

指移除對角線和曲線上不平整的部分,是 OCR 應用程式中常用的處理方法。

#### 白色參考線條

位於 ADF 內的白色部分,用於定義影像中最淺色區域,以便適當調整其他區域。

#### 光學感應器

檢測光線傳輸量變化的感應器。藉由監控文件通過來檢測多頁進紙和卡紙等進紙異常。

### 列印器

在文件正面或背面列印字母和數字等字串的列印器。可以在掃描出來的影像上加上名稱、日期或序號來管理掃描影像。

#### 多頁進紙

多頁進紙錯誤是指經由 ADF 一次送進二張以上的紙張。 檢測出文件長度不一時,亦稱為「多頁進紙」。

#### 灰階

由黑到白 256 個漸層 (濃度)的表示方法。適合用來掃描相片之類的影像。

### 自動尺寸和歪斜檢測

自動歪斜檢測:

檢測歪斜文件,並以正確的角度輸出影像資料的功能。

自動頁面尺寸檢測:

自動檢測文件的紙張大小,並以同一尺寸輸出影像資料的功能。

#### 頁尾檢測

檢測頁尾並掃描文件的長度。

221

#### 色彩平衡

影像中的色彩平衡。

#### 作業分隔頁

插入於批次文件之間,用來分割作業的紙張。作業分隔頁的類型如下:

分隔碼形式的作業分隔頁: 列印有分隔碼的紙張。

條碼形式的作業分隔頁: 列印有條碼的紙張。

硬體形式的作業分隔頁:

前端中央有一個 20 mm × 15 mm 長方形缺口的特殊紙張。

# 快速鍵

透過簡單的連續按鍵,來啓用常用主要操作的功能。 透過簡單的連續按鈕組合,在操作面板上執行按鈕操作。

# 制動輪

防止多頁文件同時送進 ADF 的滾輪。

# 抽取輪廓

描出黑、白區域之間的邊界,並將其抽取爲輪廓的功能。

# 直向

放置文件時,其較長的一邊與進紙方向平行的方向。文件直向放置/影像顯示為直向。

# 亮度

指掃描出來的影像亮度。

# 送紙輪

輸送文件通過 ADF 的滾輪。

|   | 首頁            |
|---|---------------|
| _ | 目錄            |
|   | 索引            |
|   | 引言            |
|   | 掃描器概要         |
|   | 文件的裝載方<br>法   |
|   | 指定掃描設定        |
|   | 操作面板的使<br>用方法 |
|   | 各種掃描方式        |
|   | 日常維護          |
|   | 更換耗材          |
|   | 疑難排解          |
|   | 操作設定          |
|   | 附錄            |
|   | 用語表           |

#### 消除雜訊

從影像中移除雜訊(如白色區域內的黑點或黑色區域內的白點)以改善影像畫質。常見的雜訊包含碳粉和傳真粒子。透過演算法,消除雜訊功能可以移除最大 5 × 5 點的像素。一個點是 1/400 英时大。只要有粒子與其他點不相連,而且距離 5 個 像素以內,即可將其從字元區分出來。

#### 紙張保護

檢測摺疊文件或薄紙等無法由滾輪順利進紙的文件,並停止掃描的功能。

#### 能源之星

「能源之星」是美國國家環境保護局 (EPA) 於 1992 年針對節能電子裝置所制訂的國際標準,如今已被世界各國採用。

# 進紙開始時間

從放置文件到文件通過送紙槽無紙感應器並開始進紙之間的時間長度。

#### 進紙輪

取紙送進 ADF 的一組滾輪。

### 單面掃描模式

只掃描文件一面(正面或背面)的模式。(⇔雙面掃描模式)

# 裁剪頁緣

以小於「自動頁面尺寸檢測」中的文件尺寸裁剪掃描影像。「裁剪頁緣」可以用來移除影像周圍因裁剪處理所產生的多餘資料 (邊緣)。

#### 超音波感應器

利用超音波來檢測多頁進紙的感應器。藉由監察通過文件的超音波量差異來檢測多頁進紙。

#### 裝置異常

需由維修人員修復的錯誤。

#### 解析度

表示影像畫質(精細度)的單位,以每英吋內的像素數目表示。由於影像資料是由眾多小點(像素)組合而成,如果相同影像含不同像素數目,則含有較多像素數的影像可以顯示得較爲精細。因此當解析度越高時,影像也越清晰。

# 文件的裝載方 法 指定掃描設定

目錄

引言

掃描器概要

操作面板的使 用方法

各種掃描方式

日常維護

更換耗材

疑難排解

操作設定

附錄

用語表

#### 跳過空白頁

檢測並自動刪除文件疊中空白頁(白色或黑色頁面)的功能。

#### 預先進紙

指預先將文件送到開始掃描的位置。可以縮短放置文件到文件送到掃描開始位置之間的時間間隔。

#### 預留頁緣

以大於「自動頁面尺寸檢測」中的文件尺寸裁剪掃描影像。預留頁緣可用來確保影像完整,而不會遺失任何部分。

#### 預留掃描

以大於指定紙張尺寸的大小掃描文件的功能。

## 預設値

(硬體) 出廠預設值。

#### (軟體)

安裝軟體時的設定値

#### 遞色

藉由排列點群以重現灰階濃度的程序。 灰階濃度會由指定的預設點樣式來重現。 相較於多層次灰階,此方式的優點在於需要 較少的記憶體。

#### 像素

形成掃描影像的點。

#### 誤差擴散

以黑白像素二值化為基礎處理高畫質半色調(虛擬灰階)影像。將一個像素的光密度和相鄰像素的光密度相加,根據像素與 相鄰像素的關係,依濃度順序重新配置黑色像素。此技術的目的在於縮小掃描與輸出密度之間的平均誤差。將目標像素的誤 差擴散到多個像素,會改變相鄰像素的密度資料,然後進行二值化處理。因此可以在掃描過程中維持高灰階和解析度,同時可 以針對新聞照片等半色調影像,抑制所產生的摩爾紋路。

#### 輔助輪

將文件送入 ADF 的滾輪。「輔助輪」是指進紙方向的第一個滾輪。

# 目錄 引言 掃描器概要 文件的裝載方 法 指定掃描設定 操作面板的使 用方法 各種掃描方式 日常維護 更換耗材 疑難排解 操作設定 附錄 用語表

#### 影像處理

是指透過指定掃描參數處理並輸出掃描出來的影像。

#### 摩爾紋路

因角度設定不正確而在掃描影像上形成的紋路。

# 暫時性異常

可由使用者(操作者)自行解決的錯誤。

# 操作面板

由 LCD 和按鈕組合而成的面板。 用於操作掃描器,例如選擇功能或變更設定。

# 操作環境

正確操作或存放掃描器所需的條件(如溫度、濕度)。

# 橫向

放置文件時,其較短的一邊與進紙方向平行的方向。

# 濃度

是指影像中色彩的深度。

# 篩選器

是指下列處理掃描影像的類型。

電子列印器: 在掃描出來的影像資料上加上字串,如字母和數字。

頁緣塡補:

以指定的顏色塡補掃描影像四周的頁緣。

#### 避免多頁進紙

此功能可以在進紙過程中,藉由限制進紙輪上下移動來減少進紙輪一次進紙的張數。

#### 壓紙輪

位於送紙 (/ 輔助 ) 輪的相反側,將文件送進 ADF 的驅動滾輪。

|   | 首頁          |
|---|-------------|
| - | 目錄          |
|   | 索引          |
|   | 引言          |
|   | 掃描器概要       |
|   | 文件的裝載方<br>法 |
|   | 指定掃描設定      |
|   | 操作面板的使用方法   |
|   | 各種掃描方式      |
|   | 日常維護        |
|   | 更換耗材        |
|   | 疑難排解        |
|   | 操作設定        |
|   | 附錄          |
|   | 用語表         |
|   | 225         |

#### 臨界値

決定一個顏色是黑或白的數值。若要掃描灰階漸層影像,必須指定臨界值。各個像素均根據指定的數值轉換爲黑色或白色。

#### 濾色

從掃描出來的影像移除指定的顏色。

### 轉換爲白色背景

此功能可以針對未經漂白過的紙張(如木漿紙)和掃描出來的影像,校正二者之間的白色色差。

# 雙面掃描模式

一次掃描文件雙面的模式。(⇔單面掃描模式)

#### 顏色反轉

將影像的白色與黑色部分反轉的掃描方式。

# 邊緣處理

降低黑色區域外圍高亮度色彩 ( 白色除外 ) 濃度的功能。提高此功能的數值可以消除影像中的雜點, 亦可作成較為柔和的影像。

# 驅動程式軟體

在此手冊中,是指掃描應用軟體與掃描器之間的通訊軟體。

|   | 首頁            |
|---|---------------|
| _ | 目錄            |
|   | 索引            |
|   | 引言            |
|   | 掃描器概要         |
|   | 文件的裝載方<br>法   |
|   | 指定掃描設定        |
|   | 操作面板的使<br>用方法 |
| ; | 各種掃描方式        |
|   | 日常維護          |
|   | 更換耗材          |
|   | 疑難排解          |
|   | 操作設定          |
|   | 附錄            |
|   | 用語表           |
|   | 226           |

| H          |   |          |
|------------|---|----------|
| <b>'</b> 上 | ム | <b>F</b> |
|            |   | J        |

| F<br>Function Selection (功能選擇) 78                                                                                                    | <b>六劃</b><br>安裝規格<br>多頁進紙檢測的相關設定<br>冬種場描方式        |
|----------------------------------------------------------------------------------------------------|---------------------------------------------------|
| I<br>ISIS 掃描器驅動程式 51<br>M                                                                                                    | 如何開啓 ADF<br>如何開啓送紙槽<br>如何開啓頂蓋                     |
| Main Menu (主功能表) 63<br>S                                                                                                    | 如何關闭 ADF<br>如何關閉送紙槽<br>如何關閉頂蓋<br>自訂硬體設定           |
| [Scan] 按鈕 105<br>Scanner Central Admin 31<br>[Send to] 按鈕 105                                                                               | 七 <b>劃</b><br>更換分紙輪<br>更換耗材                       |
| T<br>TWAIN 掃描器驅動程式 48                                                                                                    | 更換制動輪                                             |
| 四 <b>到</b><br>日常維護                                                                                                    | 待機時間的相關設定<br>省電模式<br>指定掃描設定<br>頁緣塡補               |
| 五劃       本手冊的使用方法       2         卡紙       135         可掃描的文件       39         可設定項目       167         外部尺寸       214         主要特性       12 | <b>十劃</b><br>部件和功能<br>耗材<br>耗材的更換週期<br>張數計數器的相關設定 |

|            | 自貝            |
|------------|---------------|
|            | 目錄            |
|            | 索引            |
|            | 引言            |
| 212        | 掃描器概要         |
|            | 文件的裝載方<br>法   |
|            | 指定掃描設定        |
|            | 操作面板的使<br>用方法 |
|            | 各種掃描方式        |
| 132<br>127 | 日常維護          |
|            | 更換耗材          |
|            | 疑難排解          |
|            | 操作設定          |
|            | 附錄            |
|            |               |

用語表

# 十一劃

| 常規 5                            |
|---------------------------------|
| 基本規格 210                        |
| 清潔 ADF (使用抹布)118                |
| 清潔 ADF (使用清潔紙)116               |
| 清潔用品                            |
| 移除安裝軟體 216                      |
| 啓動 Software Operation Panel 166 |
| 掃描不同類型和大小的文件 82                 |
| 掃描操作的基本流程 27,30                 |
| 掃描的相關設定 181                     |
| 掃描混合文件 45                       |
| 掃描器概要                           |
| 產品標籤                            |
| 設定送紙槽的裝載量 22                    |
| 設定掃描後的操作和處理                     |
| 進階掃描                            |
|                                 |

# 十二劃

| 目目白ケ合きい石 |         |         |     |   |     |     |     |     |     |     |     |     |     |     |     |   |     |       | 16 |
|----------|---------|---------|-----|---|-----|-----|-----|-----|-----|-----|-----|-----|-----|-----|-----|---|-----|-------|----|
| 肝  合自/ 尿 | <br>    | <br>    |     |   |     |     |     |     |     |     |     |     |     |     |     |   |     |       | 10 |
|          | <br>••• | <br>••• | ••• | • | ••• | ••• | • • | ••• | ••• | ••• | ••• | ••• | ••• | ••• | ••• | • | ••• | • • • |    |
|          |         |         |     |   |     |     |     |     |     |     |     |     |     |     |     |   |     |       |    |

# 十三劃

| 裝載文件         | 33    |
|--------------|-------|
| 電源開/關控制的相關設定 | . 206 |

# 十四劃

| 需要清潔的部位 | 114      |
|---------|----------|
| 蓄紙槽設定   | 23       |
| 疑難排解    | 134, 148 |
| 摘要      |          |
| 維護的相關設定 | 207      |

# 十五劃

| 選購配件 215<br>選購配件的相關設定 207                 | 目錄<br>索引    |
|-------------------------------------------|-------------|
|                                           | 引言          |
| 操作面板 59<br>操作面板的使用方法 58<br>操作面板上的錯誤指示 137 | 掃描器概要       |
| 操作設定 165                                  | 文件的裝載方<br>法 |
| <b>十七副</b><br>聯絡掃描器特約服務中心之前 162           | 指定掃描設定      |
| 十九劃<br>關閉電源 17                            | 操作面板的使用方法   |
|                                           | 各種掃描方式      |
|                                           | 日常維護        |
|                                           | 更換耗材        |
|                                           | 疑難排解        |
|                                           | 操作設定        |
|                                           | 附錄          |
|                                           | 用語表         |

首頁

|                                                                                     | <ul> <li>首頁</li> <li>目錄</li> <li>索引</li> <li>引言</li> <li>掃描器概要</li> <li>文件的裝載方</li> </ul> |
|-------------------------------------------------------------------------------------|-------------------------------------------------------------------------------------------|
| fi-6800 影像掃描器<br>操作指南<br>P3PC-2492-04ZTZ0                                           | <ul> <li>法</li> <li>指定掃描設定</li> <li>操作面板的使用方法</li> <li>各種掃描方式</li> <li>日常維護</li> </ul>    |
| 發行百.2013 年 7 月<br>發行者:PFU LIMITED                                                   | 更換耗材                                                                                      |
| <ul> <li>根據著作權法,禁止複製本文件全部或部份內容以及掃描器的應用程式。</li> <li>本手冊的內容若有變更,恕不另行通知。</li> </ul>    | 疑難排解                                                                                      |
| • 對於任何因使用本掃描器和本手冊中描述之程序所造成的損害,以及因瑕疵所造成的損失, PFU LIMITED 概不負責,且<br>對第三者的索賠亦不負有任何賠償責任。 | 操作設定<br>附錄<br>用語表                                                                         |